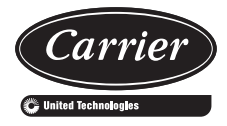

# Controls, Start-Up, Operation, Service, and Troubleshooting

### CONTENTS

| SAFETY CONSIDERATIONS2                              |
|-----------------------------------------------------|
| GENERAL3                                            |
| Conventions Used in This Manual3                    |
| Basic Control Usage3                                |
| CONTROLS7                                           |
| General                                             |
| Main Base Board (MBB)7                              |
| AUX Board (AUX)7                                    |
| Energy Management Module (EMM)7                     |
| Current Sensor Board (CSB)7                         |
| Expansion Valve (EXV) Board (050-071 only)7         |
| Enable/Off/Remote Control Switch                    |
| Emergency On/Off Switch7                            |
| Board Addresses7                                    |
| Control Module Communication7                       |
| Carrier Comfort Network® (CCN) Interface 13         |
| Sensors                                             |
| Energy Management Module 16                         |
| Loss-of-Cooler Flow Protection16                    |
| Condenser Flow Protection16                         |
| Thermostatic Expansion Valves (TXV)16               |
| Electronic Expansion Valves (EXV)17                 |
| Capacity Control17                                  |
| Time, Day, and Date 20                              |
| Operation of Machine by Control Method 21           |
| Cooling Set Point Select25                          |
| Ice Mode                                            |
| Cooler Pump Control25                               |
| Alarm Routing                                       |
| Cooler Pump Sequence of Operation27                 |
| Condenser Pump/Fan Output Control27                 |
| Configuring and Operating Dual Chiller Control . 27 |
| Temperature Reset                                   |
| Demand Limit                                        |
| Cooling Set Point (4 to 20 mA)34                    |
| Digital Scroll Option                               |
| PRE-START-UP                                        |
| System Check                                        |
| START-UP AND OPERATION                              |
| Actual Start-Up                                     |
| Check Refrigerant Charge                            |
| Check Compressor Oil Level                          |
| Adjust Oil Charge                                   |
| Operating Limitations 40                            |
| Evaporator Isolation (All Units)                    |

| Head Pressure Control (30MPW Only)41                   |
|--------------------------------------------------------|
| Actuator Installation and Operation42                  |
| Actuator Removal, 30MP016-030, 040-07142               |
| Actuator Removal, 30MP03242                            |
| Actuator Installation42                                |
| Actuator Settings                                      |
| Manual Override                                        |
| Actuator Troubleshooting                               |
| Head Pressure Control Configuration and                |
| Operation                                              |
| Condenser Water Isolation                              |
| Important Notes about Head Pressure Control 46         |
|                                                        |
|                                                        |
| Service Test                                           |
| Charging 47                                            |
|                                                        |
|                                                        |
| Electronic Expansion Valve (EXV) (30MP050-071<br>Only) |
| EXV Troubleshooting Procedure                          |
| Compressor Beplacement                                 |
| 30MP Cooler and 30MPW Condenser 53                     |
| Water Treatment 53                                     |
| Oil Charge 53                                          |
| Check Befrigerant Feed Components 55                   |
| Check Unit Safeties 55                                 |
| Thermistore 55                                         |
|                                                        |
| Chilled Water Flow Cwitch                              |
|                                                        |
| Strainer                                               |
| Replacing Defective Modules                            |
| MAINTENANCE                                            |
| Recommended Maintenance Schedule64                     |
| TROUBLESHOOTING64                                      |
| Complete Unit Stoppage and Restart64                   |
| Motor Overload Protection                              |
| Alarms and Alerts71                                    |
| APPENDIX A — LOCAL DISPLAY TABLES85                    |
| APPENDIX B — CCN TABLES                                |
| APPENDIX C — BACNET COMMUNICATION                      |
| OPTION                                                 |
| APPENDIX D — MAINTENANCE SUMMARY AND                   |
|                                                        |
| INUEX                                                  |
| START-UP CHECKLIST FOR 30MP LIQUID<br>CHILLERCL-1      |

#### SAFETY CONSIDERATIONS

Installing, starting up, and servicing this equipment can be hazardous due to system pressures, electrical components, and equipment location (elevated structures, mechanical rooms, etc.). Only trained, qualified installers and service mechanics should install, start up, and service this equipment.

When working on this equipment, observe precautions in the literature, and on tags, stickers, and labels attached to the equipment, and any other safety precautions that apply. Follow all safety codes. Wear safety glasses and work gloves. Use care in handling, rigging, and setting this equipment, and in handling all electrical components.

# 

Electrical shock can cause personal injury and death. Shut off all power to this equipment during installation. There may be more than one disconnect switch. Tag all disconnect locations to alert others not to restore power until work is completed.

# 

DO NOT VENT refrigerant relief valves within a building. Outlet from relief valves must be vented outdoors in accordance with the latest edition of ANSI/ASHRAE (American National Standards Institute/American Society of Heating, Refrigerating and Air-Conditioning Engineers) 15 (Safety Code for Mechanical Refrigeration). The accumulation of refrigerant in an enclosed space can displace oxygen and cause asphyxiation. Provide adequate ventilation in enclosed or low overhead areas. Inhalation of high concentrations of vapor is harmful and may cause heart irregularities, unconsciousness or death. Misuse can be fatal. Vapor is heavier than air and reduces the amount of oxygen available for breathing. Product causes eye and skin irritation. Decomposition products are hazardous.

# 

DO NOT USE TORCH to remove any component. System contains oil and refrigerant under pressure.

To remove a component, wear protective gloves and goggles and proceed as follows:

- a. Shut off electrical power to unit.
- b. Recover refrigerant to relieve all pressure from system using both high-pressure and low pressure ports.
- c. Traces of vapor should be displaced with nitrogen and the work area should be well ventilated. Refrigerant in contact with an open flame produces toxic gases.
- d. Cut component connection tubing with tubing cutter and remove component from unit. Use a pan to catch any oil that may come out of the lines and as a gage for how much oil to add to the system.
- e. Carefully unsweat remaining tubing stubs when necessary. Oil can ignite when exposed to torch flame.

Failure to follow these procedures may result in personal injury or death.

# 

DO NOT re-use compressor oil or any oil that has been exposed to the atmosphere. Dispose of oil per local codes and regulations. DO NOT leave refrigerant system open to air any longer than the actual time required to service the equipment. Seal circuits being serviced and charge with dry nitrogen to prevent oil contamination when timely repairs cannot be completed. Failure to follow these procedures may result in damage to equipment.

# 

This unit uses a microprocessor-based electronic control system. Do not use jumpers or other tools to short out components, or to bypass or otherwise depart from recommended procedures. Any short-to-ground of the control board or accompanying wiring may destroy the electronic modules or electrical components.

# 

To prevent potential damage to heat exchanger, always run fluid through heat exchanger when adding or removing refrigerant charge. Use appropriate brine solutions in cooler fluid loop to prevent the freezing of brazed plate heat exchanger when the equipment is exposed to temperatures below  $32^{\circ}F$  (0°C). Proof of flow switch is factory installed on all models. Do NOT remove power from this chiller during winter shutdown periods without taking precaution to remove all water from heat exchanger and optional hydronic system. Failure to properly protect the system from freezing may constitute abuse and may result in loss of warranty coverage.

# 

Compressors require specific rotation. Monitor control alarms during first compressor start-up for reverse rotation protection. Damage to unit may result.

# 

Refrigerant charge must be removed slowly to prevent loss of compressor oil that could result in compressor failure.

# 

Puron<sup>®</sup> refrigerant (R-410A) systems operate at higher pressures than standard R-22 systems. Do not use R-22 service equipment or components on Puron refrigerant equipment. If service equipment is not rated for Puron refrigerant, equipment damage or personal injury may result.

#### GENERAL

This publication contains Start-Up, Service, Controls, Operation, and Troubleshooting information for the 30MPW watercooled chillers and the 30MPA air-cooled chillers. For unit sizes, see Table 1. These liquid chillers are equipped with *Comfort*Link controls and conventional thermostatic expansion valves (TXVs, units 30MP016-045) or electronic expansion valves (EXVs, units 30MP050-071). The 30MPA units and the 30MPW units with optional medium temperature brine are also equipped with liquid line solenoid valves (LLSVs).

#### 

This unit uses a microprocessor-based electronic control system. Do not use jumpers or other tools to short out or bypass components or otherwise depart from recommended procedures. Any short-to-ground of the control board or accompanying wiring may destroy the board or electrical component.

| Table 1 – | – Unit Sizes |
|-----------|--------------|
|-----------|--------------|

| UNIT MODEL   | NOMINAL TONS |
|--------------|--------------|
| 30MPW016     | 16           |
| 30MPA,MPW020 | 20           |
| 30MPA,MPW030 | 30           |
| 30MPW032     | 32           |
| 30MPA,MPW040 | 40           |
| 30MPA,MPW045 | 45           |
| 30MPA,MPW050 | 50           |
| 30MPA,MPW055 | 55           |
| 30MPA,MPW060 | 60           |
| 30MPA,MPW065 | 65           |
| 30MPA,MPW071 | 71           |

#### **Conventions Used in This Manual**

The following conventions for discussing configuration points for the local display (scrolling marquee or Navigator<sup>™</sup> accessory) will be used in this manual.

Point names will be written with the mode name first, then any sub-modes, then the point name, each separated by an arrow symbol ( $\rightarrow$ ). Names will also be shown in bold and italics. As an example, the Minimum Load Valve Select Point, which is located in the Configuration mode, Option 1 sub-mode, would be written as **Configuration** $\rightarrow$ **OPT1** $\rightarrow$ **MLV.S**.

This path name will show the user how to navigate through the local display to reach the desired configuration. The user would scroll through the modes and sub-modes using the  $\frown$  and  $\bigcirc$  keys. The arrow symbol in the path name represents pressing  $\boxed{\text{ENTER}}$  to move into the next level of the menu structure.

When a value is included as part of the path name, it will be shown at the end of the path name after an equals sign. If the value represents a configuration setting, an explanation will be shown in parenthesis after the value. As an example, *Configuration* $\rightarrow$ *OPT1* $\rightarrow$ *MLV.S* = *YES* (Minimum Load Valve Select). Pressing the ESCAPE and ENTER keys simultaneously will scroll an expanded text description of the point name or value across the display. The expanded description is shown in the local display tables but will not be shown with the path names in text.

The CCN (Carrier Comfort Network<sup>®</sup>) point names are also referenced in the local display tables for users configuring the unit with CCN software instead of the local display. The CCN tables are located in Appendix B of the manual.

#### **Basic Control Usage**

SCROLLING MARQUEE DISPLAY — This device is the keypad interface used for accessing unit information, reading sensor values, and testing the unit. The scrolling marquee display is a 4key, 4-character, 16-segment LED (light-emitting diode) display. Eleven mode LEDs are located on the display as well as an Alarm Status LED. See Table 2. For further details, see Appendix A—Local Display Tables on page 85.

The scrolling marquee display module provides the user interface to the *Comfort*Link control system. The display has up and down arrow keys, an <u>ENTER</u> key, and an <u>ESCAPE</u> key. These keys are used to navigate through the different levels of the display structure. See Appendix A—Local Display Tables on page 85. Press the <u>ESCAPE</u> key until the display is blank to move through the top 11 mode levels indicated by LEDs on the left side of the display.

Pressing the ENTER and ESCAPE keys simultaneously will scroll a clear language text description across the display indicating the full meaning of each display acronym. Clear language descriptions will be displayed in the language of choice. Pressing the ENTER and ESCAPE keys when the display is blank (Mode LED level) will return the scrolling marquee display to its default menu of rotating display items, found under **Run Status**  $\rightarrow$ **VIEW**. In addition, the password will be disabled, requiring that it be entered again before changes can be made to password protected items. After a period of time with no key activity, the scrolling marquee will display its default menu of rotating display items found under **Run Status**  $\rightarrow$ **VIEW**.

When a specific item is located, the display will flash showing the operator, the item, the item value and then the item units (if any). Press the <u>ENTER</u> key to stop the display at the item value. Press the <u>ENTER</u> key again so that the item value flashes. Use the arrow keys to change the value or state of an item and press the <u>ENTER</u> key to accept it. Press the <u>ESCAPE</u> key and the item, value, or units display will resume. Repeat the process as required for other items.

NOTE: If a value has been forced, the lower right "." will be flashing.

See Table 3 and Appendix A for further details.

| MODE     | RUN<br>STATUS                                    | SERVICE<br>TEST                     | TEMPERATURES                         | PRESSURES                         | SET<br>POINTS                          | INPUTS                       | OUTPUTS                                | CONFIGURATION                             | TIME<br>CLOCK                                  | OPERATING<br>MODES | ALARMS                     |
|----------|--------------------------------------------------|-------------------------------------|--------------------------------------|-----------------------------------|----------------------------------------|------------------------------|----------------------------------------|-------------------------------------------|------------------------------------------------|--------------------|----------------------------|
|          | Auto<br>View of<br>Run Status<br>(VIEW)          | Service<br>Test Mode<br>(TEST)      | Unit Temperatures<br>(UNIT)          | Pressures<br>Circuit A<br>(PRC.A) | Cooling<br>Setpoints<br>(COOL)         | General<br>Inputs<br>(GEN.I) | General<br>Outputs<br>(GEN.O)          | Display<br>Configuration<br>(DISP)        | Time of<br>Day<br>(TIME)                       | Modes<br>(MODE)    | Current<br>(CRNT)          |
| SUB-MODE | Unit Run<br>Hour and<br>Start<br>(RUN)           | Outputs<br>and Pumps<br>(OUTS)      | Temperatures<br>Circuit A<br>(CIR.A) | Pressures<br>Circuit B<br>(PRC.B) | Head<br>Pressure<br>Setpoint<br>(HEAD) | Circuit<br>Inputs<br>(CRCT)  | Outputs<br>Circuit A<br>(CIR.A)        | Unit<br>Configuration<br>(UNIT)           | Month,<br>Date, Day,<br>and Year<br>(DATE)     |                    | Reset<br>Alarms<br>(RCRN)  |
|          | Circuit and<br>Compressor<br>Run Hours<br>(HOUR) | Circuit A<br>Comp<br>Test<br>(CMPA) | Temperatures<br>Circuit B<br>(CIR.B) |                                   | Brine<br>Freeze<br>Setpoint<br>(FRZ)   | 4-20mA<br>Inputs<br>(4-20)   | Outputs<br>Circuit A<br>EXV<br>(A.EXV) | Unit Options 1<br>Hardware<br>(OPT1)      | Daylight<br>Savings<br>Time<br>(DST)           |                    | Alarm<br>History<br>(HIST) |
|          | Compressor<br>Starts<br>(STRT)                   | Circuit B<br>Comp<br>Test<br>(CMPB) |                                      |                                   |                                        |                              | Outputs<br>Circuit B<br>(CIR.B)        | Unit Options 2<br>Controls<br>(OPT2)      | Local<br>Holiday<br>Sched-<br>ules<br>(HOL.L)  |                    |                            |
|          | Preventive<br>Mainte-<br>nance<br>(PM)           |                                     |                                      |                                   |                                        |                              |                                        | Circuit A EXV<br>Configuration<br>(EXV.A) | Schedule<br>Number<br>(SCH.N)                  |                    |                            |
|          | Software<br>Version<br>(VERS)                    |                                     |                                      |                                   |                                        |                              |                                        | CCN Network<br>Configuration<br>(CCN)     | Local<br>Occu-<br>pancy<br>Schedule<br>(SCH.L) |                    |                            |
|          |                                                  |                                     |                                      |                                   |                                        |                              |                                        | Reset Cool Temp<br>(RSET)                 | Schedule<br>Override<br>(OVR)                  |                    |                            |
|          |                                                  |                                     |                                      |                                   |                                        |                              |                                        | Set Point and<br>Ramp Load<br>(SLCT)      |                                                |                    |                            |
|          |                                                  |                                     |                                      |                                   |                                        |                              |                                        | Service<br>Configuration<br>(SERV)        |                                                |                    |                            |
|          |                                                  |                                     |                                      |                                   |                                        |                              |                                        | Broadcast<br>Configuration<br>(BCST)      |                                                |                    |                            |

Table 2 — Scrolling Marquee Display Menu Structure\*

\*Throughout this text, the location of items in the menu structure will be described in the following format: Item Expansion (Mode Name→Sub-mode Name→ITEM) For example, using the language selection item: Language Selection (*Configuration→DISP→LANG*)

#### Table 3 — Operating Modes

| NO. | ITEM EXPANSION           | DESCRIPTION                                                                                                    |  |  |  |
|-----|--------------------------|----------------------------------------------------------------------------------------------------|--|--|--|
| 01  | CSM CONTROLLING CHILLER  | Chillervisor System Manager (CSM) is controlling the chiller.                                                                                                    |  |  |  |
| 02  | WSM CONTROLLING CHILLER  | Water System Manager (WSM) is controlling the chiller.                                                                                                    |  |  |  |
| 03  | MASTER/SLAVE CONTROL     | Dual Chiller control is enabled.                                                                                                    |  |  |  |
| 05  | RAMP LOAD LIMITED        | Ramp load (pull-down) limiting in effect. In this mode, the rate at which leaving fluid temperature is dropped is limited to a predetermined value to prevent compressor overloading. See Cooling Ramp Loading ( <i>Configuration</i> $\rightarrow$ <i>SLCT</i> $\rightarrow$ <i>CRMP</i> ). The pull-down limit can be modified, if desired, to any rate from 0.2°F to 2°F (0.1° to 1°C)/minute.                                                                                                    |  |  |  |
| 06  | TIMED OVERRIDE IN EFFECT | Timed override is in effect. This is a 1 to 4 hour temporary override of the programmed sched-<br>ule, forcing unit to Occupied mode. Override can be implemented with unit under Local<br>(Enable) or CCN (Carrier Comfort Network <sup>®</sup> ) control. Override expires after each use.                                                                                                    |  |  |  |
| 07  | LOW COOLER SUCTION TEMPA | Circuit A cooler Freeze Protection mode. At least one compressor must be on, and the Saturated Suction Temperature is not increasing greater than 1.1°F (0.6°C) in 10 seconds. If the saturated suction temperature is less than the Brine Freeze Point ( <i>Set Points</i> — <i>FRZ</i> $\rightarrow$ <i>BR.FZ</i> ) minus 6°F (3.4°C) and less than the leaving fluid temperature minus 14°F (7.8°C) for 2 minutes, a stage of capacity will be removed from the circuit. Or, If the saturated suction temperature is less than the Brine Freeze Point minus 14°F (7.8°C), for 90 seconds, a stage of capacity will be removed from the circuit. The control will continue to decrease capacity as long as either condition exists. |  |  |  |
| 08  | LOW COOLER SUCTION TEMPB | Circuit B cooler Freeze Protection mode. At least one compressor must be on, and the Saturated Suction Temperature is not increasing greater than 1.1°F (0.6°C) in 10 seconds. If the saturated suction temperature is less than the Brine Freeze Point ( <i>Set Points</i> — <i>FRZ</i> $\rightarrow$ <i>BR.FZ</i> ) minus 6°F (3.4°C) and less than the leaving fluid temperature minus 14°F (7.8°C) for 2 minutes, a stage of capacity will be removed from the circuit. Or, If the saturated suction temperature is less than the Criter Point (7.8°C), for 90 seconds, a stage of capacity will be removed from the circuit. The control will continue to decrease capacity as long as either condition exists.                  |  |  |  |
| 09  | SLOW CHANGE OVERRIDE     | Slow change override is in effect. The leaving fluid temperature is close to and moving towards the control point.                                                                                                    |  |  |  |
| 10  | MINIMUM OFF TIME ACTIVE  | Chiller is being held off by Minutes Off Time ( <i>Configuration</i> $\rightarrow OPT2 \rightarrow DELY$ ).                                                                                                    |  |  |  |
| 13  | DUAL SETPOINT            | Dual Set Point mode is in effect. Chiller controls to Cooling Set Point 1 (Set Points $\rightarrow$ COOL<br>$\rightarrow$ CSP.1) during occupied periods and Cooling Set Point 2 (Set Points $\rightarrow$ COOL $\rightarrow$ CSP.2) during unoccupied periods.                                                                                                    |  |  |  |
| 14  | TEMPERATURE RESET        | Temperature reset is in effect. In this mode, chiller is using temperature reset to adjust leaving fluid set point upward and is currently controlling to the modified set point. The set point can be modified based on return fluid, outdoor-air-temperature, space temperature, or 4 to 20 mA signal.                                                                                                    |  |  |  |
| 15  | DEMAND LIMITED           | Demand limit is in effect. This indicates that the capacity of the chiller is being limited by demand limit control option. Because of this limitation, the chiller may not be able to produce the desired leaving fluid temperature. Demand limit can be controlled by switch inputs or a 4 to 20 mA signal.                                                                                                    |  |  |  |
| 16  | COOLER FREEZE PROTECTION | Cooler fluid temperatures are approaching the Freeze point (see Alarms and Alerts section for definition). The chiller will be shut down when either fluid temperature falls below the Freeze point.                                                                                                    |  |  |  |
| 17  | LOW TEMPERATURE COOLING  | Chiller is in Cooling mode and the rate of change of the leaving fluid is negative and decreas-<br>ing faster than -0.5°F (-0.3°C) per minute. Error between leaving fluid and control point<br>exceeds fixed amount. Control will automatically unload the chiller if necessary.                                                                                                    |  |  |  |
| 18  | HIGH TEMPERATURE COOLING | Chiller is in Cooling mode and the rate of change of the leaving fluid is positive and increasing.<br>Error between leaving fluid and control point exceeds fixed amount. Control will automatically<br>load the chiller if necessary to better match the increasing load.                                                                                                    |  |  |  |
| 19  | MAKING ICE               | Chiller is in an unoccupied mode and is using Cooling Set Point 3 (Set Points $\rightarrow$ COOL $\rightarrow$ CSP.3) to make ice. The ice done input to the Energy Management Module (EMM) is open.                                                                                                    |  |  |  |
| 20  | STORING ICE              | Chiller is in an unoccupied mode and is controlling to Cooling Set Point 2 (Set Points $\rightarrow$ COOL $\rightarrow$ CSP.2). The ice done input to the Energy Management Module (EMM) is closed.                                                                                                    |  |  |  |
| 21  | HIGH SCT CIRCUIT A       | Chiller is in a Cooling mode and the Circuit A Saturated Condensing Temperature (SCT) is greater than the calculated maximum limit. No additional stages of capacity will be added. Chiller capacity may be reduced if SCT continues to rise to avoid high-pressure switch trips by reducing condensing temperature.                                                                                                    |  |  |  |
| 22  | HIGH SCT CIRCUIT B       | Chiller is in a Cooling mode and the Circuit B Saturated Condensing Temperature (SCT) is greater than the calculated maximum limit. No additional stages of capacity will be added. Chiller capacity may be reduced if SCT continues to rise to avoid high-pressure switch trips by reducing condensing temperature.                                                                                                    |  |  |  |
|     |                          | Cooling load may be activated how over control continues to operate compressorts operate operate                                                                                                    |  |  |  |
| 23  | MINIMUM COMP ON TIME     | oil return. May be an indication of oversized application, low fluid flow rate or low loop volume.                                                                                                    |  |  |  |

LEGEND

CSM — Chillervisor System Manager SCT — Saturated Condensing Temperature WSM — Water System Manager

ACCESSORY NAVIGATOR<sup>™</sup> DISPLAY MODULE — The Navigator module provides a mobile user interface to the *Comfort*Link control system. The display has up and down arrow keys, an <u>ENTER</u> key, and an <u>ESCAPE</u> key. These keys are used to navigate through the different levels of the display structure. Press the <u>ESCAPE</u> key until 'Select a Menu Item' is displayed to move through the top 11 mode levels indicated by LEDs on the left side of the display. See Fig. 1.

Once within a Mode or sub-mode, a ">" indicates the currently selected item on the display screen. Pressing the ENTER and ESCAPE keys simultaneously will put the Navigator module into expanded text mode where the full meaning of all sub-modes, items and their values can be displayed. Pressing the ENTER and ESCAPE keys when the display says 'Select Menu Item' (Mode LED level) will return the Navigator module to its default menu of rotating display items (those items in *Run Status*  $\rightarrow$ *VIEW*). In addition, the password will be disabled, requiring that it be entered again before changes can be made to password protected items. Press the ESCAPE key to exit out of the expanded text mode.

NOTE: When the Language Selection (*Configuration*  $\rightarrow$  *DISP* $\rightarrow$ *LANG*), variable is changed, all appropriate display expansions will immediately change to the new language. No power-off or control reset is required when reconfiguring languages.

When a specific item is located, the item name appears on the left of the display, the value will appear near the middle of the display and the units (if any) will appear on the far right of the display. Press the ENTER key at a changeable item and the value will begin to flash. Use the up and down arrow keys to change the value, and confirm the value by pressing the ENTER key.

Changing item values or testing outputs is accomplished in the same manner. Locate and display the desired item. Press ENTER so that the item value flashes. Use the arrow keys to change the value or state and press the ENTER key to accept it. Press the ESCAPE key to return to the next higher level of structure. Repeat the process as required for other items.

Items in the Configuration and Service Test modes are password protected. The words **Enter Password** will be displayed when required, with 1111 also being displayed. The default password is 1111. Use the arrow keys to change the number and press <u>ENTER</u> to enter the digit. Continue with the remaining digits of the password. The password can only be changed through CCN operator interface software such as ComfortWORKS, Comfort-VIEW and Service Tool.

<u>Adjusting the Contrast</u> — The contrast of the display can be adjusted to suit ambient conditions. To adjust the contrast of the Navigator module, press the <u>ESCAPE</u> key until the display reads, "Select a menu item." Using the arrow keys move to the Configuration mode. Press <u>ENTER</u> to obtain access to this mode. The display will read:

| OFF     |
|---------|
| OFF     |
| ENGLISH |
| ENBL    |
|         |

Pressing ENTER will cause the "OFF" to flash. Use the up or down arrow to change "OFF" to "ON". Pressing ENTER will illuminate all LEDs and display all pixels in the view screen. Pressing ENTER and ESCAPE simultaneously allows the user to adjust the display contrast. Use the up or down arrows to adjust the contrast. The screen's contrast will change with the adjustment. Press **ENTER** to accept the change. The Navigator module will keep this setting as long as it is plugged in to the LEN bus.

Adjusting the Backlight Brightness — The backlight of the display can be adjusted to suit ambient conditions. The factory default is set to the highest level. To adjust the backlight of the Navigator module, press the **ESCAPE** key until the display reads, "Select a menu item." Using the arrow keys move to the Configuration mode. Press **ENTER** to obtain access to this mode. The display will read:

| > TEST | OFF     |
|--------|---------|
| METR   | OFF     |
| LANG   | ENGLISH |
| PAS.E  | ENBL    |

Pressing ENTER will cause the "OFF" to flash. Use the up or down arrow keys to change "OFF" to "ON." Pressing ENTER will illuminate all LEDs and display all pixels in the view screen. Pressing the up and down arrow keys simultaneously allows the user to adjust the display brightness. Use the up or down arrow keys to adjust screen brightness. Press ENTER to accept the change. The Navigator module will keep this setting as long as it is plugged in to the LEN bus.

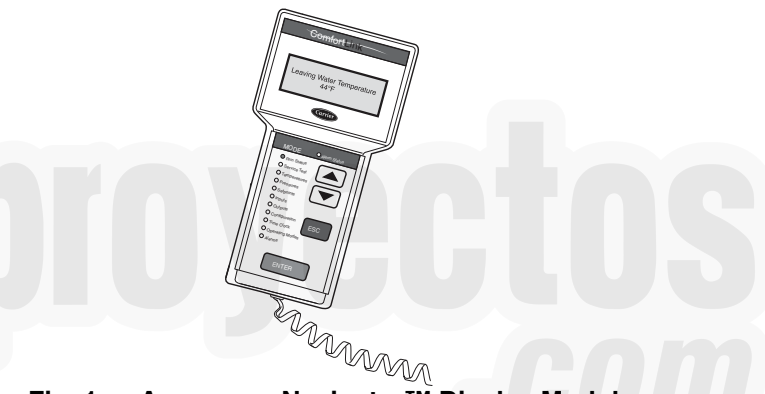

Fig. 1 — Accessory Navigator™ Display Module

CHANGING THE DISPLAY LANGUAGE — The factory default language is English. Several other languages are available, including Spanish, French, and Portuguese.

<u>Required Configurations</u> — Table 4 shows the required configurations for Language Selection.

Table 4 — LANG (Language Selection) Required Configurations

| SUB- | SUB-              |   | ITEM                  | COMMENT                                                                             |
|------|-------------------|---|-----------------------|-------------------------------------------------------------------------------------|
| MODE | IODE ITEM DISPLAY |   | DESCRIPTION           |                                                                                     |
| DISP | LANG              | Х | Language<br>Selection | Default: 0<br>Range: 0 to 3<br>0=English<br>1=Espanol<br>2=Francais<br>3=Portuguese |

NOTE: When the Language Selection (*Configura-tion* $\rightarrow$ *DISP* $\rightarrow$ *LANG*) variable is changed, all appropriate display expansions will immediately change to the new language. No power-off or control reset is required when reconfiguring Language Selection.

CHANGING THE UNITS OF MEASURE — The factory default unit of measure is English (for example, °F, ^F, psi). The display can be changed to metric units (for example, °C, ^C, kPa).

<u>Required Configurations</u> — Table 5 shows the required configurations for Metric Display.

#### Table 5 — METR (Metric Display) Required Configurations

| SUB-<br>MODE | ITEM | DISPLAY | ITEM<br>DESCRIPTION | COMMENT                                  |
|--------------|------|---------|---------------------|------------------------------------------|
| DISP         | METR | OFF/ON  | Metric Display      | Default: OFF<br>OFF=English<br>ON=Metric |

NOTE: When the Metric Display (*Configura-tion* $\rightarrow$ *DISP* $\rightarrow$ *METR*) variable is changed, all appropriate display expansions will immediately change to the new units of measure. No power-off or control reset is required when reconfiguring Metric Display.

CONFIGURATION AND SERVICE PASSWORD — Items in the Configuration and Service Test modes are password protected. The words PASS and WORD will flash on the scrolling marquee. Press ENTER for the digits 1111 to be displayed. On the Navigator, press Enter Password and 1111 will be displayed. The default password is 1111. Use the arrow keys to change each number if required and press ENTER to accept the digit. Continue with the remaining digits of the password.

<u>Changing Service Password</u> — The password can only be changed through CCN operator interface software such as ComfortWORKS<sup>TM</sup>, ComfortVIEW<sup>TM</sup>, and Service Tool. Caution should be exercised when changing the password. Once changed, the only way to determine the password is through one of these devices. To view or change the password, use the CCN Variable PASSWORD found in Service Configuration/Display.

#### CONTROLS

#### General

The 30MP liquid scroll chillers contain the *Comfort*Link electronic control system that controls and monitors all operations of the chiller.

The control system is composed of several components as listed in the sections below. See Fig. 2 for a typical control box drawing. See Fig. 3 and 4 for power and control schematics. See Table 6 for drawing designation.

#### Main Base Board (MBB)

See Fig. 5. The MBB is the heart of the *Comfort*Link control system. It contains the major portion of operating software and controls the operation of the machine. The MBB continuously monitors input/output channel information received from its inputs and from all other modules. The MBB receives inputs from the discharge and suction pressure transducers and thermistors. See Table 7. The MBB also receives the feedback inputs from each compressor current sensor board and other status switches. See Table 8. The MBB also controls several outputs. Relay outputs controlled by the MBB are shown in Table 9. Information is transmitted between modules via a 3-wire communication bus or LEN (Local Equipment Network). The CCN (Carrier Comfort Network) bus is also supported. Connections to both LEN and CCN buses are made at the LVT (low voltage terminal). The Instance Jumper must be on "1."

#### AUX Board (AUX)

The AUX board is used with the digital scroll option (016-045 only). It provides additional inputs and outputs for digital scroll control. See Fig. 6.

#### **Energy Management Module (EMM)**

The EMM module is available as a factory-installed option or as a field-installed accessory. The EMM module receives 4 to 20 mA inputs for the leaving fluid temperature reset, cooling set point and demand limit functions. The EMM module also receives the switch inputs for the field-installed 2-stage demand limit and ice done functions. The EMM module communicates the status of all inputs with the MBB, and the MBB adjusts the control point, capacity limit, and other functions according to the inputs received.

#### **Current Sensor Board (CSB)**

The CSB is used to monitor the status of the compressors by measuring current and providing an analog input to the main base board (MBB).

#### Expansion Valve (EXV) Board (050-071 only)

The EXV board communicates with the MBB and directly controls the expansion valves to maintain the correct compressor superheat.

#### Enable/Off/Remote Control Switch

The Enable/Off/Remote Control switch is a 3-position switch used to control the chiller. When switched to the Enable position the chiller is under its own control. Move the switch to the Off position to shut the chiller down. Move the switch to the Remote Control position and a field-installed dry contact can be used to start the chiller. The contacts must be capable of handling a 24 vac, 50-mA load. In the Enable and Remote Control (dry contacts closed) positions, the chiller is allowed to operate and respond to the scheduling configuration, CCN configuration and set point data. See Fig. 7.

#### **Emergency On/Off Switch**

The Emergency On/Off switch should only be used when it is required to shut the chiller off immediately. Power to the MBB, EMM, EXV, AUX, and marquee display is interrupted when this switch is off and all outputs from these modules will be turned off. See Fig. 7.

#### **Board Addresses**

The main base board (MBB) has a 3-position instance jumper that must be set to 1. The EMM and EXV board has 4-position DIP switches. All switches are set to ON for all boards except the AUX board. The AUX board DIP switch settings are shown on the wiring schematic.

#### **Control Module Communication**

RED LED — Proper operation of the control boards can be visually checked by looking at the red status LEDs. During initial power-up the LED will signal a  $1/_2$ -second blink 3 times, followed by a pause. This indicates that the processor is booting. If this pattern repeats, it is an indication that the control board is in a continuous reboot loop and the board should be replaced. When operating correctly, the red status LEDs should be blinking in unison at a rate of once every 2 seconds. If the red LEDs are not blinking in unison, verify that correct power is being supplied to all modules. Be sure that the main control is supplied with the current software. If necessary, reload current software. If the problem still persists, replace the control board. A red LED that is lit continuously or blinking at a rate of once per second or faster indicates that the control board should be replaced.

GREEN LED — The MBB has one green LED. The Local Equipment Network (LEN) LED should always be blinking whenever power is on. All other boards have a LEN LED which should be blinking whenever power is on. Check LEN connections for potential communication errors at the board J3 and/or J4 connectors. Communication between modules is accomplished by a 3-wire sensor bus. These 3 wires run in parallel from module to module. The J4 connector on the MBB provides both power and communication directly to the marquee display only.

YELLOW LED — The MBB has one yellow LED. The Carrier Comfort Network (CCN) LED will blink during times of network communication.

# Table 6 — Component, Power, and Control Drawings

| 30MPA,MPW UNIT | DESCRIPTION              | LOCATION        |
|----------------|--------------------------|-----------------|
|                | Component Arrangement    | Fig. 2, page 9  |
| 016-071        | Power Wiring Schematic   | Fig. 3, page 10 |
|                | Control Wiring Schematic | Fig. 4, page 11 |

| LEGEND FOR FIG. 3-5                                                                                                    |                                                                                                    |                                                                                                    |   |                                                                                                    |  |  |
|----------------------------------------------------------------------------------------------------|----------------------------------------------------------------------------------------------------|----------------------------------------------------------------------------------------------------|---|----------------------------------------------------------------------------------------------------|--|--|
| ACCSY<br>ALMR<br>AUX<br>C B CCCH<br>CCFT CLFS<br>CCCH<br>CCFT CLFS<br>CCOMP<br>CR B<br>CCWPI<br>DGS<br>DPT<br>DUS<br>EFT<br>EWT<br>EXV<br>FBOP<br>FU<br>GND<br>HPS<br>LFT | <ul> <li>Accessory</li> <li>Alarm Relay</li> <li>Auxiliary</li> <li>Contactor, Compressor</li> <li>Circuit Breaker</li> <li>Compressor Circuit Breaker</li> <li>Crankcase Heater Relay</li> <li>Carrier Comfort Network</li> <li>Cooler Entering Fluid Temp</li> <li>Crankcase Heater</li> <li>Cooler Leaving Fluid Temp</li> <li>Condenser Water Flow Switch</li> <li>Condenser Pump Interlock</li> <li>Compressor</li> <li>Control Relay</li> <li>Current Sensing Board</li> <li>Chilled Water Pump Interlock</li> <li>Digital Scroll Compressor</li> <li>Digital Scroll Compressor</li> <li>Digital Scroll Compressor</li> <li>Discharge Pressure Transducer</li> <li>Discharge Temperature Thermistor</li> <li>Digital Unloader Solenoid</li> <li>Entering Fluid Temperature</li> <li>Energy Management</li> <li>Expansion Valve Board/Electronic Expansion Valve</li> <li>Fuse</li> <li>Ground</li> <li>High-Pressure Switch</li> <li>Local Equipment Network</li> <li>Leaving Fluid Temperature</li> </ul> | FIG. 3-5<br>LLSV<br>LON<br>LVT<br>LWT<br>MBB<br>MLV<br>MP<br>MTT<br>MUC<br>OAT<br>OFM<br>OFT<br>PL<br>RGT<br>SEN<br>SPT<br>SW<br>TRAN<br>UPC | 5 | Liquid Line Solenoid Valve<br>Local Operating Network<br>Low Voltage Terminal<br>Leaving Water Temperature<br>Main Base Board<br>Minimum Load Valve<br>Modular Motor Protection<br>Motor Temperature Thermistor<br>Multi Unit Controller<br>National Electrical Code<br>Outdoor-Air Thermistor<br>Outdoor Fan Motor<br>Option<br>Plug<br>Return Gas Temperature<br>Sensor<br>Suction Pressure Transducer<br>Switch<br>Terminal Block<br>Transformer<br>Unitary Protocol Converter<br>Terminal Block<br>Transformer<br>Unitary Protocol Converter<br>Terminal Block<br>Terminal Block |  |  |
|                                                                                                    |                                                                                                    |                                                                                                    |   |                                                                                                    |  |  |
|                                                                                                    |                                                                                                    |                                                                                                    |   |                                                                                                    |  |  |

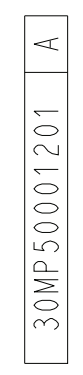

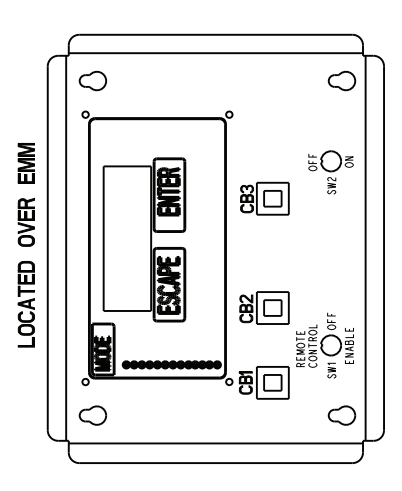

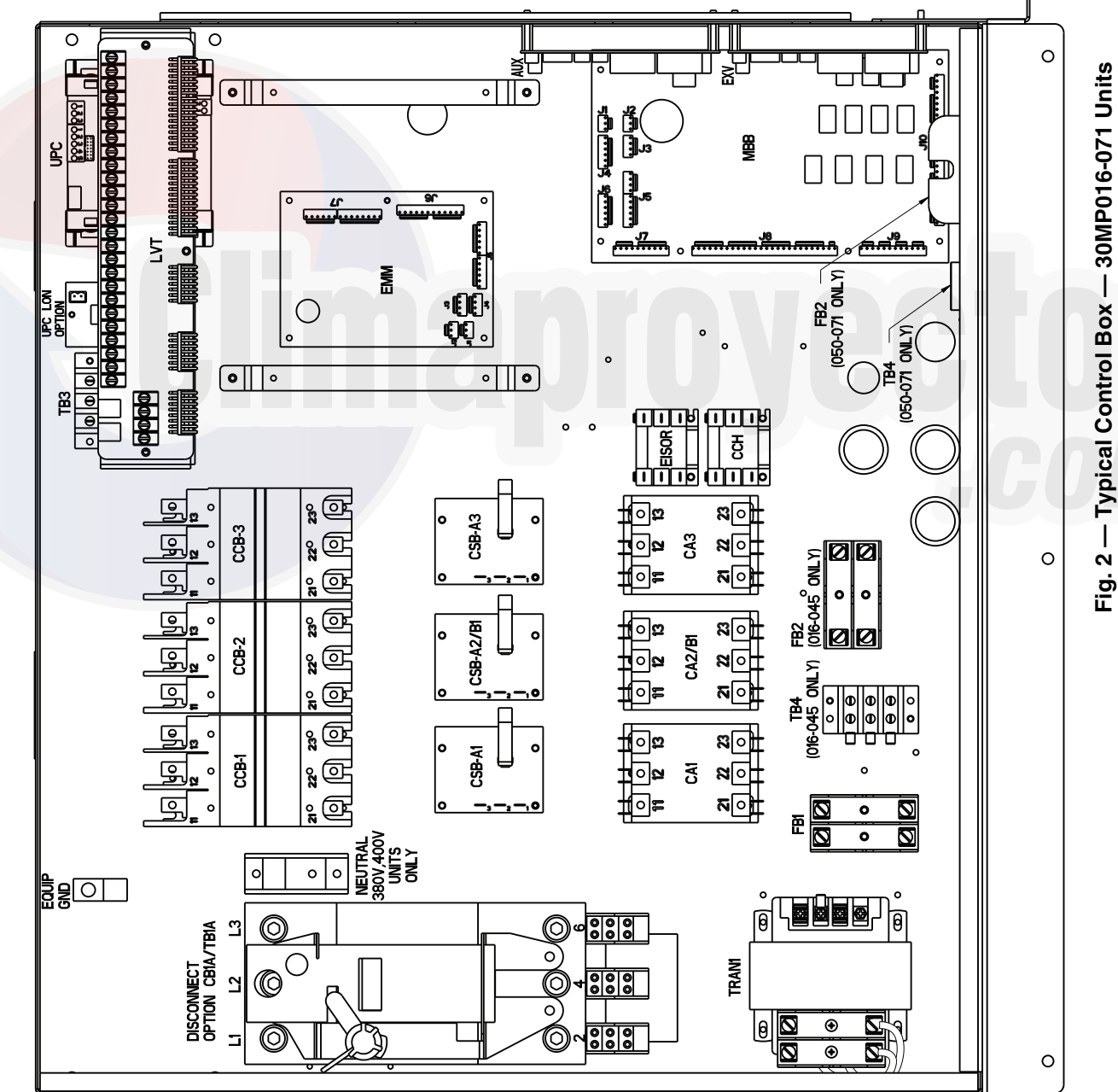

COMPONENT ARRANGEMENT 016-071

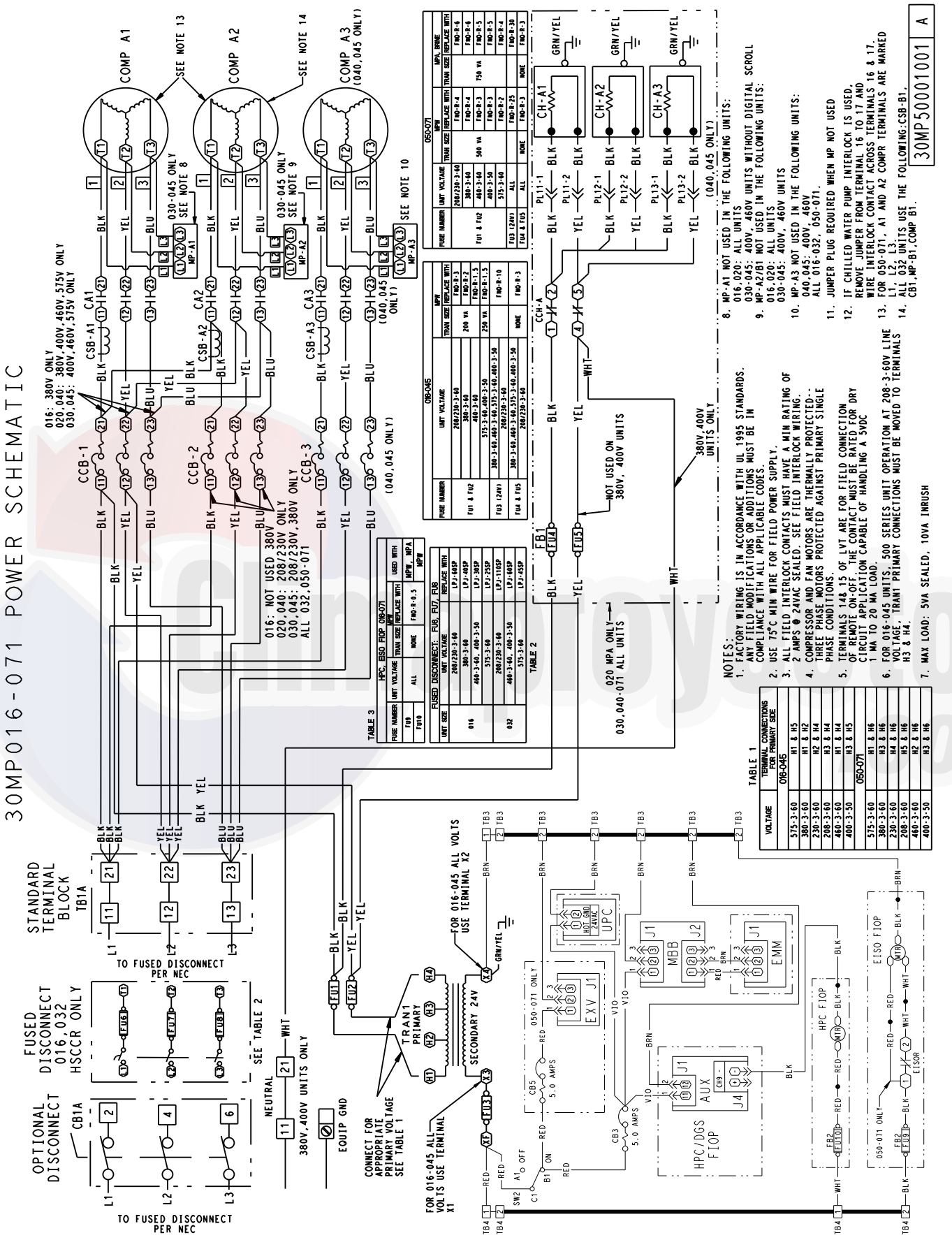

Fig. 3 — Typical Power Wiring Schematic — 30MP016-071 Units

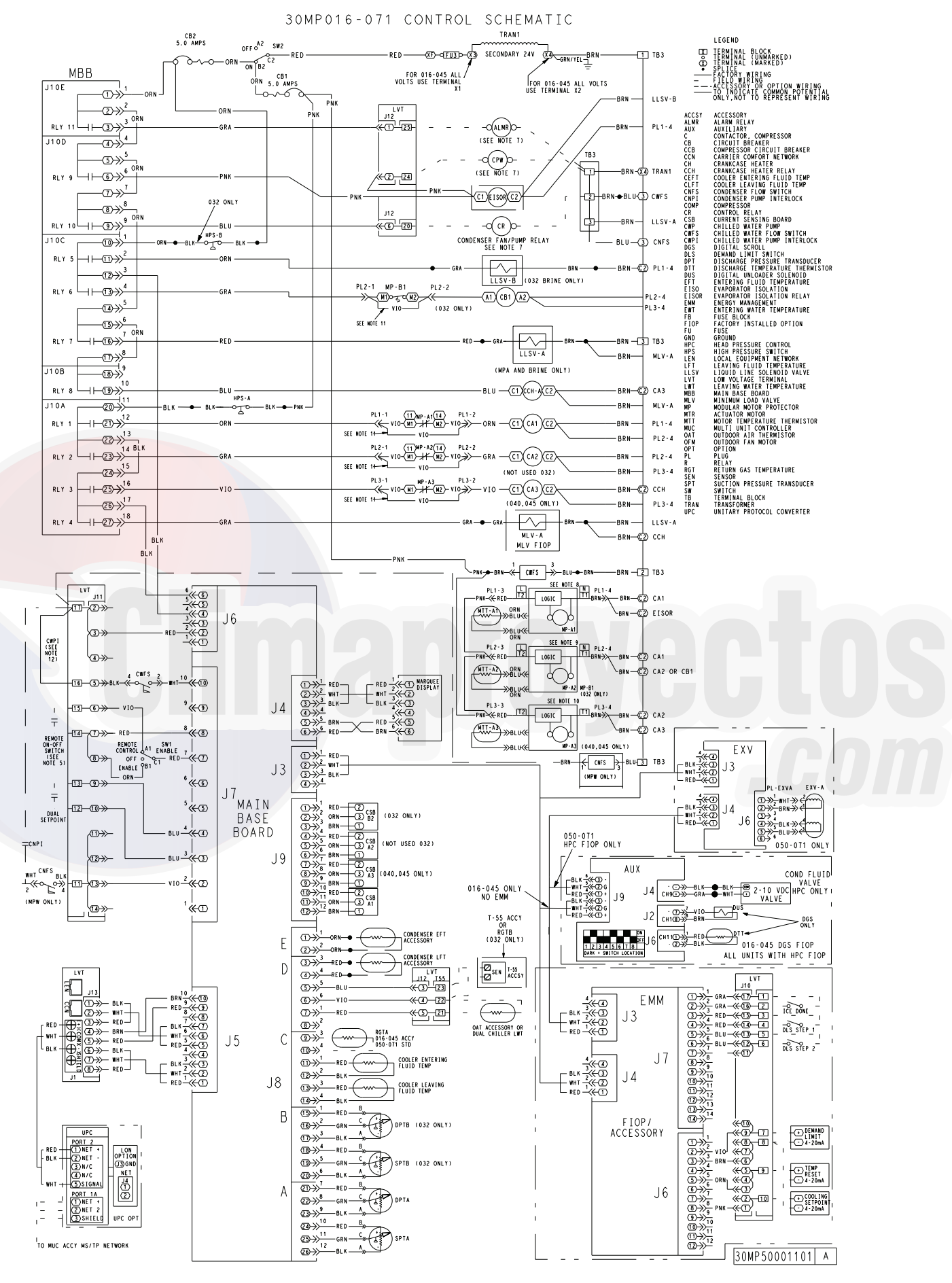

Fig. 4 — Typical Control Wiring Schematic — 30MP016-071 Units

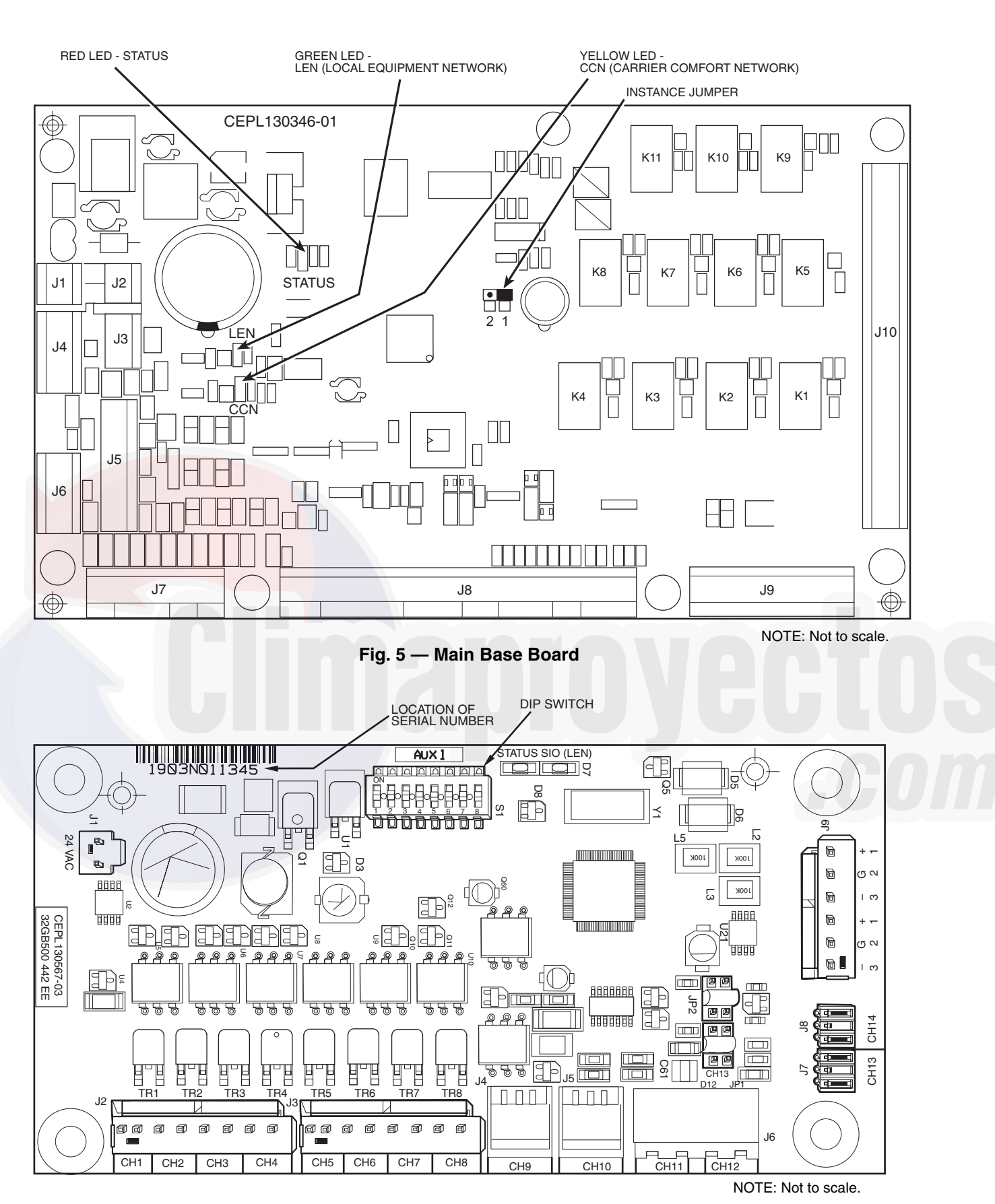

Fig. 6 — AUX Board

#### Carrier Comfort Network® (CCN) Interface

The 30MP chiller units can be connected to the CCN if desired. The communication bus wiring is a shielded, 3-conductor cable with drain wire and is supplied and installed in the field. See Table 10. The system elements are connected to the communication bus in a daisy chain arrangement. The positive pin of each system element communication connector must be wired to the positive pins of the system elements on either side of it. This is also required for the negative and signal ground pins of each system element. Wiring connections for CCN should be made at LVT See Fig. 8 and consult the CCN Contractor's Manual for further information.

NOTE: Conductors and drain wire must be 20 AWG (American Wire Gage) minimum stranded, tinned copper. Individual conductors must be insulated with PVC, PVC/nylon, vinyl, Teflon<sup>1</sup>, or polyethylene. An aluminum/polyester 100% foil shield and an outer jacket of PVC, PVC/nylon, chrome vinyl, or Teflon with a minimum operating temperature range of –20°C to 60°C is required. Wire manufactured by Alpha (2413 or 5463), American (A22503), Belden (8772), or Columbia (02525) meets the above mentioned requirements.

It is important when connecting to a CCN communication bus that a color coding scheme be used for the entire network to sim-

1. Teflon is a registered trademark of DuPont.

plify the installation. It is recommended that red be used for the signal positive, black for the signal negative, and white for the signal ground. Use a similar scheme for cables containing different colored wires.

At each system element, the shields of its communication bus cables must be tied together. If the communication bus is entirely within one building, the resulting continuous shield must be connected to a ground at one point only. If the communication bus cable exits from one building and enters another, the shields must be connected to grounds at the lightning suppressor in each building where the cable enters or exits the building (one point per building only). To connect the unit to the network:

- 1. Turn off power to the control box.
- 2. Cut the CCN wire and strip the ends of the red (+), white (ground), and black (-) conductors. (Substitute appropriate colors for different colored cables.)
- 3. Connect the red wire to (+) terminal on LVT of the plug, the white wire to COM terminal, and the black wire to the (-) terminal.
- 4. The RJ14 CCN connector on LVT can also be used, but is only intended for temporary connection (for example, a laptop computer running Service Tool).

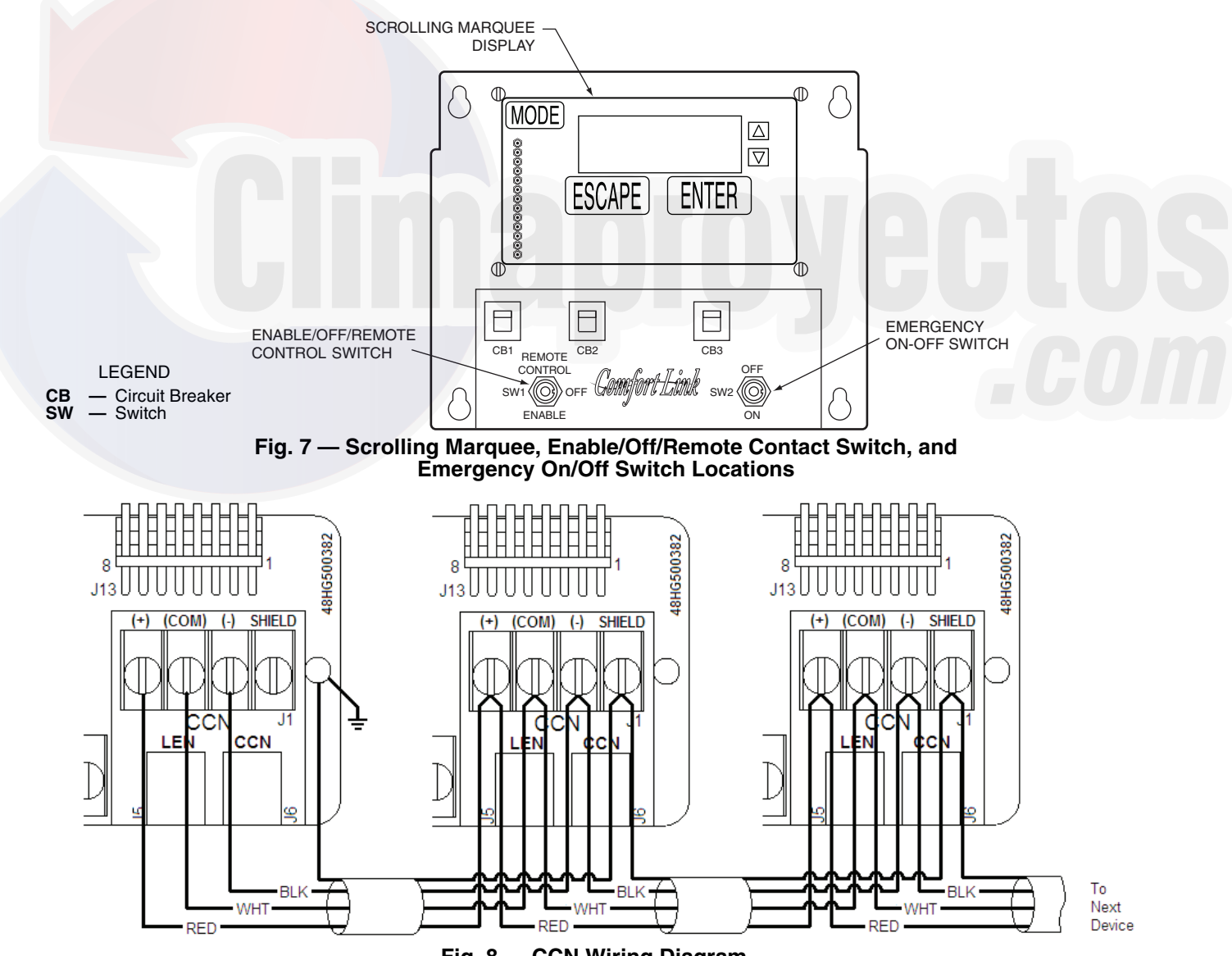

Fig. 8 — CCN Wiring Diagram

IMPORTANT: A shorted CCN bus cable will prevent some routines from running and may prevent the unit from starting. If abnormal conditions occur, unplug the connector. If conditions return to normal, check the CCN connector and cable. Run new cable if necessary. A short in one section of the bus can cause problems with all system elements on the bus.

#### Table 7 — Thermistor Designations

| SCROLLING<br>MARQUEE<br>THERMISTOR<br>DISPLAY<br>NAME | PIN<br>CONNECTION<br>POINT | THERMISTOR INPUT                                                                                                    |
|-------------------------------------------------------|----------------------------|----------------------------------------------------------------------------------------------------|
| CLWT                                                  | J8-13,14 (MBB)             | Cooler Leaving Fluid Temp                                                                                                    |
| CEWT                                                  | J8-11,12 (MBB)             | Cooler Entering Fluid Temp                                                                                                    |
| D.GAS                                                 | J6-1,2 (AUX2)              | Discharge Temperature Therm-<br>istor (DTT) (Digital Compressor<br>Option Only for unit size 020-<br>045)                                       |
| RGT.A                                                 | J8-9,10 (MBB)              | Circuit A Return Gas<br>Temperature (accessory, stan-<br>dard for unit sizes 050-071)                                                           |
| OAT/DLWT                                              | J8-6,7 (MBB),<br>LVT-21,22 | Outdoor-Air Temperature<br>Sensor (accessory) or Dual LWT<br>Sensor                                                                             |
| SPT/RGT.B                                             | J8-5,6 (MBB)<br>LVT-22,23  | Accessory Remote Space<br>Temperature Sensor, T55<br>Accessory/Circuit B Return Gas<br>Temperature (accessory, stan-<br>dard for unit size 032) |
| CDET                                                  | J8-1,2 (MBB)               | Condenser Entering Fluid Tem-<br>perature Sensor<br>(30MPW Only)                                                                                |
| CDLT                                                  | J8-3,4 (MBB)               | Condenser Leaving Fluid<br>Temperature Sensor<br>(30MPW Only)                                                                                   |

LEGEND

**LWT** — Leaving Water Temperature **MBB** — Main Base Board

#### Table 8 — Status Inputs

| STATUS SWITCH                  | PIN CONNECTION POINT         |  |
|--------------------------------|------------------------------|--|
| Condenser Flow Switch          | LVT-11,17, J7-2, J6-2 (MBB)  |  |
| Dual Set Point                 | LVT-12,13, J7-3,4 (MBB)      |  |
| Remote On/Off                  | LVT-14,15, J7,8 (MBB)        |  |
| Cooler Flow Switch Interlock   | LVT-16,17, J6-2, J7-10 (MBB) |  |
| Compressor Fault Signal, A1    | J9-11,12 (MBB)               |  |
| Compressor Fault Signal, A2/B1 | J9-5,6 (MBB)                 |  |
| Compressor Fault Signal, A3    | J9-8,9 (MBB)                 |  |

#### Table 9 — Output Relays

| RELAY NO. | DESCRIPTION                 |  |
|-----------|-----------------------------|--|
| K1        | Energize Compressor A1      |  |
| K2        | Energize Compressor A2/B1   |  |
| K3        | Energize Compressor A3      |  |
| K4        | Energize Minimum Load Valve |  |
| K6        | Energize Compressor B1      |  |
| K7        | Liquid Line Solenoid Valve  |  |
| K8        | Crankcase Heater Relay      |  |
| K9        | Chilled Water Pump          |  |
| K10       | Condenser Fan/Pump          |  |
| K11       | Alarm Relay                 |  |

#### Table 10 — CCN Communication Bus Wiring

|              | PART NO.       |               |  |  |
|--------------|----------------|---------------|--|--|
| MANUFACIUNEN | Regular Wiring | Plenum Wiring |  |  |
| Alpha        | 1895           | —             |  |  |
| American     | A21451         | A48301        |  |  |
| Belden       | 8205           | 884421        |  |  |
| Columbia     | D6451          | —             |  |  |
| Manhattan    | M13402         | M64430        |  |  |
| Quabik       | 6130           | _             |  |  |

CURRENT SENSING BOARD (CSB) — The CSB is used to monitor the status of each compressor by measuring current and providing an analog input to the main base board (MBB) or compressor expansion module (CXB).

ENABLE/OFF/REMOTE CONTACT SWITCH — The Enable/Off/Remote Control switch is a 3-position switch used to control the unit. When switched to the Enable position, the unit is under its own control. Move the switch to the Off position to shut the unit down. Move the switch to the Remote Control position and a field-installed dry contact can be used to start the unit. The contacts must be capable of handling a 24 vac, 50 mA load. In the Enable and Remote Control (dry contacts closed) positions, the unit is allowed to operate and respond to the scheduling configuration, CCN configuration and set point data. See Fig. 7.

EMERGENCY ON/OFF SWITCH — The Emergency On/Off switch should only be used when it is required to shut the unit off immediately. Power to the MBB, CXB, AUX, EMM, and scrolling marquee display is interrupted when this switch is off and all outputs from these modules will be turned off. See Fig. 7.

HIGH PRESSURE SWITCH (HPS) — Each unit is protected with a high pressure switch to prevent excessive condensing pressure. See Table 11 for switch details.

#### Table 11 — High Pressure Switch

| CARRIER PART<br>NUMBER | OPENS AT                         | CLOSES AT                         |
|------------------------|----------------------------------|-----------------------------------|
| HK02ZZ001*             | 650 ± 10 psig<br>(4482 ± 69 kPa) | 500 ± 15 psig<br>(3447 ± 103 kPa) |
| HK02ZZ003              | 558 ± 15 psig<br>(384 ± 103 kPa) | 435 ± 29 psig<br>(2999 ± 200 kPa) |

\* Available for 30MPA,MPW016-045, 30MPA050-071, 30MPW050-071 high condensing option.

PRESSURE TRANSDUCERS — Each refrigerant circuit is equipped with a suction and discharge pressure transducer. The suction pressure transducers have a yellow body with a pressure range of -6.7 to 420 psig (-46 to 2896 kPa) while the discharge transducers have a red body with a pressure range of 14.5 to 667 psig (100 to 4599 kPa). These inputs connect to the MBB (main base board) and are used to monitor the status of the unit and to ensure the unit operates within the compressor envelope. The transducers are used to protect the compressor from operating at too low or too high of a pressure condition. In some cases, the unit may not be able to run at full capacity. The MBB will automatically reduce the capacity of a circuit as needed to maintain specified maximum/minimum operating pressures. Table 12 summarizes pressure transducer characteristics.

| TRANSDUCER | CARRIER PART<br>NUMBER | BODY<br>COLOR | PRESSURE<br>RANGE,<br>psi (kPa) |
|------------|------------------------|---------------|---------------------------------|
| Discharge  | HK05ZZ001              | Red           | 14.5 to 667<br>(100 to 4599)    |
| Suction    | HK05SZ003              | Yellow        | -6.7 to 420<br>(-46 to 2896)    |

#### Sensors

The electronic control uses 2 to 8 thermistors to sense temperatures for controlling chiller operation. See Table 7. These sensors are outlined below. Thermistors cooler leaving fluid, cooler entering fluid, discharge temperature, circuit A return gas temperature, outdoor-air temperature sensor or dual LWT sensor, accessory remote space temperature sensor, condenser entering fluid temperature sensor, and condenser leaving fluid temperature sensor are identical in temperature versus resistance and voltage drop performance. All thermistors are 5,000 ohms at 77°F (25°C) except the space temperature thermistor which is 10,000 ohms. Space temperature thermistor (SPT) is 10,000 ohms at 77°F (25°C). See Thermistors section on page 55 for temperature-resistance-voltage drop characteristics.

COOLER LEAVING FLUID SENSOR (LWT) — The thermistor is installed in a well in the factory-installed leaving fluid piping connecting to the bottom of the brazed-plate heat exchanger.

COOLER ENTERING FLUID SENSOR (EWT) — The thermistor is installed in a well in the factory-installed entering fluid piping connecting to the top of the brazed-plate heat exchanger.

CONDENSER LEAVING FLUID SENSOR (CDLT) (30MPW Only) — The thermistor is installed in a well in the field-installed leaving fluid piping connecting to the bottom of the brazed-plate heat exchanger. The thermistor and well are a field-installed accessory. The thermistor and well are a field- installed accessory. See Table 13 for thermistor and well part numbers. This sensor must be enabled, *Configuration*  $\rightarrow OPT1 \rightarrow CDWS = ENBL$ .

CONDENSER ENTERING FLUID SENSOR (CDET) (30MPW Only) — The thermistor is installed in a well in the field-installed entering fluid piping connecting to the top of the brazed-plate heat exchanger. See Table 13 for thermistor and well part numbers.

| THERMISTOR<br>PART NO. | DESCRIPTION                       | WELL PART NO.   |
|------------------------|-----------------------------------|-----------------|
| HH79NZ014              | 3 in., 5,000 ohm<br>Thermistor    | 10HB50106801    |
| HH79NZ029              | 4 in., 5,000 ohm<br>Thermistor    | 10HB50106802    |
| 00PPG0000B105A         | 1-1/2 in.,5,000 ohm<br>Thermistor | 00PPG00000B000A |

Table 13 — Thermistors and Wells

COMPRESSOR RETURN GAS TEMPERATURE SENSOR (RGT.A, RGT.B) — This accessory thermistor can be installed in a well located in the suction line. Use Carrier part number HH79NZ029. This thermistor is standard for unit sizes 050-071. For 016-045 this accessory must be enabled, *Configuration* $\rightarrow OPT1 \rightarrow RG.EN = ENBL.$ 

OUTDOOR-AIR TEMPERATURE SENSOR (OAT) — This sensor is an accessory that is remotely mounted and used for outdoor air temperature reset. See Table 7. Use Carrier part number HH79NZ023. If sensor is attached, it must be enabled, (*Configu-ration*—*OPT1*—*OAT.E=ENBL*) and include broadcast information.

Outside Air Temperature can be forced to a value at the scrolling marquee or Navigator device. To force the value, access the parameter **Temperatures**  $\rightarrow UNIT \rightarrow OAT$ . Press ENTER to view the current value. Press ENTER again and use the up and down arrow keys to display the desired value; then press ENTER to accept the value. On the scrolling marquee, the "." in the lower right corner will flash. On the Navigator device, a flashing "f" will be displayed next to the value. To clear the forced value, press ENTER followed by the up

and down arrow keys simultaneously. The value will revert to the actual reading and the flashing "." or "f" will be removed.

DUAL LEAVING WATER TEMPERATURE SENSOR (DLWT) — This input can be connected to the LVT. See Table 7. For dual chiller applications (parallel only are supported), connect the dual chiller leaving fluid temperature sensor (see Table 13 for thermistor and well part numbers) to the outside air temperature input of the Master chiller. If outside-air temperature is required for reset applications, connect the sensor to the Slave chiller and configure the slave chiller to broadcast the value to the Master chiller. The broadcast must be enabled, (*Configuration* $\rightarrow BCST \rightarrow OAT.B=ON$ ). If there are only two units, the master chiller must be configured to acknowledge the broadcast (*Configuration* $\rightarrow BCST \rightarrow BC.AK = ON$ ). If there are more than two units, at least one unit must be configured to acknowledge the broadcast (*Configuration* $\rightarrow BCST \rightarrow BC.AK = ON$ ).

DISCHARGE TEMPERATURE THERMISTOR (DTT) — This sensor is only used on units with a digital compressor. The sensor is mounted on the discharge line close to the discharge of the digital compressor. It attaches to the discharge line using a spring clip and protects the system from high discharge gas temperature when the digital compressor is used. This sensor is a connected to the AUX board.

SPACE TEMPERATURE SENSOR — Space temperature sensors are used to measure the interior temperature of a building.

Space Temperature can be forced to a value at the scrolling marquee or Navigator device. To force the value, access the parameter **Temperatures**  $\rightarrow$ **UNIT**  $\rightarrow$ **SPT**. Press ENTER to view the current value. Press ENTER again and use the up and down arrow keys to display the desired value; then press ENTER to accept the value. On the scrolling marquee, the "." in the lower right corner will flash. On the Navigator device, a flashing "f" will be displayed next to the value. To clear the forced value, press ENTER followed by the up and down arrow keys simultaneous-ly. The value will revert to the actual reading and the flashing "." or "f" will be removed.

The following type of SPT sensor is available:

• Space temperature sensor (33ZCT55SPT) with timed override button (see Fig. 9)

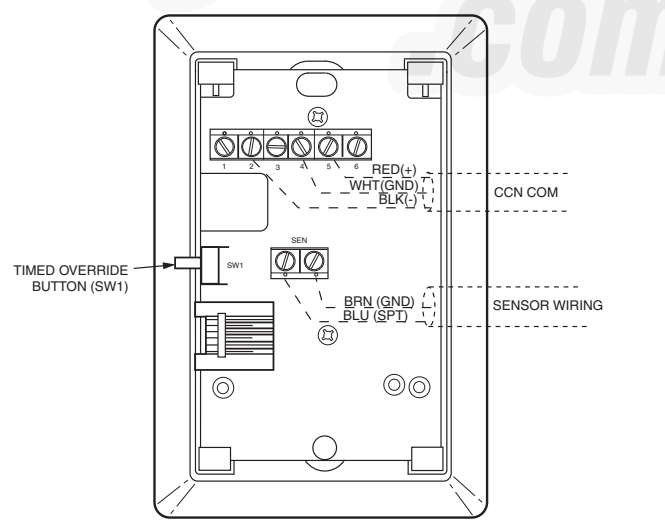

Fig. 9 — Space Temperature Sensor Typical Wiring (33ZCT55SPT)

All of the above sensors are 10,000 ohms at 77°F (25°C), Type II thermistors and are connected to the low voltage terminal (LVT). The sensor should be mounted approximately 5 ft (1.5 m) from the floor in an area representing the average temperature in the space. Allow at least 4 ft (1.2 m) between the sensor and any corner. Mount the sensor at least 2 ft (0.6 m) from an open doorway.

Space temperature sensor wires are to be connected to terminals in the unit main control box. The space temperature sensor includes a terminal block (SEN) and a RJ11 female connector. The RJ11 connector is used for access into the Carrier Comfort Network<sup>®</sup> (CCN) at the sensor.

To connect the space temperature sensor (Fig. 10):

- 1. Using a 20 AWG twisted pair conductor cable rated for the application, connect 1 wire of the twisted pair to one SEN terminal and connect the other wire to the other SEN terminal located under the cover of the space temperature sensor.
- 2. Connect the other ends of the wires to terminals 3 and 4 on LVT located in the unit control box.

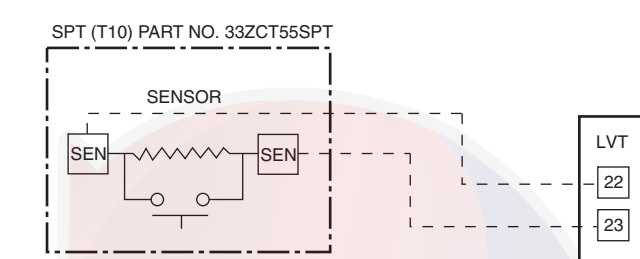

# Fig. 10 — Typical Space Temperature Sensor Wiring

Units on the CCN can be monitored from the space at the sensor through the RJ11 connector, if desired. To wire the RJ11 connector into the CCN (Fig. 11):

IMPORTANT: The cable selected for the RJ11 connector wiring MUST be identical to the CCN communication bus wire used for the entire network. Refer to Table 10 for acceptable wiring.

- 1. Cut the CCN wire and strip ends of the red (+), white (ground), and black (-) conductors. (If another wire color scheme is used, strip ends of appropriate wires.)
- 2. Insert and secure the red (+) wire to terminal 5 of the space temperature sensor terminal block.
- 3. Insert and secure the white (ground) wire to terminal 4 of the space temperature sensor.
- 4. Insert and secure the black (–) wire to terminal 2 of the space temperature sensor.
- 5. Connect the other end of the communication bus cable to the remainder of the CCN communication bus.

In lieu of a single sensor providing space temperature, an averaging sensor array of either 4 or 9 sensors may be employed to provide a space temperature as shown in Fig. 12. With this control scheme, only T55 space temperature sensors (P/N 33ZCT55SPT) can be used. Total sensor wiring must not exceed 1,000 ft (305 m).

NOTE: The Timed Override feature from a space temperature sensor requires a single space temperature sensor connected to the unit. This feature does not function when used with averaging space temperature sensor arrays.

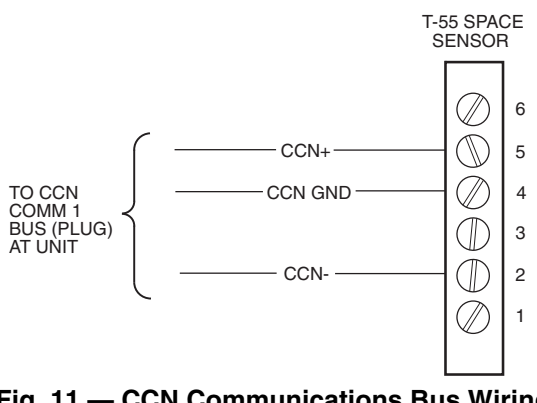

Fig. 11 — CCN Communications Bus Wiring to Optional Space Sensor RJ11 Connector

#### **Energy Management Module**

See Fig. 13. This factory-installed option (FIOP) or field-installed accessory is used for the following types of temperature reset, demand limit, and/or ice features:

- 4 to 20 mA leaving fluid temperature reset (requires fieldsupplied 4 to 20 mA generator)
- 4 to 20 mA cooling set point (requires field-supplied 4 to 20 mA generator)
- Discrete inputs for 2-step demand limit (requires field-supplied dry contacts capable of handling a 24 vac, 50 mA load)
- 4 to 20 mA demand limit (requires field-supplied 4 to 20 mA generator)
- Discrete input for Ice Done switch (requires field-supplied dry contacts capable of handling a 24 vac, 50 mA load)

See the Temperature Reset and Demand Limit sections on pages 31 and 34 for further details.

# 

Care should be taken when interfacing with other manufacturer's control systems due to possible power supply differences, full wave bridge versus half wave rectification. The two different power supplies cannot be mixed. *Comfort*Link controls use half wave rectification. A signal isolation device should be utilized if a full wave bridge signal generating device is used.

#### Loss-of-Cooler Flow Protection

A proof-of-cooler flow device is factory installed in all chillers.

#### **Condenser Flow Protection**

A proof-of-condenser flow protection accessory can be field installed in the condenser water piping of all chillers. The unit must be configured for the input to be enabled, *Configuration* $\rightarrow OPT1 \rightarrow D.FL.S=ENBL$ .

#### Thermostatic Expansion Valves (TXV)

All 30MP016-045 units are equipped from the factory with conventional TXVs. Two styles of TXVs are employed. The 30MPA units utilize a 15% bleed port type valve. The 30MPW units do not require a bleed port type valve. The 30MPA units and 30MPW units with medium temperature brine also have factory-installed liquid line solenoids. The liquid line solenoid valves are not intended to be a mechanical shut-off.

The TXV is set at the factory to maintain approximately 8 to 12°F (4.4 to 6.7°C) suction superheat leaving the cooler by monitoring the proper amount of refrigerant into the cooler. All TXVs are adjustable, *but should not be adjusted unless absolutely necessary*.

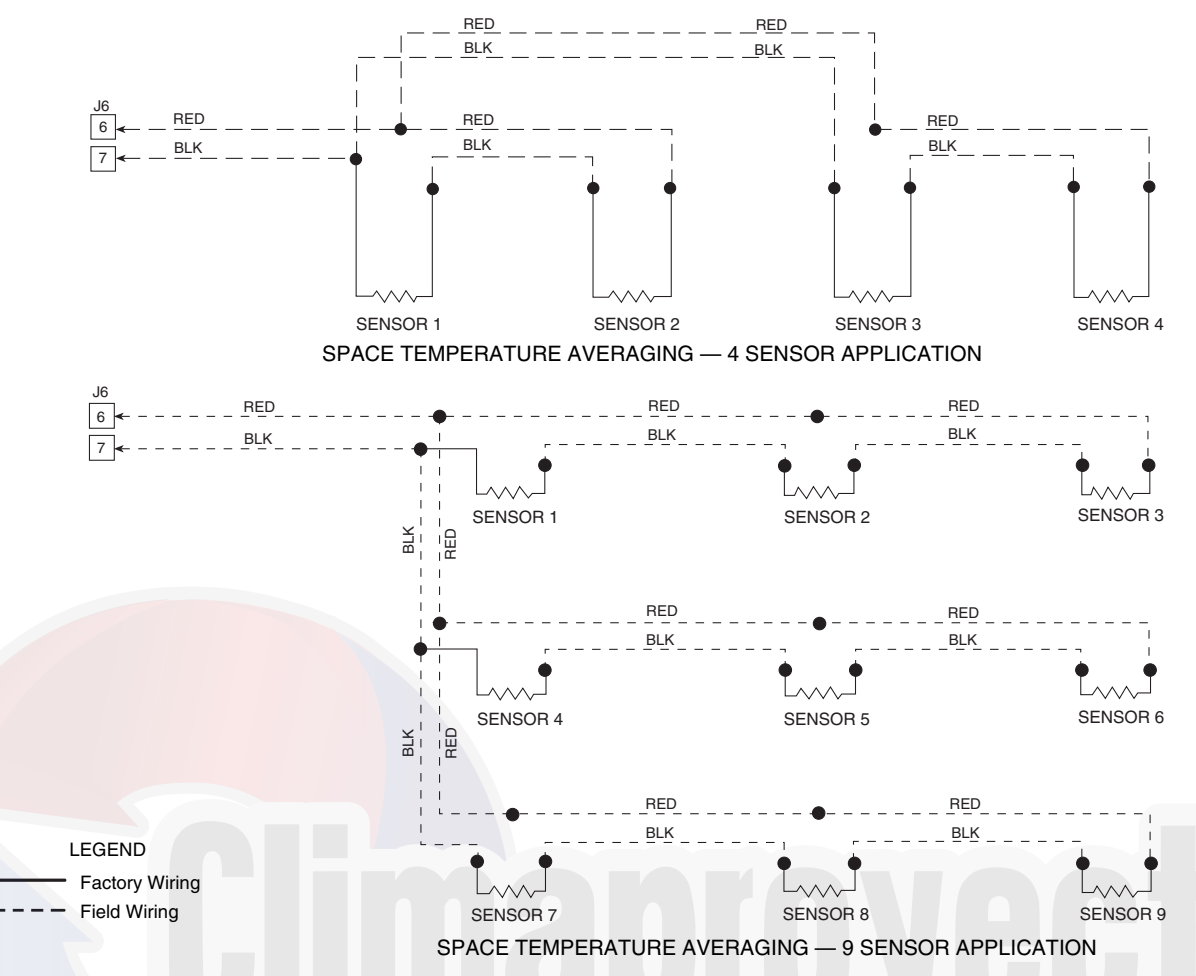

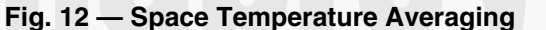

#### **Electronic Expansion Valves (EXV)**

All 30MP050-071 units are equipped from the factory with EXVs.

The 30MPA and 30MPW units with medium brine temperature brine also have the EXV set at the factory to maintain 9°F (5°C) suction superheat leaving the cooler by metering the proper amount of refrigerant into the cooler.

The EXV is designed to limit the cooler saturated suction temperature to  $50^{\circ}$ F (12.8°C). This makes it possible for the unit to start at high cooler fluid temperatures without overloading the compressor.

#### Capacity Control

Capacity control is determined by the difference between the leaving fluid temperature and the Control Point (Run Sta $tus \rightarrow VIEW \rightarrow CTPT$ ) and its rate of change. The Control Point (CTPT) is the current set point modified by a temperature reset command. This can be from the temperature reset function or the dual chiller routine. The capacity control routine runs every 30 seconds. The algorithm attempts to maintain the Control Point at the desired set point. Additionally, the control calculates a rise per stage knowing which compressor is on, its capacity and the temperature difference across the cooler (entering fluid temperature minus leaving fluid temperature) to determine the best time to turn on or off the next compressor, institute Minimum Load Control, or change the digital response, if equipped. Entering and Leaving fluid temperatures can be monitored at the unit's interface device Run Sta $tus \rightarrow VIEW \rightarrow EWT$  and  $Run \ Status \rightarrow VIEW \rightarrow LWT$ . With this information, a capacity ratio is calculated to determine whether to make any changes to the current stage of capacity.

This ratio, Capacity Load/Unload Factor (*Run Status*  $\rightarrow$  *VIEW*  $\rightarrow$  *LOD.F*) value ranges from -100% to +100% times Deadband Multiplier (*Configuration*  $\rightarrow$  *SLCT*  $\rightarrow$  *Z.GN*). See Deadband Multiplier on this page for more information. If the next stage of capacity is a compressor, the control starts (stops) a compressor when the ratio reaches +100% (-100%) times Deadband Multiplier (*Z.GN*). Once a change in capacity occurs, a 90-second time delay is initiated and the capacity stage is held during this time delay.

When the unit is at stage zero (*Requested Stage Run Status* $\rightarrow$ *VIEW* $\rightarrow$ *STGE=0*) as part of the capacity control routine, the control adds a 1.2 factor on adding the first stage to reduce cycling.

If the unit is equipped with a digital compressor, it is normally the first compressor started. If the lead compressor is a digital compressor, and is enabled and available (not in alarm), the compressor will start fully loaded for 90 seconds prior to starting to cycle between loaded and unloaded. Once the digital compressor is on, positive changes in *LOD.F* will cause the compressor to load. Negative changes to *LOD.F* will cause the compressor to unload. This process can occur every 30 seconds. Changes to the digital loading are not subject to the 90second delay. See Digital Scroll Option on page 36 for additional information.

If the unit is equipped with Minimum Load Control, it will not be active until the unit is on its last stage of capacity. It too is treated as a stage of compression. As a result, Minimum Load Control will be activated when capacity is decreasing, Requested Stage *STGE*=1, and Capacity Load/Unload Factor *LOD.F*= -100% times Deadband Multiplier (*Z.GN*). See Table 14 for capacity step information. MINUTES LEFT FOR START — This value is displayed only in the network display tables (using Service Tool, Comfort-VIEW<sup>TM</sup> or ComfortWORKS<sup>TM</sup> software) and represents the amount of time to elapse before the unit will start its initialization routine. This value can be zero without the machine running in many situations. These can include being unoccupied, ENABLE/ OFF/REMOTE CONTROL switch in the OFF position, CCN not allowing unit to start, Demand Limit in effect, no call for cooling due to no load, and alarm or alert conditions present. If the machine should be running and none of the above are true, a minimum off time (DELY, see below) may be in effect. The machine should start normally once the time limit has expired.

MINUTES OFF TIME — The Minutes Off Time feature (*Configuration* $\rightarrow OPT2 \rightarrow DELY$ ) is a user-configurable time period used by the control to determine how long unit operation is delayed after the unit has been enabled. This delay is initiated following the Enable-Off-Remote Switch being placed in "Enable" position or "Remote" with remote contacts closed, or if power is applied/restored to the unit with the Enable-Off-Remote Switch in a position that would allow the unit to operate. Typically, this time period is configured when multiple machines are located on a single site. For example, this gives the user the ability to prevent all the units from restarting at once after a power failure. A value of zero for this variable does not mean that the unit should be running.

If Minutes Off Time is active, the control will indicate Operating Mode, Minutes Off Time Active (*Operating Modes* $\rightarrow$ *MODE* $\rightarrow$ *MD10* will indicate YES).

CAPACITY CONTROL OVERRIDES — The following overrides will modify the normal operation of the routine.

<u>Deadband Multiplier</u> — The user configurable Deadband Multiplier (*Configuration*—*SLCT*—*Z.GN*) has a default value of 1.0. The range is from 1.0 to 4.0. When set to other than 1.0, this factor is applied to the capacity Load/Unload Factor. The larger this value is set, the longer the control will delay between adding or removing stages of capacity. Figure 14 shows how compressor starts can be reduced over time if the leaving water temperature is allowed to drift a larger amount above and below the set point. This value should be set in the range of 3.0 to 4.0 for systems with small loop volumes.

<u>First Stage Override</u> — If the current capacity stage is zero, the control will modify the routine with a 1.2 factor on adding the first stage to reduce cycling. This factor is also applied when the control is attempting to remove the last stage of capacity.

<u>Slow Change Override</u> — The control prevents the capacity stages from being changed when the leaving fluid temperature is close to the set point (within an adjustable deadband) and moving towards the set point.

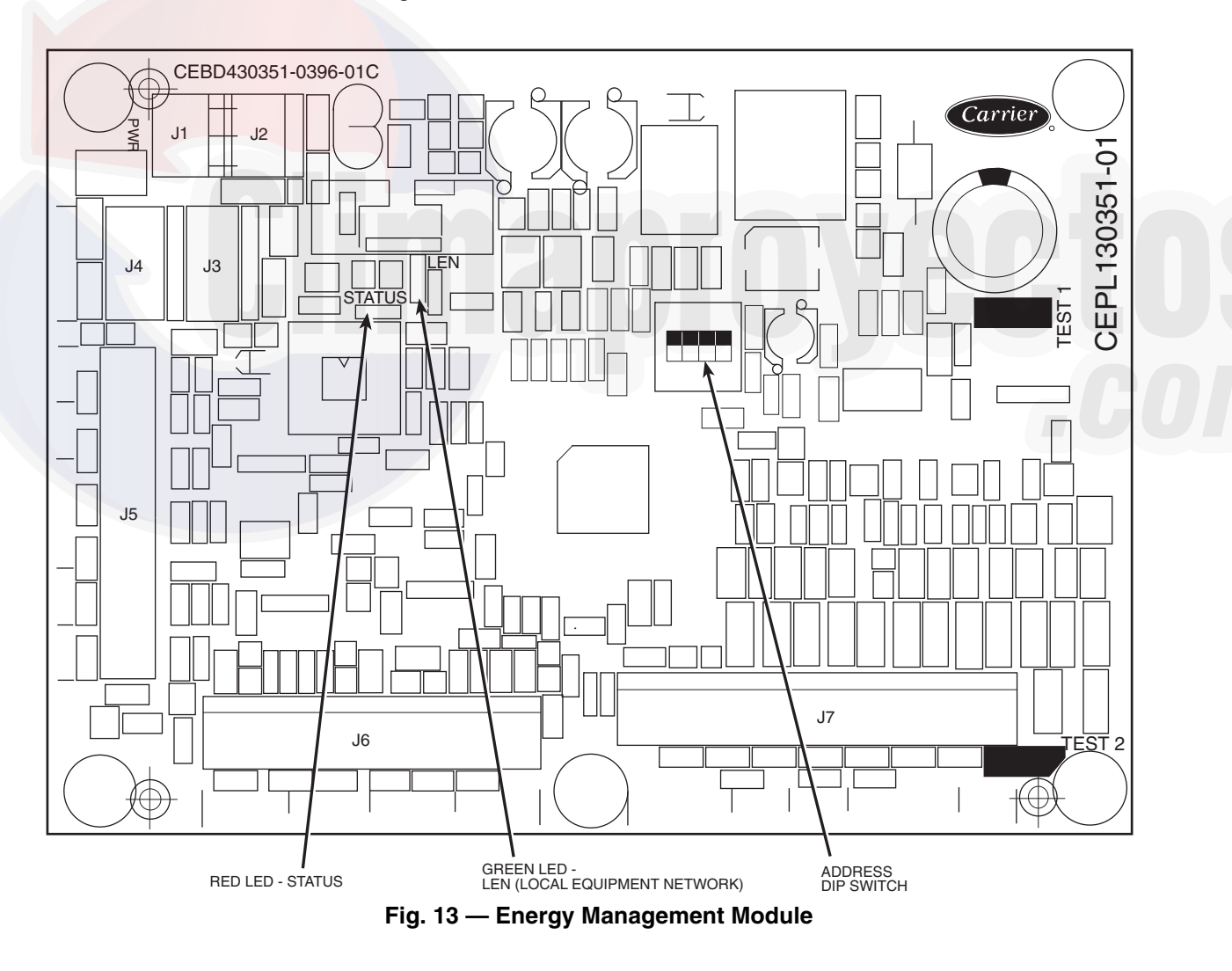

| 30MP UNIT SIZE | CONTROL STAGE<br>(Run Status→VIEW→STGE) | CAPACITY<br>(% Displacement)<br>WITHOUT MINIMUM LOAD VALVE | CAPACITY<br>(% Displacement)<br>WITH MINIMUM LOAD VALVE |
|----------------|-----------------------------------------|------------------------------------------------------------|---------------------------------------------------------|
|                | 1                                       | 40                                                         | 40/20*                                                  |
| 016            | 2                                       | 60                                                         | 60                                                      |
|                | 3                                       | 100                                                        | 100                                                     |
| 000            | 1                                       | 50                                                         | 50/25*                                                  |
| 020            | 2                                       | 100                                                        | 100                                                     |
| 020            | 1                                       | 50                                                         | 50/34*                                                  |
| 030            | 2                                       | 100                                                        | 100                                                     |
| 000            | 1                                       | 50                                                         | 50/34*                                                  |
| 032            | 2                                       | 100                                                        | 100                                                     |
|                | 1                                       | 33                                                         | 33/21*                                                  |
| 040            | 2                                       | 33                                                         | 33                                                      |
|                | 3                                       | 100                                                        | 100                                                     |
|                | 1                                       | 33                                                         | 33/22*                                                  |
| 045            | 2                                       | 33                                                         | 33                                                      |
|                | 3                                       | 100                                                        | 100                                                     |
|                | 1                                       | 50                                                         | 50/40*                                                  |
| 050            | 2                                       | 50                                                         | 50                                                      |
|                | 3                                       | 100                                                        | 100                                                     |
|                | 1                                       | 44                                                         | 44/35*                                                  |
| 055            | 2                                       | 56                                                         | 56                                                      |
|                | 3                                       | 100                                                        | 100                                                     |
|                | 1                                       | 42                                                         | 42/33*                                                  |
| 060            | 2                                       | 58                                                         | 58                                                      |
|                | 3                                       | 100                                                        | 100                                                     |
|                |                                         | 38                                                         | 38/31*                                                  |
| 065            | 2                                       | 62                                                         | 62                                                      |
|                | 3                                       | 100                                                        | 100                                                     |
|                | 1                                       | 44                                                         | 44/33*                                                  |
| 071            | 2                                       | 56                                                         | 56                                                      |
|                | 3                                       | 100                                                        | 100                                                     |

#### Table 14 — Part Load Data Percent Displacement, Standard Units

\*Minimum Load Valve energized. Minimum load valve will only be energized with decreasing capacity. Minimum load valve cannot be enabled with digital compressor operation on 30MP016-045 units.

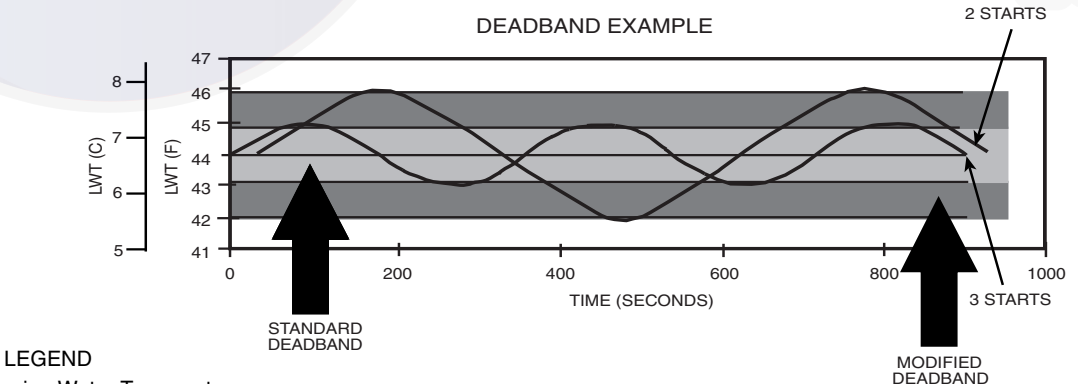

LWT — Leaving Water Temperature

#### Fig. 14 — Deadband Multiplier

<u>Ramp Loading</u> — Ramp loading (*Configuration*  $\rightarrow$ *SLCT*  $\rightarrow$ *CRMP*) limits the rate of change of leaving fluid temperature. If the unit is in a Cooling mode and configured for Ramp Loading, the control makes 2 comparisons before deciding to change stages of capacity. The control calculates a temperature difference between the control point and leaving fluid temperature. If the difference is greater than 4°F (2.2°C) and the rate of change (°F or °C per minute) is more than the configured Cooling Ramp Loading value (*CRMP*), the control does not allow any changes to the current stage of capacity. <u>Low Entering Fluid Temperature Unloading</u> — When the entering fluid temperature is below the control point, the control will attempt to remove 25% of the current stages being used. If exactly 25% cannot be removed, the control removes an amount greater than 25% but no more than necessary. The lowest stage will not be removed.

<u>Minimum Load Control</u> — If equipped, the minimum load control is energized only when one compressor is running on the circuit and capacity is decreasing.

<u>Cooler Freeze Protection</u> — The control will try to prevent shutting the chiller down on a Cooler Freeze Protection alarm

by removing stages of capacity. If the cooler fluid selected is Water, the freeze point is  $34^{\circ}F(1.1^{\circ}C)$ . If the cooler fluid selected is Brine, the freeze point is the Brine Freeze Point (*Set Points* $\rightarrow$ *FRZ* $\rightarrow$ *BR.FZ*). This alarm condition (A207) only references leaving fluid temperature and NOT Brine Freeze point. If the cooler leaving fluid temperature is less than the freeze point plus 2.0°F (1.1°C), the control will immediately remove one stage of capacity. This can be repeated once every 30 seconds.

<u>Low Saturated Suction Protection</u> — The control will try to prevent shutting a circuit down due to low saturated suction conditions by removing stages of capacity. The circuit alert condition (T116) compares saturated suction temperature to the configured Brine Freeze Point (*Set Points*  $\rightarrow$  *FRZ*  $\rightarrow$  *BR.FZ*). The Brine Freeze point is a user-configurable value that must be left at 34°F (1.1°C) for fresh water systems. A lower value may be entered for systems with brine solutions, but this value should be set according to the freeze protection level of the brine mixture. Failure to properly set this brine freeze point value may permanently damage the brazed plate heat exchanger. The control will initiate Mode 7 (Circuit A) to indicate a circuit's capacity is limited and that eventually the circuit may shut down.

#### Time, Day, and Date

SI

Many features of the 30MP controls require that the time, day and date be properly set. This is especially helpful when troubleshooting alarms, as they are reported with a time and date stamp. *Comfort*Link controls also have the ability to automatically adjust for daylight savings time, when configured. The unit time and date is set at the factory based in the Eastern Time Zone.

To set the time, *Time Clock* $\rightarrow$ *TIME* $\rightarrow$ *HH.MM* (Hour and Minute) is the item. The time clock is programmed in a 24- hour format, 00.00 to 23.59. See Table 15.

To set the month, *Time Clock* $\rightarrow$ *DATE* $\rightarrow$ *MNTH* (Month) is the item. This item follows the standard convention, 1=January, 2=February, etc.

To set the day of the month, *Time Clock* $\rightarrow$ *DATE* $\rightarrow$ *DOM* (Day of Month) is the item.

To set the day of the week, *Time Clock* $\rightarrow$ *DATE* $\rightarrow$ *DAY* (Day of Week) is the item. This item uses the following convention: 1=Monday, 2=Tuesday, 3=Wednesday, etc. This setting is important if using the internal schedule.

To set the year, *Time Clock* $\rightarrow$ *DATE* $\rightarrow$ *YEAR* (Year of Century) is the item. This item follows the convention of a 4-digit year, such as 2014.

Table 16 lists the required configurations for these settings.

TIME/DATE BROADCAST — The 30MP unit controls have the ability to broadcast the time and date on the network. If the CCN Time/Date Broadcast configuration Configura $tion \rightarrow BCST \rightarrow T.D.BC = ON$ , the control will send the time and date out onto the CCN bus once a minute. If this device is on a CCN network, it is important to make sure that only one device on the bus has this configuration set to ON. If more than one time broadcaster is present, problems with the time will occur. If the unit is installed on a network, another unit must be configured to be Broadcast Acknowledger, Configuration -> BCST -> BC.AK. Only one unit can be the Broadcast Acknowledger. See Table 17 for required configurations.

DAYLIGHT SAVINGS TIME — The 30MP controls have the ability to automatically adjust the time for daylight savings time. To utilize this feature, several items must be configured, including a start date and time to add as well as an end date. All items are found in the Daylight Saving Time sub-mode, *Time Clock* $\rightarrow$ *DST* and the Broadcast sub-mode, *Configuration* $\rightarrow$ *BCST*. See Table 18 for required configurations.

NOTE: Only the time and date broadcaster can perform daylight savings time adjustments. Even if the unit is stand-alone, the user may want to set *Configuration* $\rightarrow BCST \rightarrow T.D.BC$  to ON to accomplish the daylight savings function. To disable the daylight savings time feature, set *T.D.BC* to OFF.

Range: 00.00 to 23.59

|        | Table 15 — Time Required Configuration |          |                  |                |  |
|--------|----------------------------------------|----------|------------------|----------------|--|
|        |                                        | TIME CLC | OCK MODE         |                |  |
| JBMODE | ITEM                                   | DISPLAY  | ITEM DESCRIPTION | COMMENT        |  |
| TIME   | HH.MM                                  | XX.XX    | Hour and Minute  | 24-hour format |  |

| Table 16 | Det     | and Data | Doguirod | Configurations |
|----------|---------|----------|----------|----------------|
| Table To | ) — Dav | and Date | Required | Configurations |

| TIME CLOCK MODE |      |         |                  |                                              |
|-----------------|------|---------|------------------|----------------------------------------------|
| SUBMODE         | ITEM | DISPLAY | ITEM DESCRIPTION | COMMENT                                      |
|                 | MNTH | XX      | Month of Year    | Range: 1-12<br>(1=January, 2=February, etc.) |
| DATE            | DOM  | XX      | Day of Month     | Range: 1-31                                  |
| DATE            | DAY  | х       | Day of Week      | Range: 1-7<br>(1=Monday, 2=Tuesday, etc.)    |
|                 | YEAR | XXXX    | Year of Century  |                                              |

| Table 17 — Broadcast | Required | Configurations |
|----------------------|----------|----------------|
|----------------------|----------|----------------|

| CONFIGURATION MODE |        |         |                         |                                                                                                    |  |  |  |
|--------------------|--------|---------|-------------------------|----------------------------------------------------------------------------------------------------|--|--|--|
| SUBMODE            | ITEM   | DISPLAY | ITEM DESCRIPTION        | COMMENT                                                                                                    |  |  |  |
|                    | T.D.BC | ON/OFF  | CCN Time/Date Broadcast | Default: Off<br>Must be set to ON to enable automatic<br>Daylight Savings Time correction.*                     |  |  |  |
| BCST               | BC.AK  | ON/OFF  | CCN Broadcast Ack'er    | Default: Off<br>One unit on the network must be set to<br>ON. The broadcast unit cannot be the<br>acknowledger. |  |  |  |

\*Only the time and date broadcaster can perform daylight savings time

adjustments. Even if the unit is stand-alone, the user may want to set this to ON to accomplish the daylight savings function

this to ON to accomplish the daylight savings function.

|         |        | TIME CLO | DCK MODE                |                                                                                                    |
|---------|--------|----------|-------------------------|----------------------------------------------------------------------------------------------------|
| SUBMODE | ITEM   | DISPLAY  | ITEM DESCRIPTION        | COMMENT                                                                                                 |
|         | STR.M  | хх       | Month                   | Daylight Savings Start Month<br>Default: 4 (April)<br>Range: 1 to 12<br>(1=January, 2=February, etc.)   |
|         | STR.W  | Х        | Week                    | Daylight Savings Start Week<br>Default: 1<br>Range: 1 to 5                                              |
|         | STR.D  | x        | Day                     | Daylight Savings Start Day<br>Default: 7 (Sunday)<br>Range: 1 to 7<br>(1=Monday, 2=Tuesday, etc.)       |
| DET     | MIN.A  | xx       | Minutes to Add          | Default: 60<br>Range: 0 to 99                                                                           |
| 031     | STP.M  | хх       | Month                   | Daylight Savings Stop Month<br>Default: 10 (October)<br>Range: 1 to 12<br>(1=January, 2=February, etc.) |
|         | STP.W  | х        | Week                    | Daylight Savings Stop Week<br>Default: 5<br>Range: 1 to 5                                               |
|         | STP.D  | х        | Day                     | Daylight Savings Stop Day<br>Default: 7 (Sunday)<br>Range: 1 to 7<br>(1=Monday, 2=Tuesday, etc.)        |
|         | MIN.S  | ХХ       | Minutes to Subtract     | Default: 60<br>Range: 0 to 99                                                                           |
|         |        | CONFIGUR | ATION MODE              |                                                                                                    |
| BCST    | T.D.BC | ON/OFF   | CCN Time/Date Broadcast | Default: Off<br>Must be set to ON to enable automatic<br>Daylight Savings Time correction.              |

Table 18 — Daylight Savings Required Configurations

#### **Operation of Machine by Control Method**

This term refers to how the machine is started and stopped. Several control methods are available to enable and disable the unit. Machine On/Off control is determined by the configuration of the Control Method, *Configuration*  $\rightarrow OPT2 \rightarrow CTRL$ .

ENABLE-OFF-REMOTE CONTROL — With the control method set to Enable-Off-Remote Contact, *CTRL=0* (Switch), simply switching the Enable/Off/Remote Control switch to the Enable or Remote Control position with external contacts closed will place the unit in an occupied state.

Under normal operation, the Control Mode (*Run Status*  $\rightarrow$  *VIEW* $\rightarrow$ *STAT*) will be 1 (Off Local) when the switch is in the Off position or in the Remote Control position with external contacts open, and will be 5 (On Local) when in the Enable position or Remote Control position with external contacts closed.

OCCUPANCY SCHEDULE — With the control method set to Occupancy, CTRL=2 (Occupancy), the Main Base Board will use the operating schedules as defined under the *Time Clock* mode in the scrolling marquee display. If *Time Clock*  $\rightarrow$ *SCH.N* (Schedule Number) is set to 0, the unit will remain in an occupied mode continuously.

In either case, and whether operating under a Local Schedule or under a CCN Schedule, under normal operation, **Run Status** $\rightarrow$ **VIEW** $\rightarrow$ **STAT** (Control Mode) will be 1 (Off Local) when the Enable/Off/Remote Control switch is Off or in Remote Control with the external contacts open. The control mode will be 3 (Off Time) when the Enable/Off/Remote Control switch is in Enable or Remote Control with external contacts closed and the time of day is during an unoccupied period. Similarly, the control mode will be 7 (On Time) when the time of day is during an occupied period.

<u>Local Schedule</u> — Local Schedules are defined by schedule numbers from 1 to 64. All of these schedules are identical. The schedule number (*Time Clock* $\rightarrow$ *SCH.N*) must be set to a number greater than 0 for local schedule. For unit operation, the Enable/Off/Remote Control switch must be in the Enable or Remote Control position with external contacts closed.

For this option to function properly, the correct time, day and date must be set. See the section Time, Day, and Date on page 20. The time clock is programmed in a 24-hour format, 00.00 to 23.59. If configured, the 30MP controls can automatically adjust the time for daylight savings time. See the section Daylight Savings Time on page 20.

If holidays are to be used, they must be configured. Thirty holidays are provided as part of the local schedules, HD.01 through HD.30. Each holiday requires a Holiday Month, *Time Clock \rightarrowHOL.L \rightarrowHD.xx \rightarrowMON (Holiday Start Month) where "xx" is a number from 01 to 30; the Holiday Start Day of Month, <i>Time Clock \rightarrowHOL.L \rightarrowHD.xx \rightarrowDAY (Start Day) where "xx" is a number from 01 to 30; and the Holiday Duration, <i>Time Clock \rightarrowHOL.L \rightarrowHD.xx \rightarrowLEN (Duration [Days]) where "xx" is a number from 1 to 99. Holidays that do not occur on fixed dates will require annual programming.* 

In the example shown in Table 19, the following holidays are to be programmed: January 1 for one day, July 4 for one day, December 24 for two days.

Eight separate time periods, Period 1 through 8, are available as part of the local schedule. Each period has Monday through Sunday and a Holiday day flag, and occupied and unoccupied times. For example, an occupied time from 6:00 AM to 8:00 PM is desired from Monday through Friday. For Saturday an occupied period from 6:00 AM to 12:00 Noon is desired. On Sunday and holidays the unit is to remain unoccupied. This schedule is shown graphically in Fig. 15.

To program this schedule, *Time Clock* $\rightarrow$ *SCH.N* (Schedule Number) must change from 0 to a number between 1 and 64. In this example, the Schedule Number will be 1. Two of the eight time periods are required to create this schedule. See Table 20.

| SUBMODE | SUB-<br>SUBMODE | ITEM | DISPLAY | ITEM DESCRIPTION    | COMMENT                                                                                          |
|---------|-----------------|------|---------|---------------------|--------------------------------------------------------------------------------------------------|
|         |                 | MON  | хх      | Holiday Start Month | Default: 0<br>Range: 0 to 12<br>(0=Not Used, 1=January, 2=February, etc.)<br><i>Example = 1</i>  |
|         | HD.01           | DAY  | хх      | Start Day           | Default: 0<br>Range: 0-31<br>(0=Not Used)<br><i>Example = 1</i>                                  |
|         |                 | LEN  | хх      | Duration (Days)     | Default: 0<br>Range: 0 to 99<br>(0=Not Used)<br><i>Example = 1</i>                               |
|         |                 | MON  | ХХ      | Holiday Start Month | Default: 0<br>Range: 0-12<br>(0=Not Used, 1=January, 2=February, etc.)<br><i>Example = 7</i>     |
| HOL.L   | HD.02           | DAY  | хх      | Start Day           | Default: 0<br>Range: 0 to 31<br>(0=Not Used)<br><i>Example = 4</i>                               |
|         |                 | LEN  | хх      | Duration (Days)     | Default: 0<br>Range: 0 to 99<br>(0=Not Used)<br><i>Example = 1</i>                               |
|         |                 | MON  | хх      | Holiday Start Month | Default: 0<br>Range: 0 to 12<br>(0=Not Used, 1=January, 2=February, etc.)<br><i>Example = 12</i> |
|         | HD.03           | DAY  | xx      | Start Day           | Default: 0<br>Range: 0 to 31<br>(0=Not Used)<br><i>Example = 24</i>                              |
|         |                 | LEN  | xx      | Duration (Days)     | Default: 0<br>Range: 0 to 99<br>(0=Not Used)<br><i>Example = 2</i>                               |

Table 19 — Holiday Required Configurations

| SUBMODE | SUB-<br>SUBMODE | ITEM  | DISPLAY | ITEM DESCRIPTION       | COMMENT                                                           |
|---------|-----------------|-------|---------|------------------------|-------------------------------------------------------------------|
| SCH.N   |                 |       | xx      | Schedule Number XX     | Default: 0<br>Range: 0 to 99<br><i>Example = 1</i>                |
|         |                 | OCC.1 | XX.XX   | Period Occupied Time   | Default: 00.00<br>Range: 00.00 to 23.59<br><i>Example = 06.00</i> |
|         |                 | UNC.1 | XX.XX   | Period Unoccupied Time | Default: 00.00<br>Range: 00.00 to 23.59<br><i>Example = 20.00</i> |
|         |                 | MON.1 | YES/NO  | Monday in Period       | Default: NO<br><i>Example = YES</i>                               |
|         |                 | TUE.1 | YES/NO  | Tuesday in Period      | Default: NO<br><i>Example = YES</i>                               |
|         | PER.1           | WED.1 | YES/NO  | Wednesday in Period    | Default: NO<br><i>Example = YES</i>                               |
|         |                 | THU.1 | YES/NO  | Thursday in Period     | Default: NO<br><i>Example = YES</i>                               |
|         |                 | FRI.1 | YES/NO  | Friday in Period       | Default: NO<br><i>Example = YES</i>                               |
|         |                 | SAT.1 | YES/NO  | Saturday in Period     | Default: NO<br><i>Example = NO</i>                                |
|         |                 | SUN.1 | YES/NO  | Sunday in Period       | Default: NO<br><i>Example = NO</i>                                |
| SCH I   |                 | HOL.1 | YES/NO  | Holiday in Period      | Default: NO<br><i>Example = NO</i>                                |
| SCH.L   | 5               | OCC.2 | XX.XX   | Period Occupied Time   | Default: 00.00<br>Range: 00.00 to 23.59<br><i>Example = 06.00</i> |
|         |                 | UNC.2 | XX.XX   | Period Unoccupied Time | Default: 00.00<br>Range: 00.00 to 23.59<br><i>Example = 12.00</i> |
|         |                 | MON.2 | YES/NO  | Monday in Period       | Default: NO<br><i>Example = NO</i>                                |
|         |                 | TUE.2 | YES/NO  | Tuesday in Period      | Default: NO<br><i>Example = NO</i>                                |
|         | PER.2           | WED.2 | YES/NO  | Wednesday in Period    | Default: NO<br><i>Example = NO</i>                                |
|         |                 | THU.2 | YES/NO  | Thursday in Period     | Default: NO<br>Example = NO                                       |
|         |                 | FRI.2 | YES/NO  | Friday in Period       | Default: NO<br><i>Example = NO</i>                                |
|         |                 | SAT.2 | YES/NO  | Saturday in Period     | Default: NO<br><i>Example = YES</i>                               |
|         |                 | SUN.2 | YES/NO  | Sunday in Period       | Default: NO<br><i>Example = NO</i>                                |
|         |                 | HOL.2 | YES/NO  | Holiday in Period      | Default: NO<br>Example = NO                                       |

# Table 20 — Occupancy Schedule Required Configurations

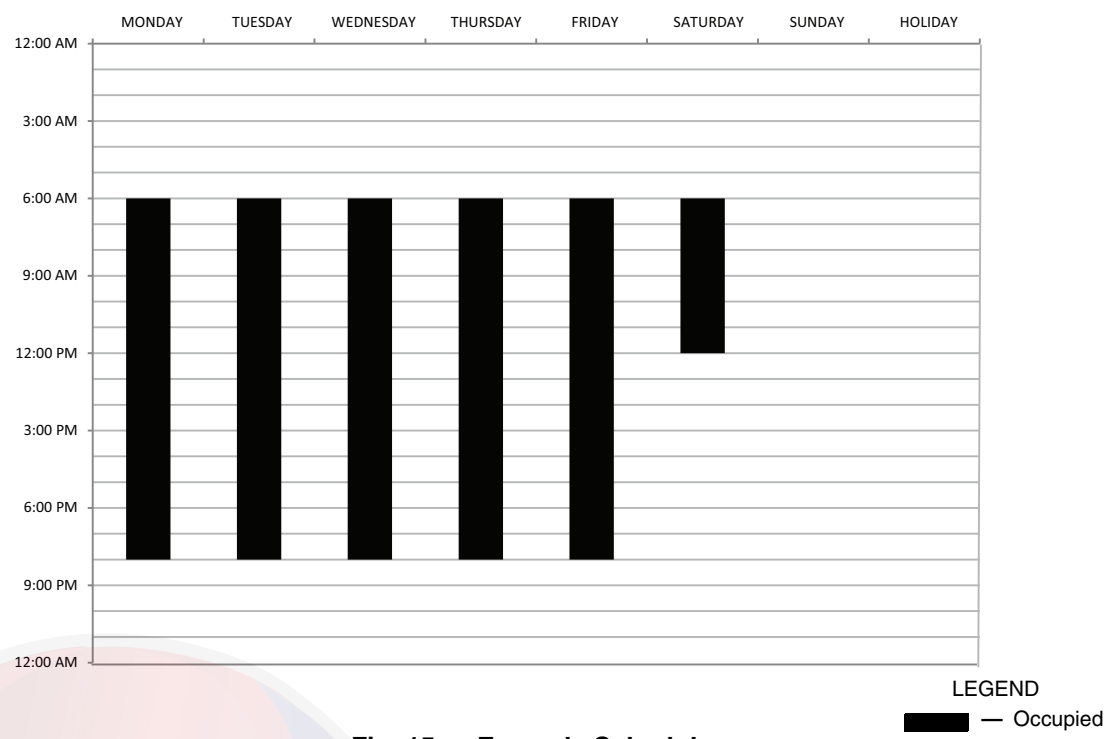

Fig. 15 — Example Schedule

<u>CCN Global Schedule</u> — Schedule Numbers, *Time Clock*  $\rightarrow$  *SCH.N* from 65 to 99 indicate operation under a CCN Global Schedule. For unit operation based on a CCN Global Schedule, the Enable/Off/Remote Control switch must be in the Enable or Remote Control position with external contacts closed.

In the example in Table 21, the CCN Global Schedule the unit is to follow is 65. To set up the unit to follow this schedule, *Time*  $Clock \rightarrow SCH.N$  must be modified.

Any unit can be the Global Schedule Broadcaster. When using a Global Broadcast Schedule, the schedule broadcaster must have the Global Schedule Broadcast, **Configuration**  $\rightarrow$  **BCST**  $\rightarrow$  **G.S.BC=ON** and all other devices on the network should have their Global Schedule Broadcast flag set to **Configuration**  $\rightarrow$  **BCST**  $\rightarrow$  **G.S.BC=OFF**. There can be only one broadcaster of a specific schedule. The unit set to be the schedule broadcaster must have a schedule number from 65 to 99, and the Local Schedule must be configured as described above. It will broadcast the internal time schedule once every 2 minutes.

#### Table 21 — CCN Global Schedule Required Configuration

| TIME CLOCK MODE |      |         |                       |                                                     |  |  |  |
|-----------------|------|---------|-----------------------|-----------------------------------------------------|--|--|--|
| SUBMODE         | ITEM | DISPLAY | ITEM<br>DESCRIPTION   | COMMENT                                             |  |  |  |
| SCH.N           |      | хх      | Schedule<br>Number XX | Default: 0<br>Range: 0 to 99<br><i>Example = 65</i> |  |  |  |

Timed Override — There are several ways to override the occupancy schedule to keep the unit in an occupied period. Schedule overrides can be initiated at the unit's interface with either the scrolling marquee or Navigator<sup>™</sup> device, from a space temperature sensor equipped with a timed override button (see unit Installation Instructions for selection and wiring information), or through CCN communications. Initiation of an override period can only be accomplished if the unit is in an unoccupied period. If Timed Override is in effect, *Operating*  $Modes \rightarrow$ MODE→MD06, Timed Override in Effect will be active. Override expires after each initiation.

*Timed Override from Scrolling Marquee/Navigator Device* — A timed override period can be initiated with the unit's interface device. To initiate an override period from the unit's interface

device, the number of hours requested must be set in *Time*  $Clock \rightarrow OVR \rightarrow OVR.T$  (Timed Override Hours). See Table 22.

Once a non-zero value has been entered, the unit will resume an occupied period for the duration of the time programmed. The number of hours in the override time period will be displayed in *OVR.T* and will count down as the time period progresses. This value cannot be changed until the override period has expired or is canceled. The override time period can be canceled by changing the *OVR.T* value to 0. This can be done at the unit's interface device or through CCN communications by writing to the point OVR\_EXT.

Table 22 — Timed Override Required Configuration

| TIME CLOCK MODE |       |         |                         |                             |  |  |  |
|-----------------|-------|---------|-------------------------|-----------------------------|--|--|--|
| SUBMODE         | ITEM  | DISPLAY | ITEM<br>DESCRIPTION     | COMMENT                     |  |  |  |
| OVR             | OVR.T | Х       | Timed Override<br>Hours | Default: 0<br>Range: 0 to 4 |  |  |  |

*Timed Override from Space Temperature Sensor with Override Button* — A timed override period can be initiated using a space temperature sensor with an override button from the space.

NOTE: This feature requires a single space temperature sensor connected to the unit. It does not function when used with averaging space temperature sensor arrays.

To configure this feature, *Time Clock* $\rightarrow OVR \rightarrow OVR.L$  (Override Time Limit) must be set to a non-zero value. This determines the maximum number of hours the override period can extend an occupied period when the override button is pushed. This item has a range of 0 to 4 hours and should be set to the limit desired for the override period. See Table 23.

Pressing the override button on the Space Temperature Sensor will initiate an override period. The override button must be pressed for 2 to 4 seconds for the control to acknowledge the call. The control will ignore a momentary press of the override button. However, if the override button is held for longer than 4 seconds, a Space Temperature Thermistor Failure alarm will be generated. The number of hours in the override time period will be displayed in *Time Clock* $\rightarrow OVR \rightarrow OVR.T$  (Timed Override Hours) and will count down as the time period progresses. See Table 22.

Once a non-zero value has been entered, the unit will resume an occupied period for the duration of the time programmed. The number of hours in the override time period will be displayed in *OVR.T* and will count down as the time period progresses. This value cannot be changed until the override period has expired or is canceled. The override time period can be canceled by changing the *OVR.T* value to **0**. This can be done at the unit's interface device or through CCN communications by writing to the point OVR EXT.

 Table 23 — Space Temperature Override Required

 Configuration

| TIME CLOCK MODE |                      |   |                        |                             |  |  |
|-----------------|----------------------|---|------------------------|-----------------------------|--|--|
| SUBMODE         | SUBMODE ITEM DISPLAY |   |                        | COMMENT                     |  |  |
| OVR             | OVR.L                | х | Override Time<br>Limit | Default: 0<br>Range: 0 to 4 |  |  |

*Timed Override from CCN*— A timed override period can be initiated through CCN communications by writing to the point OVR\_EXT. This point has a range of 0 to 4 hours and should be set for the desired amount of time.

The number of hours in the override time period will be displayed in *Time Clock* $\rightarrow$ *OVR* $\rightarrow$ *OVR.T* (Timed Override Hours) and will count down as the time period progresses. See Table 22.

Once a non-zero value has been entered, the unit will resume an occupied period for the duration of the time programmed. The number of hours in the override time period will be displayed in *OVR.T* and will count down as the time period progresses. This value cannot be changed until the override period has expired or is canceled. The override time period can be canceled by changing the *OVR.T* value to **0**. This can be done at the unit's interface device or through CCN communications by writing to the point OVR\_EXT.

CCN CONTROL — With the control method set to CCN Control, *CTRL=3* (CCN), an external CCN device controls the On/ Off state of the machine. This CCN device forces the point CHIL\_S\_S between Start/Stop to control the unit.

Under normal operation, **Run Status**  $\rightarrow$  **VIEW**  $\rightarrow$  **STAT** (Control Mode) will be 1 (Off Local) when the Enable/Off/Remote Control switch is in the Off position or in the Remote Control position with the remote external contacts open. With the Enable/Off/Remote Control switch in the Enable position or in Remote Control position with the remote external contacts closed, the Control Mode will be 2 (Off CCN) when the CHIL\_S\_S variable is "Stop." Similarly, the control mode will be 6 (On CCN) when the CHIL\_S\_S variable is "Start."

Units controlled via communications by a separate third- party building automation system through a translator or UPC Open Controller must be set to CCN Control, *CTRL*=3. If the unit is to be monitored only via communications, *CTRL*=3 (CCN Control) is not required.

<u>Emergency Stop</u> — A controls feature exists to shut down the machine in the event of an emergency. Writing to the CCN Point EMSTOP, the command "EMSTOP" will force the machine to stop all mechanical cooling immediately and shut down. While this feature is enabled, the Control Mode **Run Status**  $\rightarrow$ **VIEW**  $\rightarrow$ **STAT=4** (Emergency) will be displayed. For the machine to operate normally, the EMSTOP point value should be "ENABLE."

#### **Cooling Set Point Select**

SINGLE — Unit operation is based on Cooling Set Point 1 (Set Points  $\rightarrow COOL \rightarrow CSP.1$ ).

DUAL SWITCH — Unit operation is based on Cooling Set Point 1 (*Set Points* $\rightarrow$ *COOL* $\rightarrow$ *CSP.1*) when the Dual Set Point switch contacts are open and Cooling Set Point 2 (*Set Points* $\rightarrow$ *COOL* $\rightarrow$ *CSP.2*) when they are closed.

DUAL CCN OCCUPIED — Unit operation is based on Cooling Set Point 1 (*Set Points* $\rightarrow$ *COOL* $\rightarrow$ *CSP.1*) during the Occupied mode and Cooling Set Point 2 (*Set Points* $\rightarrow$ *COOL* $\rightarrow$ *CSP.2*) during the Unoccupied mode as configured under the local occupancy schedule accessible only from CCN. Schedule Number in Table SCHEDOVR (see Appendix B) must be configured to 1. If the Schedule Number is set to 0, the unit will operate in a continuous 24-hr Occupied mode. Control method must be configured to 0 (switch). See Table 24.

4 TO 20 mA INPUT — Unit operation is based on an external 4 to 20 mA signal input to the Energy Management Module (EMM).

#### Ice Mode

When Ice Mode is enabled, Cooling Setpoint Select must be set to Dual Switch, Dual 7 day or Dual CCN Occupied and the energy management module (EMM) must be installed. Unit operation is based on Cooling Setpoint 1 (*CSP.1*) during the Occupied mode, Ice Setpoint (*CSP.3*) during the Unoccupied mode with the Ice Done contacts open and Cooling Setpoint 2 (*CSP.2*) during the Unoccupied mode with the Ice Done contacts closed. These 3 set points can be utilized to develop your specific control strategy. Ice Mode is not compatible with the Multi-Chiller Controller Accessory Panel.

Table 24 illustrates how the control method and cooling set point select variables direct the operation of the chiller and the set point to which it controls. The illustration also shows the ON/OFF state of the machine for the given combinations.

#### **Cooler Pump Control**

The AquaSnap<sup>®</sup> 30MP machines are configured with the Cooler Pump Control (*Configuration*  $\rightarrow OPT1 \rightarrow CPC$ ) = ON.

The maximum load allowed for the Chilled Water Pump Starter is 5 VA sealed, 10 VA inrush at 24 volts. The starter coil is powered from the chiller control system. The starter should be wired between LVT 24 and TB3-1. If equipped, the field-installed chilled water pump starter auxiliary contacts should be connected in series with the chilled water flow switch between LVT 16 and LVT 17.

#### **Alarm Routing**

A CCN feature within the 30MP units allows for alarm broadcasting.

ALARM ROUTING CONTROL — Alarms recorded on the 30MP unit can be routed through the CCN. To configure this option, the *Comfort*Link control must be configured to determine which CCN elements will receive and process alarms. Input for the decision consists of eight digits, each of which can be set to either 0 or 1. Setting a digit to 1 specifies that alarms will be sent to the system element that corresponds to that digit. Setting all digits to 0 disables alarm processing. The factory default is 00000000. See Figure 16. The default setting is based on the assumption that the unit will not be connected to a network. If the network does not contain a ComfortVIEW<sup>TM</sup>, Comfort-WORKS<sup>TM</sup>, TeLink, DataLINK<sup>TM</sup>, or BAClink module, enabling this feature will only add unnecessary activity to the CCN communication bus.

The CCN Point ALRM\_CNT is the variable and can be modified with ComfortVIEW software or Network Service Tool only. It cannot be modified with the scrolling marquee or Navigator<sup>TM</sup> display.

Typical configuration of the Alarm Routing variable is 11010000. This Alarm Routing status will transmit alarms to ComfortVIEW software, TeLink, BAClink, and DataLINK. Alarm routing is not supported with the LON Translator.

| Control Type<br>(CTRL) | CCN Chiller<br>CHIL_S_S | Set Point Select<br>(CLSP) | Ice Mode<br>(ICE.M)* | Ice Done Status<br>(ICED)* | Dual Set Point<br>Switch (DUAL) | Occupancy<br>State<br>(OCC) | Active Set<br>Point<br>(SETP) |
|------------------------|-------------------------|----------------------------|----------------------|----------------------------|---------------------------------|-----------------------------|-------------------------------|
|                        |                         | 0 (Single)                 | _                    | _                          | _                               | _                           | CSP.1                         |
|                        |                         |                            |                      | _                          | OFF                             |                             | CSP.1                         |
|                        |                         | l f                        | _                    | _                          | ON                              | _                           | CSP.2                         |
|                        |                         | 1 (Dual Switch)†           |                      | —                          | OFF                             | _                           | CSP.1                         |
|                        |                         | , , , , ,                  | ENBL                 | ON                         | ON                              | _                           | CSP.2                         |
|                        |                         |                            |                      | OFF                        | ON                              | _                           | CSP.3                         |
| 0 (Switch)             | —                       |                            | _                    | —                          | _                               | YES                         | CSP.1                         |
|                        |                         | †                          | _                    | _                          |                                 | NO                          | CSP.2                         |
|                        |                         | 2 (Dual CCN                |                      | _                          |                                 | YES                         | CSP.1                         |
|                        |                         | Occupied)                  | ENBL                 | ON                         | _                               | NO                          | CSP.2                         |
|                        |                         |                            |                      | OFF                        |                                 | NO                          | CSP.3                         |
|                        |                         | 3 (4 to 20 mA<br>Input)*   | _                    |                            | _                               | _                           | 4-20 mA                       |
|                        |                         | - /                        | _                    | _                          | _                               | YES                         | CSP.1                         |
|                        |                         | 0 (Single)                 | _                    | _                          |                                 | NO                          | Off                           |
|                        |                         |                            | _                    | _                          | OFF                             | YES                         | CSP.1                         |
|                        |                         | 1 (Dual Switch)† –         |                      |                            | ON                              | YES                         | CSP.2                         |
|                        |                         |                            | _                    |                            |                                 | NO                          | Off                           |
| 1 or 2                 |                         |                            |                      |                            | OFF                             | YES                         | CSP.1                         |
| (Occupancy)            | _                       |                            | ENBL                 | _                          | ON                              | YES                         | CSP.2                         |
|                        |                         |                            |                      | _                          |                                 | NO                          | Off                           |
|                        |                         | 2 (Dual CCN<br>Occupied)   | -                    | _                          | _                               | _                           | Illegal                       |
|                        |                         | 3 (4 to 20 mA              | _                    | —                          | _                               | YES                         | 4-20 mA                       |
|                        |                         | Input)*                    | _                    | —                          | _                               | NO                          | Off                           |
|                        | Stop                    |                            |                      |                            |                                 |                             | Off                           |
|                        |                         | 0 (Single)                 | - 1                  |                            |                                 |                             | CSP.1                         |
|                        |                         |                            | _                    |                            | OFF                             | _                           | CSP.1                         |
|                        |                         | t t                        |                      | —                          | ON                              | -                           | CSP.2                         |
|                        |                         | 1 (Dual Switch)†           |                      |                            | OFF                             |                             | CSP.1                         |
|                        |                         | , ,,,                      | ENBL                 | ON                         | ON                              |                             | CSP.2                         |
| 2 (001)                |                         |                            |                      | OFF                        | ON                              |                             | CSP.3                         |
| 3 (CCN)                | Start                   |                            | _                    | _                          | _                               | YES                         | CSP.1                         |
|                        |                         |                            | _                    | <u> </u>                   | _                               | NO                          | CSP.2                         |
|                        |                         | 2 (Dual CCN                |                      | <u> </u>                   | _                               | YES                         | CSP.1                         |
|                        |                         | Occupied)                  | ENBL                 | ON                         | _                               | NO                          | CSP.2                         |
|                        |                         |                            |                      | OFF                        |                                 | NO                          | CSP.3                         |
|                        |                         | 3 (4 to 20 mA<br>Input)*   | _                    | _                          | _                               |                             | 4-20 mA                       |

Table 24 — Control Methods and Cooling Set Points

\* Energy management module (EMM) required for operation.
 † Dual set point switch input used. CSP1 used when switch input is open. CSP2 used when switch input is closed.

| DESCRIPTION                                                                                                    |   |   |   | STAT | ับร |   |   |   | POINT    |
|----------------------------------------------------------------------------------------------------|---|---|---|------|-----|---|---|---|----------|
| Alarm Routing                                                                                                    | 0 | 0 | 0 | 0    | 0   | 0 | 0 | 0 | ALRM_CNT |
| Building Supervisor,<br>ComfortVIEW™,<br>ComfortWORKS <sup>™</sup> ,<br>BACnet Communications (UPC),<br>BACnet Translator |   |   |   |      |     |   |   |   |          |
| TeLink,<br>Autodial Gateway                                                                                               |   |   |   |      |     |   |   |   |          |
| Unused                                                                                                    |   |   |   |      |     |   |   |   |          |
| Alarm Printer interface Module,<br>BACLink or DataLINK™                                                                   | [ |   |   |      |     |   |   |   |          |
| Unused                                                                                                    |   |   |   |      |     |   |   |   |          |

Fig. 16 — Alarm Routing Control

ALARM EQUIPMENT PRIORITY — The ComfortVIEW software uses the equipment priority value to determine the order in which to sort alarms that have the same level. A priority of 0 is the highest and would appear first when sorted. A priority of 7 would appear last when sorted. For example, if two units send out identical alarms, the unit with the higher priority would be listed first. The default is 4. The CCN point EQP TYPE is the variable and can be changed when using ComfortVIEW software or Network Service Tool only. This variable cannot be changed with the scrolling marquee or Navigator display.

COMMUNICATION FAILURE RETRY TIME — This variable specifies the amount of time that will be allowed to elapse between alarm retries. Retries occur when an alarm is not acknowledged by a network alarm acknowledger, which may be either ComfortVIEW software or TeLink. If acknowledgment is not received, the alarm will be re-transmitted after the number of minutes specified in this decision. The factory default for this item is 10 minutes with a range of 1 to 254 minutes. The CCN Point RETRY\_TM is the variable and can be changed with ComfortVIEW software or Network Service Tool only. This variable cannot be changed with the scrolling marquee or Navigator display.

RE-ALARM TIME — This variable specifies the amount of time that will be allowed to elapse between re-alarms. A re-alarm occurs when the conditions that caused the initial alarm continue to persist for the number of minutes specified in this decision. Re-alarming will continue to occur at the specified interval until the condition causing the alarm is corrected. To disable this feature, set the variable to 255. The factory default is 30 minutes with a range of 1 to 254. The CCN Point RE-ALARM is the variable and can be changed with ComfortVIEW software or Network Service Tool only. This variable cannot be changed with the scrolling marquee or Navigator display.

ALARM SYSTEM NAME — This variable specifies the system element name that will appear in the alarms generated by the unit control. The name can be up to 8 alphanumeric characters long and should be unique to the unit. The factory default is SPLIT. The CCN point ALRM\_NAM is the variable and can be changed with ComfortVIEW software or Network Service Tool only. This variable cannot be changed with the scrolling marquee or Navigator display.

#### **Cooler Pump Sequence of Operation**

At anytime the unit is in an ON status, as defined by the one of the following conditions, the cooler pump relay will be enabled.

- 1. The Enable-Off-Remote Switch in ENABLE, (CTRL=0).
- 2. Enable-Off-Remote Switch in REMOTE with a Start-Stop remote control closure (*CTRL*=0).
- 3. An Occupied Time Period from an Occupancy Schedule in combination with items 1 or 2 (*CTRL=*2).
- 4. A CCN Start-Stop Command to Start in combination with items 1 or 2 (*CTRL*=3).

Certain alarm conditions and Operating Modes will turn the cooler pump relay ON. This sequence will describe the normal operation of the pump control algorithm.

When the unit cycles from an ON state to an OFF state, the cooler pump output will remain energized for the Cooler Pump Shutdown Delay (*Configuration*  $\rightarrow OPT1 \rightarrow PM.DY$ ). The delay is configurable from 0 to 10 minutes. The factory default is 1 minute. If the pump output was deenergized during the transition period, the pump output will not be energized.

The Cooler Pump Relay will be energized when the machine is ON. The chilled water pump interlock circuit consists of a chilled water flow switch and a field-installed chilled water pump interlock. If the chilled water pump interlock circuit does not close within five (5) minutes of starting, an A200 - Cooler Flow/Interlock failed to close at Start-Up alarm1 will be generated and chiller will not be allowed to start.

If the chilled water pump interlock or chilled water flow switch opens for at least three (3) seconds after initially being closed, an A201 - Cooler Flow 1 Interlock Contacts Opened During Normal Operation alarm will be generated and the machine will stop.

#### **Condenser Pump/Fan Output Control**

The main base board (MBB) has the capability to control either a condenser fan output or a condenser pump output depending on the unit configuration.

If the unit is configured for *Configuration*  $\rightarrow UNIT \rightarrow TYPE = 2$  (air cooled), then the output will be off as long as capacity is equal to 0 and will be energized 5 seconds before a compressor is started and remain energized until capacity is 0 again.

If the unit is configured for *Configuration*  $\rightarrow UNIT \rightarrow TYPE = 3$  (water cooled), then the output will be used for condenser pump control and additional configuration is required. To enable the condenser pump control, use *Configuration*  $\rightarrow OPTI \rightarrow D.PM.E$ . The pump can be configured for no pump control (0), on when occupied (1), and on when capacity is greater than 0 (2).

#### Configuring and Operating Dual Chiller Control

The dual chiller routine is available for the control of two units supplying chilled fluid on a common loop. This control algorithm is designed for parallel fluid flow arrangement only. One chiller must be configured as the master chiller, the other as the slave. An additional leaving fluid temperature thermistor (Dual Chiller LWT) must be installed as shown in Fig. 17 and 18 and connected to the master chiller. Refer to Sensors section, page 15, for wiring. The CCN communication bus must be connected between the two chillers. Connections can be made to the CCN screw terminals on LVT. Refer to Carrier Comfort Network<sup>®</sup> Interface section, page 13, for wiring information. Configuration examples are shown in Tables 25 and 26.

Refer to Table 25 for dual chiller configuration. In this example the master chiller will be configured at address 1 and the slave chiller at address 2. The master and slave chillers must reside on the same CCN bus (*Configuration*  $\rightarrow$  *CCN*  $\rightarrow$  *CCNB*) but cannot have the same CCN address (*Configuration* $\rightarrow$ *CCN* $\rightarrow$ *CCNA*). Both master and slave chillers must have Lead/Lag Chiller Enable (Configuration  $\rightarrow RSET \rightarrow LLEN$ ) configured to ENBL. Master/ Slave Select (*Configuration*  $\rightarrow RSET \rightarrow MSSL$ ) must be configured to MAST for the master chiller and SLVE for the slave. Also in this example, the master chiller will be configured to use Lead/ Lag Balance Select (Configuration ->RSET ->LLBL) and Lead/ Lag Balance Delta (Configuration -> RSET -> LLBD) to even out the chiller run-times weekly. The Lag Start Delay (Configu*ration* $\rightarrow$ *RSET* $\rightarrow$ *LLDY*) feature will be set to 10 minutes. This will prevent the lag chiller from starting until the lead chiller has been at 100% capacity for the length of the delay time. Parallel configuration  $(Configuration \rightarrow RSET \rightarrow PARA)$  can only be configured to YES. The variables *LLBL*, *LLBD* and *LLDY* are not used by the slave chiller.

Dual chiller start/stop control is determined by configuration of Control Method (*Configuration*  $\rightarrow OPT2 \rightarrow CTRL$ ) of the Master chiller. The Slave chiller should always be configured for *CTRL*=0 (Switch). If the chillers are to be controlled by Remote Controls, both Master and Slave chillers should be enabled together. Two separate relays or one relay with two sets of contacts may control the chillers. The Enable/Off/Remote Control switch should be in the Remote Control position on both the Master and Slave chillers. The Enable/Off/Remote Control switch should be in the Enable position for *CTRL*=2 (Occupancy) or *CTRL*=3 (CCN Control).

# Table 25 — Dual Chiller Configuration (Master Chiller Example)

| SUB-MODE | ITEM   | KEYPAD ENTRY | DISPLAY | ITEM EXPANSION          | COMMENTS                           |
|----------|--------|--------------|---------|-------------------------|------------------------------------|
| DISP     |        |              |         |                         |                                    |
| UNIT     |        |              |         |                         |                                    |
| OPT1     |        |              |         |                         |                                    |
|          |        | ENTER        | CTRL    | CONTROL METHOD          |                                    |
| OPT2     | CTRL   | ENTER        | 0       | SWITCH                  | DEFAULT 0                          |
|          |        | ESCAPE       | OPT2    |                         |                                    |
|          | CONA   | +            | CCN     |                         |                                    |
|          | CONA   | ENTER        | 1       | CCN ADDRESS             | DEFAULT 1                          |
| CCN      |        | ¥            | CCNB    |                         |                                    |
| CCN      | CONP   | ENTER        | 0       | CCN BUS NUMBER          | DEFAULT 0                          |
|          | COND   | ESCAPE       | CCN     |                         |                                    |
|          |        | Ŧ            | RSET    |                         | PROCEED TO<br>SUBMODE <b>RESET</b> |
|          |        | ENTER        | CRST    | COOLING RESET TYPE      |                                    |
|          |        | Ŧ            | LLEN    | LEAD/LAG CHILLER ENABLE | 15 ITEMS                           |
|          |        | ENTER        | DSBL    |                         | SCROLLING STOPS                    |
|          | LLEN   | ENTER        | DSBL    |                         | VALUE FLASHES                      |
|          |        | <b>†</b>     | ENBL    |                         | SELECT ENBL                        |
|          |        | ENTER        | ENBL    | LEAD/LAG CHILLER ENABLE | CHANGE ACCEPTED                    |
|          |        | ESCAPE       | LLEN    |                         | - COL                              |
|          |        | +            | MSSL    | MASTER /SLAVE SELECT    |                                    |
|          | MSSL   | ENTER        | MAST    | MASTER /SLAVE SELECT    | DEFAULT MAST                       |
| DOET     |        | ESCAPE       | MSSL    |                         |                                    |
| RSEI     |        | ¥            | SLVA    | SLAVE ADDRESS           |                                    |
|          |        | ENTER        | 0       |                         | SCROLLING STOPS                    |
|          | SLVA   | ENTER        | 0       |                         | VALUE FLASHES                      |
|          | OLVA . | Ť            | 2       |                         | SELECT 2                           |
|          |        | ENTER        | 2       | SLAVE ADDRESS           | CHANGE ACCEPTED                    |
|          |        | ESCAPE       | SLVA    |                         |                                    |
|          |        | +            | LLBL    | LEAD/LAG BALANCE SELECT |                                    |
|          | LIBI   | ENTER        | 0       |                         | SCROLLING STOPS                    |
|          |        | ENTER        | 0       |                         | VALUE FLASHES                      |
|          |        | <b>†</b>     | 2       |                         | SELECT 2 - Automatic               |

| SUB-MODE       | ITEM | KEYPAD ENTRY | DISPLAY | ITEM EXPANSION          | COMMENTS        |
|----------------|------|--------------|---------|-------------------------|-----------------|
|                |      | ENTER        | 2       | LEAD/LAG BALANCE SELECT | CHANGE ACCEPTED |
|                |      | ESCAPE       | LLBL    |                         |                 |
|                |      | +            | LLBD    | LEAD/LAG BALANCE DELTA  |                 |
|                | LLBD | ENTER        | 168     | LEAD/LAG BALANCE DELTA  | DEFAULT 168     |
|                |      | ESCAPE       | LLBD    |                         |                 |
|                |      | +            | LLDY    | LAG START DELAY         |                 |
| RSET<br>(Cont) |      | ENTER        | 5       |                         | SCROLLING STOPS |
|                |      | ENTER        | 5       |                         | VALUE FLASHES   |
|                | LLDY | <b>†</b>     | 10      |                         | SELECT 10       |
|                |      | ENTER        | 10      | LAG START DELAY         | CHANGE ACCEPTED |
|                |      | ESCAPE       | LLDY    |                         |                 |
|                |      | ESCAPE       | RSET    |                         |                 |
|                | PARA | ENTER        | YES     |                         | MASTER COMPLETE |

NOTES: 1. Master Control Method (CTRL) can be configured as 0-Switch, 2-Occupancy or 3-CCN. 2. Parallel Configuration (PARA) cannot be changed.

| SUB-MODE | ITEM | KEYPAD ENTRY | DISPLAY | ITEM EXPANSION          | COMMENTS                   |
|----------|------|--------------|---------|-------------------------|----------------------------|
| DISP     |      |              |         |                         |                            |
| UNIT     |      |              |         |                         |                            |
| OPT1     |      |              |         |                         |                            |
|          |      | ENTER        | CTRL    | CONTROL METHOD          |                            |
| OPT2     | CTRL |              | 0       | SWITCH                  | DEFAULT 0                  |
|          |      | ESCAPE       | OPT2    |                         |                            |
|          |      | +            | CCN     |                         |                            |
|          |      | +            | CCNA    |                         |                            |
|          | CCNA | ENTER        | 1       | CCN ADDRESS             | SCROLLING STOPS            |
|          |      | ENTER        | 1       |                         | VALUE FLASHES              |
| CON      |      | +            | 2       |                         | SELECT 2<br>(SEE NOTE 2)   |
| CON      | CCNA | ENTER        | 2       | CCN ADDRESS             | CHANGE ACCEPTED            |
|          |      | ESCAPE       | CCN     |                         |                            |
|          | CCNB | ENTER        | 0       | CCN BUS NUMBER          | DEFAULT 0<br>(SEE NOTE 3)  |
|          |      | ESCAPE       | CCN     |                         |                            |
|          |      | ¥            | RSET    |                         | PROCEED TO<br>SUBMODE RSET |
|          |      | ENTER        | CRST    | COOLING RESET TYPE      | GGGU5)                     |
|          | K    | ł            | LLEN    | LEAD/LAG CHILLER ENABLE | 15 ITEMS                   |
|          | LLEN | ENTER        | DSBL    |                         | SCROLLING STOPS            |
|          |      | ENTER        | DSBL    |                         | VALUE FLASHES              |
|          |      | +            | ENBL    |                         | SELECT ENBL                |
|          | LLEN | ENTER        | ENBL    | LEAD/LAG CHILLER ENABLE | CHANGE ACCEPTED            |
| DEET     |      | ESCAPE       | LLEN    |                         |                            |
| KSEI     |      | ¥            | MSSL    | MASTER /SLAVE SELECT    |                            |
|          | MSSL | ENTER        | MAST    |                         | SCROLLING STOPS            |
|          |      | ENTER        | MAST    |                         | VALUE FLASHES              |
|          |      | +            | SLVE    |                         | SELECT SLVE                |
|          | MSSL | ENTER        | SLVE    | MASTER /SLAVE SELECT    | CHANGE ACCEPTED            |
|          |      | ESCAPE       | MSSL    |                         |                            |
|          |      | ESCAPE       | RSET    |                         | SLAVE COMPLETE             |

Table 26 — Dual Chiller Configuration (Slave Chiller Example)

NOTES: 1. Slave Control Method (CTRL) must be configured for 0. 2. Slave CCN Address (CCNA) must be different than Master. 3. Slave CCN Bus Number (CCNB) must be the same as Master 4. Slave does not require SLVA, LLBL, LLBD, or LLDY to be configured.

Both chillers will stop if the Master chiller Enable/Off/Remote Control switch is in the Off position. If the Emergency Stop switch is turned off or an alarm is generated on the Master chiller the Slave chiller will operate in a Stand-Alone mode. If the Emergency Stop switch is turned off or an alarm is generated on the Slave chiller the Master chiller will operate in a Stand-Alone mode.

The master chiller controls the slave chiller by changing its Control Mode (*Run Status* $\rightarrow$ *VIEW* $\rightarrow$ *STAT*) and its operating setpoint or Control Point (*Run Status* $\rightarrow$ *VIEW* $\rightarrow$ *CT.PT*).

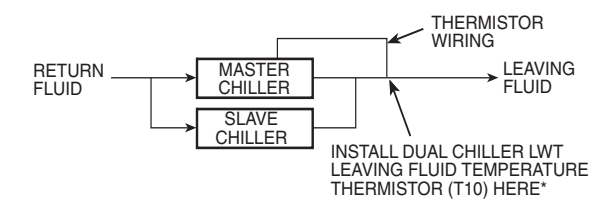

\*See Fig. 18 for thermistor and well part numbers.

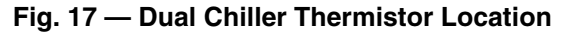

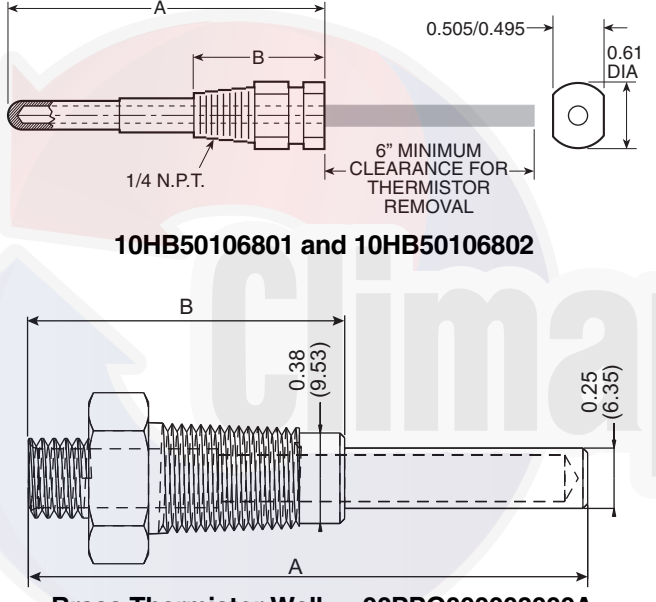

Brass Thermistor Well — 00PPG000008000A

| PART           | DIMENSIONS in. (mm) |              |  |  |
|----------------|---------------------|--------------|--|--|
| NUMBER         | Α                   | В            |  |  |
| 10HB50106801   | 3.10 (78.7)         | 1.55 (39.4)  |  |  |
| 10HB50106802   | 4.10 (104.1)        | 1.28 (32.5)  |  |  |
| 00PPG00008000A | 2.32 (58.86)        | 1.31 (33.28) |  |  |

Fig. 18 — Dual Leaving Water Thermistor Well

#### **Temperature Reset**

The control system is capable of handling leaving-fluid temperature reset based on return cooler fluid temperature. Because the change in temperature through the cooler is a measure of the building load, the return temperature reset is in effect an average building load reset method. The control system is also capable of temperature reset based on outdoor-air temperature (OAT), space temperature (SPT), or from an externally powered 4 to 20 mA signal. Accessory sensors must be used for SPT reset (33ZCT55SPT) and for OAT reset (HH79NZ014). The energy management module (EMM) must be used for temperature reset using a 4 to 20 mA signal. See Tables 27 and 28.

IMPORTANT: Care should be taken when interfacing with other control systems due to possible power supply differences: full wave bridge versus half wave rectification. Connection of control devices with different power supplies may result in permanent damage. *Comfort*Link controls incorporate power supplies with half wave rectification. A signal isolation device should be utilized if the signal generator incorporates a full wave bridge rectifier.

To use outdoor air or space temperature reset, four variables must be configured. In the Configuration mode under sub-mode RSET, items (*Configuration*  $\rightarrow RSET \rightarrow$ the CRST), (Configuration→RSET→RM.NO), (Configuration  $\rightarrow RSET \rightarrow RM.F$ ), and (Configuration  $\rightarrow RSET \rightarrow$ *RT.DG*) must be properly set. See Table 29 — Configuring Outdoor Air and Space Temperature Reset. The outdoor air reset example provides  $0^{\circ}F(\dot{0}^{\circ}C)$  chilled water set point reset at 85°F (29.4°C) outdoor-air temperature and 15°F (8.3°C) reset at 55°F (12.8°C) outdoor-air temperature. The space temperature reset example provides 0°F (0°C) chilled water set point reset at 72°F (22.2°C) space temperature and 6°F (3.3°C) reset at 68°F (20°C) space temperature. The variable **CRST** should be configured for the type of reset desired. The variable **RM.NO** should be set to the temperature that no reset should occur. The variable RM.F should be set to the temperature that maximum reset is to occur. The variable RM.DG should be set to the maximum amount of reset desired. Figures 19 and 20 are examples of outdoor air and space temperature resets.

To use return reset, four variables must be configured. In the Configuration mode under the sub-mode **RSET**, items **CRST**, **RT.NO**, **RT.F** and **RT.DG** must be properly set. See Table 30 — Configuring Return Temperature Reset. This example provides  $5^{\circ}F(2.8^{\circ}C)$  chilled water set point reset at  $2^{\circ}F(1.1^{\circ}C)$  cooler  $\Delta T$  and  $0^{\circ}F(0^{\circ}C)$  reset at  $10^{\circ}F(5.6^{\circ}C)$  cooler  $\Delta T$ . The variable **RT.NO** should be set to the cooler temperature difference ( $\Delta T$ ) where no chilled water temperature reset should occur. The variable **RT.F** should be set to the cooler temperature difference where the maximum chilled water temperature reset should occur. The variable **RM.DG** should be set to the maximum amount of reset desired.

To verify that reset is functioning correctly proceed to Run Status mode, sub-mode VIEW, and subtract the Active Setpoint (*Run Status* $\rightarrow$ *VIEW* $\rightarrow$ *SETP*) from the Control Point (*Run Status* $\rightarrow$ *VIEW* $\rightarrow$ *CTPT*) to determine the degrees reset.

Under normal operation, the chiller will maintain a constant leaving fluid temperature approximately equal to the chilled fluid set point. As the cooler load varies, the entering cooler fluid will change in proportion to the load as shown in Fig. 21. Usually the chiller size and leaving-fluid temperature set point are selected based on a full-load condition. At part load, the fluid temperature set point may be colder than required. If the leaving fluid temperature were allowed to increase at part load, the efficiency of the machine would increase.

Return fluid reset allows for the leaving temperature set point to be reset upward as a function of the return fluid temperature or, in effect, the building load (See Fig. 22).

#### Table 27 — Menu Configuration of 4 to 20 mA Cooling Set Point Control

| MODE<br>(RED LED) | KEYPAD<br>ENTRY | SUB-MODE | KEYPAD<br>ENTRY | ITEM | DISPLAY | ITEM<br>EXPANSION       | COMMENT         |
|-------------------|-----------------|----------|-----------------|------|---------|-------------------------|-----------------|
|                   | ENTER           | DISP     |                 |      |         |                         |                 |
|                   |                 | UNIT     |                 |      |         |                         |                 |
|                   |                 | OPT1     |                 |      |         |                         |                 |
|                   |                 | OPT2     |                 |      |         |                         |                 |
|                   |                 | CCN      |                 |      |         |                         |                 |
| CONFIGURATION     |                 | EXV.A    |                 |      |         |                         |                 |
| CONTRONATION      |                 | RSET     |                 |      |         |                         |                 |
|                   |                 | SLCT     | ENTER           | CLSP | 0       | COOLING SETPOINT SELECT |                 |
|                   |                 |          | ENTER           |      | 0       |                         | Scrolling Stops |
|                   |                 |          | ENTER           |      | 0       |                         | Flashing '0'    |
|                   |                 |          |                 |      | 3       |                         | Select '3'      |
|                   |                 |          | ENTER           |      | 3       |                         | Change Accepted |
|                   |                 |          |                 |      |         |                         |                 |

#### Table 28 — 4 to 20 mA Reset

| SUB-MODE | KEYPAD<br>ENTRY | ITEM  | DISPLAY            | ITEM<br>EXPANSION     | COMMENT                                                                                                   |
|----------|-----------------|-------|--------------------|-----------------------|----------------------------------------------------------------------------------------------------|
| RSET     | ENTER           | CRST  | 1                  | COOLING RESET<br>TYPE | 0 = no reset<br>1 = 4 to 20 mA input<br>2 = Outdoor air temp<br>3 = Return Fluid<br>4 = Space Temperature |
|          |                 | MA.DG | 5.0 ∆F<br>(2.8 ∆C) | DEGREES COOL<br>RESET | Default: 0°F (0°C) Reset at 20 mA<br>Range: –30 to 30 F (–16.7 to 16.7 C)                                 |

NOTE: The example above shows how to configure the chiller for 4 to 20 mA reset. No reset will occur at 4.0 mA input, and a 5.0°F reset will occur at 20.0 mA. An EMM (energy management module) is required.

#### Table 29 — Configuring Outdoor Air and Space Temperature Reset

| MODE          | KEVDAD | SUB-                                | KEVDAD |       | DISPLAY   |         | ITEM                        |                                                                                                    |
|---------------|--------|-------------------------------------|--------|-------|-----------|---------|-----------------------------|----------------------------------------------------------------------------------------------------|
| (RED LED)     | ENTRY  | ENTRY MODE ENTRY ITEM Outdoor Space |        | Space | EXPANSION | COMMENT |                             |                                                                                                    |
|               | ENTER  | DISP                                |        |       |           |         |                             |                                                                                                    |
|               |        | UNIT                                |        |       |           |         |                             |                                                                                                    |
|               |        | OPT1                                |        |       |           |         |                             |                                                                                                    |
|               |        | OPT2                                |        |       |           |         |                             |                                                                                                    |
|               |        | CCN                                 |        |       |           |         |                             |                                                                                                    |
|               |        | EXV.A                               |        |       |           |         |                             |                                                                                                    |
| CONFIGURATION |        | RSET                                | ENTER  | CRST  | 2         | 4       | COOLING RESET<br>TYPE       | 2 = Outdoor-Air Temperature<br>(Connect to LVT-4,5)<br>4 = Space Temperature<br>(Connect to LVT-3,4) |
|               |        |                                     |        | RM.NO | 85 F      | 72 F    | REMOTE - NO<br>RESET TEMP   | Default: 125.0°F (51.7°C)<br>Range: 0° to125°F<br>(-17.8 to 51.7°C)                                  |
|               |        |                                     |        | RM.F  | 55 F      | 68 F    | REMOTE - FULL<br>RESET TEMP | Default: 0.0°F (-17.7°C)<br>Range: 0° to125°F<br>(-17.8 to 51.7°C)                                   |
|               |        |                                     |        | RM.DG | 15 ∆F     | 6 ∆F    | REMOTE - DEGREES<br>RESET   | Default: 0°F (0°C)<br>Range: –30 to 30 F<br>(–16.7 to -16.7°C)                                       |

| MODE<br>(RED LED) | KEYPAD<br>ENTRY | SUB-MODE | KEYPAD<br>ENTRY | ITEM  | DISPLAY | ITEM<br>EXPANSION                 | COMMENT                                                                                                    |
|-------------------|-----------------|----------|-----------------|-------|---------|-----------------------------------|----------------------------------------------------------------------------------------------------|
|                   | ENTER           | DISP     | ENTER           | TEST  | ON/OFF  | TEST DISPLAY LEDs                 |                                                                                                    |
|                   |                 | UNIT     | ENTER           | TYPE  | х       | UNIT TYPE                         |                                                                                                    |
|                   |                 | OPT1     | ENTER           | FLUD  | х       | COOLER FLUID                      |                                                                                                    |
|                   |                 | OPT2     | ENTER           | CTRL  | х       | CONTROL METHOD                    |                                                                                                    |
|                   |                 | CCN      |                 |       |         |                                   |                                                                                                    |
|                   |                 | EXV.A    |                 |       |         |                                   |                                                                                                    |
| CONFIGURATION     |                 | RSET     | ENTER           | CRST  | 3       | COOLING RESET TYPE                | 0 = No Reset<br>1 = 4 to 20 mA Input (EMM required)<br>(Connect to EMM TB6-2,3)<br>2 = Outdoor-Air Temperature<br>3 = Return Fluid<br>4 = Space Temperature<br>(Connect to TB5-5,6) |
|                   |                 |          |                 | RT.NO | 10.0 ∆F | RETURN FLUID - NO<br>RESET TEMP   | Default: 10.0 ∆F (5.6 ∆C)<br>Range: 0° to 30 F COOLER DT<br>(0.0 to 16.7°C)                                                                                                    |
|                   |                 |          |                 | RT.F  | 2.0 ∆F  | RETURN FLUID - FULL<br>RESET TEMP | Default: 0 ∆F (−17.8 ∆C)<br>Range: 0° to 30 F COOLER DT<br>(0.0 to 16.7°C)                                                                                                    |
|                   |                 |          |                 | RT.DG | 5.0 ∆F  | RETURN - DEGREES<br>RESET         | Default: 0 ∆F (0 ∆C)<br>Range: –30 to 30°F (–16.7 to 16.7°C)                                                                                                    |

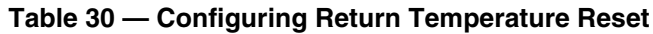

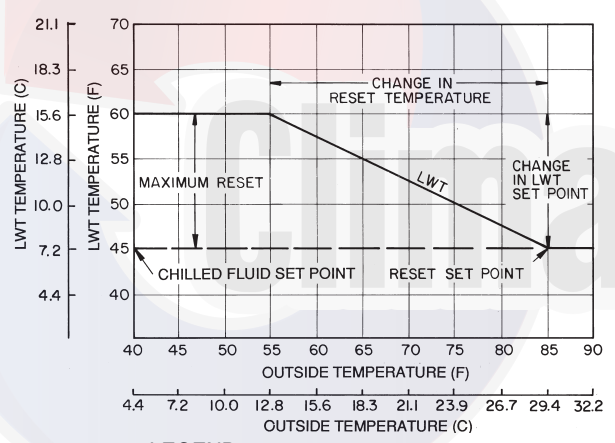

LEGEND

LWT — Leaving Water (Fluid) Temperature

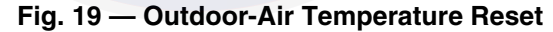

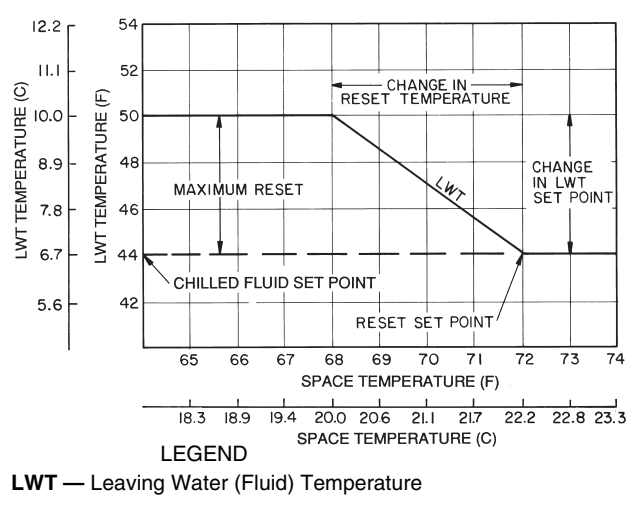

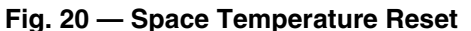

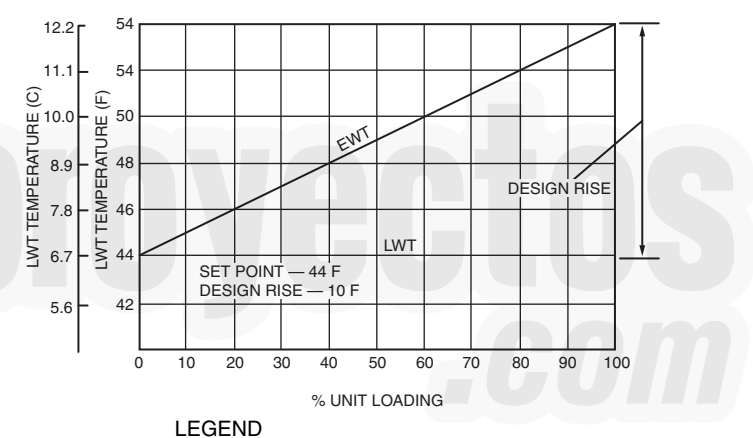

**EWT** — Entering Water (Fluid) Temperature **LWT** — Leaving Water (Fluid) Temperature

#### Fig. 21 — Standard Chilled Fluid Temperature Control — No Reset

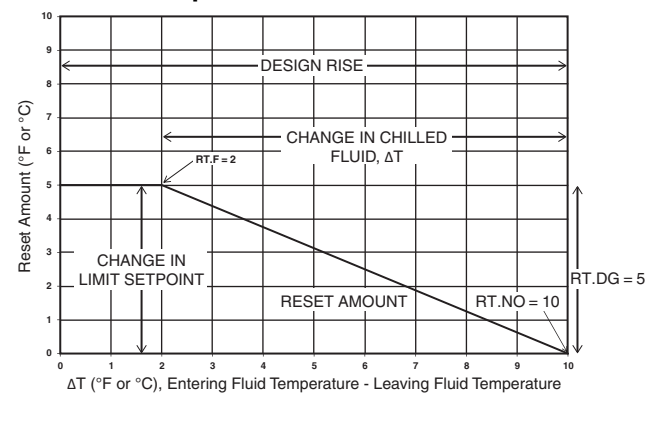

Fig. 22 — Return Fluid Reset

#### **Demand Limit**

Demand limit is a feature that allows the unit capacity to be limited during periods of peak energy usage. Three types of demand limiting can be configured. The first type is through 2-stage switch control, which will reduce the maximum capacity to 2 user-configurable percentages. The second type is by 4 to 20 mA signal input which will reduce the maximum capacity linearly between 100% at a 4 mA input signal (no reduction) down to the user-configurable level at a 20 mA input signal. The third type uses the CCN Loadshed module and has the ability to limit the current operating capacity to maximum and further reduce the capacity if required.

NOTE: The 2-stage switch control and 4 to 20-mA input signal types of demand limiting require the energy management module (EMM).

For units with the digital compressor option, digital operation is ignored when determining capacity limit of the machine. Since Demand Limit controls the number of compressors operating, the requested demand limit must allow for the corresponding capacity of the full digital compressor capacity plus any remaining compressors. For example, a 30MP045 unit with a digital compressor will require a demand limit of at least 33% for the first compressor to be energized. No compressor operation will be allowed prior to this demand limit level. Digital operation below 33% will require a demand limit of at least 33% to allow a compressor to start. Digital operation between 33 and 67% will require a demand limit of at least 67% to allow 2 compressors to be operating. Finally, for digital operation above 67%, demand limit must be at 100% to allow for all compressors to be operating.

To use demand limit, select the type of demand limiting to use. Then configure the demand limit set points based on the type selected.

DEMAND LIMIT (2-Stage Switch Controlled) — To configure demand limit for 2-stage switch control, set the Demand Limit Select (*Configuration*  $\rightarrow RSET \rightarrow DMDC$ ) to 1. Then configure the 2 Demand Limit Switch points (*Configuration*  $\rightarrow RSET \rightarrow DLS1$ ) and (*Configuration*  $\rightarrow RSET \rightarrow DLS2$ ) to the desired capacity limit. See Table 31. Capacity steps are controlled by 2 relay switch inputs field wired to LVT as shown in Fig. 4.

For demand limit by 2-stage switch control, closing the first stage demand limit contact will put the unit on the first demand limit level. The unit will not exceed the percentage of capacity entered as Demand Limit Switch 1 set point (**DLS1**). Closing contacts on the second demand limit switch prevents the unit from exceeding the capacity entered as Demand Limit Switch 2 set point. The demand limit stage that is set to the lowest demand takes priority if both demand limit inputs are closed. If the demand limit percentage does not match unit staging, the unit will limit capacity to the closest capacity stage.

To disable demand limit, configure **DMDC** to 0. See Table 31.

EXTERNALLY POWERED DEMAND LIMIT (4 to 20 mA Controlled) — To configure demand limit for 4 to 20 mA control, set the Demand Limit Select (*Configuration* $\rightarrow$ *RSET* $\rightarrow$ *DMDC*) to 2. Then configure the Demand Limit at 20 mA (*Configuration* $\rightarrow$ *RSET* $\rightarrow$ *DM20*) to the maximum loadshed value desired. Connect the output from an externally powered 4 to 20 mA signal to terminal block LVT, terminals 7 and 8 (+,-). Refer to the unit wiring diagram for these connections to the optional/accessory energy management module and terminal block. The control will reduce allowable capacity to this level for the 20 mA signal. See Table 31 and Fig. 23.

#### 

Care should be taken when interfacing with other manufacturer's control systems due to possible power supply differences, full wave bridge versus half wave rectification. The two different power supplies cannot be mixed. *Comfort*Link controls use half wave rectification. A signal isolation device should be utilized if a full wave bridge signal generating device is used.

DEMAND LIMIT (CCN Loadshed Controlled) — To configure Demand Limit for CCN Loadshed control set the Demand Limit Select (*Configuration*  $\rightarrow RSET \rightarrow DMDC$ ) to 3. Then configure the Loadshed Group Number (*Configuration*  $\rightarrow RSET \rightarrow SHNM$ ), Loadshed Demand Delta (*Configuration*  $\rightarrow RSET \rightarrow SHDL$ ), and Maximum Loadshed Time (*Configuration*  $\rightarrow RSET \rightarrow SHTM$ ). See Table 31.

The Loadshed Group number is established by the CCN system designer. The *Comfort*Link controls will respond to a Redline command from the Loadshed control. When the Redline command is received, the current stage of capacity is set to the maximum stages available. Should the loadshed control send a Loadshed command, the *Comfort*Link controls will reduce the current stages by the value entered for Loadshed Demand delta. The Maximum Loadshed Time is the maximum length of time that a loadshed condition is allowed to exist. The control will disable the Redline/Loadshed command if no Cancel command has been received within the configured maximum loadshed time limit.

#### Cooling Set Point (4 to 20 mA)

A field supplied and generated, externally powered 4 to 20 mA signal can be used to provide the leaving fluid temperature set point. Connect the signal to LVT-10,8 (+,-). See Table 31 for instructions to enable the function. Figure 24 shows how the 4 to 20 mA signal is linearly calculated on an overall 10°F to 80°F range for fluid types (*Configuration*  $\rightarrow OPT1 \rightarrow FLUD$ ) 1 or 2. The set point will be limited by the fluid (*FLUD*) type. Be sure that the chilled water loop is protected at the lowest temperature.

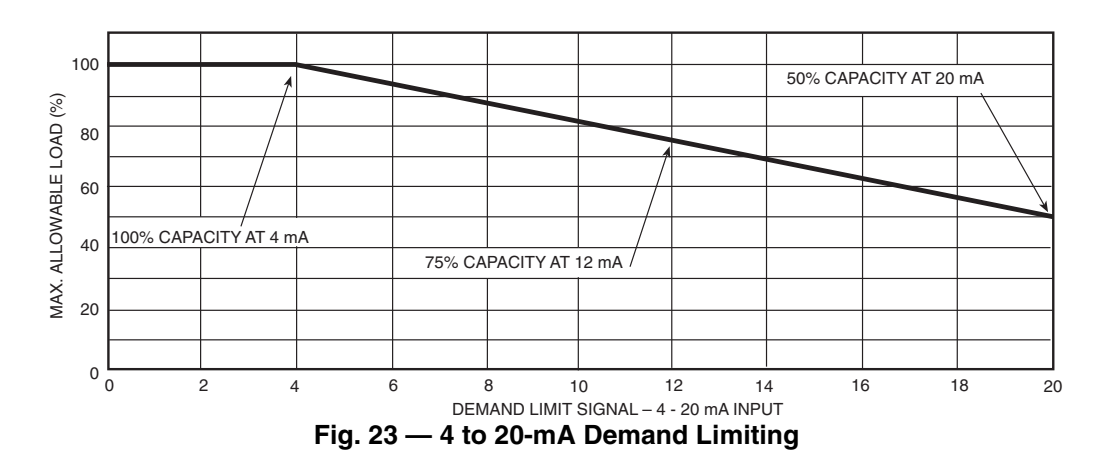

| MODE          | KEYPAD<br>ENTRY | SUB-MODE | KEYPAD<br>ENTRY | ITEM  | DISPLAY | ITEM EXPANSION           | COMMENT                                                                          |
|---------------|-----------------|----------|-----------------|-------|---------|--------------------------|----------------------------------------------------------------------------------|
| CONFIGURATION | ENTER           | DISP     | ENTER           | TEST  | ON/OFF  | Test Display LEDs        |                                                                                  |
|               |                 | UNIT     | ENTER           | TYPE  | х       | Unit Type                |                                                                                  |
|               |                 | OPT1     | ENTER           | FLUD  | Х       | Cooler Fluid             |                                                                                  |
|               |                 | OPT2     | ENTER           | CTRL  | Х       | Control Method           |                                                                                  |
|               |                 | CCN      | ENTER           | CCNA  | Х       | CCN Address              |                                                                                  |
|               |                 | EXV.A    |                 |       |         |                          |                                                                                  |
|               |                 | RSET     | ENTER           | CRST  | Х       | Cooling Reset Type       |                                                                                  |
|               |                 |          |                 | DMDC* | x       | Demand Limit Select      | Default: 0<br>0 = None<br>1 = Switch<br>2 = 4 to 20 mA Input<br>3 = CCN Loadshed |
|               |                 |          |                 | DM20  | XXX %   | Demand Limit at 20 mA    | Default: 100%<br>Range: 0 to 100                                                 |
|               |                 |          |                 | SHNM  | ххх     | Loadshed Group<br>Number | Default: 0<br>Range: 0 to 99                                                     |
|               |                 |          |                 | SHDL  | XXX%    | Loadshed Demand<br>Delta | Default: 0%<br>Range: 0 to 60%                                                   |
|               |                 |          |                 | SHTM  | XXX MIN | Maximum Loadshed<br>Time | Default: 60 min.<br>Range: 0 to 120 min.                                         |
|               |                 |          |                 | DLS1  | XXX %   | Demand Limit<br>Switch 1 | Default: 80%<br>Range: 0 to 100%                                                 |
|               |                 |          |                 | DLS2  | XXX %   | Demand Limit<br>Switch 2 | Default: 50%<br>Range: 0 to 100%                                                 |

Table 31 — Configuring Demand Limit

\*Seven items skipped in this example.

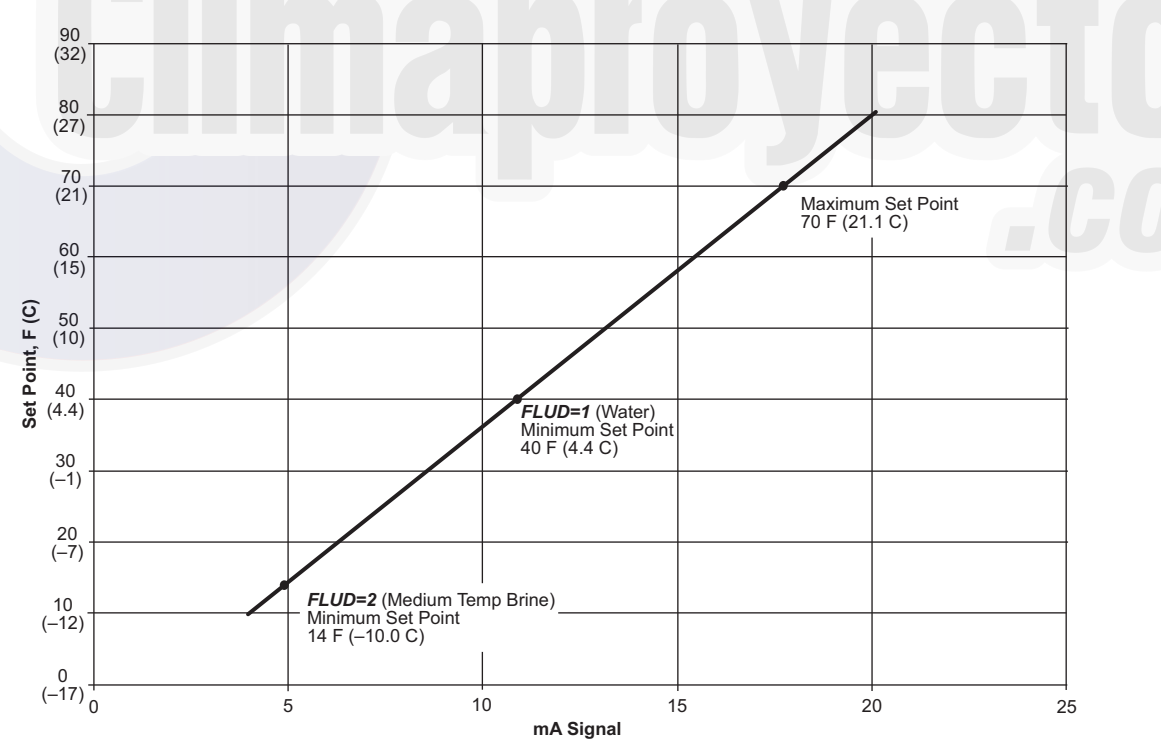

EMM — Energy Management Module

Fig. 24 — Cooling Set Point (4 to 20 mA)

#### **Digital Scroll Option**

The 30MP016-045 units have a factory-installed option for a digital scroll compressor which provides additional stages of unloading for the unit. The digital compressor is always installed in the A1 compressor location. When a digital compressor is installed, a digital unloader solenoid (DUS) is used on the digital compressor. Digital Scroll Option not available for units controlled by Multi-Chiller Controller Accessory panel.

DIGITAL SCROLL OPERATION — A digital scroll operates in two stages — the "loaded state" when the solenoid valve is de-energized and the "unloaded state" when the solenoid valve is energized. During the loaded state, the compressor operates like a standard scroll and delivers full capacity and mass flow.

However, during the unloaded state, there is no capacity and no mass flow through the compressor. The capacity of the system is varied by varying the time the compressor operates in an unloaded and loaded state during a 15-second period. If the DUS is energized for 7 seconds, the compressor will be operating at 47% capacity. If the DUS is energized for 10 seconds, the compressor will be operating at approximately 33% of its capacity. Capacity is the time averaged summation of loaded and unloaded states, and its range is continuous from the minimum configured capacity to 100%. Regardless of capacity, the compressor always rotates with constant speed. As the compressor transitions from a loaded to unloaded state, the discharge and suction pressures will fluctuate and the compressor sound will change.

The *Comfort*Link controller controls and integrates operation of the DUS into the compressor staging routine to maintain temperature control. When a digital compressor is installed, an additional discharge gas temperature thermistor (DTT) is installed along with the AUX board for control of the DUS.

DIGITAL COMPRESSOR CONFIGURATION — When a digital compressor is installed, the configuration parameter (*Configuration*  $\rightarrow UNIT \rightarrow A1.TY$ ) is configured to YES. There is also a maximum unload time configuration, (*Configuration*  $\rightarrow UNIT \rightarrow MAX.T$ ) that is set to 10 seconds (sizes 020,030) or 7 seconds (sizes 040,045), which indicates the maximum unloading for the digital compressor is 47%. This is done to optimize efficiency of the system.

MINIMUM LOAD CONTROL — Minimum load control is generally not recommended for split systems. If installed, the feature must be enabled in the controls. Minimum load control or hot gas bypass cannot be used in conjunction with the digital scroll option.

Minimum load control can only be added to standard compressor units in the field. This feature will not operate with an optional digital compressor and when the digital function is enabled (*Configuration* $\rightarrow$ *Unit* $\rightarrow$ *A1.TY*=YES). To enable the minimum load valve, confirm that the digital compressor option is disabled and set Minimum Load Valve Select to YES, (*Configuration* $\rightarrow$ *OPT1* $\rightarrow$ *MLV.S*=YES). See Table 32.

NOTE: Minimum Load Control and Digital Compressor operation cannot be used together.

| Table 32 — | Configuring | Minimum | Load | Control |
|------------|-------------|---------|------|---------|
|------------|-------------|---------|------|---------|

| <b>CONFIGURATION</b> → <b>UNIT</b> |                            |                                                                                                    |  |  |  |  |  |
|------------------------------------|----------------------------|----------------------------------------------------------------------------------------------------|--|--|--|--|--|
| ITEM                               | EXPANSION                  | COMMENTS                                                                                                    |  |  |  |  |  |
| A1.TY                              | Compressor A1<br>Digital?  | Range: NO/YES<br>Default: Depends on prod-<br>uct configuration<br>NO = Not Equipped<br>Value must be set to NO |  |  |  |  |  |
| CONFIGURATION → OPT1               |                            |                                                                                                    |  |  |  |  |  |
| MLV.S                              | Minimum Load Vlv<br>Select | Range: NO/YES<br>Default: NO<br>Set to YES to activate                                                          |  |  |  |  |  |

If equipped and enabled, the Minimum Load Control valve is active as the last stage of capacity when the unit is unloading. MAINTENANCE REMINDER — The 30MP ComfortLink controls have the ability to provide a reminder for service personnel that regularly scheduled strainer maintenance is required. Maintenance interval is a field-configurable item. The service interval should be adjusted for the job site conditions. See Table 33.

#### Table 33 — Configuring Maintenance Reminder

| RUN STATUS→PM→STRN |                        |                                                                                           |  |  |  |  |
|--------------------|------------------------|-------------------------------------------------------------------------------------------|--|--|--|--|
| ITEM               | EXPANSION              | COMMENTS                                                                                  |  |  |  |  |
| SI.ST              | Strainer Srvc Interval | Range: 0 to 65,500 hrs<br>Default: 8760 hrs<br>Setting SI.ST to 0 disables<br>the feature |  |  |  |  |

#### **PRE-START-UP**

IMPORTANT: Before beginning Pre-Start-Up or Start-Up, complete Start-Up Checklist for 30MP Liquid Chiller at end of this publication (pages CL-1 to CL-8). The checklist assures proper start-up of a unit, and provides a record of unit condition, application requirements, system information, and operation at initial start-up.

Do not attempt to start the chiller until following checks have been completed.

#### System Check

- 1. Check all auxiliary components, such as chilled fluid pumps, air-handling equipment, condenser pump or other equipment to which the chiller supplies liquid. Consult manufacturer's instructions. Verify that any pump interlock contacts have been properly installed. If the unit has field-installed accessories, be sure all are properly installed and wired correctly. Refer to unit wiring diagrams.
- 2. Use the scrolling marquee display to adjust the Cooling Set Point.
- 3. Fill chilled fluid circuit with clean water (with recommended inhibitor added) or other non-corrosive fluid to be cooled. Bleed all air out of the high points of the system. If chilled water is to be maintained at a temperature below 40°F (4.4°C), a brine of sufficient concentration must be used to prevent freeze-up at anticipated suction temperatures. To ensure sufficient loop volume, see Tables 34 and 35.
- 4. Check tightness of all electrical connections.
- 5. Oil should be visible in the compressor sight glass(es). See Fig. 25. An acceptable oil level in the compressors is from  $\frac{1}{8}$  to  $\frac{3}{8}$  of sight glass when the compressors are off. Adjust the oil level as required. See Oil Charge section on page 53 for Carrier approved oils.
- 6. Crankcase heaters must be firmly attached to compressors, and must be on for 24 hours prior to start-up (30MPA020-045, 30MPA,MPW050-071 only).
### Table 34 — Minimum Flow Rates and Minimum Loop Volume — English

|           | FLOW RATE  |           | NORMAL AIR | CONDITIONING | APPLICATION | PROCESS COOLING OR LOW AMBIENT |      |         |  |
|-----------|------------|-----------|------------|--------------|-------------|--------------------------------|------|---------|--|
| UNIT SIZE | EVAPORATOR | CONDENSER |            | Gal./Ton     |             | Gal./Ton                       |      |         |  |
|           | Gal./Min   | Gal./Min  | Std Unit   | HGBP         | Digital     | Std Unit                       | HGBP | Digital |  |
| 30MP016   | 22         | 22        | 12         | 2            | N/A         | 12                             | 3.4  | N/A     |  |
| 30MP020   | 28         | 28        | 6          | 4            | 3           | 10                             | 10   | 6       |  |
| 30MP030   | 43         | 43        | 6          | 4            | 3           | 10                             | 10   | 6       |  |
| 30MP032   | 43         | 43        | 6          | 4            | 3           | 10                             | 10   | 6       |  |
| 30MP040   | 55         | 55        | 3          | 3            | 3           | 6                              | 6    | 6       |  |
| 30MP045   | 64         | 64        | 3          | 3            | 3           | 6                              | 6    | 6       |  |
| 30MP050   | 70         | 70        | 6          | 4            | N/A         | 10                             | 6    | N/A     |  |
| 30MP055   | 77         | 77        | 6          | 4            | N/A         | 10                             | 6    | N/A     |  |
| 30MP060   | 84         | 84        | 6          | 4            | N/A         | 10                             | 6    | N/A     |  |
| 30MP065   | 91         | 91        | 6          | 4            | N/A         | 10                             | 6    | N/A     |  |
| 30MP071   | 104        | 104       | 6          | 4            | N/A         | 10                             | 6    | N/A     |  |

LEGEND

HGBP — Hot Gas Bypass

## Table 35 — Minimum Flow Rates and Minimum Loop Volume — SI

|           | FLOW RATE  |           | NORMAL AIR | CONDITIONING | APPLICATION | PROCESS COOLING OR LOW AMBIENT |      |         |  |
|-----------|------------|-----------|------------|--------------|-------------|--------------------------------|------|---------|--|
| UNIT SIZE | EVAPORATOR | CONDENSER | L per kW   |              |             | L per kW                       |      |         |  |
|           | L/s        | L/s       | Std Unit   | HGBP         | Digital     | Std Unit                       | HGBP | Digital |  |
| 30MP016   | 1.4        | 1.4       | 13.0       | 8.6          | N/A         | 13.0                           | 13.0 | N/A     |  |
| 30MP020   | 1.8        | 1.8       | 6.5        | 4.3          | 3.3         | 10.8                           | 10.8 | 6.5     |  |
| 30MP030   | 2.7        | 2.7       | 6.5        | 4.3          | 3.3         | 10.8                           | 10.8 | 6.5     |  |
| 30MP032   | 2.7        | 2.7       | 6.5        | 4.3          | 3.3         | 10.8                           | 10.8 | 6.5     |  |
| 30MP040   | 3.5        | 3.5       | 3.3        | 3.3          | 3.3         | 6.5                            | 6.5  | 6.5     |  |
| 30MP045   | 4.0        | 4.0       | 3.3        | 3.3          | 3.3         | 6.5                            | 6.5  | 6.5     |  |
| 30MP050   | 4.5        | 4.5       | 6.5        | 4.3          | N/A         | 10.8                           | 6.5  | N/A     |  |
| 30MP055   | 4.9        | 4.9       | 6.5        | 4.3          | N/A         | 10.8                           | 6.5  | N/A     |  |
| 30MP060   | 5.3        | 5.3       | 6.5        | 4.3          | N/A         | 10.8                           | 6.5  | N/A     |  |
| 30MP065   | 5.8        | 5.8       | 6.5        | 4.3          | N/A         | 10.8                           | 6.5  | N/A     |  |
| 30MP071   | 6.6        | 6.6       | 6.5        | 4.3          | N/A         | 10.8                           | 6.5  | N/A     |  |

LEGEND

HGBP — Hot Gas Bypass

- 7. Electrical power source must agree with unit nameplate.
- 8. Check rotation of scroll compressors. Monitor control alarms during first compressor start-up for reverse rotation protection alarm.

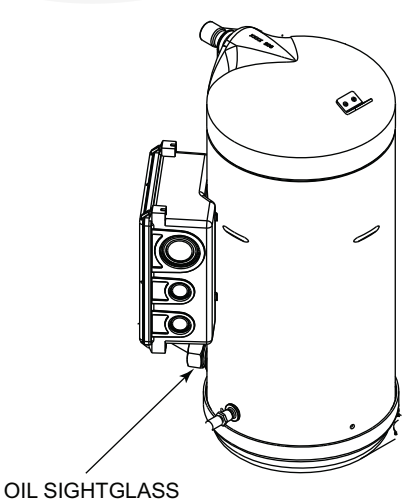

Fig. 25 — Sight Glass Location

# START-UP AND OPERATION

IMPORTANT: Before beginning Pre-Start-Up or Start-Up, review Start-Up Checklist at the back of this publication. The checklist assures proper start-up of a unit and provides a record of unit condition, application requirements, system information, and operation at initial start-up.

# 

Crankcase heaters are wired into the control circuit, so they are always operable as long as the main power supply disconnect is on (closed), even if any safety device is open. Compressor heaters must be on for 24 hours prior to the start-up of any compressor. Equipment damage could result if heaters are not energized for at least 24 hours prior to compressor start-up.

Compressor crankcase heaters must be on for 24 hours before start-up. To energize the crankcase heaters, close the field disconnect. Leave the compressor circuit breakers off/open. The crankcase heaters are now energized.

NOTE: Refer to Start-Up Checklist on pages CL-1 to CL-8. PRELIMINARY CHARGE (30MPA) — Refer to GTAC II (General Training Air Conditioning), Module 5, Charging, Recovery, Recycling and Reclamation for charging procedures. The 30MPA units (condenserless) are shipped with a nitrogen holding charge only. Leak check the 30MPA unit, discharge and liquid lines, and the condenser. Be sure the liquid line service valve is open. After leak check is completed, system must be evacuated and dehydrated. Following the evacuation, the system must be fully charged.

The liquid charging method is recommended for complete charging or when additional charge is required.

Using the liquid charging method and charging by weight procedure, charge the circuit with the amount of Puron refrigerant (R-410A) with the sum of the operating charge listed in Table 36 for the base unit, the liquid line charge and the operating charge of the condenser as the preliminary charge.

Table 36 — Preliminary Puron Refrigerant (R-410A) Charge, lb (kg)

| UNIT SIZE | OPERATING CHARGE AMOUNT<br>LB (kg) |
|-----------|------------------------------------|
| 30MPA020  | 12.0 (5.4)                         |
| 30MPA030  | 12.5 (5.6)                         |
| 30MPA040  | 14.7 (6.6)                         |
| 30MPA045  | 18.9 (8.5)                         |
| 30MPA050  | 29.7 (13.4)                        |
| 30MPA055  | 30.7 (13.8)                        |
| 30MPA060  | 33.1 (14.9)                        |
| 30MPA065  | 34.0 (15.3)                        |
| 30MPA071  | 39.0 (17.6)                        |

NOTE: For liquid line piping, use the following information:

- ½ in. (12.7 mm) liquid line 0.6 lb per 10 linear feet (0.27 kg per 3 m)
- <sup>5</sup>/<sub>8</sub> in. (15.9 mm) liquid line 1.0 lb per 10 linear feet (0.45 kg per 3 m)
- <sup>7</sup>/<sub>8</sub> in. (22.2 mm) liquid line 2.0 lb per 10 linear feet (0.91 kg per 3 m)
- 1 <sup>1</sup>/<sub>8</sub> in. (28.6 mm) liquid line 3.5 lb per 10 linear feet (1.59 kg per 3 m)
- 1 <sup>3</sup>/<sub>8</sub> in. (34.9 mm) liquid line 5.1 lb per 10 linear feet (2.32 kg per 3 m)

# 

Never charge liquid into the low pressure side of the system. Do not overcharge. Overcharging results in higher discharge pressure, possible compressor damage, and higher power consumption. During charging or removal of refrigerant, be sure cooler water is continuously circulating through the cooler to prevent freezing.

While the unit is running at full capacity, add refrigerant until the sight glass is clear. The required refrigerant is R-410A.

With the unit operating at full load, check liquid line sight glass to be sure the unit is fully charged (bubbles in the sight glass indicate the unit is not fully charged).

IMPORTANT: For proper charging, units equipped with a digital compressor must have the digital compressor operation disabled to maintain stable operation. To disable digital compressor operation, set **Configuration**  $\rightarrow$ **UNIT**  $\rightarrow$  **A1.TY** (Compressor A1 Digital?) to **NO**. Be sure to re-enable the digital operation after charging operation is complete.

Follow approved evacuation procedures when removing refrigeration. Release remaining pressure to an approved evacuated cylinder.

# **Actual Start-Up**

Actual start-up should be done only under supervision of a qualified refrigeration mechanic.

- 1. Be sure all service valves are open (30MPA units only).
- Using the scrolling marquee display, set leaving-fluid set point (*Set Points→COOL→CSP.1*). No cooling range adjustment is necessary.
- 3. Start chilled fluid pump (if not configured for cooler pump control).
- 4. Start condenser fluid pump (if not configured for condenser pump control (30MPW only).
- 5. Turn ENABLE/OFF/REMOTE CONTROL switch to EN-ABLE position.
- 6. Allow unit to operate and confirm that everything is functioning properly. Check to see that leaving fluid temperature agrees with leaving set point (*Set Points*  $\rightarrow COOL \rightarrow CSP.1$ ) or (*Set Points*  $\rightarrow COOL \rightarrow CSP.2$ ), or if reset is used, with the control point (*Run Status*  $\rightarrow VIEW \rightarrow CTPT$ ).
- 7. Check the cooler leaving chilled water temperature to see that it remains well above 32°F (0°C), or the brine freezing point if the unit is a medium temperature brine unit.
- 8. Recheck compressor oil level (see Oil Charge section on page 53).

# **Check Refrigerant Charge**

All 30MPW units are shipped with a complete operating charge of R-410A and should be under sufficient pressure to conduct a leak test after installation. If there is no system pressure, admit nitrogen until a pressure is observed and then proceed to test for leaks. After leaks are repaired, the system must be dehydrated.

All refrigerant charging should be done through the  $\frac{1}{4}$ -in. Schrader connection on the liquid line. Do NOT add refrigerant charge through the low-pressure side of the system. If complete charging is required, weigh in the appropriate charge for the circuit as shown on the unit nameplate. If partial charging is required, operate circuit at full load and add charge to reach 9 to 12°F (-12.8 to -11.1°C) subcooling entering the expansion valve. See Step 6b on page 39.

The liquid charging method is recommended for complete charging or when additional charge is required.

NOTE: On units with digital scroll option do not check refrigerant; charge if compressor is operating at less than 100% capacity; digital operation can be disabled by configuring A1.TY = NO (Configuration  $\rightarrow$ Unit  $\rightarrow$ A1.TY).

# 

Never charge liquid into low-pressure side of system. Do not overcharge. Overcharging results in higher discharge pressure, possible compressor damage, and higher power consumption. During charging or removal of refrigerant, be sure water is continuously circulating through the cooler and condenser (30MPW) to prevent freezing.

# 

Be careful not to overcharge the system. Overcharging results in higher discharge pressure, possible compressor damage, and higher power consumption.

EVACUATION AND DEHYDRATION — The 30MP016-045 systems use polyol ester (POE) oil, and 30MP050-071 systems use polyvinyl ester (PVE) oil. Because either type of oil can absorb moisture, it is important to minimize the amount of time that the system interior is left exposed to the atmosphere. Minimizing the exposure time of the oil to the atmosphere will minimize the amount of moisture that needs to be removed during evacuation.

Once all of the piping connections are complete, leak test the unit and then pull a deep dehydration vacuum. Connect the vacuum pump to the high flow Schrader valve in the suction line and liquid line. For best results, it is recommended that a vacuum of at least 500 microns (0.5 mm Hg) be obtained. Afterwards, to ensure that no moisture is present in the system, perform a standing vacuum-rise test.

With the unit in deep vacuum (500 microns or less), isolate the vacuum pump from the system. Observe the rate-of-rise of the vacuum in the system. If the vacuum rises by more than 50 microns in a 30-minute time period, then continue the dehydration process. Maintain a vacuum on the system until the standing vacuum requirement is met. This will ensure a dry system.

By following these evacuation and dehydration procedures, the amount of moisture present in the system will be minimized. It is required that liquid line filter driers be installed between the condenser(s) and the expansion devices to capture any foreign debris and provide additional moisture removal capacity.

#### LIQUID CHARGING METHOD

For 30MP016-045: Add charge to the unit through the liquid line service valve. Never charge liquid into the low-pressure side of the system.

For 30MP050-071: Add the charge to the unit through the high flow Schrader valve on the filter drier.

- 1. Close liquid line ball valve (30MPA only).
- 2. Connect a refrigerant cylinder loosely to the high flow Schrader valve connection on the liquid line. Purge the charging hose and tighten the connections.
- 3. Open the refrigerant cylinder valve.
- 4. If the system has been dehydrated and is under vacuum, break the vacuum with refrigerant gas. For R-410A, build up system pressure to 101 psig and 32°F (697 kPa and 0°C). Invert the refrigerant cylinder so that the liquid refrigerant will be charged.
  - a. For complete charge of 30MPW units, follow charging by weight procedure. When charge is nearly full, complete the process by observing the sight glass for clear liquid flow while the unit is operating. *The use of sight glass charging is valid only when unit is operating at full capacity.*
  - b. For complete charge of 30MPA units or where refrigerant cylinder cannot be weighed, follow the condenser manufacturer's charging procedure or follow charging by sight glass procedure. *The use of sight glass charging is valid only when unit is operating at full capacity*.

- 5. a. The 30MPA condenserless units are shipped with a nitrogen holding charge. After installation with the field-supplied system high side, the complete system should be evacuated and charged per the condenser manufacturer's charging procedure or charged until the sight glass is clear (with the unit running at full capacity). To achieve maximum system capacity, add additional charge equal to the difference between the condenser optimal charge and the condenser minimum charge, which can be obtained from the charge data provided in the condenser installation instructions.
  - b. To ensure maximum performance of 30MPW units, raise the compressor saturated discharge temperature (SDT) to approximately 100°F (37.8°C) by throttling the condenser water intake. Add charge until there is approximately 9 to 12°F (5.0 to 6.6°C) of system subcooling (SDT minus actual temperature entering the expansion valve).

### Check Compressor Oil Level

After adjusting the refrigerant charge, allow each circuit to run fully loaded for 20 minutes. Stop the compressors and check the oil level. Oil level should be  $\frac{1}{8}$  to  $\frac{3}{8}$  up on the sight glass.

IMPORTANT: Oil level should only be checked when the compressors are off.

Add oil only if necessary to bring the oil into view in the sight glass. If oil is added, run the circuit for an additional 10 minutes, then stop and check oil level. If the level remains low, check the piping system for proper design for oil return; also, check the system for leaks. If checking the oil level with unit running in part load, let unit run one hour, then run at full load for 10 minutes. If oil does not return to acceptable sight glass levels, check for correct suction piping and line sizing.

# **Adjust Oil Charge**

Although the compressors are factory charged with oil, additional oil is likely required to maintain the oil level in the compressor. Tables 37 and 38 indicate the likely amount required based on the liquid line size and system piping length. Additional lubricant estimate is based on using recommended pipe sizes. Values listed are estimates only. See Add Oil section on page 54 for Carrier-approved oils. After operating the compressor for a period of time, the oil level should be between 1/8 and 3/8 of the oil sight glass. The compressor oil level should be checked with the compressor off to avoid the sump turbulence when the compressor is running. Oil must be added if the oil level does not meet the requirements.

|           | CONDENSER |             | ADDITIONAL LUBRICANT (FLUID OUNCES) REQUIRED FOR PIPING AND REFRIGERANT |             |              |               |               |               |               |  |  |
|-----------|-----------|-------------|-------------------------------------------------------------------------|-------------|--------------|---------------|---------------|---------------|---------------|--|--|
| UNIT SIZE | 09DP      | Up to 25 ft | 25 to 50 ft                                                             | 50 to 75 ft | 75 to 100 ft | 100 to 125 ft | 125 to 150 ft | 150 to 175 ft | 175 to 200 ft |  |  |
| 30MPA020  | S020      | 11          | 12                                                                      | 13          | 14           | 21            | 23            | 26            | 28            |  |  |
| 30MPA030  | S030      | 13          | 15                                                                      | 17          | 20           | 22            | 24            | 27            | 29            |  |  |
| 30MPA040  | M040      | 27          | 30                                                                      | 33          | 36           | 51            | 57            | 63            | 68            |  |  |
| 30MPA045  | M050      | 27          | 30                                                                      | 33          | 37           | 52            | 57            | 63            | 69            |  |  |
| 30MPA050  | M050      | 27          | 30                                                                      | 34          | 38           | 53            | 59            | 65            | 71            |  |  |
| 30MPA055  | M055      | 27          | 31                                                                      | 35          | 39           | 53            | 59            | 65            | 71            |  |  |
| 30MPA060  | M060      | 28          | 32                                                                      | 36          | 40           | 54            | 60            | 66            | 72            |  |  |
| 30MPA065  | M065      | 33          | 37                                                                      | 41          | 45           | 59            | 65            | 71            | 77            |  |  |
| 30MPA071  | M075      | 39          | 43                                                                      | 47          | 51           | 65            | 71            | 77            | 83            |  |  |

Table 37 — 60 Hz Additional Lubricant (English)

## Table 38 — 60 Hz Additional Lubricant (SI)

|           | CONDENSER | ADDITIONAL LUBRICANT (ML) REQUIRED FOR PIPING AND REFRIGERANT |             |              |              |              |              |              |              |
|-----------|-----------|---------------------------------------------------------------|-------------|--------------|--------------|--------------|--------------|--------------|--------------|
| UNIT SIZE | 09DP      | Up to 7.5 m                                                   | 7.5 to 15 m | 15 to 22.5 m | 22.5 to 30 m | 30 to 37.5 m | 37.5 to 45 m | 45 to 52.5 m | 52.5 to 60 m |
| 30MPA020  | S020      | 315                                                           | 347         | 380          | 413          | 620          | 688          | 756          | 823          |
| 30MPA030  | S030      | 372                                                           | 440         | 508          | 575          | 643          | 710          | 778          | 846          |
| 30MPA040  | M040      | 784                                                           | 881         | 977          | 1074         | 1511         | 1676         | 1841         | 2005         |
| 30MPA045  | M050      | 791                                                           | 888         | 984          | 1081         | 1518         | 1683         | 1848         | 2012         |
| 30MPA050  | M050      | 783                                                           | 898         | 1014         | 1129         | 1546         | 1722         | 1897         | 2073         |
| 30MPA055  | M055      | 795                                                           | 911         | 1026         | 1141         | 1558         | 1734         | 1910         | 2085         |
| 30MPA060  | M060      | 825                                                           | 941         | 1056         | 1171         | 1588         | 1764         | 1939         | 2115         |
| 30MPA065  | M065      | 976                                                           | 1091        | 1206         | 1322         | 1739         | 1914         | 2090         | 2266         |
| 30MPA071  | M075      | 1147                                                          | 1263        | 1378         | 1493         | 1910         | 2086         | 2261         | 2437         |

# **Operating Limitations**

TEMPERATURES — See Table 39 for 30MP standard temperature limits. The 30MPW050-071 and 30MPA050-071 units use different compressors that require different operating envelopes. The 30MPW050-071 units (standard condensing) use water-cooled optimized compressors, which operate at lower condensing temperatures. The 30MPA050-071 units and 30MPW050-071 heat reclaim units use air-cooled optimized compressors, which allow for higher condensing temperatures.

Due to the 15/hp per refrigerant circuit requirement, 30MPW 016 and 032 have a limited operating envelope.

# 

Do not operate with cooler leaving chiller water (fluid) temperature (LCWT) below 32°F (0°C) for standard units with proper brine solution, 40°F (4.4°C) for the standard units with fresh water, or below 15°F (-9.4°C) for units factory built for medium temperature brine, or unit damage may occur.

High Cooler Leaving Chilled Water (Fluid) Temperatures (LCWT) — During start-up with cooler the LCWT should not be above approximately 60°F (16°C).

Low Cooler LCWT - For standard units with fresh water, the LCWT must be no lower than 40°F (4.4°C). For standard units with a proper brine solution, the LCWT must be no lower than  $32^{\circ}F$  (0°C). If the unit is the factory-installed optional medium temperature brine unit, the cooler LCWT can go down to  $15^{\circ}$ F (-9.4°C).

#### Table 39 — Temperature Limits for Standard 30MP Units

| TEMPERATURE LIMIT      | 30MPA,<br>30MPW020,<br>030-045,<br>30MPW050-<br>071 HIGH<br>CONDENSING |    | STANDARD<br>30MPW050-<br>071 |    | 30MPW016,<br>032 |    |
|------------------------|------------------------------------------------------------------------|----|------------------------------|----|------------------|----|
|                        | F                                                                      | С  | F                            | С  | F                | С  |
| Maximum Condenser LWT  | 140                                                                    | 60 | 120                          | 49 | 104              | 40 |
| Minimum Condenser EWT* | 65                                                                     | 18 | 65                           | 18 | 65               | 18 |
| Maximum Cooler EWT†    | 75                                                                     | 23 | 75                           | 23 | 75               | 23 |
| Maximum Cooler LWT     | 60                                                                     | 15 | 60                           | 15 | 60               | 15 |
| Minimum Cooler LWT**   | 40                                                                     | 4  | 40                           | 4  | 40               | 4  |

LEGEND

**EWT** — Entering Fluid (Water) Temperature **LWT** — Leaving Fluid (Water) Temperature

Operation below 65°F requires the head pressure control option.

For sustained operation, EWT should not exceed 85°F (29.4°C).

Unit requires modification below this temperature.

IMPORTANT: Medium temperature brine duty application (below 32°F [0°C] LCWT) for chiller normally requires factory modification. Contact your Carrier representative for applicable LCWT range for standard water-cooled chiller in a specific application.

#### VOLTAGE — ALL UNITS

<u>Main Power Supply</u> — Minimum and maximum acceptable supply voltages are listed in the Installation Instructions.

Unbalanced 3-Phase Supply Voltage — Never operate a motor where a phase imbalance between phases is greater than 2%. To determine percent voltage imbalance:

% Voltage Imbalance = 100 x  $\frac{\text{max voltage deviation}}{\text{average voltage}}$ 

The maximum voltage deviation is the largest difference between a voltage measurement across 2 legs and the average across all 3 legs.

Example: Supply voltage is 240-3-60.

1. Determine average voltage:

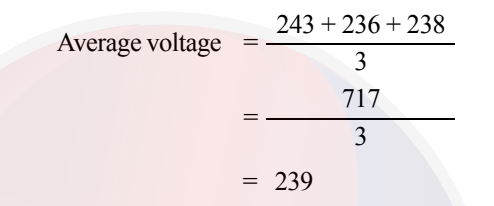

- 2. Determine maximum deviation from average voltage:
  - (AB) 243 239 = 4 v (BC) 239 - 236 = 3 v (AC) 239 - 238 = 1 v

Maximum deviation is 4 v.

3. Determine percent voltage imbalance:

% Voltage Imbalance = 
$$100 \times \frac{4}{239}$$

= 1.7%

This voltage imbalance is satisfactory as it is below the maximum allowable of 2%.

IMPORTANT: If the supply voltage phase imbalance is more than 2%, contact your local electric utility company immediately. Do not operate unit until imbalance condition is corrected.

<u>Control Circuit Power</u> — Power for the control circuit is supplied from the main incoming power through a factory-installed control power transformer (TRAN1) for all models. Field wiring connections are made to the LVT.

### **Evaporator Isolation (All Units)**

All 30MP units have a factory-installed option for evaporator isolation. This option consists of a reverse acting electronic actuator installed on the evaporator leaving water valve and an additional normally closed control relay in the control panel. The relay coil is connected across the LVT terminal 24 and TB3 terminal 1 in the 30MP control panel. The actuator is connected across normally closed contacts 2 and 1 on the relay. The valve is controlled based on the unit state, whether enabled or disabled (see Operation of Machine Based on Control Method section on page 21). When the unit is disabled, the water valve will close. When the unit is enabled, the water valve will open. This option is recommended for units operating under supervision of the 30MP Multi-Unit Controller. See Actuator Installation and Operation section below for actuator installation and operation details. See Fig. 26 for evaporator isolation relay power and actuator wiring and Fig. 27 for evaporator isolation relay control wiring.

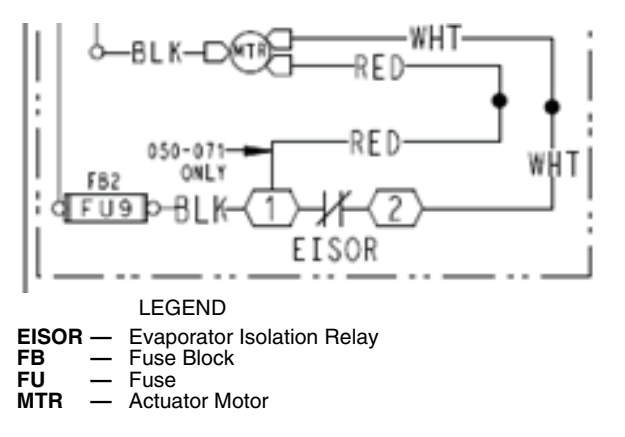

#### Fig. 26 — Evaporator Isolation Relay Power and Actuator Wiring

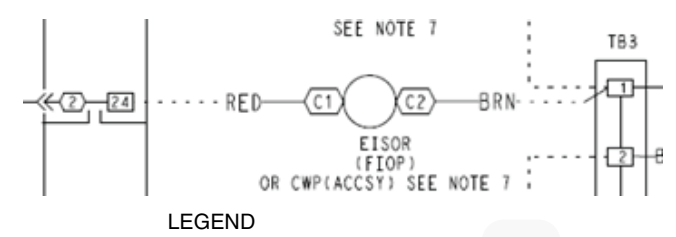

EISOR — Evaporator Isolation Relay

#### Fig. 27 — Evaporator Isolation Relay Control Wiring

For troubleshooting the evaporator isolation actuator, simply change the unit state from Enable to Disable. The water valve should be open when the unit is in the enable state, and closed when the unit is in the disable state (see Operation of Machine Based on Control Method section on page 21).

### Head Pressure Control (30MPW Only)

The 30MPW units have a factory-installed option for head pressure control which will modulate condenser water flow to maintain a target saturated condensing temperature. The factory-installed head pressure control option includes an AUX board (Fig. 27) installed in the control panel and a reverse acting actuator and water valve installed on the leaving condenser water piping between the condenser and the 6-in. water manifold. The AUX board provides a 2 to 10VDC signal to the actuator. The water valve is controlled based on each circuit's saturated condensing temperature and compressor status. 30MPW units operating at less than 65°F condenser entering water temperature require the use of head pressure control.

The control scheme monitors the saturated condensing temperature and uses a PI (proportional integral) loop to control the head pressure. Proportional and integral gain parameters for the water-cooled controls are adjustable and can be found through the scrolling marquee, *Configuration* $\rightarrow$ *C.VLV*.

For 30MPW 032 units, the head pressure control algorithm will compare the saturated condensing temperature (SCT) from each circuit and control to whichever is lower. The circuit switch deadband, **Configuration** $\rightarrow$ **C·V·V** $\rightarrow$ **SW·DB**, determines when the control function switches from controlling the saturated condensing temperature in one refrigerant circuit to controlling the SCT in the other refrigerant circuit. For instance, if both circuits are running, the SCT in circuit B will have to be lower by the SW.DB value before switching from controlling the circuit A SCT. The SW.DB point is only used on 30MPW 032 units that are configured for condenser water valve head pressure control, *Configura*tion $\rightarrow C.VLV \rightarrow HPCT = ENBL$ .

# **Actuator Installation and Operation**

# 

Before performing service or maintenance operations on unit, turn off main power switch to unit. Electrical shock could cause personal injury.

See Table 40 and Fig. 28 for actuator details. Refer to the following sections for the specific settings of each actuator prior to installation. The fail position of the actuator is defined as the position when there is no power to the actuator. The normal position of the actuator is defined as the position when there actuator is defined as the position when the actuator is powered and no signal applied. All actuators use 24V power. The signal for all head pressure control actuators is 2-10V. Every actuator mounting bracket has a 10-32 bolt installed. The actuator must attach to this bolt to operate correctly. See Fig. 28.

## Actuator Removal, 30MP016-030, 040-071

Each actuator is positioned horizontally. Find the wire splice which connects the actuator wires to the control box wires. For head pressure control, the splice is located 24 in. of wire length from the control box. For evaporator isolation, the splice is located in the terminal box mounted on the chassis next to the compressor sled. Select a location to cut the wires, ensuring there is at least  $\frac{1}{2}$ in. of length to strip back the wires to connect to the new actuator. Remove the actuator by loosening the 10 mm nuts on the actuator stem clamp. Lift the actuator off the stem and the bracket.

## Actuator Removal, 30MP032

Find the wire splice which connects the actuator wires to the control box wires. For head pressure control, the splice is located 24 in. of wire length from the control box. For evaporator isolation, the splice is located in the terminal box mounted on the chassis next to the compressor sled. Select a location to cut the wires, ensuring there is at least  $\frac{1}{2}$  in. of length to strip back the wires to connect to the new actuator. Loosen the 10 mm nuts on the actuator stem clamp. Next, using a  $\frac{1}{8}$  in. hex tool, loosen the valve stem set screw. The valve stem does not need to be removed. With the valve stem loose, move the actuator away from the 10-32 bracket bolt and lift it off the valve stem. To avoid interference with the chassis or piping, the actuator must be lifted off the valve stem at approximately 45 degrees.

# **Actuator Installation**

Prior to installing the new actuator, refer to the following sections for specific actuator settings for each 30MP unit. The fail position and normal position of the actuator must be set to fully open for correct operation.

Replacement actuators are shipped with multiple size universal clamps. The universal clamp is the small V-shaped insert which clamps to the actuator stem. For all 30MP units, the  $\frac{3}{4}$  in. size universal clamp should be installed on the actuator. The metal bracket installed on the water valve has a 10-32 bolt which is used to hold the actuator in place during operation Slide the actuator down over the water valve stem. The actuator should locate on the 10-32 bolt, attached to the bracket. Ensure the actuator is level with the mounting bracket and perpendicular to the shaft. Tighten the 10 mm actuator clamp nuts to 7.5 ft-lbs. Tighten the water valve stem set screw to 60 in.-lb. See Fig. 29.

# **Actuator Settings**

30MPW016-045 HEAD PRESSURE CONTROL — The actuator is a 5-wire actuator with 2-10VDC control. The actuator is

reverse acting, spring return, normally open. The red and black wires are used to power the actuator. The signal connection is made at the actuator white wire. The orange and pink wires are not used. The default settings on the actuator are normally open and fail open. The actuator must be installed with CCW facing up; see Fig. 30. This will ensure that if the actuator were to fail, the water valve would open fully. The dial setting Y=0 should be set to counterclockwise to ensure the normal position of the actuator and valve is fully open. Ensure the water valve is in the fully open position prior to tightening.

30MP016-045 EVAPORATOR ISOLATION — The actuator is a two-wire actuator with On/Off control, reverse acting, spring return. When no power is applied to the actuator the water valve will be open. When 24V is applied to the actuator, the water valve will close. The actuator must be installed with CCW facing up; see Fig. 30. The dial setting Y=0 should be set to counterclockwise to ensure the actuator is reverse acting.

30MP050-071 HEAD PRESSURE CONTROL AND EVAPO-RATOR ISOLATION — All actuators are 5-wire, 2-10VDC control, reverse acting, electronic fail-safe. The actuator is preprogrammed for the unit and should not require field programming. The red and black wires are used to power the actuator. The signal connection is made at the actuator white wire. The orange and pink wires are not used. The default settings on the actuator are normally open and fail open. The normal position dial should be set to 0 (Fig. 31), which will ensure the actuator will move to the full counterclockwise position. The fail-safe position dial should be set to counterclockwise. The actuator should be in the fully counterclockwise position prior to installation. If necessary, press and hold the manual override button while turning the actuator to the full counterclockwise position prior to installing the actuator on the water valve.

## Manual Override

Each actuator can be manually positioned as necessary for actuator installation, troubleshooting, or unit service.

# The manual override will only operate if no power is applied to the actuator.

30MP016-045 — Each actuator is shipped with a manual crank from the factory. The manual crank is installed on the actuator. Insert the manual crank in the hexagon hole located on the actuator (Fig. 30). With CCW facing up on the actuator, turn the crank in the counterclockwise direction. This will open the water valve. To lock the actuator in the required position, flip the lock switch (located to the right of the crank) to the locked position. The manual override can be disengaged in two ways: Flip the lock switch to the unlocked position, or apply 24V power for greater than 3 seconds to the red and black wires. In either case, the actuator will go to the fully open position (fully counterclockwise).

30MP050-071 — For isolation during heat exchanger service, turn the fail-safe position dial fully clockwise (CW, see Fig. 31) and remove power to the actuator. This will hold the water valve in the fully closed position. Do not return power to the actuator until service is complete. Each actuator includes a manual override button. Pressing this button will release the actuator drive gear. With the manual override button held down, the water valve shaft can be rotated manually. Upon releasing the manual override button, the actuator will return to the fail-safe position. The manual override is not recommended for heat exchanger isolation, as the manual override does not lock in the actuator in position.

### Actuator Troubleshooting

30MP050-071 — Each actuator contains a front LED panel to indicate the actuator status. The green light (Power Adaptation) is on the right, the yellow light (Status) is on the left. See Tables 41 and 42.

|      | Table 40 — 30MP Valve and Actuator Part Numbers |                      |                       |                      |                                                  |  |  |  |  |  |
|------|-------------------------------------------------|----------------------|-----------------------|----------------------|--------------------------------------------------|--|--|--|--|--|
|      | CARRIER PART NUMBER                             |                      |                       |                      |                                                  |  |  |  |  |  |
| 30MP | VALVE AND ACTUA                                 | TOR COMBINATION      | ACTUATO               | OR ONLY              | WATER VALVE ONLY                                 |  |  |  |  |  |
| UNIT | Head Pressure Control                           | Evaporator Isolation | Head Pressure Control | Evaporator Isolation | Head Pressure Control<br>or Evaporator Isolation |  |  |  |  |  |
| 016  | EE0477422                                       | EE0/77/21            |                       |                      | EC2877/21                                        |  |  |  |  |  |
| 020  |                                                 |                      |                       |                      | L02022421                                        |  |  |  |  |  |
| 030  |                                                 |                      | HE680034              | HF680035             |                                                  |  |  |  |  |  |
| 032  | EE0477482                                       | EE0/77/81            | 111-000034            |                      | FC2877481                                        |  |  |  |  |  |
| 040  |                                                 |                      |                       |                      | L02022401                                        |  |  |  |  |  |
| 045  |                                                 |                      |                       |                      |                                                  |  |  |  |  |  |
| 050  |                                                 |                      |                       |                      |                                                  |  |  |  |  |  |
| 055  |                                                 |                      |                       |                      |                                                  |  |  |  |  |  |
| 060  | EF04ZZ541                                       |                      | HF68                  | 0036                 | EC28ZZ541                                        |  |  |  |  |  |
| 065  |                                                 |                      |                       |                      |                                                  |  |  |  |  |  |
| 071  |                                                 |                      |                       |                      |                                                  |  |  |  |  |  |

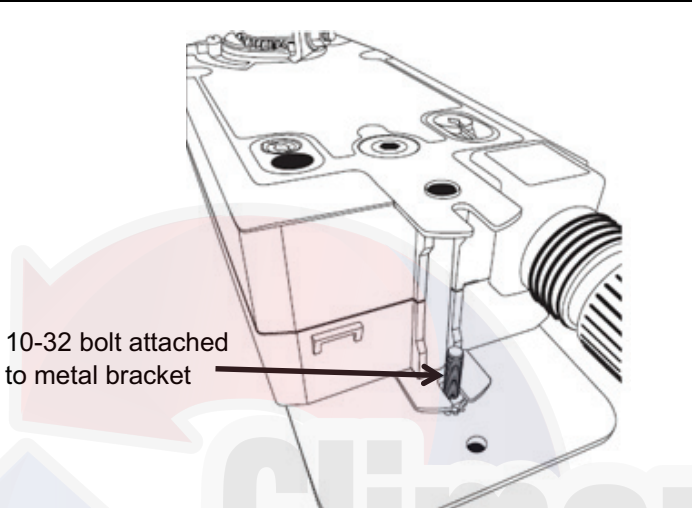

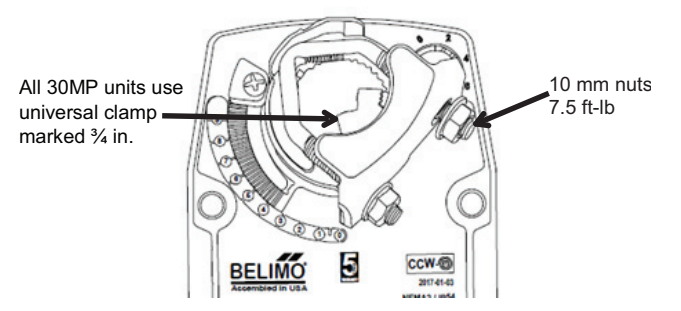

# Fig. 29 — Universal Clamp Size and Nut Torque for All 30MP Units

Fig. 28 — Actuator Bracket 10-32 Bolt Location

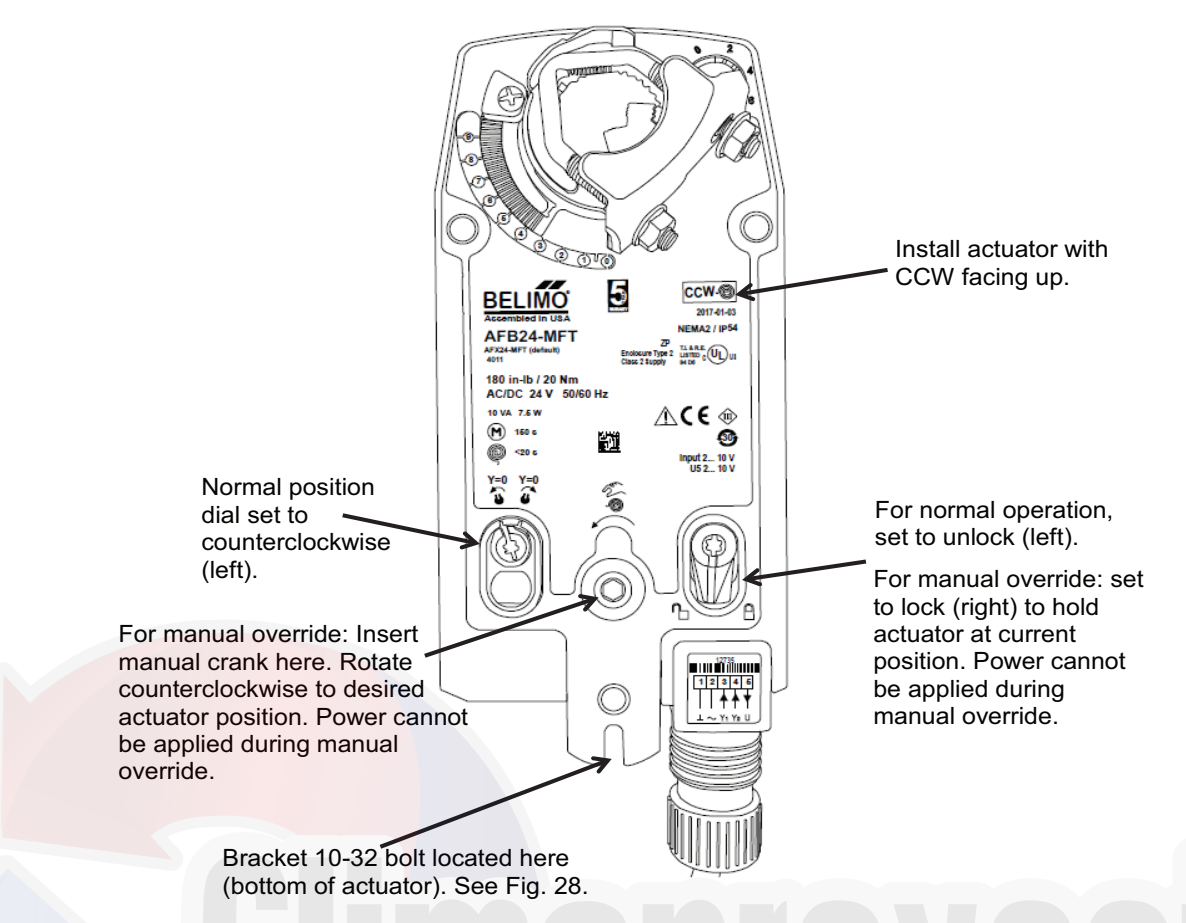

Fig. 30 — Actuator Settings, 30MP016-045 Head Pressure Control and Evaporator Isolation

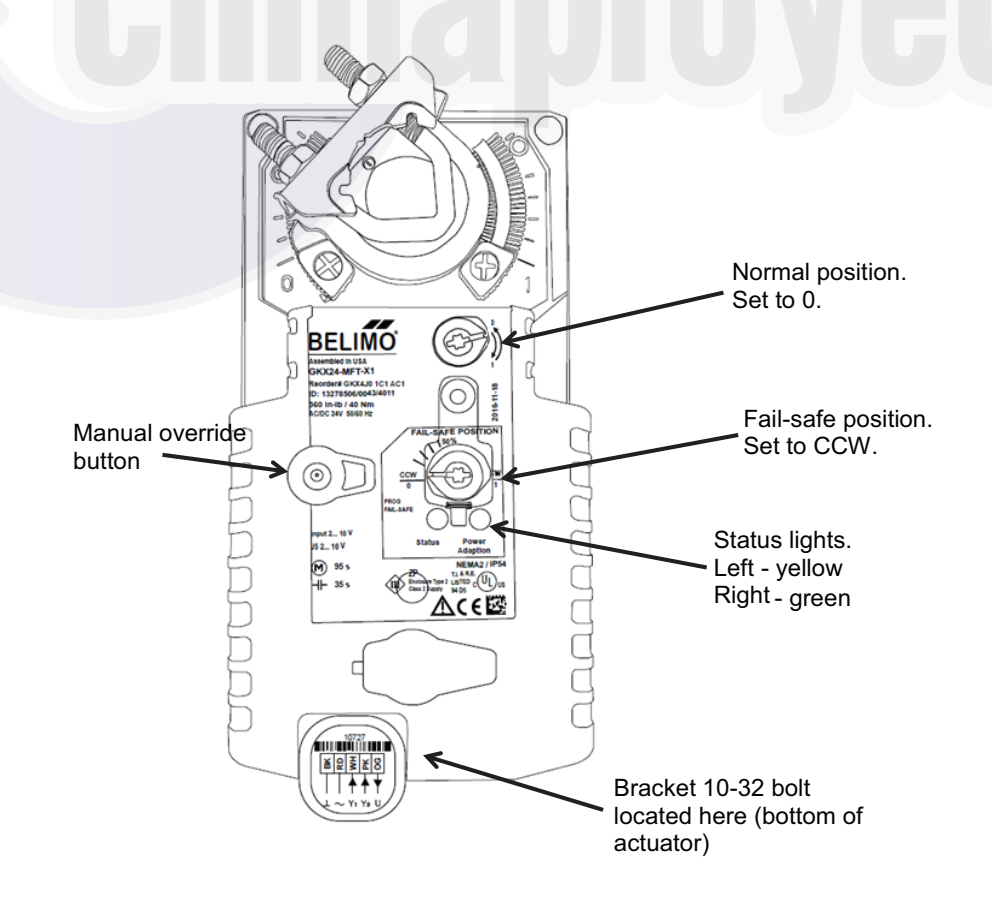

Fig. 31 — Actuator Settings, 30MP050-071 Head Pressure Control and Evaporator Isolation

#### Table 41 — 30MP Indicator Lights\*

| 30MP050-071 ACTUATOR LED STATUS INDICATOR LIGHTS SEQUENCE |                    |                                      |  |  |  |  |  |  |
|-----------------------------------------------------------|--------------------|--------------------------------------|--|--|--|--|--|--|
| YELLOW LIGHT STATUS                                       | GREEN LIGHT STATUS | ACTUATOR STATUS                      |  |  |  |  |  |  |
| Off                                                       | On                 | Operation ok, no faults              |  |  |  |  |  |  |
| Off                                                       | Blinking           | Fail-safe mechanism is active        |  |  |  |  |  |  |
| On                                                        | Off                | Fault is detected                    |  |  |  |  |  |  |
| Off                                                       | Off                | Not in operation/capacitors charging |  |  |  |  |  |  |
| On                                                        | On                 | Adaptation running                   |  |  |  |  |  |  |
| Blinking                                                  | On                 | Communication with programming tool  |  |  |  |  |  |  |

\*See Fig. 31 for location of indicator lights.

#### Table 42 — Troubleshooting

| SYMPTOM                                        | CAUSE                                                | REMEDY                                                                                                    |                                |                        |                   |  |  |
|------------------------------------------------|------------------------------------------------------|----------------------------------------------------------------------------------------------------|--------------------------------|------------------------|-------------------|--|--|
| Signal applied to actuator, no response        | Blown actuator Fuse 9 or Fuse<br>10 in control panel | Replace fuse, inspect wiring for short or overloaded circuit.                                                                   |                                |                        |                   |  |  |
|                                                |                                                      |                                                                                                    |                                |                        |                   |  |  |
|                                                | Input voltage out of range                           | Check input voltage<br>have the actuator m                                                                                      | with a digital volt me<br>ove. | ter. Input signal must | be above 2 VDC to |  |  |
|                                                | ris or interference:                                 |                                                                                                    |                                |                        |                   |  |  |
| Actuator operation is reversed                 | Incorrect actuator switch settings                   | Turn normal position switch to correct setting; see Fig. 30 and 31.<br>Switch must be turned all the way to the proper setting. |                                |                        |                   |  |  |
| Actuator does not drive toward target position | Actuator input voltage polarity incorrect            | Actuator                                                                                                    | Control Box<br>Terminal        | Actuator Wire<br>Color | Polarity          |  |  |
|                                                |                                                      | Head Pressure                                                                                                    | Fuse 10                        | Red                    | (+)               |  |  |
|                                                |                                                      | Control                                                                                                    | AUX J4-2                       | Blk                    | (-)               |  |  |
|                                                |                                                      |                                                                                                    | AUX J4-1                       | Wht                    | (+)               |  |  |
|                                                |                                                      | Evap Isolation                                                                                                    | Evap Iso Relay, 2              | Wht                    | (+)               |  |  |
|                                                |                                                      |                                                                                                    | Evap Iso Relay, 1              | Red (050-071 only)     | (+)               |  |  |
|                                                |                                                      |                                                                                                    | TB3-2                          | Blk                    | (-)               |  |  |

#### Head Pressure Control Configuration and Operation

The Head Pressure Control option must be enabled in the unit software, Configuration  $\rightarrow \hat{C}.VLV \rightarrow HPCT = ENBL$ . With this option enabled, an AUX board and condenser fluid thermistors are installed and enabled from the factory. The 30MPW control loop utilizes three sets of gains depending on the stage of capacity and the condenser entering water temperature. The entering condenser gain schedule temperature (H.CWL) is the minimum temperature at which gain scheduling will be used. If the condenser entering water temperature is above this value, the control loop will use the high gains (H.PGH, H.TCH) regardless of capacity. Condenser water thermistors are required when Head Pressure Control is enabled (*Configuration* $\rightarrow C.VLV \rightarrow HPCT=ENBL$ ) and will be installed from the factory. For optimum control, the condenser fluid thermistors should be installed and enabled in the software (*Configuration*→*OPT1*→*CDWS*). If the condenser water thermistors are not installed, the unit will use the default gains under all conditions. See Table 43.

SATURATED CONDENSING TEMPERATURE SET-POINT — The target saturated condensing temperature is adjustable, *Setpoints* $\rightarrow$ *HEAD* $\rightarrow$ *H.DP*. This is the target saturated condensing temperature which the unit control algorithm will use to modulate the condenser leaving water valve. The default value for *H.DP* is 75°F (23.9°C). See Table 44.

ADJUSTING PI ROUTINES — The 30MPW head pressure control routines use PI (proportional integral) loops to maintain a user-configurable head pressure set point. Gain default values can be adjusted through the scrolling marquee, *Configuration* $\rightarrow$ *C.VLV* (items *H.PGM, H.TCM, H.PGH, H.TCH, H.PGL, H.TCL*). The default gain values, shown below, should provide steady operation under most operating conditions. However, in some instances, these values may need to be adjusted. If the control routine is not responding fast enough to large changes (circuit starting, for example), increase the proportional term.

When the routine is making too great a change to valve position, decrease the proportional term. To minimize hunting, keep the integral time constant as high as possible.

For operating conditions where the saturated condensing temperature setpoint (HSP) is configured above 85°F it is recommended to change the control gains.

| Table 43 — Items Available in the COND VALVE CONFIGURATION Sub-mode | е |
|---------------------------------------------------------------------|---|
|---------------------------------------------------------------------|---|

| POINT NAME          | DESCRIPTION                                                               | UNITS     | RANGE                     | DEFAULT        | RECOMMENDED GAINS<br>FOR HSP>85F |
|---------------------|---------------------------------------------------------------------------|-----------|---------------------------|----------------|----------------------------------|
| CNIS                | Cond water isolation                                                      | DSBL/ENBL |                           | DSBL           |                                  |
| НРСТ                | Head Pressure Control Configuration                                       | DSBL/ENBL |                           | DSBL           |                                  |
| CDMX                | Maximum allowable valve position during operation                         | %         | 1 - 100                   | 100            |                                  |
| CDMN                | Minimum allowable valve position during operation                         | %         | 0 - 99                    | 7              |                                  |
| CDCL                | Valve position when CNIS is enabled, unit is enabled and zero at capacity | %         | 0 - 100                   | 10             |                                  |
| CDVP                | Valve position for approx. 10 seconds after first stage of capacity       | %         | 0 - 100                   | 70             |                                  |
| H.PGM               | P gain at capacity 40% to 62%                                             |           | 0 - 10                    | 1              | 0.7                              |
| Н.ТСМ               | Integral time constant at capacity 40% to 62%                             |           | 1 – 200                   | 70             | 70                               |
| H.PGH               | P gain at capacity 62% to 100%                                            |           | 0 - 10                    | 1.8            | 0.7                              |
| н.тсн               | Integral time constant at capacity 62% to 100%                            |           | 1 – 200                   | 70             | 70                               |
| H.PGL               | P gain at capacity below 40%                                              |           | 0 - 10                    | 0.7            | 0.7                              |
| H.TCL               | Integral time constant at capacity below 40%                              |           | 1 – 200                   | 70             | 70                               |
| H.CWL               | Entering condenser gain schedule temperature                              | °F        | 50 – 130<br>(10 – 54.4°C) | 65<br>(18.3°C) |                                  |
| H.AWD               | Head pressure anti-windup factor                                          |           | 0 - 10                    | 0.7            |                                  |
| SW.D <mark>B</mark> | HP ckt switch deadband (two ckt only)                                     | ?F        | 0 – 10<br>(0 – 5.6°C)     | 2<br>(1.1°C)   |                                  |

# Table 44 — Items Available in the SETPOINTS Mode

Setpoints → HEAD → H.DP

| POINT NAME | DESCRIPTION                   | UNITS | RANGE                       | DEFAULT |
|------------|-------------------------------|-------|-----------------------------|---------|
| H.DP       | sat. condensing temp setpoint | °F    | 70 – 130<br>(21.1 – 57.2°C) | 75      |

## **Condenser Water Isolation**

Any unit configured for Head Pressure Control is also capable of Condenser Water Isolation. By default, this option is disabled; however, it can be enabled at **Configuration**  $\rightarrow$  **C.VLV** $\rightarrow$ **CNIS=ENBL**. When this option is enabled, the unit is allowed to operate (see Operation of Machine Based on Control Method section on page 21) and at zero capacity, the condenser water valve will position itself to the configurable CDCL point, **Configuration** $\rightarrow$ **C.VLV** $\rightarrow$ **CDCL**. The default configuration for CNIS is disabled. When CNIS is disabled the condenser water valve will fully open anytime the unit is at zero capacity. Condenser water isolation will operate when enabled, independent of the Head Pressure Control configuration (enabled or disabled).

# Important Notes about Head Pressure Control

Because this option restricts condenser water flow, it is not recommended to install a condenser flow switch on any unit with head pressure control. When condenser isolation is enabled, the valve will go to the CDCL position when the unit is enabled and at zero capacity. Under certain start-up conditions, such as high condenser entering water temperature or high evaporator entering water temperature, the CDCL position may need to be raised to avoid A126 and A127 (high condensing temperature) alarms.

Under some operating conditions, the scroll compressors may become noisy. Generally this condition will exist when there is a low pressure differential across the scroll compressor. The noise may be noticeable during start-up, before the condenser water valve has reached its target condition and the saturated condensing temperature has increased. This temporary noisy condition is normal and does not indicate a problem with the compressor.

For troubleshooting, the condenser water valve position can be set in Service Test mode through the scrolling marquee. See Table 45.

The head pressure control water valve position can also be forced in Service Test mode.

# Table 45 — Items Available in the SERVICE TEST Mode

Service Test→OUTS→CDV.T

| POINT NAME | DESCRIPTION             | UNITS | RANGE    |
|------------|-------------------------|-------|----------|
| CDV.T      | Cond Water Valve % Open | %     | 0 to 100 |

#### **OPERATION SEQUENCE**

The unit is started by putting the ENABLE/OFF/REMOTE CONTROL switch in the ENABLE or REMOTE CONTROL position. When the unit receives a call for cooling (either from the internal control or CCN network command or remote control closure), the unit stages up in capacity to maintain the leaving fluid set point. The first compressor starts  $1^{1}/_{2}$  to 3 minutes after the call for cooling.

For all units, if temperature reset is being used, the unit controls to a higher leaving-fluid temperature as the building load reduces. If demand limit is used, the unit may temporarily be unable to maintain the desired leaving-fluid temperature because of imposed power limitations.

### SERVICE

## 

Electrical shock can cause personal injury and death. Shut off all power to this equipment during service. There may be more than one disconnect switch. Tag all disconnect locations to alert others not to restore power until work is completed.

#### Service Test

Both main power and control circuit power must be on.

The Service Test function should be used to verify proper operation of condenser output, compressors, minimum load valve solenoid (if installed), cooler pump, EXV, and remote alarm relay. To use the Service Test mode, the Enable/Off/Remote Control switch must be in the OFF position. Use the display keys to enter the mode and display TEST. Press <u>ENTER</u> twice so that OFF flashes. Enter the password if required. Use either arrow key to change the TEST value to the ON position and press <u>ENTER</u>. Move the Enable/Off/ Remote Control switch to enable. Press <u>ESCAPE</u> and the <u></u> button to enter the OUTS or COMP sub-mode. ENABLE/OFF/ REMOTE switch must be set to ENABLE to operate test.

NOTE: Cooler and condenser (30MPW) water flow must be established in order to operate compressor in service test.

Test the condenser output, cooler pump, liquid line solenoid valve (30MPA only), crankcase heater, water valve (accessory), and alarm relay by changing the item values from OFF to ON. These discrete outputs are then turned off if there is no keypad activity for 10 minutes. All compressor outputs can be turned on, but the control will limit the rate by staging one compressor per minute. Minimum load valve can be tested with the compressors on or off. The relays under the COMP mode will stay on for 10 minutes if there is no keypad activity. Compressors will stay on until they are turned off by the operator. The Service Test mode will remain enabled for as long as there is one or more compressors running. All safeties are monitored during this test and will turn a compressor, circuit or the machine off if required. Any other mode or submode can be accessed, viewed, or changed during the TEST mode. The STAT item (*Run Status* $\rightarrow$ *VIEW*) will display "0" as long as the Service mode is enabled. The TEST sub-mode value must be changed back to OFF before the chiller can be switched to Enable or Remote control for normal operation.

#### Charging

For 30MPW units, when service is required, recover the refrigerant from the system.

For 30MPA units when service is required, the compressor and evaporator can be serviced by closing the factory-installed liquid line service valve and field-installed discharge line service valve. After the valves are closed, recover refrigerant from the system.

#### **Electronic Components**

CONTROL COMPONENTS — Unit uses an advanced electronic control system that normally does not require service. For details on controls refer to Controls section on page 7.

Access to the controls is through a hinged panel. Inner panels are secured in place and should not be removed unless all power to the chiller is off.

#### Electronic Expansion Valve (EXV) (30MP050-071 Only)

See Fig. 32 for a cutaway view of the EXV. High-pressure liquid refrigerant enters valve through the top. As refrigerant passes through the orifice, pressure drops and refrigerant changes to a 2phase condition (liquid and vapor). The electronic expansion valve operates through an electronically controlled activation of a stepper motor. The stepper motor stays in position, unless power pulses initiate the two discrete sets of motor stator windings for rotation in either direction. The direction depends on the phase relationship of the power pulses.

As the stepper motor rotates, its motion is transferred to linear movement by a lead screw. Refrigerant flow is modulated by either opening or closing the port. The valve includes a positive shut-off when closed.

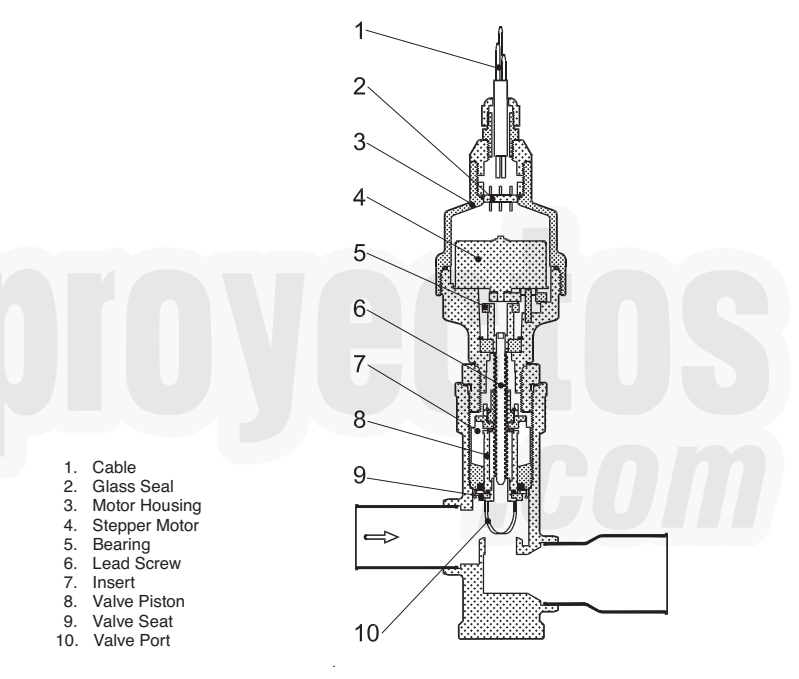

# Fig. 32 — Cutaway View of the Electronic Expansion Valve (Sizes 050-071)

Table 46 shows the number of steps for the EXV. The EXV motor moves at 150 steps per second. Commanding the valve to either 0% or 100% will add extra steps to the move, to ensure the value is open or closed completely.

Table 46 — EXV Steps

| UNIT SIZE 30MP | EXV STEPS |  |  |
|----------------|-----------|--|--|
| 050-071        | 3690      |  |  |

The EXV board controls the valve. Each circuit has a thermistor located in a well in the suction manifold before the compressor. Suction pressure as measured by the suction pressure transducer is converted to a saturated suction temperature. The thermistor measures the temperature of the superheated gas entering the compressor and the pressure transducer determines the saturated temperature of suction gas. The difference between the temperature of the superheated gas and the saturated suction temperature is the superheat. The EXV board controls the position of the electronic expansion valve stepper motor to maintain superheat set point.

The MBB controls the superheat leaving cooler to approximately 9°F (5°C). Because EXV status is communicated to the main base board (MBB) and is controlled by the EXV boards, it is possible to track the valve position. The unit is then protected against loss of charge and a faulty valve. Just prior to compressor start, the EXV will open. At low ambient temperatures the EXV is closed at start up. After initialization period, valve position is tracked by the EXV board by constantly monitoring the amount of valve movement.

The EXV is also used to limit cooler saturated suction temperature to  $50^{\circ}$ F ( $10^{\circ}$ C). This makes it possible for the chiller to start at higher cooler fluid temperatures without overloading the compressor. This is commonly referred to as MOP (maximum operating pressure).

If it appears that the EXV module is not properly controlling circuit operation to maintain correct superheat, there are a number of checks that can be made using test functions and initialization features built into the microprocessor control. See the EXV Troubleshooting Procedure section to test EXVs.

### **EXV Troubleshooting Procedure**

Follow steps below to diagnose and correct EXV problems.

Check EXV motor operation first. Switch the Enable/Off/Remote Control (EOR) switch to the Off position. Press ENTER on the scrolling marquee until the display is blank or on Navigator<sup>TM</sup> display until 'Select a menu item' appears on the display. Use the arrow keys to select the Service Test mode. Press ENTER. The display will be:

> > TEST OFF OUTS COMP

Press entree (password entry may be required) and use finite to change OFF to ON. Switch the EOR switch to Enable. The Service Test mode is now enabled. Move the pointer down to the OUTS sub-mode and press <math>entree. Move the pointer to item *EXV.A.* Press entree and the valve position will flash. Use finite to to select 100% valve position (hold finite to to the press entree).

The technician should be able to feel the actuator moving by placing a hand on the EXV. A sight glass is located on the valve body to verify that the actuator is moving. A hard knocking should be felt from the actuator when it reaches the top of its stroke (can be heard if surroundings are relatively quiet). Press enter again twice if necessary to confirm this. To close the valve, press enter, select 0% with and press enter. The actuator should knock when it reaches the bottom of its stroke. If it is believed that the valve is not working properly, continue with the checkout procedure below.

Check the EXV output signals at appropriate terminals on the EXV Board (see Fig. 33). Do not disconnect EXV connector with power applied to the board. Damage to the board may result if disconnected while under power. Connect positive test lead to EXV-J6 terminal 3. Set meter to approximately 20 vdc. Using the Service Test procedure above, move the valve output under test to 100%. DO NOT short meter leads together or connect pin 3 to any other pin as board damage will occur.

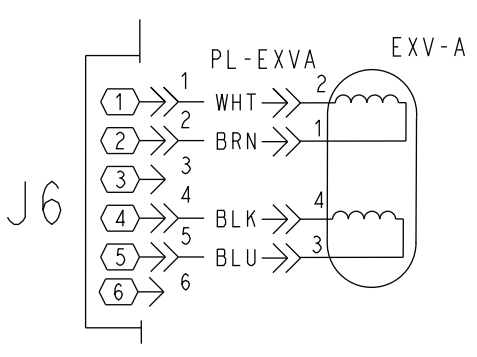

# Fig. 33 — 30MP050-071 EXV Cable Connections to EXV Module

# 

Do not disconnect EXV connector with power applied to the board. Damage to the board may result if disconnected while under power. DO NOT short meter leads together or connect pin 3 to any other pin as board damage will occur.

During the next several seconds, carefully connect the negative test lead to pins 1,2,4 and 5 in succession (plug J6). Digital voltmeters will average this signal and display approximately 6 vdc. If it remains constant at a voltage other than 6 vdc or shows 0 volts, remove the connector to the valve and recheck.

Press enter and select 0% to close the valve. Check the 4-position DIP switch on the board (all switches should be set to On). If a problem still exists, replace the EXV board. If the reading is correct, the expansion valve and EXV wiring should be checked.

- 1. Check color coding and wire connections. Make sure they are connected to the correct terminals at the EXV board and EXV plug and that the cables are not crossed.
- 2. Check for continuity and tight connection at all pin terminals.
- 3. If the motor fails to operate properly, check the resistance of each motor phase. Remove the EXV Board J6 connector. Check the resistance of the two windings. Resistance between pins 1 and 2 for one winding or between pins 4 and 5 for the other winding should be approximately  $52 \pm 5.2$  ohms. Differences of more than 10% between windings indicate a defective motor. Resistance between any lead and ground should be infinite or "open." Any resistance reading will indicate a shorted winding and the valve will need to be replaced.

FIELD SERVICING INSTRUCTIONS — See Fig. 32 for a cutaway view of the EXV. Motor kits for the EXV valve are available as replacement parts.

EXV VALVE REPLACEMENT — To replace the valve, perform the following procedure:

- 1. Be sure the refrigerant has been recovered from the circuit.
- 2. Disconnect the EXV cable from the EXV.
- 3. The valve may be replaced by cutting the piping. A tubing cutter must be used to prevent creating contaminants in the piping.
- 4. The EXVs have copper connections and any brazing alloy can be used to install the valve. During installation the torch flame should be directed away from the valve body and cable. The valve body should be wrapped with a wet cloth during the brazing operation. Be sure to use a nitrogen purge while brazing the valve in place.
- 5. Check for refrigerant leaks.
- 6. Once the valve body has cooled, reconnect the EXV cable. Care should be taken to ensure engagement of the alignment key.

7. Check the operation of the valve using the EXV Troubleshooting Procedure on this page.

### VALVE MOTOR REPLACEMENT

IMPORTANT: Obtain replacement gasket before opening EXV. Do not re-use gaskets.

Perform the following procedure to replace the EXV motor:

- 1. Be sure the refrigerant has been recovered from the circuit.
- 2. Use Service Test to open the EXV to 100%. This will retract the piston fully.
- 3. Remove power from the EXV board and then disconnect the EXV Cable from the EXV.
- 4. Using a wrench and back-up wrench, remove the motor assembly from the EXV body. Be sure to place the back-up wrench on the adapter to remove the motor as shown in Fig. 34.

- 5. To install the motor, be sure to use a new gasket.
- 6. Manually depress the valve piston before installing the motor assembly. This will allow for the lead screw to engage the piston as the motor is installed.
- 7. Lightly oil the threads and gasket on the new motor. Carefully seat the motor on the valve body. Using a wrench and back-up wrench as described above, tighten the motor assembly as follows: Tighten the motor to 36 ft-lb (50 Nm) and then tighten an additional 30 degrees as indicated in Fig. 34.
- 8. After the motor is tightened, the cable should be replaced on the valve. Care should be taken to ensure engagement of the alignment key. Pressurize the system and check for leaks.
- 9. Reapply control power and test the operation using Service Test operation listed above.

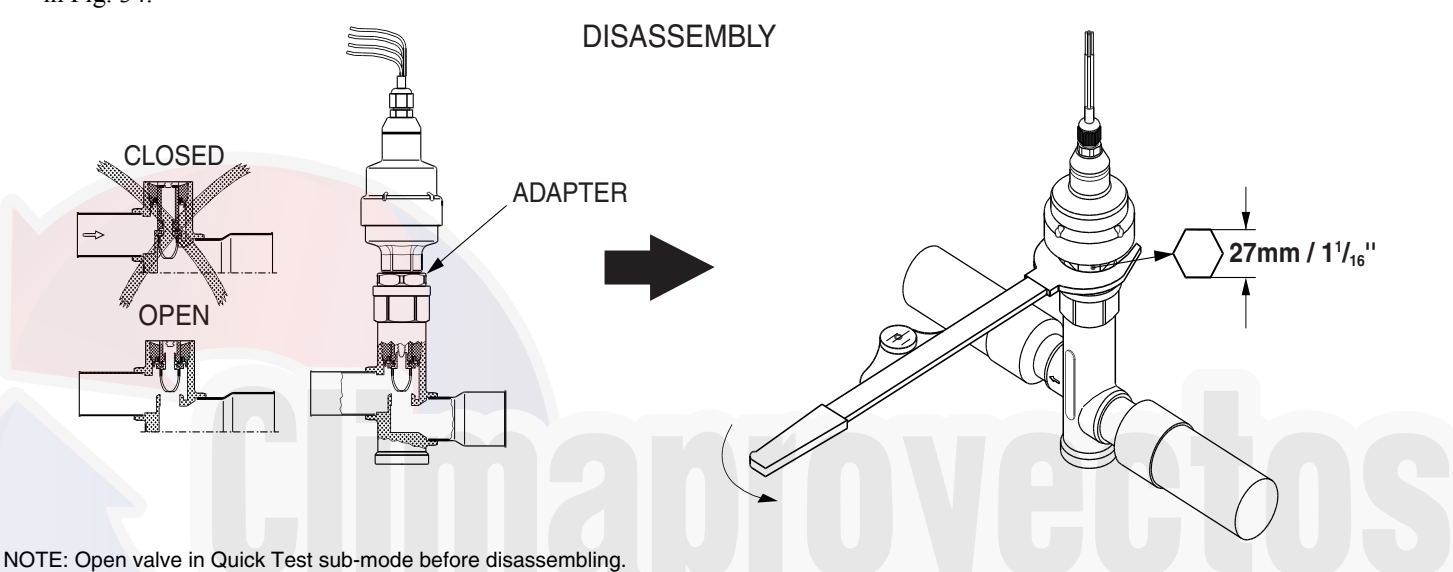

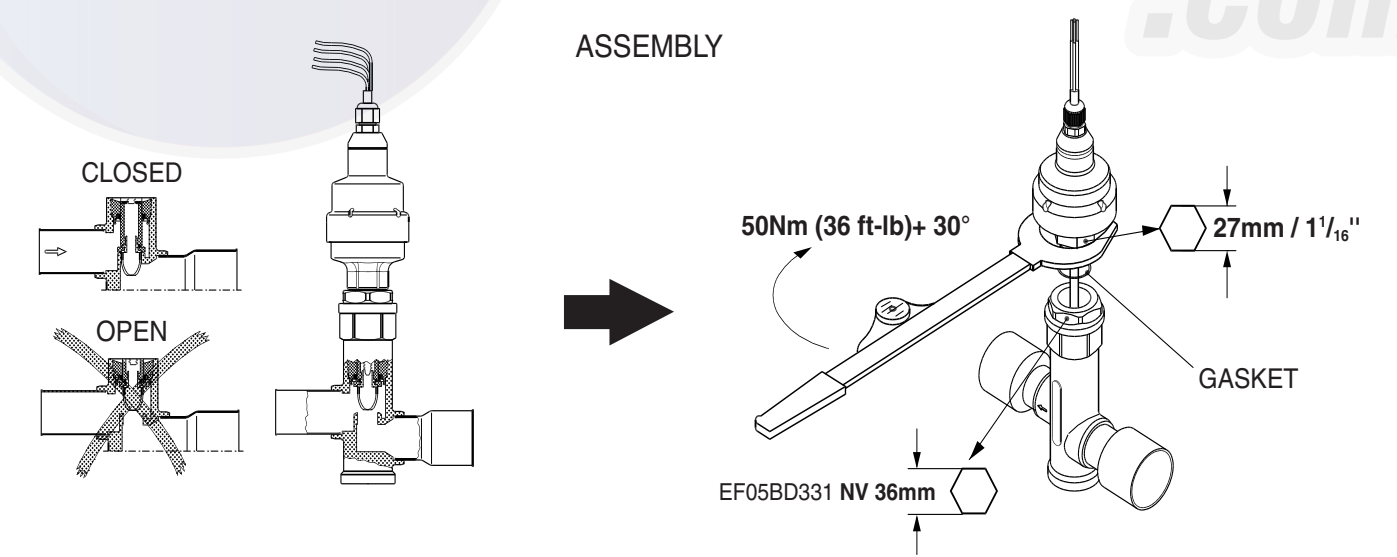

NOTES:

1. Push down on valve piston to close valve before assembling.

2. After valve is assembled close valve in Quick Test sub-mode or cycle power before opening service valve.

### Fig. 34 — Disassembly and Assembly of EXV Motor (30MP050-071)

## **Compressor Replacement**

All models contain scroll compressors and have two or three compressors. A compressor is most easily removed from

the side of the unit or above, depending on where clearance space was allowed during unit installation. See Fig. 35.

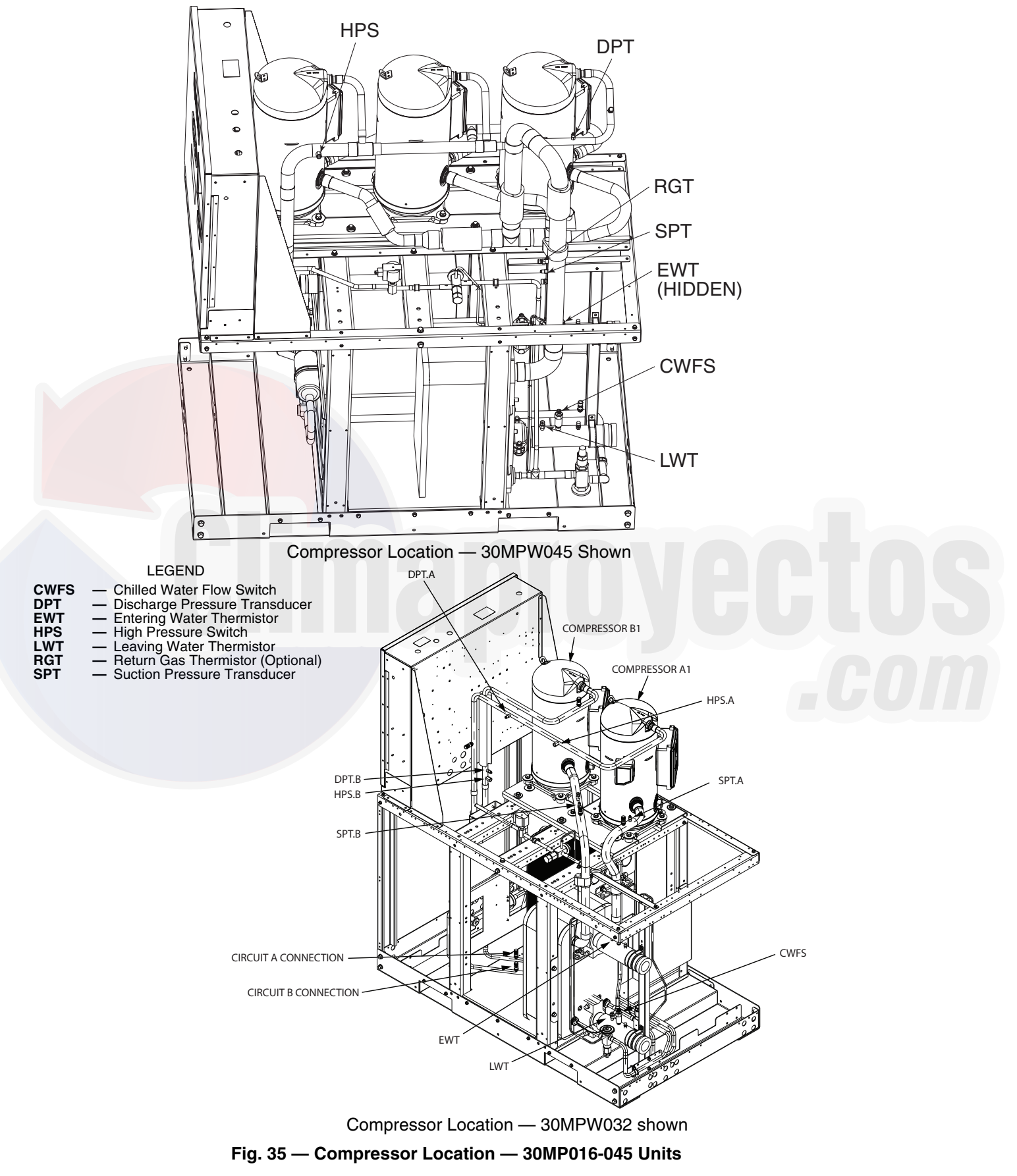

# 

Electrical shock can cause personal injury and death. Shut off all power to this equipment during installation and service. There may be more than one disconnect switch. Tag all disconnect locations to alert others not to restore power until work is completed.

- 1. Open and tag all disconnects following proper lock-out tagout procedures. Use proper personal protective equipment.
- 2. Remove the junction box cover and disconnect the compressor power and ground connections. See Fig. 36-38.
- 3. Disconnect and remove the crankcase heater from the compressor. Save the ground screw for re-installation later.
- 4. If the compressor is equipped with a motor protection module, disconnect the wiring to the device. See Fig. 37 or 38.

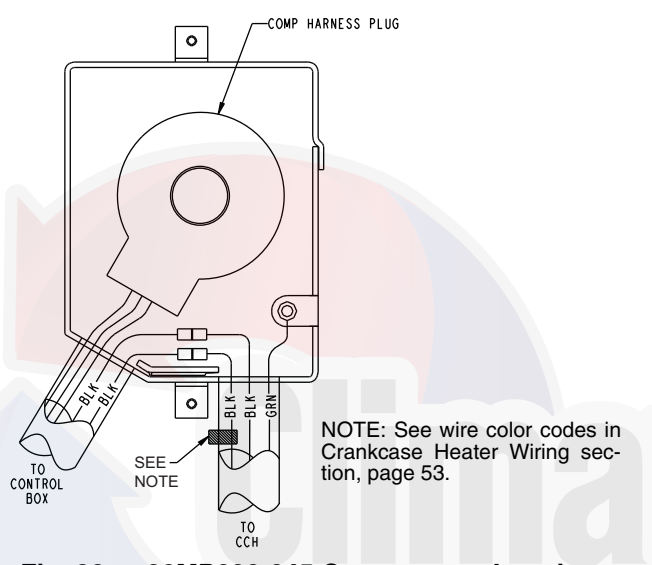

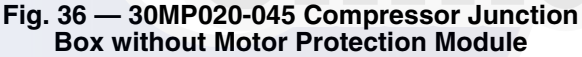

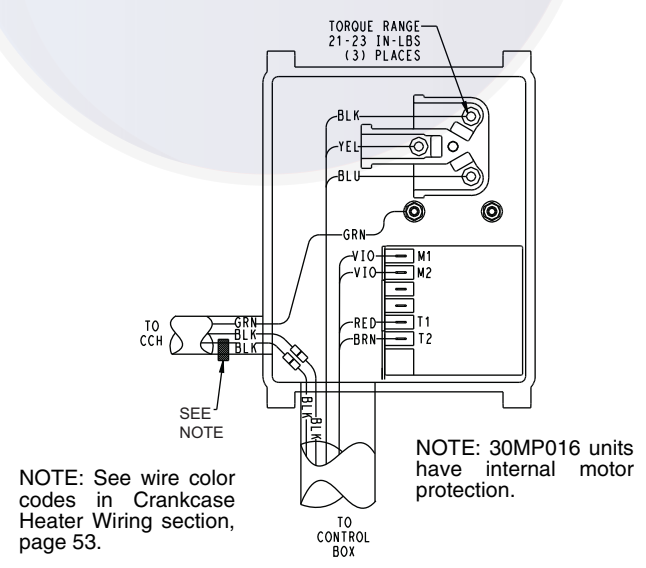

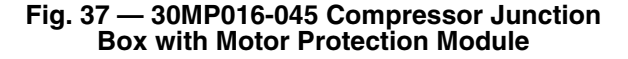

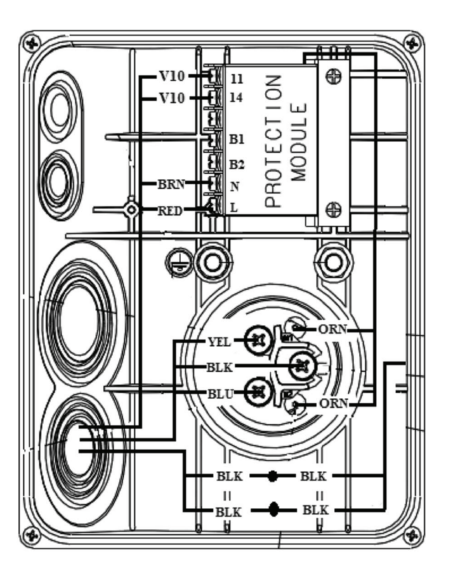

#### Fig. 38 — External Motor Protection Module, 30MP050-071 Units

- 5. Remove the cable from the compressor junction box.
- 6. If the compressor is a digital compressor, remove the digital unloader solenoid (Fig. 39). Save the mounting screw for reinstallation later. Remove the harness from the junction box.
- 7. Isolate the circuit and remove the refrigerant using standard refrigeration techniques.
- If the circuit high pressure switch (HPS), discharge temperature thermistor (DTT), return gas thermistor (RGT), discharge pressure transducer (DPT), or suction pressure transducer (SPT) are in an area where brazing could damage the sensor, remove the device from the line and secure it out of the way.
- 9. For tandem and trio compressor circuits, remove the oil from the compressors as described in the section Removing Oil on page 54. This is required to cut (tandem compressor circuits) or remove (trio compressor circuits) the oil equalizer line. For tandem compressor circuits, cut the oil equalizer with a tubing cutter in a convenient place to be able to reconnect with a coupling.
- 10. Remove the bolts securing the compressor. Be sure to save all of the mounting hardware for compressor installation.

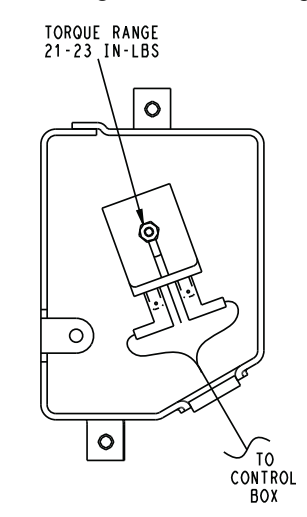

#### Fig. 39 — Digital Unloader Solenoid Valve

11. Using a tubing cutter, cut the suction and discharge lines in an area of the manifold that can be reconnected with a coupling. 12. Carefully remove the compressor from the unit. All compressors must be lifted by the lifting rings. Use care and extreme caution when lifting and moving compressors.

# 

All compressors must be lifted by the lifting rings. Use care and extreme caution when lifting and moving compressors to avoid personal injury and equipment damage.

- 13. The replacement compressor will come with an oil charge. If the compressor will be mounted in a tandem or trio compressor circuit, the oil must be drained below the connection point. Be sure to measure the amount of oil removed and replace it with new oil once the assembly is complete. In tandem compressor applications, while connecting the oil equalizer line, it is recommended that the compressor be tipped back approximately 12 degrees from the horizontal to move the oil away from the fitting so any remaining oil moves away from the oil equalizer connection point.
- 14. Before moving the compressor into its final location, install the mounting grommets on the compressor.
- 15. Carefully move the compressor into place on the unit. All compressors must be lifted by the lifting rings. Use care and extreme caution when lifting and moving compressors.
- 16. Secure the compressor using the mounting hardware removed in Step 10. Tighten mounting hardware to torque values listed in Tables 47 and 48.
- 17. Using new fittings and tubing, reconnect the suction and discharge lines. In tandem compressor circuits, the oil equalizer line for the new compressor should be as close to the original as possible. Make the connections using proper service techniques. In trio compressor circuits, reconnect the oil equalizer line. Be sure to use a new O ring to make the connection. Proper torque values are listed in Tables 47 and 48.

### Table 47 — Unit Torque Specification, 30MP016-045

| RECOMMENDED TORQUE              |
|---------------------------------|
| 7 to 10 ft-lb (9.5 to 13.5 N-m) |
| 7 to 10 ft-lb (9.5 to 13.5 N-m) |
| 24 to 28 inlb (2.7 to 3.2 N-m)  |
| 14 to 18 inlb (1.6 to 2.0 N-m)  |
| 74 to 81 ft-lb (100 to 110 N-m) |
|                                 |

# Table 48 — Unit Torque Specification, 30MP050-071

| FASTENER                                  | RECOMMENDED TORQUE                  |
|-------------------------------------------|-------------------------------------|
| Compressor Mounting<br>Bolts              | 7 to 10 ft-lb (9.5 to 13.5 N-m)     |
| Compressor Power<br>Connections           | 3.33 to 3.75 ft-lb (4.5 to 5.1 N-m) |
| Compressor Ground<br>Terminal Connections | 3.33 to 3.75 ft-lb (4.5 to 5.1 N-m) |

- 18. Replace the liquid line filter drier.
- 19. If the compressor failure was as a result of a motor burn, install a suction line filter drier. This device must be removed after 72 hours.
- 20. Leak check all braze connections and repair if necessary.
- 21. Evacuate the circuit using proper service techniques.
- 22. Knock the same holes out of the new compressor junction box, if required, and install the cable connectors from the old compressor.
- 23. Install the crankcase heater on the compressor as described in the section Crankcase Heater Mounting on page 53 and wire the crankcase heater as described in the same section. Crankcase heater position is critical to proper operation.
- For compressors with the motor protection module, wire the power wiring and control wiring as shown in Fig. 37 and 38. Be sure the correct motor protection module is installed. Copeland replacement compressors can be shipped with one of two motor protection modules, Kriwan or CoreSense communication module. Replacement compressors shipped with Kriwan motor protection modules are shipped with two solid-state motor protection modules. A 120/240-volt module is installed and a 24-volt module is shipped with the compressor. Replacement 30MP020-045 compressors with CoreSense modules are shipped with a voltage specific solid-state motor protection module. These units require the 24-volt module be field installed. Failure to install the 24-volt module will result in a compressor failure alarm. For compressors without a motor protection module, install the motor plug by hand only. See Fig. 36.

# 

The molded electrical plug should be installed by hand to properly seat the plug on the electrical terminals. To avoid damage, the plug should not be struck with a hammer or any other device.

25. If the compressor is a digital compressor, connect the digital unloader solenoid as shown in Fig. 39.

# 

Do not start the compressor while the system is in a deep vacuum. Compressor failure may occur.

- 26. Recharge the compressors with new oil as described in the section Add Oil on page 54.
- 27. Charge the circuit as described in the Charging section on page 47.
- 28. Check the operation of the compressor.

CRANKCASE HEATER MOUNTING — All 30MPA units and 30MPW 030-071 units have crankcase heaters as standard equipment. It is important that the crankcase heater be tight to the compressor shell and in proper location. See Fig. 40-42 for proper locations.

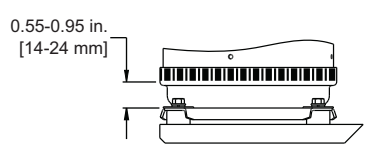

Tighten band to 20-25 in.-lb (2.26-2.82 nm)

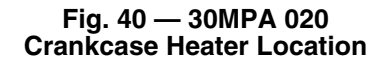

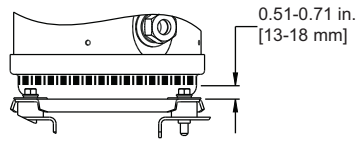

Tighten band to 20-25 in.-lb (2.26-2.82 nm)

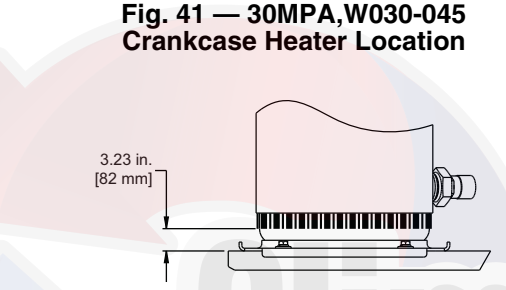

Tighten band to 25-30 in.-lb (2.8-3.4 nm)

#### Fig. 42 — 30MPA,W050-071 Crankcase Heater Location

CRANKCASE HEATER WIRING — Crankcase heaters are specific to unit voltage. Each crankcase heater has a color-coded tag to indicate voltage. Table 49 identifies tag color code for each voltage. See Fig. 36 and 37 for compressor junction box connection information.

| Table 49 — Crankcase | Heater Colo | r-Coded Tags |
|----------------------|-------------|--------------|
|----------------------|-------------|--------------|

| UNIT POWER SUPPLY                        | TAG COLOR |
|------------------------------------------|-----------|
| 208/230-3-60<br>380-3-60<br>380/415-3-50 | Yellow    |
| 460-3-60                                 | Red       |
| 575-3-60                                 | Blue      |

### 30MP Cooler and 30MPW Condenser

BRAZED-PLATE COOLER AND CONDENSER HEAT EXCHANGER REPLACEMENT — Brazed-plate heat exchangers cannot be repaired if they develop a leak. If a leak (refrigerant or water) develops, the heat exchanger **must be** replaced. To replace a brazed plate heat exchanger:

- 1. Disconnect the liquid-in and liquid-out connections at the heat exchanger.
- 2. Check that the replacement heat exchanger is the same as the original heat exchanger. For the condensers, compare part numbers on the heat exchangers. For the coolers, insulation covers the manufacturer's part number. Make sure the depths of the replacement and original cooler heat exchangers are the same.
- 3. Recover the refrigerant from the system, and unsolder the refrigerant-in and refrigerant-out connections.
- 4. Remove the four nuts holding the heat exchanger to the brackets. Save the nuts.

- 5. Install the replacement heat exchanger in the unit and attach to the bracket using the four nuts removed in Step 4. For sizes 016 and 020, torque is 7 to 10 ft-lb. For sizes 030-045, torque is 35 to 50 ft-lb. For sizes 050-071, torque is 7 to 8 ft-lb.
- 6. *Carefully* braze the refrigerant lines to the connections on the heat exchanger. Lines should be soldered using silver as the soldering material with a minimum of 45% silver. Keep the temperature below 1472°F (800°C) under normal soldering conditions (no vacuum) to prevent the copper solder of the brazed plate heat exchanger from changing its structure. Failure to do so can result in internal or external leakage at the connections which cannot be repaired.
- 7. For coolers, ensure that the original size tubing is used  $(1/_{2}$  in. for sizes 016 and 020,  $5/_{8}$  in. for sizes 030-045, and  $1^{3}/_{8}$  in. for sizes 050-071) between the TXV/EXV or expansion device and the cooler. The TXV/EXV or expansion device must be located within 1 ft of the heat exchanger, with no bends between the TXV/EXV or expansion device outlet and the cooler inlet.
- 8. Reconnect the water/brine lines.
- 9. Dehydrate and recharge the unit. Check for leaks.

BRAZED-PLATE COOLER AND CONDENSER HEAT EXCHANGER CLEANING — Brazed-plate heat exchangers must be cleaned chemically. A professional cleaning service skilled in chemical cleaning should be used. Use a weak acid (5% phosphoric acid, or if the heat exchanger is cleaned frequently, 5% oxalic acid). Pump the cleaning solution through the exchanger, preferably in a backflush mode. After cleaning, rinse with large amounts of fresh water to dispose of all the acid. Cleaning materials must be disposed of properly.

The strainers in front of the water/brine inlets of the heat exchangers should be cleaned periodically, depending on condition of the chiller water/brine.

# Water Treatment

Untreated or improperly treated water may result in corrosion, scaling, erosion, or algae. The services of a qualified water treatment specialist should be obtained to develop and monitor a treatment program. See Water System Cleaning section for water quality characteristics and limitations in the unit installation instructions.

# 

Water must be within design flow limits, clean and treated to ensure proper machine performance and reduce the potential of tubing damage due to corrosion, scaling, erosion, and algae. Carrier assumes no responsibility for chiller or condenser damage resulting from untreated or improperly treated water.

# Oil Charge

# 

The compressor in a Puron<sup>®</sup> refrigerant (R-410A) system uses a polyol ester (POE) oil or poly-vinyl ester (PVE) oil. This is extremely hygroscopic, meaning it absorbs water readily. Take all necessary precautions to avoid exposure of the oil to the atmosphere. Failure to do so could result in possible equipment damage.

Puron refrigerant systems use a polyol ester (POE) oil for 30MP016-045 units. The 30MP050-071 units use polyvinyl ester (PVE) oil. See Table 50.

Table 50 — Compressor Oils

| 30MP UNIT SIZE | OIL        |  |  |
|----------------|------------|--|--|
| 016-045        | POE 3MAF   |  |  |
| 050-071        | PVE FVC32D |  |  |

Use only Carrier approved compressor oil. Oil should be visible in compressor oil sight glass. An acceptable oil level is from  $^{1/8}$  to  $^{3/8}$  of sight glass. All compressors must be off when checking oil level. Recommended oil level adjustment method is as follows:

ADD OIL — Additional oil may be required in 30MPA units. Tables 37 and 38 provide an estimate of the amount of oil required, based on the line length and the recommended pipe sizes. The actual circuit oil charge will depend on the application piping. The guidelines listed are estimates and will likely need adjusting depending on the number of traps in the application and the pipe sizes utilized.

No attempt should be made to increase the oil level in the sight-glass above the 3/4 full level. A high oil level is not sustainable in the compressor and the extra oil will be pumped out into the system causing a reduction in system efficiency and a higher-than-normal oil circulation rate.

Add oil to suction line Schrader valve on tandem compressors sets and the compressor Schrader on the trios. When oil can be seen at the bottom of the sight glass, add oil in 5 oz increments which is approximately  $\frac{1}{8}$  in oil level. Run all compressors for 20 minutes then shut off to check oil level. Repeat procedure until acceptable oil level is present.

NOTE: Use only Carrier approved compressor oil. Approved sources for 30MP016-045 units are:

| Totaline | 3MAF POE, P903-1601 |
|----------|---------------------|
| Mobil    | EAL Arctic 32-3MA   |
| Uniqema  | RL32-3MAF           |

The approved source for 30MP050-071 units is:

Totaline ...... FVC32D, P903-2501

Do not reuse oil that has been drained out, or oil that has been exposed to atmosphere.

REMOVING OIL — If the oil level is determined to be too high, oil can be removed from the Schrader fitting on the compressors for the single and trio compressor circuits (See Fig. 43 and 44). Remove oil from the Schrader fitting on the oil equalizer tube for the tandem compressor circuits.

If the complete oil charge must be removed, an oil dip tube assembly is required. The oil dip tube assembly is inserted into the compressor oil sight glass assembly. Oil dip tube assemblies are available through Carrier Replacement Components. Leaving the oil dip tube assembly in place is not recommended.

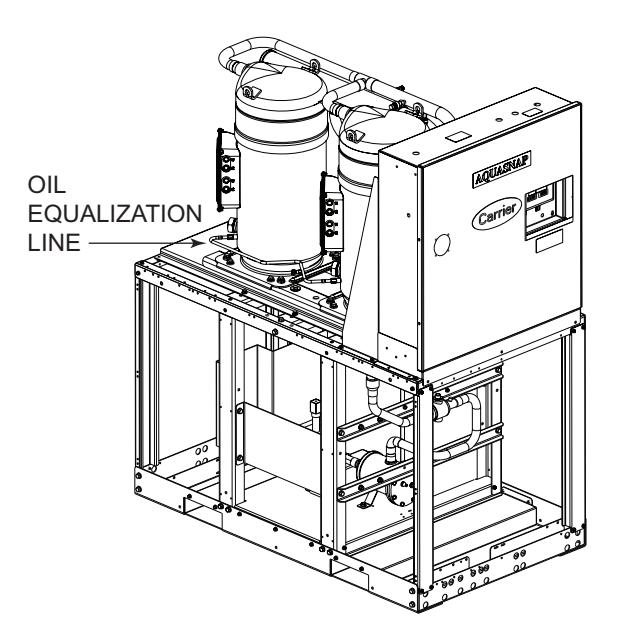

Fig. 43 — Typical Tandem Compressor Assembly

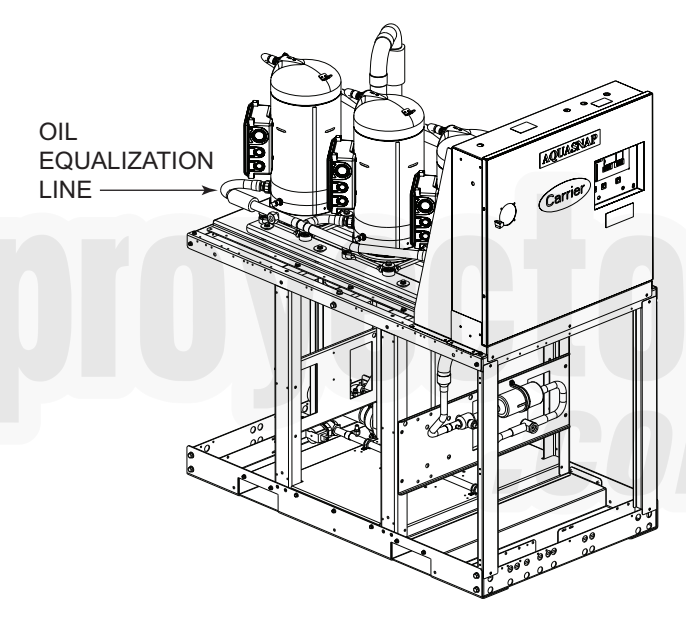

Fig. 44 — Typical Trio Compressor Assembly

#### **Check Refrigerant Feed Components**

FILTER DRIER — The function of the filter drier is to maintain a clean, dry system. The moisture indicator (described below) indicates any need to change the filter drier. The filter drier is a sealed-type drier for 30MP016-045 and removable core for 30MP050-071. When the drier needs to be changed, the entire filter drier must be replaced for 30MP016-045 units.

MOISTURE-LIQUID INDICATOR — The indicator is located immediately ahead of the TXV to provide an indication of the refrigerant moisture content. It also provides a sight glass for refrigerant liquid. Clear flow of liquid refrigerant (*at full unit loading*) indicates sufficient charge in the system. Bubbles in the sight glass (*at full unit loading*) indicate an undercharged system or the presence of noncondensables. Moisture in the system, measured in parts per million (ppm), changes the color of the indicator as follows:

Green (safe) — Moisture is below 75 ppm Yellow-Green (caution) — 75 to 150 ppm Yellow (wet) — above 150 ppm

The unit must be in operation at least 12 hours before the moisture indicator gives an accurate reading, and must be in contact with *liquid* refrigerant. At the first sign of moisture in the system, change the corresponding filter drier.

THERMOSTATIC EXPANSION VALVE (TXV) (30MP016-045 ONLY) — The TXV controls the flow of liquid refrigerant to the cooler by maintaining constant superheat of vapor leaving the cooler. The valve is activated by a temperature-sensing bulb strapped to the suction line.

The valve(s) is factory-set to maintain between 8 and  $10^{\circ}$ F (4.4 and 5.6°C) of superheat leaving the cooler. Check the superheat during operation after conditions have stabilized. If necessary, adjust the superheat to prevent refrigerant floodback to the compressor.

MINIMUM LOAD VALVE — On units equipped with the factory-installed hot gas bypass option, a solenoid valve and discharge bypass valve (minimum load valve) are located between the discharge line and the cooler entering-refrigerant line. The MBB cycles the solenoid to perform minimum load valve function and the discharge bypass valve modulates to the suction pressure set point of the valve. The bypass valve has an adjustable opening setting between 95 to 115 psig (655 to 793 kPa). The factory setting is 105 psig (724 kPa).

The amount of capacity reduction achieved by the minimum load valve is not adjustable. The total unit capacity with the minimum load valve is shown in Table 14.

PRESSURE RELIEF DEVICES — All units have one pressure relief device per circuit located in the liquid line which relieves at 210°F (100°C).

The 30MPW unit does not have a condenser pressure relief valve because the brazed-plate condenser is not considered a pressure vessel, as defined in ANSI/ASHRAE 15 (American National Standards Institute/American Society of Heating, Refrigerating, and Air-Conditioning Engineers) safety code requirements.

For 30MPA condenserless units, pressure relief devices designed to relieve at the pressure determined in local codes, must be field-supplied and installed in the discharge line piping in accordance with ANSI/ASHRAE 15 safety code requirements. Additional pressure relief valves, properly selected, must be field-supplied and installed to protect high side equipment and may be required by applicable codes.

Most codes require that a relief valve be vented directly to the outdoors. *The vent line must not be smaller than the relief valve outlet.* Consult ANSI/ASHRAE 15 for detailed information concerning layout and sizing of relief vent lines.

## **Check Unit Safeties**

HIGH-PRESSURE SWITCH — A high-pressure switch is provided to protect the circuit and refrigeration system from unsafe high pressure conditions. For 30MP050-071, two different high pressure switches are used, depending on unit configuration. See Table 51 for high-pressure switch settings.

The high-pressure switch is mounted in the discharge line of the circuit. If an unsafe, high-pressure condition should exist, the switch opens and shuts off the unit. The MBB senses the HPS feedback signal and generates an appropriate alarm. The MBB prevents the circuit from restarting until the alert condition is reset. The switch should open at the pressure corresponding to the appropriate switch setting as shown in Table 51.

| Table 51 | — Factory | Settings, | High-F | Pressure | Switch |
|----------|-----------|-----------|--------|----------|--------|
|          | -         | (Fixed)   |        |          |        |

|                                                                      | CUTOUT |      | CU   | T-IN | PART      |  |  |
|----------------------------------------------------------------------|--------|------|------|------|-----------|--|--|
| UNIT                                                                 | Psig   | kPa  | Psig | kPa  | NUMBER    |  |  |
| All 30MP016-045;<br>30MPA050-071,<br>30MPW050-071<br>High Condensing | 650    | 4482 | 500  | 3447 | HK02ZZ001 |  |  |
| 30MPW050-071                                                         | 558    | 3848 | 435  | 3000 | HK02ZZ003 |  |  |

Clear the alarm using the scrolling marquee display. The unit should restart after the compressor anti-short-cycle delay, built into the unit control module, expires.

PRESSURE TRANSDUCERS — Each unit is equipped with a suction and discharge pressure transducer. These inputs to the MBB are not only used to monitor the status of the unit, but also to maintain operation of the chiller within the compressor manufacturer's specified limits. The input to the MBB from the suction pressure transducer is also used to protect the compressor from operating at low pressure conditions. If suction return gas thermistors are installed, then additional low superheat conditions are detected. In some cases, the unit may not be able to run at full capacity. The control module will automatically reduce the capacity of a circuit as needed to maintain specified maximum/minimum operating pressures.

#### COOLER FREEZE-UP PROTECTION

### 

On medium temperature brine units, the anti-freeze solution must be properly mixed to prevent freezing at a temperature of at least 15°F ( $8.3^{\circ}$ C) below the leaving-fluid temperature set point. Failure to provide the proper anti-freeze solution mixture is considered abuse and may impair or otherwise negatively impact the Carrier warranty.

The main base board (MBB) monitors cooler leaving fluid temperature at all times. The MBB will rapidly remove stages of capacity as necessary to prevent freezing conditions due to the rapid loss of load or low cooler fluid flow.

When the cooler is exposed to lower temperatures (40°F [4.4°C] or below), freeze-up protection is required using inhibited ethylene or propylene glycol.

#### Thermistors

Electronic control uses up to five 5,000 ohm thermistors to sense temperatures used to control operation of the chiller. Thermistors EWT, LWT, RGT.A, CNDE, CNDL, and OAT are identical in their temperature and voltage drop performance. The SPT space temperature thermistor has a 10,000 ohm input channel and it has a different set of temperature vs. resistance and voltage drop performance. Resistance values at various temperatures are listed in Tables 52-56. For dual chiller operation, a dual chiller sensor is required which is a 5,000 ohm thermistor. REPLACING THERMISTORS (EWT, LWT, RGT, CNDE, CNDL) — Add a small amount of thermal conductive grease to the thermistor well and end of probe. For all probes, tighten the retaining nut <sup>1</sup>/<sub>4</sub> turn past finger tight. See Fig. 45.

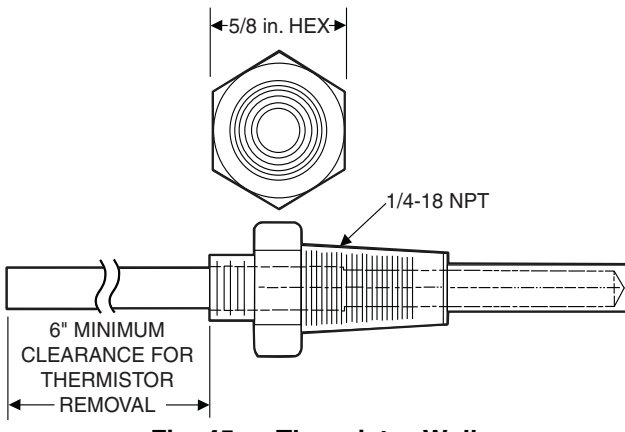

Fig. 45 — Thermistor Well

THERMISTOR/TEMPERATURE SENSOR CHECK — A high quality digital volt-ohmmeter is required to perform this check.

- 1. Connect the digital voltmeter across the appropriate themistor terminals at the J8 terminal strip on the main base board (see Fig. 46).
- 2. Using the voltage reading obtained, read the sensor temperature from Tables 52-56.
- 3. To check thermistor accuracy, measure temperature at probe location with an accurate thermocouple-type temperature measuring instrument. Insulate thermocouple to avoid ambient temperatures from influencing reading. Temperature measured by thermocouple and temperature determined from thermistor voltage reading should be close, ± 5°F (3°C) if care was taken in applying thermocouple and taking readings.

If a more accurate check is required, unit must be shut down and thermistor removed and checked at a known temperature (freezing point or boiling point of water) using either voltage drop measured across thermistor at the J8 terminal, by determining the resistance with chiller shut down and thermistor disconnected from J8. Compare the values determined with the value read by the control in the Temperatures mode using the scrolling marquee display.

### **Pressure Transducers**

The suction and discharge transducers are different part numbers and can be distinguished by the color of the transducer body, suction (yellow) and discharge (red). No pressure transducer calibration is required. The transducers operate on a 5 vdc supply, which is generated by the main base board (MBB). See Fig. 46 for transducer connections to the J8 connector on the MBB.

TROUBLESHOOTING — If a transducer is suspected of being faulty, first check supply voltage to the transducer. Supply voltage should be 5 vdc  $\pm$  0.2 v. If supply voltage is correct, compare pressure reading displayed on the scrolling marquee display module against pressure shown on a calibrated pressure gage. Pressure readings should be within  $\pm$  15 psig. If the two readings are not reasonably close, replace the pressure transducer.

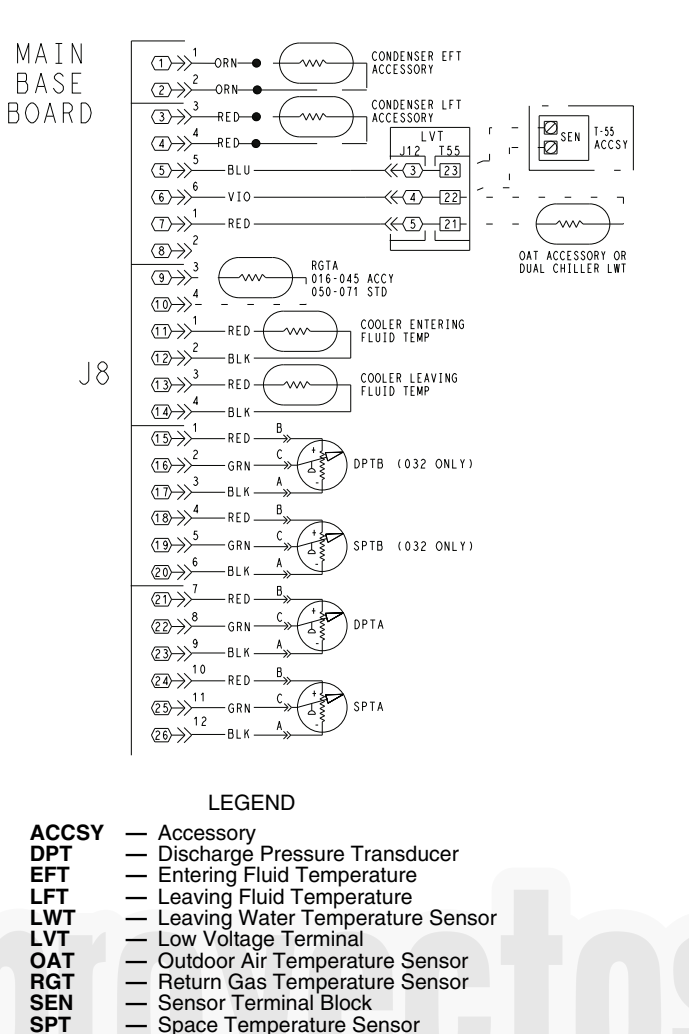

#### Fig. 46 — Thermistor Connections to Main Base Board, J8 Connector

### **Chilled Water Flow Switch**

A factory-installed flow switch is installed in the leaving fluid piping for all units. This is a thermal-dispersion flow switch with no field adjustments. The switch is set for approximately 0.5 ft/sec of flow. The sensor tip houses two thermistors and a heater element. One thermistor is located in the sensor tip, closest to the flowing fluid. See Fig. 47. This thermistor is used to detect changes in the flow velocity of the liquid. The second thermistor is bonded to the cylindrical wall and is affected only by changes in the temperature of the liquid. The thermistors are positioned to be in close contact with the wall of the sensor probe and, at the same time, to be kept separated from each other within the confines of the probe.

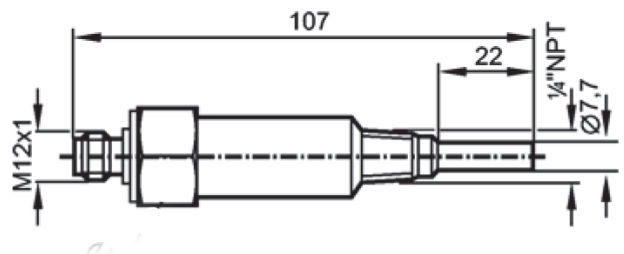

NOTE: Dimensions are in millimeters.

#### Fig. 47 — Chilled Water Flow Switch

In order to sense flow, it is necessary to heat one of the thermistors in the probe. When power is applied, the tip of the probe is heated. As the fluid starts to flow, heat will be carried away from the sensor tip. Cooling of the first thermistor is a function of how fast heat is conducted away by the flowing liquid.

The difference in temperature between the two thermistors provides a measurement of fluid velocity past the sensor probe. When fluid velocity is high, more heat will be carried away from the heated thermistor and the temperature differential will be small. As fluid velocity decreases, less heat will be taken from the heated thermistor and there will be an increase in temperature differential.

When unit flow rate is above the minimum flow rate, then the output is switched on, sending 24 vac to the MBB to prove flow has been established.

For recommended maintenance, check the flow switch operation. If operation is erratic check the sensor tip for build-up every 6 months. Clean the tip with a soft cloth. If necessary, build-up (e.g., lime) can be removed with a common vinegar cleansing agent. The flow sensor cable is provided with (3) LEDs that indicate if 24 vac power is present and also status of the switch contacts. The LEDs are as follows:

- Green LED ON 24 vac present
- One Yellow LED ON Flow sensor switch OPEN
- Two Yellow LED ON Flow sensor switch CLOSED

If nuisance trips of the sensor are occurring, follow the steps below to correct the situation:

- 1. Check to confirm that the field-installed strainer is clean. Use the blow-down valve provided or remove the screen and clean it. For the case of VFD controlled pumps, ensure that the minimum speed setting has not been changed.
- 2. Measure the pressure drop across the cooler and compare this to the system requirements.
- 3. Verify that cable connections at the switch and at the terminal block are secure.
- 4. Check for proper pump motor rotation.

#### Table 52 — 5K Thermistor Temperatures (°F) vs. Resistance/Voltage Drop (Voltage Drop for EWT, LWT, RGT, CNDE, CNDL, Dual Chiller, and OAT

| TEMP<br>(F) | VOLTAGE<br>DROP<br>(V) | RESISTANCE<br>(Ohms) | TEMP<br>(F) | VOLTAGE<br>DROP<br>(V) | RESISTANCE<br>(Ohms) | TEMP<br>(F) | VOLTAGE<br>DROP<br>(V) | RESISTANCE<br>(Ohms) |
|-------------|------------------------|----------------------|-------------|------------------------|----------------------|-------------|------------------------|----------------------|
| -25         | 3.699                  | 98.010               | 18          | 3.016                  | 24,505               | 61          | 1.930                  | 7,468                |
| -24         | 3.689                  | 94,707               | 19          | 2.994                  | 23,789               | 62          | 1.905                  | 7,277                |
| -23         | 3.679                  | 91,522               | 20          | 2.972                  | 23,096               | 63          | 1.879                  | 7,091                |
| -22         | 3.668                  | 88,449               | 21          | 2.949                  | 22,427               | 64          | 1.854                  | 6,911                |
| -21         | 3.658                  | 85,486               | 22          | 2.926                  | 21,779               | 65          | 1.829                  | 6,735                |
| -20         | 3.647                  | 82,627               | 23          | 2.903                  | 21,153               | 66          | 1.804                  | 6,564                |
| -19         | 3.636                  | 79,871               | 24          | 2.879                  | 20,547               | 67          | 1.779                  | 6,399                |
| -18         | 3.624                  | 77,212               | 25          | 2.856                  | 19,960               | 68          | 1.754                  | 6,238                |
| -17         | 3.613                  | 74,648               | 26          | 2.832                  | 19,393               | 69          | 1.729                  | 6,081                |
| -16         | 3.601                  | 72,175               | 27          | 2.808                  | 18,843               | 70          | 1.705                  | 5,929                |
| -15         | 3.588                  | 69,790               | 28          | 2.784                  | 18,311               | 71          | 1.681                  | 5,781                |
| -14         | 3.576                  | 67,490               | 29          | 2.759                  | 17,796               | 72          | 1.656                  | 5,637                |
| -13         | 3.563                  | 65,272               | 30          | 2.735                  | 17,297               | 73          | 1.632                  | 5,497                |
| -12         | 3.550                  | 63,133               | 31          | 2.710                  | 16,814               | 74          | 1.609                  | 5,361                |
| -11         | 3.536                  | 61,070               | 32          | 2.685                  | 16,346               | 75          | 1.585                  | 5,229                |
| -10         | 3.523                  | 59,081               | 33          | 2.660                  | 15,892               | 76          | 1.562                  | 5,101                |
| -9          | 3.509                  | 57,162               | 34          | 2.634                  | 15,453               | 77          | 1.538                  | 4,976                |
| -8          | 3.494                  | 55,311               | 35          | 2.609                  | 15,027               | 78          | 1.516                  | 4,855                |
| -7          | 3.480                  | 53,526               | 36          | 2.583                  | 14,614               | 79          | 1.493                  | 4,737                |
| -6          | 3.465                  | 51,804               | 37          | 2.558                  | 14,214               | 80          | 1.470                  | 4,622                |
| -5          | 3.450                  | 50,143               | 38          | 2.532                  | 13,826               | 81          | 1.448                  | 4,511                |
| -4          | 3.434                  | 48,541               | 39          | 2.506                  | 13,449               | 82          | 1.426                  | 4,403                |
| -3          | 3.418                  | 46,996               | 40          | 2.480                  | 13,084               | 83          | 1.404                  | 4,298                |
| -2          | 3.402                  | 45,505               | 41          | 2.454                  | 12,730               | 84          | 1.382                  | 4,196                |
| -1          | 3.386                  | 44,066               | 42          | 2.428                  | 12,387               | 85          | 1.361                  | 4,096                |
| 0           | 3.369                  | 42,679               | 43          | 2.402                  | 12,053               | 86          | 1.340                  | 4,000                |
| 1           | 3.352                  | 41,339               | 44          | 2.376                  | 11,730               | 87          | 1.319                  | 3,906                |
| 2           | 3.335                  | 40,047               | 45          | 2.349                  | 11,416               | 88          | 1.298                  | 3,814                |
| 3           | 3.317                  | 38,800               | 46          | 2.323                  | 11,112               | 89          | 1.278                  | 3,726                |
| 4           | 3.299                  | 37,596               | 47          | 2.296                  | 10,816               | 90          | 1.257                  | 3,640                |
| 5           | 3.281                  | 36,435               | 48          | 2.270                  | 10,529               | 91          | 1.237                  | 3,556                |
| 6           | 3.262                  | 35,313               | 49          | 2.244                  | 10,250               | 92          | 1.217                  | 3,474                |
| 7           | 3.243                  | 34,231               | 50          | 2.217                  | 9,979                | 93          | 1.198                  | 3,395                |
| 8           | 3.224                  | 33,185               | 51          | 2.191                  | 9,717                | 94          | 1.179                  | 3,318                |
| 9           | 3.205                  | 32,176               | 52          | 2.165                  | 9,461                | 95          | 1.160                  | 3,243                |
| 10          | 3.185                  | 31,202               | 53          | 2.138                  | 9,213                | 96          | 1.141                  | 3,170                |
| 11          | 3.165                  | 30,260               | 54          | 2.112                  | 8,973                | 97          | 1.122                  | 3,099                |
| 12          | 3.145                  | 29,351               | 55          | 2.086                  | 8,739                | 98          | 1.104                  | 3,031                |
| 13          | 3.124                  | 28,473               | 56          | 2.060                  | 8,511                | 99          | 1.086                  | 2,964                |
| 14          | 3.103                  | 27,624               | 57          | 2.034                  | 8,291                | 100         | 1.068                  | 2,898                |
| 15          | 3.082                  | 26,804               | 58          | 2.008                  | 8,076                | 101         | 1.051                  | 2,835                |
| 16          | 3.060                  | 26,011               | 59          | 1,982                  | 7,686                | 102         | 1.033                  | 2,773                |
| 17          | 3.038                  | 25,245               | 60          | 1.956                  | 7,665                |             |                        |                      |

# Table 52 — 5K Thermistor Temperatures (°F) vs. Resistance/Voltage Drop (Voltage Drop for EWT, LWT, RGT, CNDE, CNDL, Dual Chiller, and OAT) (cont)

| TEMP<br>(F) | VOLTAGE<br>DROP<br>(V) | RESISTANCE<br>(Ohms) | TEMP<br>(F) | VOLTAGE<br>DROP<br>(V) | RESISTANCE<br>(Ohms) | TEMP<br>(F) | VOLTAGE<br>DROP<br>(V) | RESISTANCE<br>(Ohms) |
|-------------|------------------------|----------------------|-------------|------------------------|----------------------|-------------|------------------------|----------------------|
| 103         | 1.016                  | 2,713                | 144         | 0.502                  | 1,165                | 185         | 0.251                  | 516                  |
| 104         | 0.999                  | 2,655                | 145         | 0.494                  | 1,141                | 186         | 0.247                  | 508                  |
| 105         | 0.983                  | 2,597                | 146         | 0.485                  | 1,118                | 187         | 0.243                  | 501                  |
| 106         | 0.966                  | 2,542                | 147         | 0.477                  | 1,095                | 188         | 0.239                  | 494                  |
| 107         | 0.950                  | 2,488                | 148         | 0.469                  | 1,072                | 189         | 0.235                  | 487                  |
| 108         | 0.934                  | 2,436                | 149         | 0.461                  | 1,050                | 190         | 0.231                  | 480                  |
| 109         | 0.918                  | 2,385                | 150         | 0.453                  | 1,029                | 191         | 0.228                  | 473                  |
| 110         | 0.903                  | 2,335                | 151         | 0.445                  | 1,007                | 192         | 0.224                  | 467                  |
| 111         | 0.888                  | 2,286                | 152         | 0.438                  | 986                  | 193         | 0.220                  | 461                  |
| 112         | 0.873                  | 2,239                | 153         | 0.430                  | 965                  | 194         | 0.217                  | 456                  |
| 113         | 0.858                  | 2,192                | 154         | 0.423                  | 945                  | 195         | 0.213                  | 450                  |
| 114         | 0.843                  | 2,147                | 155         | 0.416                  | 925                  | 196         | 0.210                  | 445                  |
| 115         | 0.829                  | 2,103                | 156         | 0.408                  | 906                  | 197         | 0.206                  | 439                  |
| 116         | 0.815                  | 2,060                | 157         | 0.402                  | 887                  | 198         | 0.203                  | 434                  |
| 117         | 0.801                  | 2,018                | 158         | 0.395                  | 868                  | 199         | 0.200                  | 429                  |
| 118         | 0.787                  | 1,977                | 159         | 0.388                  | 850                  | 200         | 0.197                  | 424                  |
| 119         | 0.774                  | 1,937                | 160         | 0.381                  | 832                  | 201         | 0.194                  | 419                  |
| 120         | 0.761                  | 1,898                | 161         | 0.375                  | 815                  | 202         | 0.191                  | 415                  |
| 121         | 0.748                  | 1,860                | 162         | 0.369                  | 798                  | 203         | 0.188                  | 410                  |
| 122         | 0.735                  | 1,822                | 163         | 0.362                  | 782                  | 204         | 0.185                  | 405                  |
| 123         | 0.723                  | 1,786                | 164         | 0.356                  | 765                  | 205         | 0.182                  | 401                  |
| 124         | 0.710                  | 1,750                | 165         | 0.350                  | 750                  | 206         | 0.179                  | 396                  |
| 125         | 0.698                  | 1,715                | 166         | 0.344                  | 734                  | 207         | 0.176                  | 391                  |
| 126         | 0.686                  | 1,680                | 167         | 0.339                  | 719                  | 208         | 0.173                  | 386                  |
| 127         | 0.674                  | 1,647                | 168         | 0.333                  | 705                  | 209         | 0.171                  | 382                  |
| 128         | 0.663                  | 1,614                | 169         | 0.327                  | 690                  | 210         | 0.168                  | 377                  |
| 129         | 0.651                  | 1,582                | 170         | 0.322                  | 677                  | 211         | 0.165                  | 372                  |
| 130         | 0.640                  | 1,550                | 171         | 0.317                  | 663                  | 212         | 0.163                  | 367                  |
| 131         | 0.629                  | 1,519                | 172         | 0.311                  | 650                  | 213         | 0.160                  | 361                  |
| 132         | 0.618                  | 1,489                | 173         | 0.306                  | 638                  | 214         | 0.158                  | 356                  |
| 133         | 0.608                  | 1,459                | 174         | 0.301                  | 626                  | 215         | 0.155                  | 350                  |
| 134         | 0.597                  | 1,430                | 175         | 0.296                  | 614                  | 216         | 0.153                  | 344                  |
| 135         | 0.587                  | 1,401                | 176         | 0.291                  | 602                  | 217         | 0.151                  | 338                  |
| 136         | 0.577                  | 1,373                | 177         | 0.286                  | 591                  | 218         | 0.148                  | 332                  |
| 137         | 0.567                  | 1,345                | 178         | 0.282                  | 581                  | 219         | 0.146                  | 325                  |
| 138         | 0.557                  | 1,318                | 179         | 0.277                  | 570                  | 220         | 0.144                  | 318                  |
| 139         | 0.548                  | 1,291                | 180         | 0.272                  | 561                  | 221         | 0.142                  | 311                  |
| 140         | 0.538                  | 1,265                | 181         | 0.268                  | 551                  | 222         | 0.140                  | 304                  |
| 141         | 0.529                  | 1,240                | 182         | 0.264                  | 542                  | 223         | 0.138                  | 297                  |
| 142         | 0.520                  | 1,214                | 183         | 0.259                  | 533                  | 224         | 0.135                  | 289                  |
| 143         | 0.511                  | 1.190                | 184         | 0.255                  | 524                  | 225         | 0.133                  | 282                  |

# Table 53 — 5K Thermistor Temperatures (°C) vs. Resistance/Voltage Drop (Voltage Drop for EWT, LWT, RGT, CNDE, CNDL, Dual Chiller, and OAT)

| TEMP<br>(C) | VOLTAGE<br>DROP<br>(V) | RESISTANCE<br>(Ohms) | TEMP<br>(C) | VOLTAGE<br>DROP<br>(V) | RESISTANCE<br>(Ohms) | TEMP<br>(C) | VOLTAGE<br>DROP<br>(V) | RESISTANCE<br>(Ohms) |
|-------------|------------------------|----------------------|-------------|------------------------|----------------------|-------------|------------------------|----------------------|
| -32         | 3.705                  | 100,260              | 15          | 1.982                  | 7,855                | 62          | 0.506                  | 1,158                |
| -31         | 3.687                  | 94,165               | 16          | 1.935                  | 7,499                | 63          | 0.490                  | 1,118                |
| -30         | 3.668                  | 88,480               | 17          | 1.889                  | 7,161                | 64          | 0.475                  | 1,079                |
| -29         | 3.649                  | 83,170               | 18          | 1.844                  | 6,840                | 65          | 0.461                  | 1,041                |
| -28         | 3.629                  | 78,125               | 19          | 1.799                  | 6,536                | 66          | 0.447                  | 1,006                |
| -27         | 3.608                  | 73,580               | 20          | 1.754                  | 6,246                | 67          | 0.433                  | 971                  |
| -26         | 3.586                  | 69,250               | 21          | 1.710                  | 5,971                | 68          | 0.420                  | 938                  |
| -25         | 3.563                  | 65,205               | 22          | 1.666                  | 5,710                | 69          | 0.407                  | 906                  |
| -24         | 3.539                  | 61,420               | 23          | 1.623                  | 5,461                | 70          | 0.395                  | 876                  |
| -23         | 3.514                  | 57,875               | 24          | 1.580                  | 5,225                | 71          | 0.383                  | 836                  |
| -22         | 3.489                  | 54,555               | 25          | 1.538                  | 5,000                | 72          | 0.371                  | 805                  |
| -21         | 3.462                  | 51,450               | 26          | 1.497                  | 4,786                | 73          | 0.360                  | 775                  |
| -20         | 3.434                  | 48,536               | 27          | 1.457                  | 4,583                | 74          | 0.349                  | 747                  |
| –19         | 3.406                  | 45,807               | 28          | 1.417                  | 4,389                | 75          | 0.339                  | 719                  |
| -18         | 3.376                  | 43,247               | 29          | 1.378                  | 4,204                | 76          | 0.329                  | 693                  |
| -17         | 3.345                  | 40,845               | 30          | 1.340                  | 4,028                | 77          | 0.319                  | 669                  |
| -16         | 3.313                  | 38,592               | 31          | 1.302                  | 3,861                | 78          | 0.309                  | 645                  |
| -15         | 3.281                  | 38,476               | 32          | 1.265                  | 3,701                | 79          | 0.300                  | 623                  |
| -14         | 3.247                  | 34,489               | 33          | 1.229                  | 3,549                | 80          | 0.291                  | 602                  |
| -13         | 3.212                  | 32,621               | 34          | 1.194                  | 3,404                | 81          | 0.283                  | 583                  |
| -12         | 3.177                  | 30,866               | 35          | 1.160                  | 3,266                | 82          | 0.274                  | 564                  |
| -11         | 3.140                  | 29,216               | 36          | 1.126                  | 3,134                | 83          | 0.266                  | 547                  |
| -10         | 3.103                  | 27,633               | 37          | 1.093                  | 3,008                | 84          | 0.258                  | 531                  |
| -9          | 3.065                  | 26,202               | 38          | 1.061                  | 2,888                | 85          | 0.251                  | 516                  |
| -8          | 3.025                  | 24,827               | 39          | 1.030                  | 2,773                | 86          | 0.244                  | 502                  |
| -7          | 2.985                  | 23,532               | 40          | 0.999                  | 2,663                | 87          | 0.237                  | 489                  |
| -6          | 2.945                  | 22,313               | 41          | 0.969                  | 2,559                | 88          | 0.230                  | 477                  |
| -5          | 2.903                  | 21,163               | 42          | 0.940                  | 2,459                | 89          | 0.223                  | 466                  |
| -4          | 2.860                  | 20,079               | 43          | 0.912                  | 2,363                | 90          | 0.217                  | 456                  |
| -3          | 2.817                  | 19,058               | 44          | 0.885                  | 2,272                | 91          | 0.211                  | 446                  |
| -2          | 2.774                  | 18,094               | 45          | 0.858                  | 2,184                | 92          | 0.204                  | 436                  |
| -1          | 2.730                  | 17,184               | 46          | 0.832                  | 2,101                | 93          | 0.199                  | 427                  |
| 0           | 2.685                  | 16,325               | 47          | 0.807                  | 2,021                | 94          | 0.193                  | 419                  |
| 1           | 2.639                  | 15,515               | 48          | 0.782                  | 1,944                | 95          | 0.188                  | 410                  |
| 2           | 2.593                  | 14,749               | 49          | 0.758                  | 1,871                | 96          | 0.182                  | 402                  |
| 3           | 2.547                  | 14,026               | 50          | 0.735                  | 1,801                | 97          | 0.177                  | 393                  |
| 4           | 2.500                  | 13,342               | 51          | 0.713                  | 1,734                | 98          | 0.172                  | 385                  |
| 5           | 2.454                  | 12,696               | 52          | 0.691                  | 1,670                | 99          | 0.168                  | 376                  |
| 6           | 2.407                  | 12,085               | 53          | 0.669                  | 1,609                | 100         | 0.163                  | 367                  |
| 7           | 2.360                  | 11,506               | 54          | 0.649                  | 1,550                | 101         | 0.158                  | 357                  |
| 8           | 2.312                  | 10,959               | 55          | 0.629                  | 1,493                | 102         | 0.154                  | 346                  |
| 9           | 2.265                  | 10,441               | 56          | 0.610                  | 1,439                | 103         | 0.150                  | 335                  |
| 10          | 2.217                  | 9,949                | 57          | 0.591                  | 1,387                | 104         | 0.146                  | 324                  |
| 11          | 2.170                  | 9,485                | 58          | 0.573                  | 1,337                | 105         | 0.142                  | 312                  |
| 12          | 2.123                  | 9,044                | 59          | 0.555                  | 1,290                | 106         | 0.138                  | 299                  |
| 13          | 2.076                  | 8,627                | 60          | 0.538                  | 1,244                | 107         | 0.134                  | 285                  |
| 14          | 2.029                  | 8,231                | 61          | 0.522                  | 1,200                |             |                        |                      |

|             |                        |                      |             | (                      | ,                    |             |                        |                      |
|-------------|------------------------|----------------------|-------------|------------------------|----------------------|-------------|------------------------|----------------------|
| TEMP<br>(F) | VOLTAGE<br>DROP<br>(V) | RESISTANCE<br>(Ohms) | TEMP<br>(F) | VOLTAGE<br>DROP<br>(V) | RESISTANCE<br>(Ohms) | TEMP<br>(F) | VOLTAGE<br>DROP<br>(V) | RESISTANCE<br>(Ohms) |
| -25         | 4.758                  | 196,453              | 18          | 4.153                  | 49,065               | 61          | 2.994                  | 14.925               |
| -24         | 4.750                  | 189,692              | 19          | 4.132                  | 47,627               | 62          | 2.963                  | 14,549               |
| -23         | 4.741                  | 183,300              | 20          | 4.111                  | 46,240               | 63          | 2.932                  | 14,180               |
| -22         | 4.733                  | 177,000              | 21          | 4.089                  | 44,888               | 64          | 2.901                  | 13,824               |
| -21         | 4.724                  | 171,079              | 22          | 4.067                  | 43,598               | 65          | 2.870                  | 13,478               |
| -20         | 4.715                  | 165,238              | 23          | 4.044                  | 42,324               | 66          | 2.839                  | 13,139               |
| -19         | 4.705                  | 159,717              | 24          | 4.021                  | 41,118               | 67          | 2.808                  | 12,814               |
| -18         | 4.696                  | 154,344              | 25          | 3.998                  | 39,926               | 68          | 2.777                  | 12,493               |
| -17         | 4.686                  | 149,194              | 26          | 3.975                  | 38,790               | 69          | 2.746                  | 12,187               |
| -16         | 4.676                  | 144,250              | 27          | 3.951                  | 37,681               | 70          | 2.715                  | 11,884               |
| -15         | 4.665                  | 139,443              | 28          | 3.927                  | 36,610               | 71          | 2.684                  | 11,593               |
| -14         | 4.655                  | 134,891              | 29          | 3.903                  | 35,577               | 72          | 2.653                  | 11,308               |
| -13         | 4.644                  | 130,402              | 30          | 3.878                  | 34,569               | 73          | 2.622                  | 11,031               |
| -12         | 4.633                  | 126,183              | 31          | 3.853                  | 33,606               | 74          | 2.592                  | 10,764               |
| -11         | 4.621                  | 122,018              | 32          | 3.828                  | 32,654               | 75          | 2.561                  | 10,501               |
| -10         | 4.609                  | 118,076              | 33          | 3.802                  | 31,752               | 76          | 2.530                  | 10,249               |
| -9          | 4.597                  | 114,236              | 34          | 3.776                  | 30,860               | 77          | 2.500                  | 10,000               |
| -8          | 4.585                  | 110,549              | 35          | 3.750                  | 30,009               | 78          | 2.470                  | 9,762                |
| -7          | 4.572                  | 107,006              | 36          | 3.723                  | 29,177               | 79          | 2.439                  | 9,526                |
| -6          | 4.560                  | 103,558              | 37          | 3.697                  | 28,373               | 80          | 2.409                  | 9,300                |
| -5          | 4.546                  | 100,287              | 38          | 3.670                  | 27,597               | 81          | 2.379                  | 9,078                |
| -4          | 4.533                  | 97,060               | 39          | 3.654                  | 26,838               | 82          | 2.349                  | 8,862                |
| -3          | 4.519                  | 94,020               | 40          | 3.615                  | 26,113               | 83          | 2.319                  | 8,653                |
| -2          | 4.505                  | 91,019               | 41          | 3.587                  | 25,396               | 84          | 2.290                  | 8,448                |
| -1          | 4.490                  | 88,171               | 42          | 3.559                  | 24,715               | 85          | 2.260                  | 8,251                |
| 0           | 4.476                  | 85,396               | 43          | 3.531                  | 24,042               | 86          | 2.231                  | 8,056                |
| 1           | 4.461                  | 82,729               | 44          | 3.503                  | 23,399               | 87          | 2.202                  | 7,869                |
| 2           | 4.445                  | 80,162               | 45          | 3.474                  | 22,770               | 88          | 2.173                  | 7,685                |
| 3           | 4.429                  | 77,662               | 46          | 3.445                  | 22,161               | 89          | 2.144                  | 7,507                |
| 4           | 4.413                  | 75,286               | 47          | 3.416                  | 21,573               | 90          | 2.115                  | 7,333                |
| 5           | 4.397                  | 72,940               | 48          | 3.387                  | 20,998               | 91          | 2.087                  | 7,165                |
| 6           | 4.380                  | 70,727               | 49          | 3.357                  | 20,447               | 92          | 2.059                  | 6,999                |
| 7           | 4.363                  | 68,542               | 50          | 3.328                  | 19,903               | 93          | 2.030                  | 6,838                |
| 8           | 4.346                  | 66,465               | 51          | 3.298                  | 19,386               | 94          | 2.003                  | 6,683                |
| 9           | 4.328                  | 64,439               | 52          | 3.268                  | 18,874               | 95          | 1.975                  | 6,530                |
| 10          | 4.310                  | 62,491               | 53          | 3.238                  | 18,384               | 96          | 1.948                  | 6,383                |
| 11          | 4.292                  | 60,612               | 54          | 3.208                  | 17,904               | 97          | 1.921                  | 6,238                |
| 12          | 4.273                  | 58,781               | 55          | 3.178                  | 17,441               | 98          | 1.894                  | 6,098                |
| 13          | 4.254                  | 57,039               | 56          | 3.147                  | 16,991               | 99          | 1.867                  | 5,961                |
| 14          | 4.235                  | 55,319               | 57          | 3.117                  | 16,552               | 100         | 1.841                  | 5,827                |
| 15          | 4.215                  | 53,693               | 58          | 3.086                  | 16,131               | 101         | 1.815                  | 5,698                |
| 16          | 4.195                  | 52,086               | 59          | 3.056                  | 15,714               | 102         | 1.789                  | 5,571                |
| 17          | 4.174                  | 50,557               | 60          | 3.025                  | 15,317               |             |                        |                      |

# Table 54 — 10K Thermistor Temperature (°F) vs. Resistance/Voltage Drop(For SPT)

| TEMP<br>(F) | VOLTAGE<br>DROP<br>(V) | RESISTANCE<br>(Ohms) | TEMP<br>(F) | VOLTAGE<br>DROP<br>(V) | RESISTANCE<br>(Ohms) | TEMP<br>(F) | VOLTAGE<br>DROP<br>(V) | RESISTANCE<br>(Ohms) |
|-------------|------------------------|----------------------|-------------|------------------------|----------------------|-------------|------------------------|----------------------|
| 103         | 1.763                  | 5,449                | 144         | 0.934                  | 2,297                | 185         | 0.483                  | 1,070                |
| 104         | 1.738                  | 5,327                | 145         | 0.919                  | 2,253                | 186         | 0.476                  | 1,052                |
| 105         | 1.713                  | 5,210                | 146         | 0.905                  | 2,209                | 187         | 0.468                  | 1,033                |
| 106         | 1.688                  | 5,095                | 147         | 0.890                  | 2.166                | 188         | 0.461                  | 1,016                |
| 107         | 1.663                  | 4,984                | 148         | 0.876                  | 2,124                | 189         | 0.454                  | 998                  |
| 108         | 1.639                  | 4,876                | 149         | 0.862                  | 2,083                | 190         | 0.447                  | 981                  |
| 109         | 1.615                  | 4,769                | 150         | 0.848                  | 2,043                | 191         | 0.440                  | 964                  |
| 110         | 1.591                  | 4,666                | 151         | 0.835                  | 2,003                | 192         | 0.433                  | 947                  |
| 111         | 1.567                  | 4,564                | 152         | 0.821                  | 1,966                | 193         | 0.426                  | 931                  |
| 112         | 1.544                  | 4,467                | 153         | 0.808                  | 1,928                | 194         | 0.419                  | 915                  |
| 113         | 1.521                  | 4,370                | 154         | 0.795                  | 1,891                | 195         | 0.413                  | 900                  |
| 114         | 1.498                  | 4,277                | 155         | 0.782                  | 1,855                | 196         | 0.407                  | 885                  |
| 115         | 1.475                  | 4,185                | 156         | 0.770                  | 1,820                | 197         | 0.400                  | 870                  |
| 116         | 1.453                  | 4,096                | 157         | 0.758                  | 1,786                | 198         | 0.394                  | 855                  |
| 117         | 1.431                  | 4,008                | 158         | 0.745                  | 1,752                | 199         | 0.388                  | 841                  |
| 118         | 1.409                  | 3,923                | 159         | 0.733                  | 1,719                | 200         | 0.382                  | 827                  |
| 119         | 1.387                  | 3,840                | 160         | 0.722                  | 1,687                | 201         | 0.376                  | 814                  |
| 120         | 1.366                  | 3,759                | 161         | 0.710                  | 1,656                | 202         | 0.370                  | 800                  |
| 121         | 1.345                  | 3,681                | 162         | 0.699                  | 1,625                | 203         | 0.365                  | 787                  |
| 122         | 1.324                  | 3,603                | 163         | 0.687                  | 1,594                | 204         | 0.359                  | 774                  |
| 123         | 1.304                  | 3,529                | 164         | 0.676                  | 1,565                | 205         | 0.354                  | 762                  |
| 124         | 1.284                  | 3,455                | 165         | 0.666                  | 1,536                | 206         | 0.349                  | 749                  |
| 125         | 1.264                  | 3,383                | 166         | 0.655                  | 1,508                | 207         | 0.343                  | 737                  |
| 126         | 1.244                  | 3,313                | 167         | 0.645                  | 1,480                | 208         | 0.338                  | 725                  |
| 127         | 1.225                  | 3,244                | 168         | 0.634                  | 1,453                | 209         | 0.333                  | 714                  |
| 128         | 1.206                  | 3,178                | 169         | 0.624                  | 1,426                | 210         | 0.328                  | 702                  |
| 129         | 1.187                  | 3,112                | 170         | 0.614                  | 1,400                | 211         | 0.323                  | 691                  |
| 130         | 1.168                  | 3,049                | 171         | 0.604                  | 1,375                | 212         | 0.318                  | 680                  |
| 131         | 1.150                  | 2,986                | 172         | 0.595                  | 1,350                | 213         | 0.314                  | 670                  |
| 132         | 1.132                  | 2,926                | 173         | 0.585                  | 1,326                | 214         | 0.309                  | 659                  |
| 133         | 1.114                  | 2,866                | 174         | 0.576                  | 1,302                | 215         | 0.305                  | 649                  |
| 134         | 1.096                  | 2,809                | 175         | 0.567                  | 1,278                | 216         | 0.300                  | 639                  |
| 135         | 1.079                  | 2,752                | 176         | 0.558                  | 1,255                | 217         | 0.296                  | 629                  |
| 136         | 1.062                  | 2,697                | 177         | 0.549                  | 1,233                | 218         | 0.292                  | 620                  |
| 137         | 1.045                  | 2,643                | 178         | 0.540                  | 1,211                | 219         | 0.288                  | 610                  |
| 138         | 1.028                  | 2,590                | 179         | 0.532                  | 1,190                | 220         | 0.284                  | 601                  |
| 139         | 1.012                  | 2,539                | 180         | 0.523                  | 1,169                | 221         | 0.279                  | 592                  |
| 140         | 0.996                  | 2,488                | 181         | 0.515                  | 1,148                | 222         | 0.275                  | 583                  |
| 141         | 0.980                  | 2,439                | 182         | 0.507                  | 1,128                | 223         | 0.272                  | 574                  |
| 142         | 0.965                  | 2,391                | 183         | 0.499                  | 1,108                | 224         | 0.268                  | 566                  |
| 143         | 0.949                  | 2,343                | 184         | 0.491                  | 1,089                | 225         | 0.264                  | 557                  |

# Table 54 — 10K Thermistor Temperature (°F) vs. Resistance/Voltage Drop (For SPT) (cont)

| Table 55 — 10K Thermistor Temperature (°C) vs. Resistance/Voltage Drop |  |
|------------------------------------------------------------------------|--|
| (For SPT)                                                              |  |

| TEMP<br>(C)      | VOLTAGE<br>DROP<br>(V) | RESISTANCE<br>(Ohms) | TEMP<br>(C) | VOLTAGE<br>DROP<br>(V) | RESISTANCE<br>(Ohms) | TEMP<br>(C) | VOLTAGE<br>DROP<br>(V) | RESISTANCE<br>(Ohms) |
|------------------|------------------------|----------------------|-------------|------------------------|----------------------|-------------|------------------------|----------------------|
| -32              | 4.762                  | 200,510              | 15          | 3.056                  | 15,714               | 62          | 0.940                  | 2,315                |
| -31              | 4.748                  | 188,340              | 16          | 3.000                  | 15,000               | 63          | 0.913                  | 2,235                |
| -30              | 4.733                  | 177,000              | 17          | 2.944                  | 14,323               | 64          | 0.887                  | 2,157                |
| -29              | 4.716                  | 166,342              | 18          | 2.889                  | 13,681               | 65          | 0.862                  | 2,083                |
| -28              | 4.700                  | 156,404              | 19          | 2.833                  | 13,071               | 66          | 0.837                  | 2,011                |
| -27              | 4.682                  | 147,134              | 20          | 2.777                  | 12,493               | 67          | 0.813                  | 1,943                |
| -26              | 4.663                  | 138,482              | 21          | 2.721                  | 11,942               | 68          | 0.790                  | 1,876                |
| -25              | 4.644                  | 130,402              | 22          | 2.666                  | 11,418               | 69          | 0.767                  | 1,813                |
| -24              | 4.624                  | 122,807              | 23          | 2.610                  | 10,921               | 70          | 0.745                  | 1,752                |
| -23              | 4.602                  | 115,710              | 24          | 2.555                  | 10,449               | 71          | 0.724                  | 1,693                |
| -22              | 4.580                  | 109,075              | 25          | 2.500                  | 10,000               | 72          | 0.703                  | 1,637                |
| -21              | 4.557                  | 102,868              | 26          | 2.445                  | 9,571                | 73          | 0.683                  | 1,582                |
| -20              | 4.533                  | 97,060               | 27          | 2.391                  | 9,164                | 74          | 0.663                  | 1,530                |
| -19              | 4.508                  | 91,588               | 28          | 2.337                  | 8,776                | 75          | 0.645                  | 1,480                |
| -18              | 4.482                  | 86,463               | 29          | 2.284                  | 8,407                | 76          | 0.626                  | 1,431                |
| -17              | 4.455                  | 81,662               | 30          | 2.231                  | 8,056                | 77          | 0.608                  | 1,385                |
| -16              | 4.426                  | 77,162               | 31          | 2.178                  | 7,720                | 78          | 0.591                  | 1,340                |
| -15              | 4.397                  | 72,940               | 32          | 2.127                  | 7,401                | 79          | 0.574                  | 1,297                |
| -14              | 4.367                  | 68,957               | 33          | 2.075                  | 7,096                | 80          | 0.558                  | 1,255                |
| -13              | 4.335                  | 65,219               | 34          | 2.025                  | 6,806                | 81          | 0.542                  | 1,215                |
| -12              | 4.303                  | 61,711               | 35          | 1.975                  | 6,530                | 82          | 0.527                  | 1,177                |
| -11              | 4.269                  | 58,415               | 36          | 1.926                  | 6,266                | 83          | 0.512                  | 1,140                |
| <mark>-10</mark> | 4.235                  | 55,319               | 37          | 1.878                  | 6,014                | 84          | 0.497                  | 1,104                |
| -9               | 4.199                  | 52,392               | 38          | 1.830                  | 5,774                | 85          | 0.483                  | 1,070                |
| -8               | 4.162                  | 49,640               | 39          | 1.784                  | 5,546                | 86          | 0.470                  | 1,037                |
| -7               | 4.124                  | 47,052               | 40          | 1.738                  | 5,327                | 87          | 0.457                  | 1,005                |
| -6               | 4.085                  | 44,617               | 41          | 1.692                  | 5,117                | 88          | 0.444                  | 974                  |
| -5               | 4.044                  | 42,324               | 42          | 1.648                  | 4,918                | 89          | 0.431                  | 944                  |
| -4               | 4.003                  | 40,153               | 43          | 1.605                  | 4,727                | 90          | 0.419                  | 915                  |
| -3               | 3.961                  | 38,109               | 44          | 1.562                  | 4,544                | 91          | 0.408                  | 889                  |
| -2               | 3.917                  | 36,182               | 45          | 1.521                  | 4,370                | 92          | 0.396                  | 861                  |
| -1               | 3.873                  | 34,367               | 46          | 1.480                  | 4,203                | 93          | 0.386                  | 836                  |
| 0                | 3.828                  | 32,654               | 47          | 1.439                  | 4,042                | 94          | 0.375                  | 811                  |
| 1                | 3.781                  | 31,030               | 48          | 1.400                  | 3,889                | 95          | 0.365                  | 787                  |
| 2                | 3.734                  | 29,498               | 49          | 1.362                  | 3,743                | 96          | 0.355                  | 764                  |
| 3                | 3.686                  | 28,052               | 50          | 1.324                  | 3,603                | 97          | 0.345                  | 742                  |
| 4                | 3.637                  | 26,686               | 51          | 1.288                  | 3,469                | 98          | 0.336                  | 721                  |
| 5                | 3.587                  | 25,396               | 52          | 1.252                  | 3,340                | 99          | 0.327                  | 700                  |
| 6                | 3.537                  | 24,171               | 53          | 1.217                  | 3,217                | 100         | 0.318                  | 680                  |
| 7                | 3.485                  | 23,013               | 54          | 1.183                  | 3,099                | 101         | 0.310                  | 661                  |
| 8                | 3.433                  | 21,918               | 55          | 1.150                  | 2,986                | 102         | 0.302                  | 643                  |
| 9                | 3.381                  | 20,883               | 56          | 1.117                  | 2,878                | 103         | 0.294                  | 626                  |
| 10               | 3.328                  | 19,903               | 57          | 1.086                  | 2,774                | 104         | 0.287                  | 609                  |
| 11               | 3.274                  | 18,972               | 58          | 1.055                  | 2,675                | 105         | 0.279                  | 592                  |
| 12               | 3.220                  | 18,090               | 59          | 1.025                  | 2,579                | 106         | 0.272                  | 576                  |
| 13               | 3.165                  | 17,255               | 60          | 0.996                  | 2,488                | 107         | 0.265                  | 561                  |
| 14               | 3.111                  | 16,464               | 61          | 0.968                  | 2,400                |             |                        |                      |

| TEMP<br>(C) | TEMP<br>(F) | RESISTANCE<br>(Ohms) | TEMP<br>(C) | TEMP<br>(F) | RESISTANCE<br>(Ohms) |
|-------------|-------------|----------------------|-------------|-------------|----------------------|
| -40         | -40         | 2,889,600            | 75          | 167         | 12,730               |
| -35         | -31         | 2,087,220            | 80          | 176         | 10,790               |
| -30         | -22         | 1,522,200            | 85          | 185         | 9,200                |
| -25         | -13         | 1,121,440            | 90          | 194         | 7,870                |
| -20         | -4          | 834,720              | 95          | 203         | 6,770                |
| -15         | 5           | 627,280              | 100         | 212         | 5,850                |
| -10         | 14          | 475,740              | 105         | 221         | 5,090                |
| -5          | 23          | 363,990              | 110         | 230         | 4,450                |
| 0           | 32          | 280,820              | 115         | 239         | 3,870                |
| 5           | 41          | 218,410              | 120         | 248         | 3,350                |
| 10          | 50          | 171,170              | 125         | 257         | 2,920                |
| 15          | 59          | 135,140              | 130         | 266         | 2,580                |
| 20          | 68          | 107,440              | 135         | 275         | 2,280                |
| 25          | 77          | 86,000               | 140         | 284         | 2,020                |
| 30          | 86          | 69,280               | 145         | 293         | 1,800                |
| 35          | 95          | 56,160               | 150         | 302         | 1,590                |
| 40          | 104         | 45,810               | 155         | 311         | 1,390                |
| 45          | 113         | 37,580               | 160         | 320         | 1,250                |
| 50          | 122         | 30,990               | 165         | 329         | 1,120                |
| 55          | 131         | 25,680               | 170         | 338         | 1,010                |
| 60          | 140         | 21,400               | 175         | 347         | 920                  |
| 70          | 158         | 15,070               | 180         | 356         | 830                  |

Table 56 — 86K Thermistor vs Resistance (DTT)

#### Strainer

Periodic cleaning of the required field-installed strainer is required. Pressure drop across strainer in excess of 3 psi (21 kPa) indicates the need for cleaning. Normal (clean) pressure drop is approximately 1 psi (6.9 kPa). Open the blowdown valve to clean the strainer. If required, shut the chiller down and remove the strainer screen to clean. When strainer has been cleaned, enter 'YES' for Strainer Maintenance Done (*Run Status*  $\rightarrow PM \rightarrow S.T.MN$ ).

### **Replacing Defective Modules**

The *Comfort*-Link replacement modules are shown in Table 57. If the main base board (MBB) has been replaced, verify that all configuration data is correct. Follow the *Configuration* mode table and verify that all items under sub-modes *UNIT*, *OPT1* and *OPT2* are correct. Any additional field-installed accessories or options (*RSET*, *SLCT* sub-modes) should also be verified as well as any specific time and maintenance schedules.

Refer to the Start-Up Checklist for 30MP Liquid Chillers (completed at time of original start-up) found in the job folder. This information is needed later in this procedure. If the checklist does not exist, fill out the current information in the Configuration mode on a new checklist. Tailor the various options and configurations as needed for this particular installation.

# 

Electrical shock can cause personal injury and death. Shut off all power to this equipment during installation. There may be more than one disconnect switch. Tag all disconnect locations to alert others not to restore power until work is completed.

- 1. Check that all power to unit is off. Carefully disconnect all wires from the defective module by unplugging its connectors.
- 2. Remove the defective module by removing its mounting screws with a Phillips screwdriver, and removing the module from the control box. Save the screws for later use.

3. Verify that the instance jumper (MBB) or address switches (all other modules) exactly match the settings of the defective module.

NOTE: Handle boards by mounting standoffs only to avoid electrostatic discharge.

- 4. Package the defective module in the carton of the new module for return to Carrier.
- 5. Mount the new module in the unit's control box using a Phillips screwdriver and the screws saved in Step 2.
- 6. Reinstall all module connectors. For accessory Navigator<sup>™</sup> device replacement, make sure the plug is installed at TB3 in the LEN connector.
- 7. Carefully check all wiring connections before restoring power.
- 8. Verify the ENABLE/OFF/REMOTE CONTROL switch is in the OFF position.
- Restore control power. Verify that all module red LEDs blink in unison. Verify that all green LEDs are blinking and that the scrolling marquee or Navigator<sup>™</sup> display is communicating correctly.
- 10. Verify all configuration information, settings, set points and schedules. Return the ENABLE/OFF/REMOTE CON-TROL switch to its previous position.

#### Table 57 — Replacement Modules

| MODULE                           | REPLACEMENT<br>PART NO.<br>(with Software) |
|----------------------------------|--------------------------------------------|
| Main Base Board (MBB)            | 30MP500346                                 |
| Scrolling Marquee Display        | HK50AA031                                  |
| Energy Management Module (EMM)   | 30GT515218                                 |
| Navigator Display                | HK50AA033                                  |
| Electronic Expansion Valve (EXV) | 30GT515217                                 |

#### MAINTENANCE

#### **Recommended Maintenance Schedule**

The following are only recommended guidelines. Jobsite conditions may dictate that maintenance tasks are performed more often than recommended.

Every month:

- Check water quality. Inspection interval to be determined by site conditions and water quality specialist.
- Check moisture indicating sight glass for possible refrigerant loss and presence of moisture.

Every 3 months (for all machines):

- Check refrigerant charge.
- Check all refrigerant joints and valves for refrigerant leaks, repair as necessary.
- Check chilled water flow switch operation.
- Check compressor oil level.

Every 6 months (for all machines):

• Clean chilled water/condenser water flow switch sensor tip.

Every 12 months (for all machines):

- Check all electrical connections, tighten as necessary.
- Inspect all contactors and relays, replace as necessary.
- Check accuracy of thermistors, replace if greater than  $\pm 2^{\circ}$ F (1.2°C) variance from calibrated thermometer.
- Check to be sure that the proper concentration of antifreeze is present in the chilled water loop, if applicable.
- Verify that the chilled water loop is properly treated.
- Check refrigerant filter driers for excessive pressure drop, replace as necessary. The 30MP016-045 units contain a hermetic filter drier. The 30MP050-071 units contain a replaceable core type filter drier.
- Check chilled water and condenser strainers, clean as necessary.
- Perform Service Test to confirm the operation of all components.
- Check for excessive cooler approach (Leaving Chilled Water Temperature – Saturated Suction Temperature) which may indicate fouling. Clean evaporator if necessary.
- Check for excessive condenser approach (Saturated Discharge Pressure – Leaving Condenser Water Temperature) which may indicate fouling. Clean condenser if necessary (30MPW only).

# TROUBLESHOOTING

### **Complete Unit Stoppage and Restart**

Possible causes for unit stoppage and reset methods are shown below and in Table 58. Refer to Fig. 2-6 for component arrangement and control wiring diagrams.

GENERAL POWER FAILURE — After power is restored, restart is automatic through normal MBB start-up.

UNIT ENABLE-OFF-REMOTE CONTROL SWITCH IS OFF — When the switch is OFF, the unit will stop immediately. Place the switch in the ENABLE position for local switch control or in the REMOTE CONTROL position for control through remote control closure.

CHILLED FLUID PROOF-OF-FLOW SWITCH OPEN — After the problem causing the loss of flow has been corrected, reset is manual by resetting the alarm with the scrolling marquee.

OPEN 24-V CONTROL CIRCUIT BREAKER(S) — Determine the cause of the failure and correct. Reset circuit breaker(s). Restart is automatic after MBB start-up cycle is complete.

COOLING LOAD SATISFIED — Unit shuts down when cooling load has been satisfied. Unit restarts when required to satisfy leaving fluid temperature set point.

THERMISTOR FAILURE — If a thermistor fails in either an open or shorted condition, the unit will be shut down. Replace EWT, or LWT as required. Unit restarts automatically, but must be reset manually by resetting the alarm with the scrolling marquee.

# 

If unit stoppage occurs more than once as a result of any of the safety devices listed, determine and correct cause before attempting another restart.

ENABLING AND DISABLING COMPRESSORS — Compressors in the 30MP units can be enabled or disabled in the controls. To enable or disable a compressor, toggle the value in the *Configuration*—*SERV* menu for each individual compressor.

COMPRESSOR DISCHARGE CHECK VALVE — A disktype check valve in the discharge of the compressor prevents high pressure discharge gas from flowing rapidly back through the compressor at shutdown. This same check valve prevents a high to low side bypass in multiple compressor circuits.

LOW SATURATED SUCTION — Several conditions can lead to low saturated suction alarms and the chiller controls have several override modes built in which will attempt to keep the chiller from shutting down. Low fluid flow, low refrigerant charge and plugged filter driers are the main causes for this condition. To avoid permanent damage and potential freezing of the system, do NOT repeatedly reset these alert and/or alarm conditions without identifying and correcting the cause(s).

COMPRESSOR SAFETIES — The 30MP units with *Comfort*Link controls include a compressor protection board that protects the operation of each of the compressors. Each board senses the presence or absence of current to each compressor.

If there is a command for a compressor to run and there is no current, then one of the following safeties or conditions have turned the compressor off:

<u>Compressor Overcurrent</u> — All compressors have internal line breaks or a motor protection device located in the compressor electrical box.

<u>Compressor Short Circuit</u> — There will not be current if the compressor circuit breaker that provides short circuit protection has tripped.

<u>Compressor Motor Over Temperature</u> — The internal line-break or over temperature switch has opened.

<u>High-Pressure Switch Trip</u> — The high-pressure switch has opened. See Table 51 for the factory settings for the fixed high-pressure switch.

<u>ASTP Protection Trip (30MP016-045 Only)</u> — All non-digital Copeland compressors are equipped with an advanced scroll temperature protection (ASTP). A label located above the terminal box identifies models that contain this technology. See Fig. 48.

Advanced scroll temperature protection is a form of internal discharge temperature protection that unloads the scroll compressor when the internal temperature reaches approximately 300°F (149°C). At this temperature, an internal bi-metal disk valve opens and causes the scroll elements to separate, which stops compression. Suction and discharge pressures balance while the motor continues to run. The longer the compressor runs unloaded, the longer it must cool before the bi-metal disk resets. See Fig. 49 for approximate reset times.

# Table 58 — Troubleshooting

| SYMPTOMS                     | CAUSE                                                                                                | REMEDY                                                                                                    |
|------------------------------|----------------------------------------------------------------------------------------------------|----------------------------------------------------------------------------------------------------|
| Compressor Cycles            | Loss of charge control. Acting erratically.                                                          | Repair leak and recharge.                                                                                                    |
| Off on Loss of Charge        |                                                                                                    | Replace control.                                                                                                    |
|                              | Low refrigerant charge                                                                               | Add refrigerant.                                                                                                    |
|                              | Low suction temperature                                                                              | Raise cooler leaving fluid temperature set point.                                                                                                    |
| Compressor Cycles Off on Out | Thermistor failure                                                                                   | Replace thermistor.                                                                                                    |
| of Range Condition           | System load was reduced faster than controller could remove stages                                   | Unit will restart after fluid temperature rises back into the<br>control band. Avoid rapidly removing system load or<br>increase loop volume.                                              |
|                              | Temperature controller deadband setting is too low                                                   | Raise deadband setting.                                                                                                    |
| Compressor Shuts Down on     | High-pressure control acting erratically                                                             | Replace control.                                                                                                    |
| High-Pressure Control        | Non-condensables in system                                                                           | Purge system.                                                                                                    |
|                              | Condenser scaled/dirty (30MPW)                                                                       | Clean condenser.                                                                                                    |
|                              | Fans in remote condensing unit (30MPA only) not operati                                              | ing Repair or replace if defective.                                                                                                    |
|                              | System overcharged with refrigerant                                                                  | Reduce charge.                                                                                                    |
| Unit Operates Too Long       | Low refrigerant charge                                                                               | Add refrigerant.                                                                                                    |
| or Continuously              | Control contacts fused                                                                               | Replace control.                                                                                                    |
|                              | Air in system                                                                                        | Purge system.                                                                                                    |
|                              | Partially plugged or plugged expansion valve or filter drie                                          | r Clean or replace as needed.                                                                                                    |
|                              | Defective insulation                                                                                 | Replace or repair as needed.                                                                                                    |
|                              | Service load                                                                                         | Keep doors and windows closed.                                                                                                    |
|                              | Damaged compressor                                                                                   | Check compressor and replace if necessary.                                                                                                    |
| Unusual or Loud System       | Piping vibration                                                                                     | Support piping as required.                                                                                                    |
| Noises                       |                                                                                                    | Check for loose pipe connections or damaged compressor                                                                                                    |
|                              | Expansion valve hissing                                                                              | Check refrigerant charge.                                                                                                    |
|                              |                                                                                                    | Check for plugged liquid line filter drier.                                                                                                    |
|                              | Compressor noisy                                                                                     | Replace compressor (worn bearings).                                                                                                    |
|                              |                                                                                                    | Check for loose compressor holddown bolts.                                                                                                    |
|                              |                                                                                                    | Operation outside of compressor operating envelope. Con-<br>sider head pressure control, clean condenser. Check water<br>flow (cooler and condenser).                                      |
|                              | Compressor not pumping                                                                               | Advanced scroll temperature protection is active. Determine<br>high discharge temperature reason.                                                                                          |
| Compressor Loses Oil         | Leak in system                                                                                       | Repair leak.                                                                                                    |
|                              | Mechanical damage (Failed seals or broken scrolls)                                                   | Replace compressor.                                                                                                    |
|                              | Oil trapped in line                                                                                  | Check piping for oil traps.                                                                                                    |
| Hot Liquid Line              | Shortage of refrigerant due to leak                                                                  | Repair leak and recharge.                                                                                                    |
| Frosted Liquid Line          | Restricted filter drier                                                                              | Replace filter drier.                                                                                                    |
| Frosted Suction Line         | Expansion valve admitting excess refrigerant (note: this is normal condition for brine applications) | s a Replace valve if defective.                                                                                                    |
|                              | Stuck TXV (thermostatic expansion valve)                                                             | Replace valve if defective.                                                                                                    |
| Freeze-Up                    | Improper Charging                                                                                    | Make sure a full quantity of fluid is flowing through the cooler<br>while charging. Charge with vapor until saturated suction<br>temperature is above 32°F (0°C), then charge with liquid. |
|                              | Low Water Flow                                                                                       | Verify proper flow through evaporator. Check for restrictions<br>in chilled water piping, clean strainer, vent air from system.                                                            |
|                              | System not properly winterized                                                                       | Recommended that system be filled with an appropriate gly-<br>col mixture to prevent freezing of heat exchanger.                                                                           |
|                              | Plugged Heat Exchanger                                                                               | 40 mesh strainer installed within 10 ft. of unit. Strainer main-<br>tenance performed as recommended.                                                                                      |
|                              | Sensor accuracy                                                                                      | Verify thermistors are fully inserted into wells. Verify accuracy of thermistors and transducers as recommended.                                                                           |

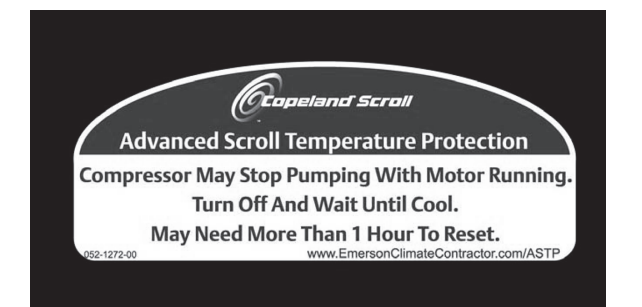

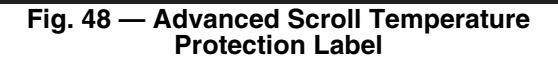

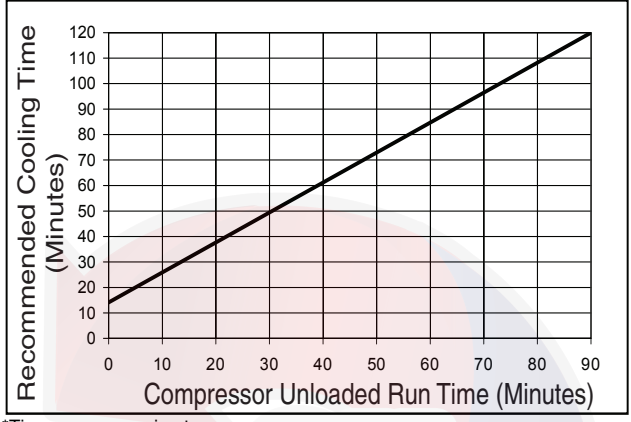

Times are approximate.

#### Fig. 49 — Recommended Minimum Cool Down Time After Compressor is Stopped\*

To manually reset ASTP, the compressor should be stopped and allowed to cool. If the compressor is not stopped, the motor will run until the motor protector trips, which occurs up to 90 minutes later. Advanced scroll temperature protection will reset automatically before the motor protector resets, which may take up to 2 hours.

<u>High Discharge Gas Temperature Protection</u> — Units equipped with optional digital compressors have an additional thermistor located on the discharge line. If discharge temperature exceeds 265°F (129.4°C), the digital compressor will be shut off.

Alarms will also occur if the current sensor board malfunctions or is not properly connected to its assigned digital input. If the compressor is commanded OFF and the current sensor reads ON, an alert is generated. This will indicate that a compressor contactor has failed closed. In this case, a special mode, Compressor Stuck on Control, will be enabled and all other compressors will be turned off. An alarm will then be enabled to indicate that service is required. Outdoor fans will continue to operate. The condenser output is turned on immediately.

# **Motor Overload Protection**

COPELAND<sup>1</sup> COMPRESSORS MODELS WITH ELECTRI-CAL CODE TF — Models with a "TF" in the electrical code (i.e., ZP182KCE-**TF**E) have an internal line break motor overload located in the center of the Y of the motor windings. This overload disconnects all three legs of the motor from power in case of an over-current or over-temperature condition. The overload reacts to a combination of motor current and motor winding temperature. The internal overload protects against single phasing. Time must be allowed for the motor to cool down before the overload will reset. If current monitoring to the compressor is available, the system controller can take advantage of the compressor internal overload operation. The controller can lock out the compressor if current draw is not coincident with contactor energizing, implying that the compressor has shut off on its internal overload. This will prevent unnecessary compressor cycling on a fault condition until corrective action can be taken.

COPELAND COMPRESSORS MODELS WITH ELECTRICAL CODE TW OR TE

# 

The electronic motor protection module is a safety device that must not be bypassed or compressor damage may result.

Models with a "TW" or "TE" in the electrical code (i.e., ZP182KCE-**TWD** or ZP182KCE-**TED**) have a motor overload system that consists of an external electronic control module connected to a chain of four thermistors embedded in the motor windings. The module will trip and remain off for a minimum of 30 minutes if the motor temperature exceeds a preset point to allow the scrolls to cool down after the motor temperature limit has been reached. It may take as long as two hours for the motor to cool down before the overload will reset.

NOTE: Turning off power to the module will reset it immediately.

# 

Restoring the compressor sooner may cause a destructive temperature build up in the scrolls.

For this reason, module power must never be switched with the control circuit voltage.

Current sensing boards monitor to the compressor current. The *ComfortLink* control system takes advantage of the compressor overload operation by locking out the compressor if current draw is not detected. This will prevent unnecessary compressor cycling on a fault condition until corrective action can be taken.

*Kriwan Motor Protection Module Troubleshooting* — Copeland models with a "TW" in the electrical code (i.e., ZP182KCE-**TWD**), have a motor overload system that consists of an external Kriwan<sup>2</sup> electronic control module. These have been replaced by the CoreSense<sup>3</sup> communication module for motor protection. This section is included for reference, and contains instructions for replacing the Kriwan module with the CoreSense module in the field.

Follow the steps listed below to troubleshoot the Kriwan module in the field. See wiring diagram on terminal box cover, or Fig. 50.

# 

Do not supply power to unit with compressor cover removed. Failure to follow this warning can cause a fire, resulting in personal injury or death.

NOTE: Various factors, including high humidity, high ambient temperature, and the presence of a sound blanket will increase cool-down times.

<sup>2.</sup> Kriwan is a registered trademark of Kriwan Industrie-Elektronik. GmbH

<sup>3.</sup> CoreSense is a registered trademark of Emerson Climate Technologies.

# 

Exercise extreme caution when reading compressor currents when high-voltage power is on. Correct any of the problems described below before installing and running a replacement compressor. Wear safety glasses and gloves when handling refrigerants. Failure to follow this warning can cause fire, resulting in personal injury or death.

# 

Do not manually operate contactors. Serious damage to the machine may result.

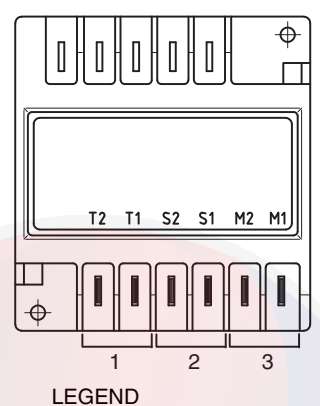

- Kriwan Motor Protection Module Power
   Kriwan Control Circuit Connections
- 3 Motor Thermal Sensor

#### Fig. 50 — Kriwan Motor Protection Wiring

1. De-energize control circuit and module power. Remove the control circuit wires from the module (terminals M1 and M2). Connect a jumper across these control circuit wires. This will bypass the control contact of the module.

# 

The motor protection system within the compressor is now bypassed. Use this configuration to temporarily test module only.

- 2. Re-energize the control circuit and module power. If the compressor will not operate with the jumper installed, then the problem is external to the solid-state protection system. If the compressor operates with the module bypassed but will not operate when the module is reconnected, then the control circuit relay in the module is open. Remove the temporary jumper installed in Step 1.
- 3. The thermistor protection chain now needs to be tested to determine if the module's control circuit relay is open due to excessive internal temperatures or a faulty component. Check the thermistor protection chain located in the compressor as follows:
  - a. De-energize control circuit and module power.
  - b. Remove the sensor leads from the module (S1 and S2).
  - c. Measure the resistance of the thermistor protection chain through these sensor leads with an ohm meter.

# 

Use an ohmmeter with a maximum of 9 volts to check the sensor chain. The sensor chain is sensitive and easily damaged; no attempt should be made to check continuity through it with anything other than an ohmmeter. The application of any external voltage to the sensor chain may cause damage requiring the replacement of the compressor.

- d. The diagnosis of this resistance reading is as follows:
- 200 to 2250 ohms: Normal operating range
- 2750 ohms or greater: Compressor overheated. Allow time to cool.
- Zero resistance: Shorted sensor circuit. Replace the compressor.
- Infinite resistance: Open sensor circuit. Replace the compressor.
- 4. If the resistance reading is abnormal, remove the sensor connector plug from the compressor and measure the resistance at the sensor fusite pins. This will determine if the abnormal reading was due to a faulty connector.
- 5. On initial start-up, and after any module trip, the resistance of the sensor chain must be below the module reset point before the module circuit will close. Reset values are 2250 to 3000 ohms.
- 6. If the sensor chain has a resistance that is below 2250 ohms, and the compressor will run with the control circuit bypassed, but will not run when connected properly, the solidstate module is defective and should be replaced. The replacement module must have the same supply voltage rating as the original module.

*CoreSense Replacement of Kriwan Motor Protection Module* — The Kriwan module has been replaced by the Core-Sense communication module for motor protection. Minor wiring changes are required as described below.

# 

Electrical shock can cause personal injury and death. Shut off all power to this equipment during installation and service. There may be more than one disconnect switch. Tag all disconnect locations to alert others not to restore power until work is completed.

# 

Do not supply power to unit with compressor cover removed. Failure to follow this warning can cause a fire, resulting in personal injury or death.

Removing the Kriwan motor protection module:

- 1. Disconnect and lock out the high voltage and control voltage supply to the unit.
- 2. Using a straight blade screwdriver, carefully depress the tabs holding the terminal cover to the terminal box to remove the terminal cover. Before proceeding, use a volt meter to verify that the power has been disconnected from the unit.
- 3. Using wire markers, label the M1, M2, T1, and T2 wires that are connected to the Kriwan module. Using needle nose pliers, remove the M1, M2, T1, T2, S1 and S2 wires from the Kriwan motor protector module.
- 4. Gently bend the holding tabs holding the Kriwan module in the terminal box and remove the Kriwan module from the terminal box. See Fig. 51.
- 5. Take note of the S1-S2 plug orientation on the compressor thermistor fusite. Remove the S1-S2 wire harness and plug from the compressor.

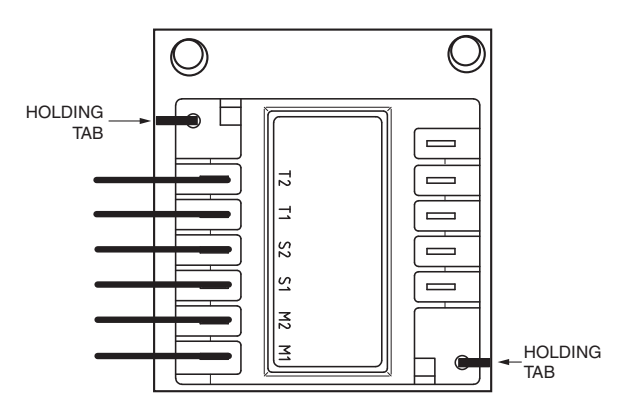

#### Fig. 51 — Kriwan Motor Protection Module Removal

Installing the CoreSense communications module:

1. A new S1-S2 thermistor wiring harness is shipped with the CoreSense kit and must be used. The wiring harness connector block should be fully inserted on the three pins in the orientation shown in Fig. 52 for proper operation.

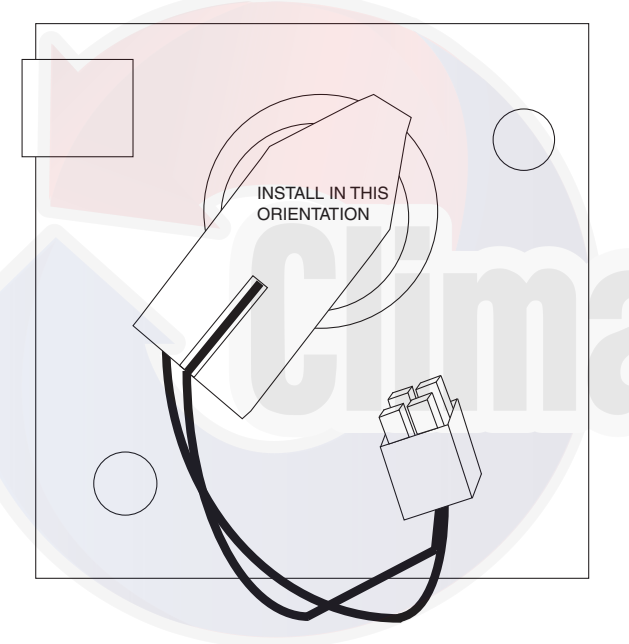

#### Fig. 52 — Compressor Motor Sensor Harness Installation (under motor protection module)

 Review the DIP switch settings on the CoreSense module. DIP switch no. 1 should be ON (up position) and all other DIP switches should be OFF (down position). See Fig. 53.

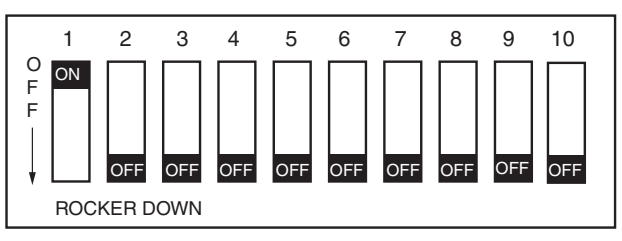

Fig. 53 — CoreSense Communication DIP Switch Settings for Kriwan Retrofit

3. Install the CoreSense module in the compressor terminal box as shown in Fig. 54, with the tabs holding the module in

place. Route the thermistor wire harness as shown and plug the harness into the 2x2 socket on the CoreSense module.

- 4. Connect the previously labeled M1, M2, T1, and T2 wires to the appropriate terminals on the CoreSense module.
- 5. Connect the L1, L2, and L3 phase sensing wires to the L1, L2, and L3 compressor terminal block connections. See the compressor terminal cover diagram for identification of the L1, L2, and L3 terminal block connections.
- Double-check the installation and make sure all connections are secure. Install the compressor terminal cover. The CoreSense retrofit is complete and the system can be put

back into service.

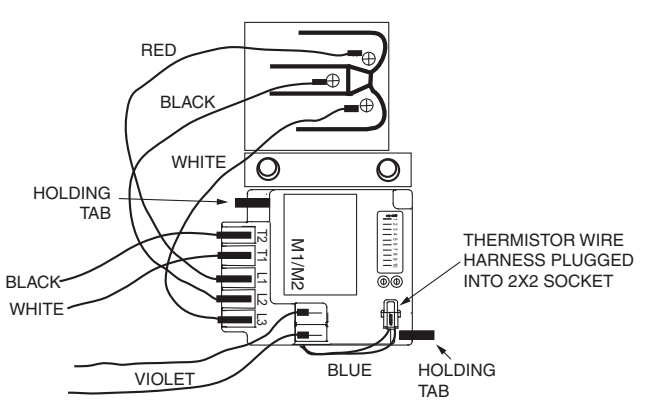

#### Fig. 54 — CoreSense Communication Module Mounting

*CoreSense Communications Module Troubleshooting* — Copeland models with a "TE" in the electrical code (i.e., ZP182KCE-TED) have a motor overload system that consists of an external CoreSense communication electronic control module.

Motor thermistors are connected to the CoreSense communication module via a 2x2 plug (Fig. 55).

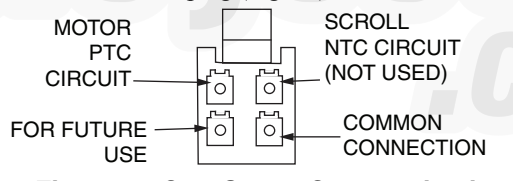

#### Fig. 55 — CoreSense Communications Motor Thermistor Plug

The CoreSense communications module has field configurable DIP switches for addressing and configuring the module. The DIP switches should be addressed as shown in Table 59.

The CoreSense communication module has a green and a red light-emitting diode (LED). A solid green LED indicates the module is powered and operation is normal. A solid red LED indicates an internal problem with the module. If a solid red LED is encountered, power down the module (interrupt the T1-T2 power) for 30 seconds to reboot the module. If a solid red LED is persistent, change the CoreSense module.

The CoreSense module communicates warning codes via a green flashing LED. Warning codes do not result in a trip or lockout condition. Alert codes are communicated via a red flashing LED. Alert codes will result in a trip condition and possibly a lockout condition. See wiring diagram on terminal box cover, or Fig. 56. The flash code corresponds to the number of LED flashes, followed by a pause, and then the flash code is repeated. A lockout condition produces a red flash, followed by a pause, a solid red, a second pause, and then repeated. Table 60 lists the flash code information for Warning and Alert codes along with code reset and troubleshooting information.

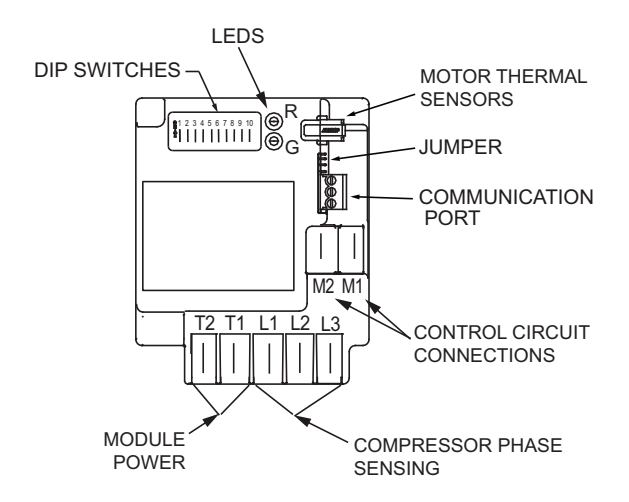

#### Fig. 56 — CoreSense Communication Motor Protection Wiring

Warning Codes (Green LED Flash Code):

- Code 1 Loss of Communication: The module will flash the green Warning LED one time indicating the module has not communicated with the master controller for longer than 5 minutes. Once communication is re-initiated, the Warning will be cleared. The 30MP units do not support the communication capability of this module.
- Code 2 Reserved For Future Use
- Code 3 Short Cycling: The module will flash the green Warning LED three times indicating the compressor has short cycled more than 48 times in 24 hours. A short cycle is defined as compressor runtime of less than 1 minute. The Warning will be activated when the "Short Cycling" DIP Switch (no. 10) is OFF (in the down position). When fewer than 48 short cycles are accumulated in 24 hours the Warning code will be cleared.
- Code 4 Open/Shorted Scroll Thermistor: The module will flash the green Warning LED four times, indicating that the scroll NTC thermistor has a resistance value that indicates an open/shorted thermistor. The Warning will be cleared when the resistance value is in the normal range. The 30MP units do not utilize a scroll thermistor.
- Code 5 Not used

Alert/Lockout Codes (Red LED Flash Code):

- Code 1 Motor High Temperature: The module will flash the red Alert LED one time indicating the motor PTC circuit has exceeded 4500  $\Omega$ . A Code 1 Alert will open the M2-M1 contacts. The Alert will reset after 30 minutes and the M2-M1 contacts will close if the resistance of the motor PTC circuit is below 2750  $\Omega$ . Five consecutive Code 1 Alerts will lock out the compressor. Once the module has locked out the compressor, a power cycle will be required for the lockout to be cleared.
- Code 2 Open/Shorted Motor Thermistor: The module will flash the red Alert LED 2 times indicating the motor PTC thermistor circuit has a resistance value greater than 220  $\Omega$  or less than 100  $\Omega$ . that indicates an open/shorted thermistor chain. A Code 2 Alert will open the M2-M1 contacts. The

Alert will reset after 30 minutes and the M2-M1 contacts will close if the resistance of the motor PTC circuit is back in the normal range. The module will lock out the compressor if the trip condition exists for longer than 6 hours. Once the module has locked out the compressor, a power cycle will be required to clear the lockout.

- Code 3 Short Cycling: The module will flash the red Alert LED 3 times indicating the compressor is locked out due to short cycling. A Code 3 Alert will open the M2-M1 contacts. Code 3 will be enabled when the Short Cycling DIP switch (no. 10) is ON (in the up position) and the compressor has exceeded the number of short cycles configured by the user in a 24-hour period. Once the module has locked out the compressor, a power cycle will be required to clear the lockout.
- Code 4 Scroll High Temperature: The module will flash the red Alert LED 4 times indicating the scroll NTC circuit is less than 2400  $\Omega$ . A Code 4 Alert will open the M2-M1 contacts. The Alert will reset after 30 minutes and the M2-M1 contacts will close if the resistance of the scroll NTC circuit is higher than 5100  $\Omega$ . The module will lock out the compressor if the number of Code 4 Alerts exceeds the user configurable number of Code 4 events within a 24-hour period. Once the module has locked out the compressor, a power cycle will be required to clear the lockout.
- Code 5 Not used.
- Code 6 Missing Phase: The module will flash the red Alert LED 6 times indicating a missing phase in one of the three leads to the compressor. A Code 6 Alert will open the M2-M1 contacts. The Alert will reset after 5 minutes and the M2-M1 contacts will close if the missing phase condition is not present. The module will lock out the compressor after 10 consecutive Code 6 Alerts. Once the module has locked out the compressor, a power cycle will be required to clear the lockout.
- Code 7 Reverse Phase: The module will flash the red Alert LED 7 times indicating a reverse phase in two of the three leads to the compressor. A Code 7 Alert will open the M2-M1 contacts. The module will lock out the compressor after one Code 7 Alert. A power cycle will be required to clear the lockout.
- Code 8 Not used.
- Code 9 Module Low Voltage: The module will flash the red Alert LED 9 times indicating low module voltage, less than 18 vac on the T2-T1 terminals for more than 5 seconds. A Code 9 Alert will open the M2-M1 contacts. The Alert will reset after 5 minutes and the M2-M1 contacts will close if the T2-T1 voltage is above the reset value in 18 to 30 vac.

Resetting Alert codes can be accomplished manually by cycling power to the module (disconnect T2 or T1 for 5 seconds). If the fault that initiated the Alert code is absent after the reset is performed, the Alert code will be cleared and CoreSense module will allow normal operation. If the fault is still present after the reset is performed, the fault code will continue to be displayed via the green or red flashing LED.

Troubleshooting procedures described for the Kriwan module section (page 66) are applicable to the CoreSense communication module.

# Table 59 — CoreSense Communication Module DIP Switch Settings

| COPELAND           | AND DIP SWITCH |     |     |     |     |     |     |     |     |     |
|--------------------|----------------|-----|-----|-----|-----|-----|-----|-----|-----|-----|
| ELECTRICAL<br>CODE | 1              | 2   | 3   | 4   | 5   | 6   | 7   | 8   | 9   | 10  |
| TE                 | ON             | OFF | OFF | OFF | OFF | OFF | OFF | OFF | ON  | OFF |
| TW*                | ON             | OFF | OFF | OFF | OFF | OFF | OFF | OFF | OFF | OFF |

\*Settings for Kriwan retrofit. See "CoreSense Replacement of Kriwan Motor Protection Module" on page 67.

## Table 60 — CoreSense Communication Module LED Flash Codes

| LED STATUS                | FAULT CONDITION                   | FAULT CODE<br>DESCRIPTION                                                                                                    | FAULT CODE RESET                                                                   | TROUBLESHOOTING<br>INFORMATION                                                                                                    |
|---------------------------|-----------------------------------|----------------------------------------------------------------------------------------------------|------------------------------------------------------------------------------------|----------------------------------------------------------------------------------------------------|
| SOLID GREEN               | None, normal operation            | Module is powered and under normal operation                                                                                           | Module is powered and Not applicable under normal operation                        |                                                                                                    |
| SOLID RED                 | Module malfunction                | Module has an internal fault                                                                                                    | Not applicable                                                                     | <ol> <li>Reset module by removing<br/>power from T1-T2.</li> <li>Replace module.</li> </ol>                                                                                            |
|                           |                                   | WARNING LED FLASH                                                                                                    |                                                                                    |                                                                                                    |
| GREEN FLASH CODE 1        | Loss of communication             | Module and Master Control-<br>ler have lost communica-<br>tions with each other for<br>more than 5 minutes                             | Automatic when communi-<br>cations are re-established                              | Not Supported. Check DIP<br>Switch settings.                                                                                                    |
| <b>GREEN FLASH CODE 2</b> | Not used                          | Not applicable                                                                                                    | Not applicable                                                                     | Not applicable                                                                                                    |
| GREEN FLASH CODE 3        | Short cycling                     | Run time of less than 1 min-<br>ute. Number of short cycles<br>exceeds 48 in a 24-hour<br>period.                                      | Fewer than 48 short cycles in 24 hours                                             | 30MP controls do not allow<br>this operation normally. Con-<br>firm proper wiring and DIP<br>switch settings.                                                                          |
| GREEN FLASH CODE 4        | Open/Shorted Scroll<br>Thermistor | Not applicable                                                                                                    | Not applicable                                                                     | Not applicable                                                                                                    |
| <b>GREEN FLASH CODE 5</b> | Not used                          | Not applicable                                                                                                    | Not applicable                                                                     | Not applicable                                                                                                    |
|                           |                                   | ALERT/LOCKOUT LED FLA                                                                                                    | SH                                                                                 |                                                                                                    |
| RED FLASH CODE 1          | High motor temperature            | Thermistor resistance greater than 4500 $\Omega$ . Lockout occurs after 5 alerts.                                                      | Thermistor resistance less than 2750 $\Omega$ and 30 min-<br>utes have elapsed     | <ol> <li>Check power supply.</li> <li>Check system charge and<br/>superheat.</li> <li>Check compressor<br/>contactor.</li> </ol>                                                       |
| RED FLASH CODE 2          | Open/shorted motor<br>thermistor  | Thermistor resistance greater than 4500 $\Omega$ , or less than 100 $\Omega$ . Lockout occurs after 6 hours.                           | Thermistor resistance is between 100 and 2750 $\Omega$ and 30 minutes have elapsed | <ol> <li>Check for poor connections at module and thermistor fusite.</li> <li>Check continuity of thermistor wiring harness.</li> <li>Check for an open thermistor circuit.</li> </ol> |
| RED FLASH CODE 3          | Short cycling                     | Run time of less than 1 min-<br>ute. Lockout if the number<br>of alerts exceeds the num-<br>ber configured by the user<br>in 24 hours. | Interrupt power to T2-T1                                                           | 30MP controls do not allow this operation normally. Con-<br>firm proper wiring.                                                                                                    |
| RED FLASH CODE 4          | Scroll high temperature           | Not applicable                                                                                                    | Not applicable                                                                     | Not applicable                                                                                                    |
| RED FLASH CODE 5          | Not used                          | Not applicable                                                                                                    | Not applicable                                                                     | Not applicable                                                                                                    |
| RED FLASH CODE 6          | Missing phase                     | Missing phase detected.<br>Lockout after 10 consecu-<br>tive alerts.                                                                   | After 5 minutes and miss-<br>ing phase condition is not<br>present                 | <ol> <li>Check incoming power.</li> <li>Check fuses or circuit<br/>breakers.</li> <li>Check compressor contac-<br/>tor.</li> </ol>                                                     |
| RED FLASH CODE 7          | Reverse phase                     | Reverse phase detected.<br>Lockout after 1 alert.                                                                                      | Interrupt power to T2-T1                                                           | <ol> <li>Check incoming power<br/>phase sequence.</li> <li>Check compressor contac-<br/>tor.</li> <li>Check module phase wir-<br/>ing A-B-C.</li> </ol>                                |
| <b>RED FLASH CODE 8</b>   | Not used                          | Not applicable                                                                                                    | Not applicable                                                                     | Not applicable                                                                                                    |
| RED FLASH CODE 9          | Module low voltage                | Less than 18 vac supplied to module                                                                                                    | After 5 minutes and voltage is between 18 and 30 vac                               | This alert does not result in a<br>lockout fault.<br>1. Verify correct 24 vac mod-<br>ule is installed.<br>2. Check for a wiring error.                                                |

BITZER<sup>1</sup> PROTECTION MODULE — The 30MP unit sizes 050-071 use Bitzer compressors, which are equipped with 24V Lodam motor protection modules. See Fig. 38. The module opens the relay contact in the control circuit and locks out immediately if the motor temperature exceeds the preset limit. If a lockout occurs the compressor must cool to ambient temperature and the unit alarm must be cleared manually before the compressor will restart.

# 

Do not apply external voltage to orange instrument leads, even for test purposes. Damage to the Lodam protection device may result.

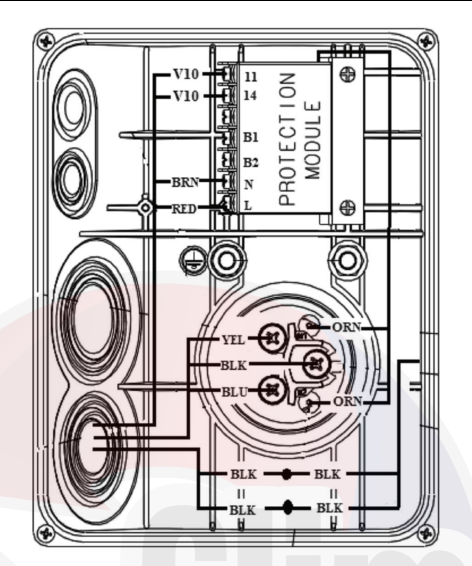

Fig. 57 — External Motor Protection Module, 30MP050-071 Units

FIELD TROUBLESHOOTING SOLID-STATE MOTOR PROTECTION MODULE — Follow the steps listed below to troubleshoot the module in the field. See wiring diagram in Fig. 3 and Fig. 4 or in terminal box cover.

1. De-energize control circuit and module power. Remove the control circuit wires from the module (Terminals M1 and M2 or 11 and 14). Connect a jumper across these "control circuit" wires. This will bypass the "control contact" of the module.

Re-energize the control circuit and module power. If the compressor will not operate with the jumper installed, then the problem is external to the solid-state protection system.

If the compressor operates with the module bypassed but will not operate when the module is reconnected, then the control circuit relay in the module is open. The thermistor protection chain now needs to be tested to determine if the module's control circuit relay is open due to excessive internal temperatures or a faulty component.

# 

The motor protection system within the compressor is now bypassed. Use this configuration to temporarily test module only. Failure to do this may result in unit damage.

- 2. Check the thermistor protection chain located in the compressor as follows:
  - a. De-energize control circuit and module power.
  - b. Remove the sensor leads from the module (S1 and S2 or 11 and 14). Measure the resistance of the thermistor protection chain through these sensor leads with an ohmmeter.

IMPORTANT: Use an ohmmeter with a maximum of 9 volts to check the sensor chain. The sensor chain is sensitive and easily damaged; no attempt should be made to check continuity through it with anything other than an ohmmeter. The application of any external voltage to the sensor chain may cause damage requiring the replacement of the compressor.

The diagnosis of this resistance reading is as follows:

- 200 to 2250 ohms Normal operating range
- 2750 ohms or greater Compressor overheated -Allow time to cool
- Zero resistance Shorted sensor circuit Replace the compressor
- Infinite resistance Open sensor circuit Replace the compressor

| Motor Protector PTC Key Values |                  |  |  |  |  |  |
|--------------------------------|------------------|--|--|--|--|--|
| Normal PTC resistance:         | 250 to 2250 Ohms |  |  |  |  |  |
| Trip resistance:               | >4500 Ohm ± 20%  |  |  |  |  |  |
| Reset resistance:              | <2750 Ohm ± 20%  |  |  |  |  |  |

If the resistance reading is abnormal, remove the sensor connector plug from the compressor and measure the resistance at the sensor fusite pins. This will determine if the abnormal reading was due to a faulty connector. On initial start-up, and after any module trip, the resistance of the sensor chain must be below the module reset point before the module circuit will close. Reset values are 2250 to 3000 ohms.

3. If the sensor chain has a resistance that is below 2250 ohms, and the compressor will run with the control circuit bypassed, but will not run when connected properly, the solidstate module is defective and should be replaced. The replacement module must have the same supply voltage rating as the original module.

# Alarms and Alerts

These are warnings of abnormal or fault conditions, and may cause either one circuit or the whole unit to shut down. They are assigned code numbers as described in Table 61.

Automatic alarms will reset without operator intervention if the condition corrects itself. The following method must be used to reset manual alarms:

Before resetting any alarm, first determine the cause of the alarm and correct it. Enter the Alarms mode indicated by the LED on the side of the scrolling marquee display. Press ENTER and ↓ until the sub-menu item RCRN "RESET ALL CURRENT ALARMS" is displayed. Press ENTER. The control will prompt the user for a password, by displaying PASS and WORD. Press ENTER to display the default password, 1111. Press ENTER for each character. If the password has been changed, use the arrow keys to change each individual character. Toggle the display to "YES" and press ENTER. The alarms will be reset.

<sup>1.</sup> Bitzer is a registered trademark of Bitzer Kuhlmaschinebrau GmbH.

## Table 61 — Alarm and Alert Codes

| ALARM/<br>ALERT<br>CODE | ALARM<br>OR<br>ALERT | DESCRIPTION                                                                               | WHY WAS THIS<br>ALARM<br>GENERATED?                                                                               | ACTION TAKEN<br>BY CONTROL                                                               | RESET<br>METHOD | PROBABLE<br>CAUSE                                                                                                    |
|-------------------------|----------------------|-------------------------------------------------------------------------------------------|----------------------------------------------------------------------------------------------------|------------------------------------------------------------------------------------------|-----------------|----------------------------------------------------------------------------------------------------|
| A048                    | Alarm                | Circuit A Compressor<br>Availability Alarm                                                | Two compressors on circuit failed                                                                                 | Circuit shut down                                                                        | Manual          | See applicable compressor alarm.                                                                                                    |
| T051                    | Alert                | Circuit A, Compressor 1<br>Failure                                                        | Compressor feedback signal<br>does not match relay state                                                          | Compressor A1 shut<br>down                                                               | Manual          | High-pressure switch open,<br>faulty CSB, loss of condenser<br>flow, filter drier plugged, non-<br>condensables, operation<br>beyond capability, motor pro-<br>tection module open. |
| A051                    | Alarm                | Circuit A, Compressor 1<br>Stuck on Failure                                               | Respective current sensor<br>board (CSB) feedback signal<br>is ON when the compressor<br>should be off            | All compressor outputs<br>de-energized. 30MPA<br>head pressure routine<br>remains active | Manual          | Welded contactor, welded<br>control relay on MBB, wiring<br>error, faulty CSB.                                                                                                    |
| T052                    | Alert                | Circuit A, Compressor 2<br>Failure                                                        | Compressor feedback signal<br>does not match relay state                                                          | Compressor A2 shut<br>down                                                               | Manual          | High-pressure switch open,<br>faulty CSB, loss of condenser<br>flow, filter drier plugged, non-<br>condensables, operation<br>beyond capability, motor pro-<br>tection module open. |
| A052                    | Alarm                | Circuit A, Compressor 2<br>Stuck on Failure                                               | Respective current sensor<br>board (CSB) feedback signal<br>is ON when the compressor<br>should be off            | All compressor outputs<br>de-energized. 30MPA<br>head pressure routine<br>remains active | Manual          | Welded contactor, welded<br>control relay on MBB, wiring<br>error, faulty CSB.                                                                                                    |
| T053                    | Alert                | Circuit A, Compressor 3<br>Failure                                                        | Compressor feedback signal<br>does not match relay state                                                          | Compressor A3 shut<br>down                                                               | Manual          | High-pressure switch open,<br>faulty CSB, loss of condenser<br>flow, filter drier plugged, non-<br>condensables, operation<br>beyond capability, motor pro-<br>tection module open. |
| A053                    | Alarm                | Circuit A, Compressor 3<br>Stuck on Failure                                               | Respective current sensor<br>board (CSB) feedback signal<br>is ON when the compressor<br>should be off            | All compressor outputs<br>de-energized. 30MPA<br>head pressure routine<br>remains active | Manual          | Welded contactor, welded<br>control relay on MBB, wiring<br>error, faulty CSB.                                                                                                    |
| T055                    | Alert                | Circuit B, Compressor 1<br>Failure                                                        | Compressor feedback signal<br>does not match relay state                                                          | Compressor B1 shut<br>down                                                               | Manual          | High-pressure switch open,<br>faulty CSB, loss of condenser<br>flow, filter drier plugged, non-<br>condensables, operation<br>beyond capability, motor pro-<br>tection module open. |
| A055                    | Alarm                | Circuit B, Compressor 1<br>Stuck on Failure                                               | Respective current sensor<br>board (CSB) feedback signal<br>is ON when the compressor<br>should be off            | All compressor outputs<br>de-energized. 30MPA<br>head pressure routine<br>remains active | Manual          | Welded contactor, welded<br>control relay on MBB, wiring<br>error, faulty CSB.                                                                                                    |
| A060                    | Alarm                | Cooler Leaving Fluid<br>Thermistor Failure                                                | Thermistor outside range of<br>-40 to 245°F (-40 to118°C)                                                         | Chiller shut down immediately                                                            | Automatic       | Thermistor failure, damaged cable/wire or wiring error.                                                                                                    |
| A061                    | Alarm                | Cooler Entering Fluid<br>Thermistor Failure                                               | Thermistor outside range of<br>-40 to 245°F (-40 to118°C)                                                         | Chiller shut down<br>immediately                                                         | Automatic       | Thermistor failure, damaged cable/wire or wiring error.                                                                                                    |
| T062                    | Alert                | Condenser Leaving Fluid<br>Thermistor Failure                                             | Thermistor outside range of<br>-40 to 245°F (-40 to118°C)                                                         | Alert only<br>No action taken                                                            | Automatic       | Thermistor failure, damaged cable/wire or wiring error.                                                                                                    |
| T063                    | Alert                | Condenser Entering Fluid<br>Thermistor Failure                                            | Thermistor outside range of<br>-40 to 245°F (-40 to118°C)                                                         | Alert only<br>No action taken                                                            | Automatic       | Thermistor failure, damaged cable/wire or wiring error.                                                                                                    |
| T068                    | None                 | Circuit A Return Gas<br>Thermistor Failure                                                | If return gas sensors are<br>enabled (RG.EN) and<br>thermistor is outside range of<br>-40 to 245°F (-40 to 118°C) | Circuit A shut down                                                                      | Automatic       | Thermistor failure, damaged cable/wire or wiring error.                                                                                                    |
| T069                    | None                 | Circuit B Return Gas<br>Thermistor Failure                                                | If return gas sensors are<br>enabled (RG.EN) and<br>thermistor is outside range of<br>-40 to 245°F (-40 to 118°C) | Circuit B shut down                                                                      | Automatic       | Thermistor failure, damaged cable/wire or wiring error.                                                                                                    |
| T073                    | Alert                | Outside Air Thermistor<br>Failure                                                         | Thermistor outside range of<br>-40 to 245°F (-40 to 118°C)<br>(if enabled)                                        | Temperature reset<br>disabled. Chiller runs<br>under normal control/set<br>points        | Automatic       | Thermistor failure, damaged cable/wire or wiring error.                                                                                                    |
| T074                    | Alert                | Space Temperature/Dual Chiller<br>Thermistor Failure                                      | Thermistor outside range of<br>-40 to 245°F (-40 to 118°C)<br>(if enabled)                                        | Temperature reset<br>disabled. Chiller runs<br>under normal control/set<br>points        | Automatic       | Thermistor failure, damaged cable/wire or wiring error.                                                                                                    |
| A077                    | Alarm                | Circuit A Saturated<br>Suction Temperature<br>exceeds Cooler Leaving<br>Fluid Temperature | Faulty expansion valve,<br>suction pressure transducer<br>or leaving fluid thermistor.                            | Circuit A shut down                                                                      | Manual          | Faulty expansion valve<br>suction pressure transducer<br>or leaving fluid thermistor.                                                                                               |
| A078                    | Alarm                | Circuit B Saturated<br>Suction Temperature<br>exceeds Cooler Leaving<br>Fluid Temperature | Faulty expansion valve,<br>suction pressure transducer<br>or leaving fluid thermistor.                            | Circuit B shut down                                                                      | Manual          | Faulty expansion valve<br>suction pressure transducer<br>or leaving fluid thermistor.                                                                                               |
| T079                    | Alert                | Lead/Lag LWT<br>Thermistor Failure                                                        | Thermistor outside range of<br>-40 to 245°F (-40 to 118°C)                                                        | Chiller runs as a stand alone machine                                                    | Automatic       | Dual LWT thermistor failure,<br>damaged cable/wire or<br>wiring error.                                                                                                    |
| A090                    | Alarm                | Circuit A Discharge<br>Pressure Transducer Failure                                        | Outside of range (0 to<br>667 psig)                                                                               | Circuit A shut down                                                                      | Automatic       | Transducer failure, poor<br>connection to MBB, or wiring<br>damage/error.                                                                                                    |
| A091                    | Alarm                | Circuit B Discharge<br>Pressure Transducer Failure                                        | Outside of range (0 to 667 psig)                                                                                  | Circuit B shut down                                                                      | Automatic       | Transducer failure, poor<br>connection to MBB, or wiring<br>damage/error.                                                                                                    |
| ALARM/<br>ALERT<br>CODE | ALARM<br>OR<br>ALERT | DESCRIPTION                                           | WHY WAS THIS<br>ALARM<br>GENERATED?                                                                                                    | ACTION TAKEN<br>BY CONTROL                                        | RESET<br>METHOD                                                                                                    | PROBABLE<br>CAUSE                                                                                                    |
|-------------------------|----------------------|-------------------------------------------------------|----------------------------------------------------------------------------------------------------|-------------------------------------------------------------------|----------------------------------------------------------------------------------------------------|----------------------------------------------------------------------------------------------------|
| A092                    | Alarm                | Circuit A Suction<br>Pressure Transducer Fail-<br>ure | Outside of range (0 to 420 psig)                                                                                                    | Circuit A shut down                                               | Automatic                                                                                                    | Transducer failure, poor connection to MBB, or wiring damage/error.                                                                                                    |
| A093                    | Alarm                | Circuit B Suction<br>Pressure Transducer Fail-<br>ure | Outside of range (0 to 420 psig)                                                                                                    | Circuit B shut down                                               | Automatic                                                                                                    | Transducer failure, poor<br>connection to MBB, or wiring<br>damage/error.                                                                                                    |
| T094                    | Alert                | Discharge Gas<br>Thermistor Failure                   | Discharge thermistor (DTT)<br>is either open or shorted out-<br>side of range –39.9 to 356°F<br>(–39.9 to 180°C)                              | Digital compressor shut<br>down                                   | Automatic                                                                                                    | Thermistor failure, damaged cable/wire or wiring error.                                                                                                    |
| A110                    | Alarm                | Circuit A Loss of Charge                              | If the compressors are off<br>and discharge pressure<br>reading is < 26 psig for<br>30 sec.                                                   | Circuit not allowed to start                                      | Manual                                                                                                    | Refrigerant leak or trans-<br>ducer failure.                                                                                                    |
| A111                    | Alarm                | Circuit B Loss of Charge                              | If the compressors are off<br>and discharge pressure<br>reading is < 26 psig for<br>30 sec.                                                   | Circuit not allowed to start                                      | Manual                                                                                                    | Refrigerant leak or<br>transducer failure.                                                                                                    |
| A112                    | Alarm                | Circuit A High Saturated<br>Suction Temperature       | Circuit saturated suction<br>temperature pressure<br>transducer > 70°F (21.1°C)<br>for 5 minutes                                              | Circuit shut down                                                 | Manual                                                                                                    | Faulty expansion valve,<br>faulty suction pressure<br>transducer or high entering<br>fluid temperature.                                                                                                    |
| A113                    | Alarm                | Circuit B High Saturated<br>Suction Temperature       | Circuit saturated suction<br>temperature pressure<br>transducer > 70°F (21.1°C)<br>for 5 minutes                                              | Circuit shut down                                                 | Manual                                                                                                    | Faulty Expansion valve,<br>faulty suction pressure trans-<br>ducer or high entering fluid<br>temperature.                                                                                                    |
| A114                    | Alarm                | Circuit A Low Suction<br>Superheat                    | Suction superheat is<br>less than 5°F (2.8°C) for 5<br>minutes. (if RGT installed)                                                            | Circuit A shut down                                               | Automatic restart<br>after first daily<br>occurrence.<br>Manual restart<br>thereafter.                                                  | Faulty expansion valve,<br>faulty suction pressure<br>transducer, faulty suction gas<br>thermistor, circuit<br>overcharged.                                                                                                    |
| A115                    | Alarm                | Circuit B Low Suction<br>Superheat                    | Suction superheat is<br>less than 5°F (2.8°C) for 5<br>minutes. (if RGT installed)                                                            | Circuit B shut down                                               | Automatic restart<br>after first daily<br>occurrence.<br>Manual restart<br>thereafter.                                                  | Faulty expansion valve,<br>faulty suction pressure<br>transducer, faulty suction gas<br>thermistor, circuit<br>overcharged.                                                                                                    |
| A116                    | Alarm                | Circuit A Low Cooler<br>Suction Temperature           | Mode 7 caused the com-<br>pressor to unload 3 consecu-<br>tive times with less than a<br>30-minute interval between<br>each circuit shutdown. | Circuit shut down                                                 | Manual                                                                                                    | Faulty expansion valve, low<br>refrigerant charge, plugged<br>filter drier, faulty suction<br>pressure transducer, low<br>cooler fluid flow.                                                                                                    |
| A117                    | Alarm                | Circuit B Low Cooler<br>Suction Temperature           | Mode 7 caused the com-<br>pressor to unload 3 consecu-<br>tive times with less than a<br>30-minute interval between<br>each circuit shutdown. | Circuit shut down                                                 | Manual                                                                                                    | Faulty expansion valve, low<br>refrigerant charge, plugged<br>filter drier, faulty suction<br>pressure transducer, low<br>cooler fluid flow.                                                                                                    |
| P118                    | Pre-Alert            | High Discharge Gas Tem-<br>perature                   | Digital compressor enabled<br>(A1.TY) and discharge gas<br>temperature greater than<br>268°F (131.1°C)                                        | This is a non-broadcast<br>alarm<br>Compressor A1 is shut<br>down | Automatic, when<br>discharge tempera-<br>ture is less than<br>250°F (121.1°C).                                                          | Circuit overcharged, faulty discharge temperature thermistor.                                                                                                    |
| T118                    | Alert                | High Discharge Gas Tem-<br>perature                   | Digital compressor enabled<br>(A1.TY) and discharge gas<br>temperature greater than<br>268°F (131.1°C)                                        | Compressor A1 is shut down                                        | Manual                                                                                                    | Circuit overcharged, faulty discharge temperature thermistor.                                                                                                    |
| A122                    | Alarm                | High Pressure Switch<br>Trip Circuit A                | High Pressure A Switch<br>Input open to MBB                                                                                                   | Circuit shut down                                                 | Manual                                                                                                    | Faulty transducer/high<br>pressure switch.                                                                                                    |
| A123                    | Alarm                | High Pressure Switch<br>Trip Circuit B                | High Pressure B Switch<br>Input open to MBB                                                                                                   | Circuit shut down                                                 | Manual                                                                                                    | Faulty transducer/high<br>pressure switch.                                                                                                    |
| A126                    | Alarm                | Circuit A High<br>Head Pressure                       | SCT >Maximum condensing<br>temperature from operating<br>envelope<br>Operation outside compres-<br>sor operating envelope                     | Circuit shut down                                                 | Automatic, only<br>after first 3 daily<br>occurrences.<br>Manual reset<br>thereafter. SCT<br>must drop 5°F<br>(2.8°C) before<br>restart | Plugged filter drier unit oper-<br>ating outside of range. Faulty<br>transducer/high pressure<br>switch overcharged, low/<br>restricted condenser<br>airflow (30MPA) low or loss of<br>condenser flow (30MPW),<br>fouled condenser (30MPW),<br>faulty EXV. |
| A127                    | Alarm                | Circuit B High<br>Head Pressure                       | SCT >Maximum condensing<br>temperature from operating<br>envelope<br>Operation outside compres-<br>sor operating envelope                     | Circuit shut down                                                 | Automatic, only<br>after first 3 daily<br>occurrences.<br>Manual reset<br>thereafter. SCT<br>must drop 5°F<br>(2.8°C) before<br>restart | Plugged filter drier unit oper-<br>ating outside of range. Faulty<br>transducer/high pressure<br>switch overcharged, low/<br>restricted condenser<br>airflow (30MPA) low or loss of<br>condenser flow (30MPW),<br>fouled condenser (30MPW),<br>faulty EXV. |
| A133                    | Alarm                | Circuit A Low Suction<br>Pressure                     | Suction pressure below<br>34 psig for 8 seconds or<br>below 23 psig                                                                           | Circuit shut down                                                 | Automatic<br>restart after first<br>daily occurrence.<br>Manual restart<br>thereafter                                                   | Faulty or plugged TXV or<br>EXV, low refrigerant charge,<br>TXV out of adjustment, liquid<br>line valve partially closed.<br>Plugged filter drier. Low<br>cooler flow.                                                                                     |

| ALARM/<br>ALERT<br>CODE | ALARM<br>OR<br>ALERT | DESCRIPTION                                                            | WHY WAS THIS<br>ALARM<br>GENERATED?                                                                                                    | ACTION TAKEN<br>BY CONTROL                                                                                    | RESET<br>METHOD                                                                             | PROBABLE<br>CAUSE                                                                                                |  |
|-------------------------|----------------------|------------------------------------------------------------------------|----------------------------------------------------------------------------------------------------|----------------------------------------------------------------------------------------------------|---------------------------------------------------------------------------------------------|----------------------------------------------------------------------------------------------------|--|
| A134                    | Alarm                | Circuit B Low Suction<br>Pressure                                      | Suction pressure below<br>34 psig for 8 seconds or<br>below 23 psig                                                                                                    | Circuit shut down                                                                                             | Automatic<br>restart after first<br>daily occurrence.<br>Manual restart<br>thereafter       | Faulty or sticking EXV,<br>low refrigerant charge,<br>plugged filter drier.                                      |  |
| A151                    | Alarm                | Illegal Configuration                                                  | One or more illegal configurations exists.                                                                                                    | Chiller is not allowed to start                                                                               | Manual once<br>configuration errors<br>are corrected                                        | Configuration error.<br>Check unit settings.                                                                     |  |
| A152                    | Alarm                | Unit Down Due to<br>Failure                                            | Both circuits are down due to alarms/alerts.                                                                                                    | Chiller is unable to run                                                                                      | Automatic once<br>alarms/alerts are<br>cleared that prevent<br>the chiller from<br>starting | Alarm notifies user<br>that chiller is 100%<br>down.                                                             |  |
| T153                    | Alert                | Real Time Clock<br>Hardware Failure                                    | Internal clock on MBB fails                                                                                                    | Occupancy schedule<br>will not be used. Chiller<br>defaults to Local On<br>mode                               | Automatic when<br>correct clock control<br>restarts                                         | Time/Date/Month/<br>Day/Year not<br>properly set.                                                                |  |
| A154                    | Alarm                | Serial EEPROM<br>Hardware Failure                                      | Hardware failure with MBB                                                                                                    | Chiller is unable to run                                                                                      | Manual                                                                                      | Main Base Board failure.                                                                                         |  |
| T155                    | Alert                | Serial EEPROM<br>Storage Failure                                       | Configuration/storage<br>failure with MBB                                                                                                    | No Action                                                                                                    | Manual                                                                                      | Potential failure of<br>MBB. Download<br>current operating<br>software. Replace<br>MBB if error occurs<br>again. |  |
| A156                    | Alarm                | Critical Serial EEPROM<br>Storage Failure                              | Configuration/storage failure with MBB                                                                                                    | Chiller is not allowed to run                                                                                 | Manual                                                                                      | Main Base Board<br>failure.                                                                                      |  |
| A157                    | Alarm                | A/D Hardware Failure                                                   | Hardware failure with<br>peripheral device                                                                                                    | Chiller is not allowed to run                                                                                 | Manual                                                                                      | Main Base Board failure.                                                                                         |  |
| A172                    | Alarm                | Loss of Communication with EXV board                                   | MBB loses communication with EXV board                                                                                                    | Chiller is not allowed to run                                                                                 | Automatic                                                                                   | Wiring error, faulty<br>wiring or failed<br>EXV board.                                                           |  |
| T173                    | Alert                | Loss of Communication with EMM                                         | MBB loses communication with EMM                                                                                                    | 4 to 20 mA<br>temperature reset<br>disabled. Demand<br>Limit set to 100%. 4 to<br>20 mA set point<br>disabled | Automatic                                                                                   | Wiring error, faulty<br>wiring or failed<br>Energy Management<br>Module (EMM).                                   |  |
| T174                    | Alert                | 4 to 20 mA Cooling Set<br>Point Input Failure                          | If configured with EMM and<br>input less than 2 mA or<br>greater than 22 mA                                                                                                    | Set point function<br>disabled. Chiller<br>controls to CSP1                                                   | Automatic                                                                                   | Faulty signal<br>generator, wiring<br>error, or faulty EMM.                                                      |  |
| T175                    | Alert                | Loss of Communication with the AUX Board                               | MBB loses communication with AUX Board.                                                                                                    | Chiller is not allowed to run                                                                                 | Automatic                                                                                   | Wiring error, faulty wir-<br>ing or failed<br>AUX board, incorrect<br>configuration.                             |  |
| T176                    | Alert                | 4 to 20 mA<br>Temperature Reset<br>Input Failure                       | If configured with EMM<br>and input less than 2 mA or<br>greater than 22 mA                                                                                                    | Reset function<br>disabled. Chiller<br>returns to normal set<br>point control                                 | Automatic                                                                                   | Faulty signal<br>generator, wiring<br>error, or faulty EMM.                                                      |  |
| T177                    | Alert                | 4 to 20 mA Demand<br>Limit Input Failure                               | If configured with EMM and<br>input less than 2 mA or<br>greater than 22 mA                                                                                                    | Demand limit function<br>disabled. Chiller<br>returns to 100%<br>demand limit<br>control                      | Automatic                                                                                   | Faulty signal<br>generator, wiring<br>error, or faulty EMM.                                                      |  |
| P200                    | Pre-Alert            | Coder Flow/Interlock Con-<br>tacts Failed to Close at<br>Start-Up      | Cooler flow switch contacts<br>failed to close within<br>1 minute (if cooler pump<br>control is enabled) or<br>within 5 minutes (if cooler<br>pump control is not<br>enabled) after start-up | Chiller not allowed to start                                                                                  | Manual                                                                                      | No chilled water flow.<br>Faulty flow switch or<br>interlock. Wiring error.                                      |  |
| T200                    | Alert                | Cooler Flow/Interlock<br>Contacts failed to Close<br>at start-up       | Cooler flow switch contacts<br>failed to close within<br>1 minute (if cooler pump<br>control is enabled) or<br>within 5 minutes (if cooler<br>pump control is not<br>enabled) after start-up | Chiller not allowed to start                                                                                  | Manual                                                                                      | No chilled water flow.<br>Faulty flow switch or<br>interlock. Wiring error.                                      |  |
| P201                    | Pre-Alert            | Cooler Flow/Interlock<br>Contacts Opened<br>During Normal<br>Operation | Flow switch opens for at<br>least 3 seconds after<br>being initially closed                                                                                                    | All compressors shut down                                                                                     | Manual                                                                                      | Cooler pump failure,<br>faulty flow switch or<br>interlock. Wiring error.                                        |  |
| A201                    | Alarm                | Cooler Flow/Interlock<br>Contacts Opened<br>During Normal<br>Operation | Flow switch opens for at least 3 seconds after being initially closed                                                                                                    | All compressors shut<br>down                                                                                  | Manual                                                                                      | Cooler pump failure,<br>faulty flow switch or<br>interlock. Wiring error.                                        |  |
| A202                    | Alarm                | Cooler Pump Interlock<br>Closed When Pump is<br>Off                    | If configured for cooler<br>pump control and flow<br>switch input is closed for<br>5 minutes while pump<br>output(s) are off                                                                 | Chiller not allowed to start                                                                                  | Automatic when aux contacts open                                                            | Wiring error, faulty<br>pump contactor<br>(welded contacts).                                                     |  |

| ALARM/<br>ALERT<br>CODE | ALARM<br>OR<br>ALERT | DESCRIPTION                                                   | WHY WAS THIS<br>ALARM<br>GENERATED?                                                                                                    | ACTION TAKEN<br>BY CONTROL                                                                                                    | RESET<br>METHOD                                                                                                    | PROBABLE<br>CAUSE                                                                                                    |
|-------------------------|----------------------|---------------------------------------------------------------|----------------------------------------------------------------------------------------------------|----------------------------------------------------------------------------------------------------|----------------------------------------------------------------------------------------------------|----------------------------------------------------------------------------------------------------|
| T203                    | Alert                | Loss of Communication<br>with slave chiller                   | Master chiller MBB<br>loses communication<br>with slave chiller MBB                                                                                                    | Dual chiller control<br>disabled. Chiller runs<br>as a stand-alone<br>machine                                                                | Automatic                                                                                                    | Wiring error, faulty<br>wiring, failed Slave<br>chiller MBB module,<br>power loss at slave<br>chiller, wrong slave<br>address.                                            |
| T204                    | Alert                | Loss of Communication with master chiller                     | Slave chiller MBB loses<br>communication with<br>master chiller MBB                                                                                                    | Dual chiller control<br>disabled. Chiller runs<br>as a stand-alone<br>machine                                                                | Automatic                                                                                                    | Wiring error, faulty<br>wiring, failed master<br>chiller MBB module,<br>power loss at Master<br>chiller.                                                                  |
| T205                    | Alert                | Master and slave chiller with same address                    | Master and slave chiller<br>have the same CCN<br>address (CCN.A)                                                                                                    | Dual chiller routine<br>disabled. Master/slave<br>run as stand-alone<br>chillers                                                             | Automatic                                                                                                    | CCN Address for<br>both chillers is the<br>same. Must be<br>different. Check<br>CCN.A under the<br>OPT2 sub-mode in<br>Configuration at both<br>chillers.                 |
| T206                    | Alert                | High Leaving Chilled<br>Water Temperature                     | LWT read is greater than<br>LCW Alert Limit, Total<br>capacity is 100% and LWT<br>is greater than LWT<br>reading one minute ago                                                                                               | Alert only. No action taken                                                                                                    | Automatic                                                                                                    | Building load greater<br>than unit capacity,<br>low water/brine flow<br>or compressor fault.<br>Check for other<br>alarms/alerts.                                         |
| A207                    | Alarm                | Cooler Freeze<br>Protection                                   | Cooler EWT or LWT is less<br>than Brine Freeze (BR.FZ)                                                                                                    | Chiller shut down<br>without going through<br>pumpdown. Cooler<br>pump continues to<br>run a minimum of<br>5 minutes (if control<br>enabled) | Both EWT and LWT<br>must be at least 6 F<br>(3.3 C) above Brine<br>Freeze point (BR.FZ).<br>Automatic for first, Man-<br>ual reset there after | Faulty thermistor<br>(T1/T2), low water<br>flow.                                                                                                    |
| A208                    | Alarm                | EWT or LWT<br>Thermistor failure                              | Cooler EWT is less than<br>LWT by 3°F (1.7°C) for<br>1 minute after a circuit is<br>started                                                                                                    | Chiller shut down.<br>Cooler pump shut off<br>(if control enabled)                                                                           | Manual                                                                                                    | Reverse flow faulty thermistor, miswired thermistor.                                                                                                    |
| A220                    | Alarm                | Condenser Pump<br>Interlock Failure to Close<br>at Start-Up   | If configured for condenser<br>pump interlock<br>and the flow switch<br>input fails to close with-<br>in 5 minutes after start-<br>up. Also valid when<br>configured for con-<br>denser pump control                          | Condenser and cooler<br>pumps shut off.<br>Chiller shut down                                                                                 | Manual                                                                                                    | Failure of condenser<br>pump or controls.<br>Wiring error.                                                                                                    |
| P221                    | Pre-Alert            | Condenser Pump<br>Interlock Opened During<br>Normal Operation | If configured for con-<br>denser pump interlock<br>and the flow switch<br>opens for 15 seconds<br>during normal<br>operation (or when<br>the condenser pump<br>relay is on when con-<br>denser pump control<br>is configured) | Condenser and cooler<br>pumps shut off. Chiller<br>shut down                                                                                 | Manual                                                                                                    | Failure of condenser<br>pump or controls.<br>Wiring error.                                                                                                    |
| A134                    | Alarm                | Circuit B Low Suction<br>Pressure                             | Suction pressure below<br>34 psig for 8 seconds or<br>below 23 psig                                                                                                    | Circuit shut down                                                                                                    | Automatic<br>restart after first<br>daily occurrence.<br>Manual restart<br>thereafter                                                          | Faulty or plugged TXV<br>or EXV, low refrigerant<br>charge, TXV out of<br>adjustment, liquid<br>line valve partially<br>closed. Plugged filter<br>drier. Low cooler flow. |
| A140                    | Alert                | Reverse Rotation Detected                                     | Incoming chiller power leads not phased correctly                                                                                                    | Chiller not allowed to start                                                                                                    | Manual                                                                                                    | Reverse any two incom-<br>ing power leads to cor-<br>rect. Check for correct<br>fan rotation first.                                                                       |
| A150                    | Alarm                | Emergency Stop                                                | CCN emergency stop<br>command received                                                                                                    | Chiller shut down                                                                                                    | Automatic once CCN<br>command for<br>EMSTOP returns to<br>normal                                                                               | CCN Network<br>command.                                                                                                    |
| A151                    | Alarm                | Illegal Configuration                                         | One or more illegal<br>configurations exists                                                                                                    | Chiller is not allowed to start                                                                                                    | Manual once<br>configuration errors<br>are corrected                                                                                           | Configuration error.<br>Check unit settings.                                                                                                    |
| A152                    | Alarm                | Unit Down Due to<br>Failure                                   | Both circuits are down due to alarms/alerts                                                                                                    | Chiller is unable to run                                                                                                    | Automatic once<br>alarms/alerts are<br>cleared that prevent the<br>chiller from<br>starting                                                    | Alarm notifies user<br>that chiller is 100%<br>down.                                                                                                    |
| T153                    | Alert                | Real Time Clock<br>Hardware Failure                           | Internal clock on MBB fails                                                                                                    | Occupancy schedule<br>will not be used. Chiller<br>defaults to Local On<br>mode                                                              | Automatic when<br>correct clock control<br>restarts                                                                                            | Time/Date/Month/<br>Day/Year not<br>properly set.                                                                                                    |
| A154                    | Alarm                | Serial EEPROM<br>Hardware Failure                             | Hardware failure with MBB                                                                                                    | Chiller is unable to run                                                                                                    | Manual                                                                                                    | Main Base Board failure.                                                                                                    |

| ALARM/<br>ALERT<br>CODE | ALARM<br>OR<br>ALERT | DESCRIPTION                                                   | WHY WAS THIS<br>ALARM<br>GENERATED?                                                                                                    | ACTION TAKEN<br>BY CONTROL                                                                                    | RESET<br>METHOD | PROBABLE<br>CAUSE                                                                                                   |
|-------------------------|----------------------|---------------------------------------------------------------|----------------------------------------------------------------------------------------------------|----------------------------------------------------------------------------------------------------|-----------------|----------------------------------------------------------------------------------------------------|
| T155                    | Alert                | Serial EEPROM<br>Storage Failure                              | Configuration/storage<br>failure with MBB                                                                                                    | No Action                                                                                                    | Manual          | Potential failure of<br>MBB. Download<br>current operating<br>software. Replace<br>MBB if error occurs<br>again.    |
| A156                    | Alarm                | Critical Serial EEPROM<br>Storage Failure                     | Configuration/storage failure with MBB                                                                                                    | Chiller is not allowed to run                                                                                 | Manual          | Main Base Board failure.                                                                                            |
| A157                    | Alarm                | A/D Hardware Failure                                          | Hardware failure with<br>peripheral device                                                                                                    | Chiller is not allowed to run                                                                                 | Manual          | Main Base Board failure.                                                                                            |
| A172                    | Alarm                | Loss of Communication<br>with EXV Board                       | MBB loses communication<br>with EXV board                                                                                                    | Chiller is not allowed to run                                                                                 | Automatic       | Wiring error, faulty wir-<br>ing or failed EXV board.                                                               |
| T173                    | Alert                | Loss of Communication with EMM                                | MBB loses communication with EMM                                                                                                    | 4 to 20 mA<br>temperature reset<br>disabled. Demand<br>Limit set to 100%. 4 to<br>20 mA set point<br>disabled | Automatic       | Wiring error, faulty<br>wiring or failed<br>Energy Management<br>Module (EMM).                                      |
| T174                    | Alert                | 4 to 20 mA Cooling Set<br>Point Input Failure                 | If configured with EMM and<br>input less than 2 mA or<br>greater than 22 mA                                                                                                    | Set point function<br>disabled. Chiller<br>controls to CSP1                                                   | Automatic       | Faulty signal<br>generator, wiring<br>error, or faulty EMM.                                                         |
| A175                    | Alarm                | Loss of Communication with AUX Board                          | MBB losses communication with AUX board                                                                                                    | Digital control is disabled.                                                                                  | Automatic       | Wiring error, faulty wir-<br>ing, failed AUX board,<br>ditital option enabled,<br>Configura-<br>tion→Unit→AI.TY=YES |
| T176                    | Alert                | 4 to 20 mA<br>Temperature Reset<br>Input Failure              | If configured with EMM<br>and input less than 2 mA or<br>greater than 22 mA                                                                                                    | A or disabled. Chiller Autom<br>point control                                                                 |                 | Faulty signal<br>generator, wiring<br>error, or faulty EMM.                                                         |
| A221                    | Alarm                | Condenser Pump<br>Interlock Opened During<br>Normal Operation | If configured for con-<br>denser pump interlock<br>and the flow switch<br>opens for 15 seconds<br>during normal<br>operation (or when<br>the condenser pump<br>relay is on when con-<br>denser pump control<br>is configured) | Condenser and cooler<br>pumps shut off. Chiller<br>shut down                                                  | Manual          | Failure of condenser<br>pump or controls.<br>Wiring error.                                                          |
| A222                    | Alarm                | Condenser Pump<br>Interlock Closed When<br>Pump is Off        | If configured for con-<br>denser pump interlock<br>condenser pump con-<br>trol, and the flow<br>switch is closed<br>when pump relay is off                                                                                    | Chiller is not allowed to start                                                                               | Manual          | Failure of condenser<br>pump relays or inter-<br>locks, welded<br>contacts.                                         |
| T302                    | Alert                | Strainer Blowdown<br>Scheduled<br>Maintenance Due             | Strainer Service<br>Countdown (S.T.DN)<br>expired. Complete strainer<br>blowdown and enter 'YES' for<br>Strainer Maintenance Done<br>(S.T.MN) item                                                                            | None                                                                                                    | Automatic       | Routine strainer<br>maintenance<br>required.                                                                        |
| T500                    | Alert                | Current Sensor Board<br>A1 Failure                            | Alert occurs when CSB output is a constant high value                                                                                                    | Compressor A1 shut down                                                                                       | Automatic       | CSB failure.                                                                                                    |
| T501                    | Alert                | Current Sensor Board<br>A2 Failure                            | Alert occurs when CSB output is a constant high value                                                                                                    | Compressor A2 shut down                                                                                       | Automatic       | CSB failure.                                                                                                    |
| T502                    | Alert                | Current Sensor Board<br>A3 Failure                            | Alert occurs when CSB output is a constant high value                                                                                                    | Compressor A3 shut<br>down                                                                                    | Automatic       | CSB failure.                                                                                                    |
| T505                    | Alert                | Current Sensor Board<br>B1 Failure                            | Alert occurs when CSB output is a constant high value                                                                                                    | Compressor B1 shut down                                                                                       | Automatic       | CSB failure.                                                                                                    |
| T950                    | Alert                | Loss of Communication<br>with Water System<br>Manager         | No communications have<br>been received by the MBB<br>within 5 minutes of last<br>transmission                                                                                                    | WSM forces removed.<br>Chiller runs under own<br>control                                                      | Automatic       | Failed module, wiring<br>error, failed<br>transformer, loose<br>connection plug,<br>wrong address.                  |
| A951                    | Alarm                | Loss of Communication<br>with Chillervisor System<br>Manager  | No communications have<br>been received by the MBB<br>within 5 minutes of last<br>transmission                                                                                                    | CSM forces removed.<br>Chiller runs under own<br>control                                                      | Automatic       | Failed module, wiring<br>error, failed<br>transformer, loose<br>connection plug,<br>wrong address                   |

LEGEND

LEGEND CCN – Carrier Comfort Network CSB – Current Sensor Board CSM – Chiller System Manager EEPROM – Electronic Erasable Programmable Read Only Memory EMM – Energy Management Module EWT – Entering Fluid Temperature EXV – Electronic Expansion Valve LCW – Leaving Chilled Water LWT – Leaving Fluid Temperature MBB – Main Base Board RGT – Return Gas Temperature SCT – Saturated Condenser Temperature TXV – Thermostatic Expansion Valve WSM – Water System Manager

#### COMPRESSOR FAILURE ALERTS

<u>A048 (Circuit A Compressor Availability Alarm)</u> — This alarm occurs when two compressors are unavailable to run on a 3-compressor circuit. The control ensures proper oil return by ensuring a circuit does not operate with one compressor for longer than one hour of cumulative run time.

<u>Circuit B Alarms Reset</u> — Table 62 shows circuit B compressor Alarms, the associated display text, and the reset type to preform to reset the alarm.

| ALARM/    |                                                                    | RESET  |
|-----------|--------------------------------------------------------------------|--------|
| ALERT     | DISPLATIENT                                                        | TYPE   |
| Alert 55  | T055 Circuit B, Compressor 1 Failure                               | Manual |
| Alarm 55  | A055 Circuit B, Compressor 1 Stuck on Failure                      | Manual |
| Alarm 55  | A055 Circuit B, Compressor 1 Stuck on Failure                      |        |
| Alert 69  | T069 Circuit B Compressor Return<br>Gas Thermistor Failure         | Auto   |
| Alarm 78  | A078 Circ.B Sat. Suction Temp<br>Exceeds Cooler Leaving Fluid Temp | Manual |
| Alarm 91  | A091 Circuit B Discharge Pressure<br>Transducer Failure            | Auto   |
| Alarm 93  | A093 Circuit B Suction Pressure Trans-<br>ducer Failure            | Auto   |
| Alarm 111 | A111 Circuit B Loss of Charge                                      | Auto   |
| Alarm 113 | A113 Circuit B High Suction Tempera-<br>ture                       | Manual |
| Alarm 115 | A115 Circuit B Low Suction Superheat                               | *      |
| Alarm 117 | A117 Circuit B Low Cooler Suction<br>Temperature                   | Manual |
| Alarm 123 | A123 Circuit B High Pressure Switch<br>Trip                        | Manual |
| Alarm 127 | A127 Circuit B High Head Pressure                                  | *      |
| Alarm 134 | A134 Circuit B Low Suction Pressure                                | *      |
| Alarm 151 | A151 Illegal Configuration                                         | Auto   |
| Alert 505 | T505 Current Sensor Board Failure -<br>B1                          | Auto   |

#### Table 62 — Circuit B Compressor Alarm Reset

T051, T052, T053, T055 (Circuit A Compressor Failures) — Alert codes 051, 052, 053, 055 are for compressors A1, A2/B1, and A3 respectively. These alerts occur when the current sensor (CS) does not detect compressor current during compressor operation. When this occurs, the control turns off the compressor.

If the current sensor board reads OFF while the compressor relay has been commanded ON, an alert is generated.

#### POSSIBLE CAUSES

<u>Compressor Overload</u> — Either the compressor internal overload protector is open or the external overload protector (Kriwan, Copeland CoreSense, or Lodam module) has activated. The external overload protector modules are mounted in the compressor wiring junction box. Temperature sensors embedded in the compressor motor windings are the inputs to the module. The module is powered with 24 vac from the units main control box. The module output is a normally closed contact that is wired in series with the compressor contactor coil. In a compressor motor overload condition, contact opens, de-energizing the compressor contactor.

<u>Low Refrigerant Charge</u> — If the compressor operates for an extended period of time with low refrigerant charge, the compressor ASTP device will open, which will cause the compressor to trip on its overload protection device.

<u>Circuit Breaker Trip</u> — The compressors are protected from short circuit by a breaker in the control box.

<u>Wiring Error</u> — A wiring error might not allow the compressor to start.

To check out alerts T051-T053:

- 1. Turn on the compressor in question using Service Test mode. If the compressor does not start, then most likely the problem is one of the following: HPS open, open internal protection, circuit breaker trip, incorrect safety wiring, incorrect compressor wiring or incorrect Copeland CoreSense internal phase monitor wiring.
- 2. If the compressor does start, verify it is rotating in the correct direction.

IMPORTANT: Prolonged operation in the wrong direction can damage the compressor. Correct rotation can be verified by a gage set and looking for a differential pressure rise on start-up.

IMPORTANT: If the CS is always detecting current, verify that the compressor is on. If the compressor is on, check the contactor and the relay on the MBB. If the compressor is off and there is no current, verify the CSB wiring and replace if necessary.

IMPORTANT: Return to Normal mode and observe compressor operation to verify that compressor current sensor is working.

#### COMPRESSOR STUCK ON FAILURE ALARMS

<u>Circuit A A051, A052, A053, A055</u> — Alarm codes 051, 052, 053, and 055 are for compressors A1, A2/B1, and A3. These alarms occur when the CSB detects current when the compressor should be off. When this occurs, the control turns off the compressor.

If the current sensor board reads ON while the compressor relay has been commanded OFF for a period of 4 continuous seconds, an alarm is generated. These alarms are only monitored for a period of 10 seconds after the compressor relay has been commanded OFF. This is done to facilitate a service technician forcing a relay to test a compressor.

In addition, if a compressor stuck failure occurs and the current sensor board reports the compressor and the request off, certain diagnostics will take place as follows:

- 1. If any of the compressors are diagnosed as stuck on and the current sensor board is on and the request is off, the control will command the condenser fans to maintain normal head pressure.
- 2. The control will shut-off all other compressors.

The possible causes include welded contactor or frozen compressor relay on the MBB.

- To check out alarms A051 to A053:
- 1. Place the unit in Service Test mode. All compressors should be off.
- 2. Verify that there is not 24-v at the contactor coil. If there is 24 v at the contactor, check relay on MBB and wiring.
- 3. Check for welded contactor.
- 4. Verify CSB wiring.
- Return to Normal mode and observe compressor operation to verify that compressor current sensor is working and condenser fans are energized.

<u>A060 (Cooler Leaving Fluid Thermistor Failure)</u> — If the sensor reading is outside the range of -40 to  $240^{\circ}$ F (-40 to  $116^{\circ}$ C) then the alarm will occur. The cause of the alarm is usually a faulty thermistor, a shorted or open thermistor caused by a wiring error, or a loose connection. Failure of this thermistor will shut down the entire unit.

<u>A061 (Cooler Entering Thermistor Failure)</u> — If the sensor reading is outside the range of -40 to  $240^{\circ}$ F (-40 to  $116^{\circ}$ C) then the alarm will occur. The cause of the alarm is usually a faulty

thermistor, a shorted or open thermistor caused by a wiring error, or a loose connection. Failure of this thermistor will shut down the entire unit.

<u>T062 (Condenser Leaving Fluid Thermistor Failure)</u> — If the sensor reading is outside the range of -40 to  $240^{\circ}$ F (-40 to  $116^{\circ}$ C) then the alert will occur. The cause of the alert is usually a faulty thermistor, a shorted or open thermistor caused by a wiring error, or a loose connection. Failure of this thermistor will send out an alert only.

<u>T063 (Condenser Entering Thermistor Failure)</u> — If the sensor reading is outside the range of -40 to  $240^{\circ}$ F (-40 to  $116^{\circ}$ C) then the alert will occur. The cause of the alert is usually a faulty thermistor, a shorted or open thermistor caused by a wiring error, or a loose connection. Failure of this thermistor will send out an alert only.

<u>T068, T069 (Circuit A, B Compressor Return Gas Temperature</u> <u>Thermistor Failure</u>) — This alert occurs if the RGT is configured and the compressor return gas temperature sensor is outside the range of -40 to 240°F (-40 to 116°C). Failure of this thermistor will shut down the appropriate circuit.

<u>T073 (Outside Air Temperature Thermistor Failure)</u> — This alert occurs when the outside air temperature sensor is outside the range of -40 to  $240^{\circ}$ F (-40 to  $116^{\circ}$ C). Failure of this thermistor will disable any elements of the control which requires its use. The OAT must be configured.

<u>T074 (Space Temperature Thermistor Failure)</u> — This alert occurs when the space temperature sensor is outside the range of -40 to 240°F (-40 to 116°C). Failure of this thermistor will disable any elements of the control which requires its use. The cause of the alert is usually a faulty thermistor in the T55 or T58 device, a shorted or open thermistor caused by a wiring error, or a loose connection. The SPT must be configured.

A077, A078 (Circuit Saturated Suction Temperature Exceeds Cooler Leaving Water Temperature) — This alarm occurs when the saturated suction temperature (SST) is greater than leaving water for 5 minutes. This alarm will occur if either the suction pressure transducer reading, which is used to calculate SST, or cooler leaving water is incorrect. Potential causes for this alarm are loose wiring connection, sensor not located in well, or bad Schrader fitting. Reset is manual.

<u>T079 (Dual Chiller Thermistor Failure)</u> — This alert occurs when the dual chiller temperature sensor is outside the range of – 40 to  $240^{\circ}$ F (-40 to  $116^{\circ}$ C). Failure of this thermistor will disable dual chiller operation and return to stand-alone operation. The unit must be configured for dual chiller operation for this alert to occur. The cause of the alert is usually a faulty thermistor, a shorted or open thermistor caused by a wiring error, or a loose connection. Reset is automatic.

A090, A091 (Circuit A, B Discharge Pressure Transducer Failure) — This alarm occurs when the pressure is outside the range of 0.0 to 667.0 psig (0.0 to 4599 kPag). A circuit cannot run when this alarm is active. Use the scrolling marquee to reset the alarm. The cause of the alarm is usually a faulty transducer, faulty 5-v power supply, or a loose connection.

A092, A093 (Circuit A, B Suction Pressure Transducer Failure) — This alarm occurs when the pressure is outside the range of 0.0 to 420.0 psig (0.0 to 2896 kPag). A circuit cannot run when this alarm is active. Use the scrolling marquee to reset the alarm. The cause of the alarm is usually a faulty transducer, faulty 5-v power supply, or a loose connection.

<u>T094 (Discharge Gas Thermistor Failure)</u> — This alert occurs for units which have the digital compressor installed on circuit A. If discharge gas temperature is open or shorted, the circuit will be shut off. The valid range for this thermistor is -39.9 to  $356^{\circ}F$  (-39.9 to  $180^{\circ}C$ ). The alert will reset itself when discharge temperature is less than  $250^{\circ}F$  ( $121.1^{\circ}C$ ). The cause of the alert is usually low refrigerant charge or a faulty thermistor. <u>A110, A111 (Circuit A, B Loss of Charge)</u> — This alarm occurs when the compressor is OFF and the discharge pressure is less than 26 psig (179.2 kPa).

<u>A112, A113 (Circuit A, B High Saturated Suction Tempera-</u> <u>ture)</u> — Alarm code 112 occurs when compressors in a circuit have been running for at least 5 minutes and the circuit saturated suction temperature is greater than 70°F ( $21.1^{\circ}$ C). The high saturated suction alarm is generated and the circuit is shut down.

<u>A114, A115 (Circuit A, B Low Superheat)</u> — Alarm code 114 occurs when the superheat of a circuit is less than 5°F ( $2.8^{\circ}$ C) for 5 continuous minutes. The low superheat alarm is generated and the circuit is shut down. The RGT sensor must be installed.

#### A116, A117 (Circuit A, B Low Cooler Suction Temperature)

— Alarm code 116 occurs when mode 7 causes the compressor to unload 3 consecutive times in less than 30-minute intervals between each circuit shutdown. The low cooler suction temperature alarm is generated and the circuit is shut down. If this condition is encountered, check the following items:

- Check for a faulty expansion valve.
- Check for a plugged filter drier.
- Check for a low refrigerant charge condition.
- Check the suction pressure transducer for accuracy.
- Check the cooler flow rate.
- Check the chilled water strainer for a restriction.
- Consider a fouled cooler.
- Check the glycol concentration in the loop; high glycol concentrations can cause the same effect as a fouled cooler.
- Check that the water flow is in the proper direction.
- P118 High Discharge Gas Temperature

#### T118 — High Discharge Gas Temperature

*Criteria for Trip:* This alert is part of the compressor protection algorithm for digital compressor units. The following conditions must be true:

- 1. This alert will be triggered if the unit has a digital compressor and it is enabled (*Configuration* $\rightarrow$ *UNIT* $\rightarrow$ *A1.TY=YES*).
- 2. The discharge gas temperature (*Temperatures*  $\rightarrow$  *CIR.A*/ *CIRC.B*  $\rightarrow$  *D.GAS*) is greater than 268°F (131.1°C).

Action To Be Taken: Compressor A1 is shut down. If this is the first or second occurrence within a 32-minute window, the prealert P118 will be generated. This is a non-broadcast alert. If this is the third occurrence within the 32-minute window, the alert T118 is generated.

*Reset Method:* The first two times compressor A1 is shut down due to the pre-alert P118, the pre-alert will automatically reset after the discharge temperature is less than 250°F (121.1°C) and the compressor will restart. The third occurrence will result in the alert T118 and will require a manual reset.

Multiple P118 pre-alerts may be stored in the alarm history. If there are 1 or 2 strikes on the circuit and the circuit recovers for a period of time, it is possible to clear out the strikes, thereby resetting the strike counter automatically.

*Possible Causes:* If this condition is encountered, check the following items:

- Check to be sure that the circuit is properly charged. If a leak is found, repair the leak and recharge the circuit.
- Check the discharge temperature thermistor (DTT) for accuracy.
- Check the DTT connections.
- Check unit configuration. *A1.TY* = *NO* if no digital compressor is installed.

<u>A122, A123 (Circuit A, B High Pressure Switch Failure)</u> — The high-pressure switch is wired in series with the compressor contactor coils of each compressor on the circuit to disable compressor operation immediately upon a high discharge pressure condition. For all 30MP016-045, 30MPA050-071, and 30MP050-071 high condensing units: The normally closed contacts in the switches are calibrated to open at  $650 \pm 10$  psig (448.2 ± 68.9 kPag) which corresponds to a saturated condensing temperature of  $155.6 \pm 1.3^{\circ}$ F ( $68.7 \pm 0.7^{\circ}$ C). The pressure switches will automatically reset when the discharge pressure is reduced to  $500 \pm 15$ psig (3448 ± 103.4 kPag) which corresponds to a saturated condensing temperature of  $134.1 \pm 2.4^{\circ}$ F ( $56.7 \pm 1.3^{\circ}$ C).

For all 30MPW050-071 standard units: The normally closed contacts in the switches are calibrated to open at 558  $\pm$  10 psig (3847  $\pm$  68.9 kPag) which corresponds to a saturated condensing temperature of 140.3  $\pm$  2.3°F (60.16  $\pm$  16.5°C). The pressure switches will automatically reset when the discharge pressure is reduced to 435  $\pm$  29 psig (2999  $\pm$  199.9 kPag) which corresponds to a saturated condensing temperature of 120.35  $\pm$  5.3°F (49.08  $\pm$  14.83°C).

The output of the high-pressure switch is wired to inputs on the MBB to provide the control with an indication of a high pressure switch trip. This alert could occur when compressors are off if the wiring to the switch is broken or the switch has failed open.

When the trip occurs, all mechanical cooling on the circuit is shut down for 15 minutes. After 15 minutes, the circuit is allowed to restart.

A126, A127 (Circuit A, B High Head Pressure) — This alarm occurs when the appropriate saturated condensing temperature is greater than the operating envelope shown in Fig. 58-60. Prior to the alarm, the control will shut down one compressor on a circuit if that circuit's saturated condensing temperature is greater than the maximum SCT minus 5°F ( $2.7^{\circ}$ C). If SCT continues to rise to greater than the maximum SCT, the alarm will occur and the circuit's remaining compressor will shut down. The cause of the alarm is usually an overcharged system, high outdoor ambient temperature coupled with dirty outdoor coil (30MPA only), plugged filter drier, a faulty high-pressure switch, faulty expansion valve, or loss of condenser water flow. Figures 58-60 shows the operating envelope for the compressor.

This alarm is also generated when the saturated suction temperature is below the low limit for compressors (outside of compressor envelope).

If this condition is encountered, check the following items:

- Check to be sure that the circuit is properly charged. If a leak is found, repair the leak and recharge the circuit.
- Check for proper water flow for the cooler.
- For 30MPA units, if the alarms are occurring during cold ambient conditions, consider installing head pressure control on remote condenser.
- If wind baffles are required, check to see if they are installed.
- Check the suction pressure transducer accuracy.
- Check for a low load condition. Check the control system to see if the unit should be operating.
- Check for restrictions in the liquid line. Be sure all service valves are open.
- Check the filter drier. Change the core(s) if necessary.
- Check glycol concentration and make sure brine freeze (Set Points→FRZ→BR.FZ) is properly set for the concentration.
- Check the operation of the liquid line solenoid valves, if equipped. Be sure that the correct valve operates for the circuit.
- Be sure that the liquid line solenoid valve is installed correctly (flow), if equipped.
- For the circuit TXV(s):
  - Check the superheat setting of the TXV. A very high setting will cause low saturated suction condition.
  - Check to be sure the proper TXV is installed.
  - Check the operation of the TXV.
  - Check the location of the TXV bulb and that it is properly installed on the suction line.
  - Check the TXV equalizer line to be sure that it is properly connected to the suction line and open to suction pressure.

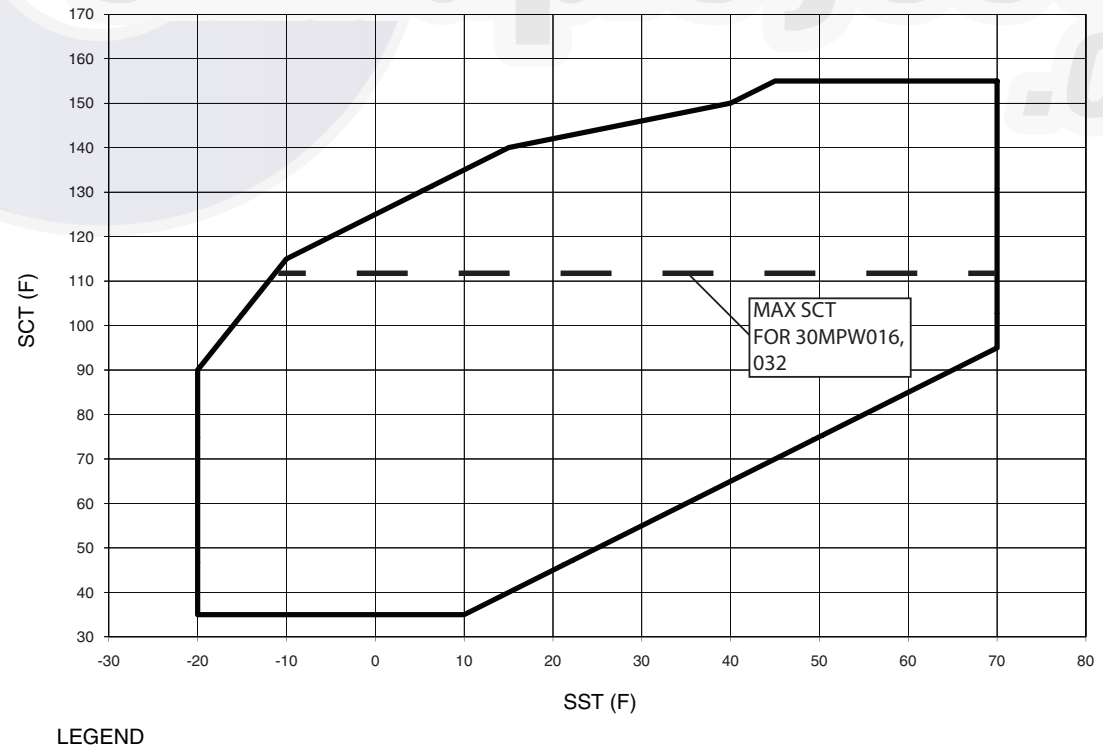

SCT — Saturated Condensing Temperature SST — Saturated Suction Temperature

Fig. 58 — Operating Envelope for R-410A Compressor, 30MP016-045 Units

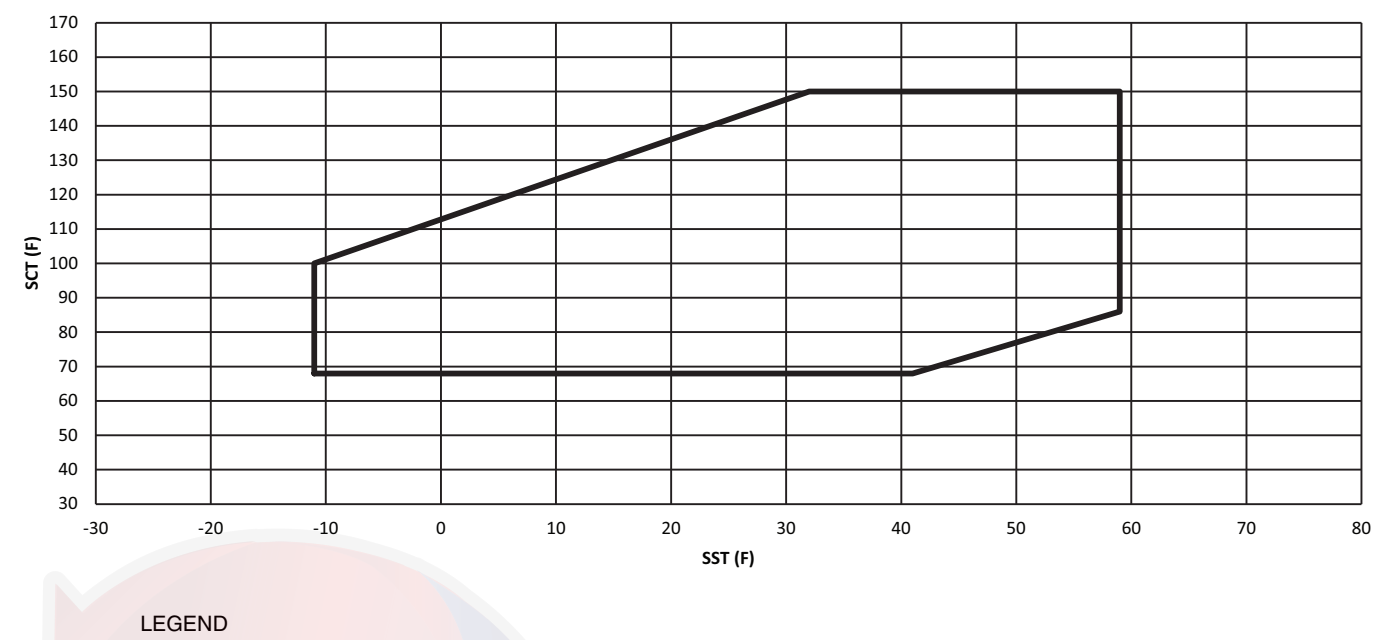

SCT – Saturated Condensing Temperature SST – Saturated Suction Temperature

Fig. 59 — Operating Envelope for R410-A Compressor, 30MPA,MPW050-071 High Condensing Units

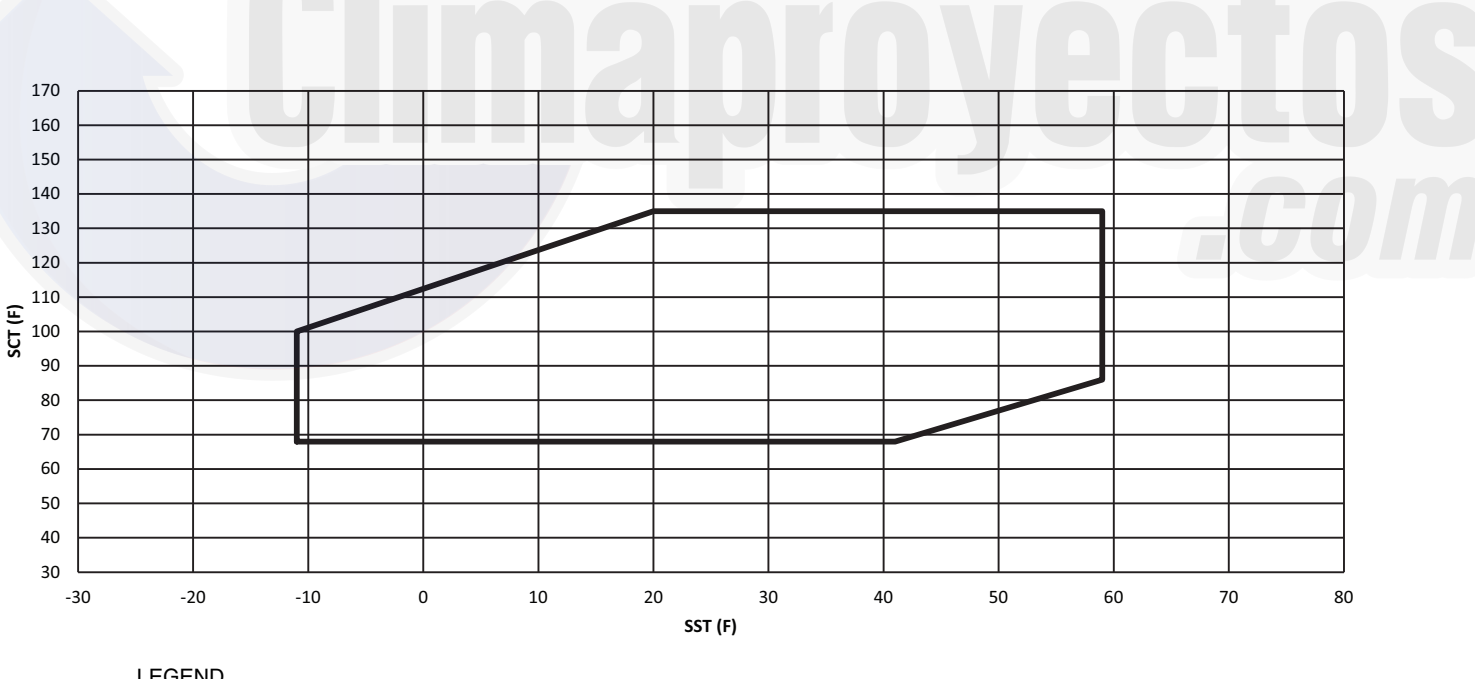

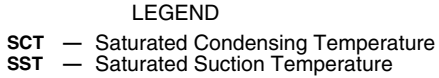

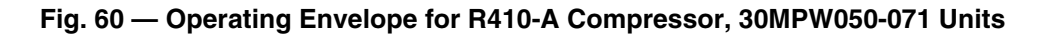

<u>A133, A134 (Circuit A Low Suction Pressure)</u> — This alarm indicates that after the compressor has been running for 1 minute one of the following has occurred: suction pressure is below 34 psig (234 kPa), saturated suction temperature is less than  $12^{\circ}F$  (-24.4°C) for 8 seconds, the suction pressure falls below 23 psig (158 kPa), or saturated temperature is less than  $-18^{\circ}F$  (-27.8°C). The Circuit A low suction pressure alert occurs and the circuit is shut down. The reset function will occur automatically for the first daily occurrence and manually (MBB) for each re-occurrence.

If this condition is encountered, check the following items:

- Check the unit refrigeration charge, a low charge condition can cause low suction pressures.
- Check the TXV operation.
- Check the liquid line service valve to be sure that it is fully open.
- Check the liquid line filter drier for a restriction.
- Check the head pressure control device. For 30MPA units, check the remote condenser to be sure that it is operating correctly. If the remote condenser does not have head pressure control, consider adding it. For 30MPW units, check the condenser water regulating valve for proper operation. If the unit does not have head pressure control, consider adding one, or adjusting the loop temperature.

#### A140 — Reverse Rotation Detected

*Criteria for Trip:* The alarm criterion is checked when the first compressor in a circuit is started. The control writes the value of the suction pressure 5 seconds before starting the first compressor in the circuit. At the time the compressor is started, another reading is obtained. A rate of change is calculated based on the two values and extrapolated to the expected value 5 seconds later. The suction pressure is obtained 5 seconds after the compressor has been started. If the suction pressure is not at least 1.25 psig (8.62 kPa) lower than the expected value or the upper limit for proof of proper rotation, a reverse rotation alarm is declared.

The example below lists sample suction pressures of a starting circuit. Figures 61 and 62 show reverse rotation detection for this example.

| ТІМЕ                                     | SUCTION<br>PRESSURE<br>psig (kPa) | SATURATED<br>SUCTION<br>TEMPERATURE<br>°F (°C) |
|------------------------------------------|-----------------------------------|------------------------------------------------|
| t=-5 (5 seconds before compressor start) | 200.4 (1382)                      | 70 (21.1)                                      |
| t=0 (compressor start)                   | 197.1 (1359)                      | 69 (20.6)                                      |
| t=5 (5 seconds after compressor start)   | 169.6 (1169)                      | 60 (15.6)                                      |

Using the rate of change of the suction from the example, five (5) seconds after t=0, the suction pressure should be 193.8 psig (1336 kPa), if the compressor did not start. Subtracting the 1.25 psig (8.62 kPa) from extrapolated suction pressure, 192.55 psig (1328 kPa) determines the upper limit that if the suction pressure is above this level the unit will fault on reverse rotation. This point is denoted by a black dot in Fig. 61 and 62. In the example, the suction pressure is lower than the upper limit, and therefore is allowed to continue operation.

Action To Be Taken: The unit shuts down immediately.

#### Reset Method: Manual.

*Possible Causes:* If this condition is encountered, check the following items:

- Check the wiring of the incoming power for proper phasing. This alarm may be disabled once the reverse rotation check has been verified by setting Reverse Rotation Enable *Configuration →SERV→REV.R***=DSBL**.
- Check for an inoperative compressor

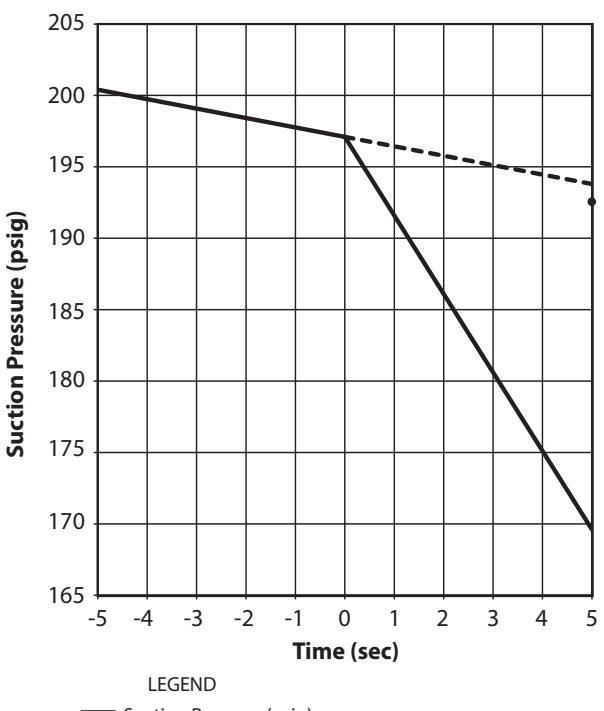

----- Suction Pressure (psig)

Extrapolated Suction Pressure (psig)

Upper Limit for Proof of Proper Rotation (psig)

#### Fig. 61 — Reverse Rotation Detection (psig)

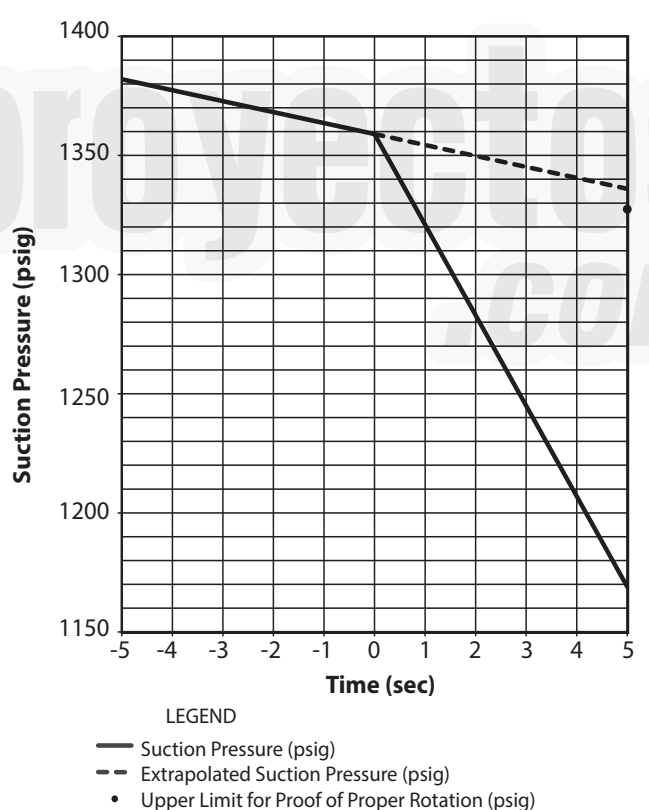

Fig. 62 — Reverse Rotation Detection (kPa)

A150 (Unit is in Emergency Stop) — If the CCN emergency stop command is received, the alarm is generated and the unit will be immediately stopped.

If the CCN point name EMSTOP in the system table is set to emergency stop, the unit will shut down immediately and broadcast an alarm back to the CCN, indicating that the unit is down. This alarm will clear when the variable is set back to "enable."

#### A151 — Illegal Configuration Alarm

*Criteria for Trip:* This alarm is indicated when an illegal configuration has been entered. There are several different configuration alarms. When expanding the alarm, the control will indicate which configuration is incorrect. For example, if the wrong size is configured, the A151 expansion will indicate "ILLEGAL CON-FIG - INVALID UNIT SIZE."

Action To Be Taken: The unit is not allowed to start.

*Reset Method:* Automatic, once the illegal configuration is corrected.

• *Possible Causes:* If this condition is encountered, check the items shown in Table 63 based on the illegal configuration.

<u>A152 (Unit Down Due to Failure)</u> — Reset is automatic when all alarms are cleared. This alarm indicates the unit is at 0% capacity.

<u>T153 (Real Time Clock Hardware Failure)</u> — A problem has been detected with MBB real time clock hardware. Try resetting the power and check the indicator lights. If the alert continues, the board should be replaced.

<u>A154 (Serial EEPROM Hardware Failure)</u> — A problem has been detected with the EEPROM on the MBB. Try resetting the power and check the indicator lights. If the alarm continues, the board should be replaced.

<u>T155 (Serial EEPROM Storage Failure Error)</u> — A problem has been detected with the EEPROM storage on the MBB. Try resetting the power and check the indicator lights. If the alert continues, the board should be replaced.

A156 (Critical Serial EEPROM Storage Failure Error) — A problem has been detected with the EEPROM storage on the MBB. Try resetting the power and check the indicator lights. If the alarm continues, the board should be replaced.

<u>A157 (A/D Hardware Failure)</u> — A problem has been detected with A/D conversion on the boards. Try resetting the power and check the indicator lights. If the alarm continues, the board should be replaced.

<u>A172 (Loss of Communication with the EXV Board)</u> — This alarm indicates that there are communication problems with the EXV board. The alarm will automatically reset.

#### T173 (Energy Management Module Communication Failure)

— This alert indicates that there are communication problems with the energy management module. All functions performed by the EMM will stop, which can include demand limit, reset and capacity input. The alert will automatically reset.

<u>T174 (4 to 20 mA Cooling Set point Input Failure)</u> — This alert indicates a problem has been detected with cooling set point 4 to 20 mA input. The input value is either less than 2 mA or greater than 22 mA.

<u>A175 (Loss of Communication with the AUX Board)</u> — This alarm will be generated when the Main Base Board (MBB) loses communication with the AUX Board. The digital control option will be disabled while this alert is active. The chiller continues to run without Digital Compressor Control. The alert will reset automatically if communication is re-established or the unit configuration for digital control, *A1.TY* Compressor A1 Digital? (*Configuration Mode* $\rightarrow$ *UNIT*) = NO.

If this condition is encountered, check the following items:

- Check for a wiring error.
- Check for a faulty communication bus, or no connection to the AUX Board.
- Check the AUX Board.
- If the unit is configured for digital control, *A1.TY* Compressor A1 Digital? (*Configuration Mode→UNIT*) is YES, but the unit is not a Digital Capacity machine, (no digital compressor or AUX Board), this alarm will be generated.

<u>T176 (4 to 20 mA Reset Input Failure)</u> — This alert indicates a problem has been detected with reset 4 to 20 mA input. The input value is either less than 2 mA or greater than 22 mA. The reset function will be disabled when this occurs.

<u>T177 (4 to 20 mA Demand Limit Input Failure)</u> — This alert indicates a problem has been detected with demand limit 4 to 20 mA input. The input value is either less than 2 mA or greater than 22 mA. The reset function will be disabled when this occurs.

|--|

| ILLEGAL CONFIGURATION                         | POSSIBLE CAUSES                                                                                                    |
|-----------------------------------------------|----------------------------------------------------------------------------------------------------|
|                                               | Check to see if the AUX Board is an older revision not compatible with the current software.                                                                                                    |
| AUX BOARD INCORRECT REVISION                  | Check the red LED on the AUX Board to be sure that it is blinking in unison with the other boards in the unit. If it is not, it is not communicating:<br>- Check the LEN Communication wiring for continuity to the Main Base Board.<br>- Check the AUX Board DIP Switch settings for the address.                                                                      |
|                                               | For 208 volt systems, check the control transformer to be sure that it is tapped correctly.                                                                                                    |
|                                               | Consider cycling power to the AUX Board.                                                                                                    |
| AUX BOARD SOFTWARE REV<br>MUST BE 3 OR HIGHER | Check to see if the AUX Board is an older revision not compatible with the current software. The AUX Board software revision can be found in the vendor part number, CEPL130567-03. The -03 indicates Revision 03.                                                                                                    |
| AUX BOARD SHOULD BE AUX1, NOT AUX2            | Check the part number of the AUX Board. It should have the Carrier Part Number 32GB500442EE (UTEC Part Number CEPL130567-03). This board is required for the digital compressor output as well as the Motormaster drive signal. An AUX2 Board, Carrier Part Number 332GB500432EE (UTEC Part Number CEPL130568-02) does not have the capability to supply these outputs. |
| INVALID UNIT SIZE HAS BEEN ENTERED            | Check to be sure that a valid unit size <i>Configuration</i> $\rightarrow$ <i>UNIT</i> $\rightarrow$ <i>SIZE</i> has been entered.                                                                                                    |
| UNIT CONFIGURATION SET TO<br>INVALID TYPE     | Digital compressor, <i>Configuration</i> $\rightarrow$ <i>UNIT</i> $\rightarrow$ <i>A1.TY</i> =YES, and hot gas <i>Configuration</i> $\rightarrow$ <i>OPT1</i> $\rightarrow$ <i>MLV</i> =YES are both enabled. Only one can be enabled.                                                                                                    |
| FLUID IS WATER, ICE MAKING ENABLED            | Ice mode is enabled, <i>Configuration→OPT2→ICE.M=</i> ENBL, but fluid type <i>Configura-tion→OPT1→FLUD=</i> 1 (water).                                                                                                    |

<u>P200 (Coder Flow/Interlock Contacts Failed to Close at Start-Up Pre-Alarm)</u>

<u>T200 (Cooler Flow Interlock Contacts Failed to Close at Start-Up Alert)</u> — If Cooler Pump Control is enabled, (*Configura-tion* $\rightarrow$ *OPT1* $\rightarrow$ *CPC=ON*) and the Cooler Flow Switch/Cooler Pump Interlock Contacts failed to close within 1 minute of a start command, a P200 alarm will be declared. This is a non-broadcasting alarm. The control will wait for flow to be established before starting any compressors. If after 5 minutes, the Cooler Flow Switch/Cooler Pump Interlock Contacts have not closed, the T200 alarm is declared.

Cooler Pump Interlock Contacts failed to close within 1 minute of a start command, a P200 alarm will be declared. This is a nonbroadcasting alarm. The control will wait for flow to be established before starting any compressors. If after 5 minutes, the Cooler Flow Switch/Cooler Pump Interlock Contacts have not closed, the T200 alarm is declared.

If Cooler Pump Control is not enabled, (*Configura-tion* $\rightarrow$ *OPT1\rightarrowCPC=OFF*) and the Cooler Flow Switch/Cooler Pump Interlock Contacts failed to close within 5 minutes of a start command, a T200 alarm will be declared.

If this condition is encountered, check the following items:

- Check the chilled water flow switch for proper operation.
- Check the flow switch cable for power and control.
- Check the chilled water loop to be sure that it is completely filled with water, and all air has been purged.
- Check the chilled water pump interlock circuit for proper operation.
- Check the pump electrical circuit for power.
- Check the pump circuit breaker.
- Check the pump contactor for proper operation.
- Check the chilled water pump for proper operation. Look for overload trips.
- Check the chilled water strainer for a restriction.
- Check to be sure that all isolation valves are completely open.

P201 (Cooler Flow/Interlock Contacts Opened During Normal Operation Pre-alarm)

<u>A201 (Cooler Flow/Interlock Contacts Opened During Normal</u> <u>Operation Alarm</u>) — This alarm will be generated if the chilled water flow switch opens for at least three (3) seconds after initially being closed, and a P201 - Cooler Flow/Interlock Contacts Opened During Normal Operation Alarm will be generated and the machine will stop. If flow is proven, the machine will be allowed to restart. If after 5 minutes, the cooler flow switch/interlock contacts do not close, the alarm will change to a A201 - Cooler Flow/Interlock Contacts Opened During Normal Operation Alarm. When this alarm is generated the chiller is shut down.

If this condition is encountered, check the following items:

- Check the chilled water flow switch for proper operation.
- Check the flow switch cable for power and control.
- Check the chilled water loop to be sure that it is completely filled with water, and all air has been purged.
- Check the chilled water pump interlock circuit for proper operation.
- Check the pump electrical circuit for power.
- Check the pump circuit breaker.
- Check the pump contactor for proper operation.
- Check the chilled water pump for proper operation. Look for overload trips.
- Check the chilled water strainer for a restriction.
- Check to be sure that all isolation valves are completely open.

<u>A202</u> (Cooler Pump Interlock Closed When Pump Is Off <u>Alarm</u>) — This alarm will be generated if the unit is configured for *CPC=ON* Cooler Pump Control, (*Configuration→OPT1*) without a call for the Chilled Water Pump, *C.LWP=OFF* (*Outputs→GEN.O*) and the chilled water switch is closed, *FLOW=ON* Cooler Flow Switch (*Inputs→GEN.I*) for 5 minutes. When this alarm is generated the chiller is not allowed to start. If this condition is encountered, check the following items:

- Check for a wiring error for the chilled water flow switch, the chilled water flow switch's connection to the MBB, or a wiring error to the chilled water pump.
- Check to see if the chilled water pump control has been manually bypassed.
- Check for a faulty or grounded chilled water flow switch.
- Check chilled water pump contactor for welded contacts.

<u>T203 (Loss of Communication with the Slave Chiller Alert)</u> — This alert will be generated if Dual Chiller Control is enabled, *LLEN*=ENBL Lead/Lag Chiller Enable (*Configuration* $\rightarrow$ *RSET*), the chiller has been configured to be the Master Chiller *MS*-*SL*=MAST Master/Slave Select (*Configuration* $\rightarrow$ *RSET*) and it has not established or lost communication with the Slave Chiller. When this alert is generated the dual chiller control will be disabled and the unit will operate in stand-alone mode.

If this condition is encountered, check the following items:

- Check that the communication wiring between the two chillers is proper and is not grounded.
- Check to be sure that both the Master and Slave Chillers are on the same bus, *CCNB* CCN Bus Number (*Configuration*→*CCN*).
- Check to be sure that the slave chiller address *CCNA* CCN Address (*Configuration→CCN*) matches what is programmed in the master chiller's configuration for slave address, *SLVA* Slave Address (*Configuration→RSET*).
- Check for power at the slave chiller. If power is not present, this alarm will be generated.
- Check for a faulty master or slave MBB. If CCN communications is not working, this alarm will be generated.

T204 (Loss of Communication with the Master Chiller Alert)

— This alert will be generated if Dual Chiller Control is enabled, LLEN=ENBL Lead/Lag Chiller Enable (*Configuration* $\rightarrow RSET$ ), the chiller has been configured to be the Slave Chiller *MS*- SL=SLVE Master/Slave Select (*Configuration* $\rightarrow RSET$ ) and it has not established or lost communication with the Master Chiller. When this alert is generated the dual chiller control will be disabled and the unit will operate in stand-alone mode.

If this condition is encountered, check the following items:

- Check that the communication wiring between the two chillers is proper and is not grounded.
- Check to be sure that both the master and slave chillers are on the same bus, *CCNB* CCN Bus Number (*Configuration*→*CCN*).
- Check to be sure that the slave chiller address *CCNA* CCN Address (*Configuration→CCN*) matches what is programmed in the master chiller's configuration for slave address, *SLVA* Slave Address (*Configuration→RSET*).
- Check for power at the master chiller. If power is not present, this alarm will be generated.
- Check for a faulty master or slave MBB. If CCN communications is not working, this alarm will be generated.

<u>T205 (Master and Slave Chiller with Same Address Alert)</u> — This alert will be generated if Dual Chiller Control is enabled, *LLEN*=ENBL Lead/Lag Chiller Enable (*Configuration* $\rightarrow$ *RSET*), the chiller has been configured to be the Master Chiller *MS*-*SL*=MAST Master/Slave Select (*Configuration* $\rightarrow$ *RSET*) and both the master chiller and slave chiller have the same address, *CCNA* CCN Address (*Configuration* $\rightarrow$ *CCN*). When this alert is generated the dual chiller control will be disabled and both units, master and slave, will operate in stand-alone mode.

If this condition is encountered, check to be sure that the Slave Chiller address CCNA CCN Address  $(Configuration \rightarrow CCN)$ matches what is programmed in the Master Chiller's configuration for slave address. *SLVA* Slave Address (*Configuration \rightarrow RSET*).

<u>T206 (High Leaving Chilled Water Temperature Alert)</u> — The criterion for this alert is checked when the unit is ON and the total

available capacity is 100%. The alert is generated when the leaving chilled water temperature is greater than the *LCWT*, High LCW Alert Limit (*Configuration* $\rightarrow$ *OPT2*) plus the control point and the leaving chilled water temperature is higher than it was 1 minute before the current reading. The LCWT is a delta temperature, not an absolute value. The alert will automatically reset when the leaving water temperature is less than the control point, or is less than the control point plus LCWT minus 5°F (2.8°C).

If this condition is encountered:

- Check building load.
- Check the LCWT, High LCW Alert Limit (Configuration→OPT2) value.
- Check compressor operation.
- Check water flow.

<u>A207 (Cooler Freeze Protection Alarm)</u> — This alarm will be generated when the leaving water temperature is below **BR.FZ**, Brine Freeze Point (*Set Point Mode* $\rightarrow$ **FRZ**). When this condition is encountered, the machine will enter Mode 16, and the Chilled Water Pump relay will be energized, even if the **CPC** Cooler Pump Control (**Configuration Mode** $\rightarrow$ **OPT1**) is OFF. If the machine is equipped with a pump, the pump will run for a minimum of 5 minutes. The unit will be shut down or prevented from starting.

The control will allow the machine to reset automatically if the leaving chilled water temperature rises above the **BR.FZ** Brine Freeze Point (*Set Point Mode*—**FRZ**) plus 6°F (3.3°C). If the alarm is generated again during the same day, it shall be a manual reset.

If this condition is encountered, check the following items:

- Check the entering or leaving water thermistor for accuracy.
- Check water flow rate.
- Check for freezing conditions.
- Check the heat tape and other freeze protection means for proper operation.
- Check glycol concentration and adjust **BR.FZ** accordingly.

<u>A208 (EWT or LWT Thermistor Failure Alarm)</u> — This alarm will be generated if the entering water temperature, *EWT* Entering Fluid Temp (*Run Status* $\rightarrow$ *VIEW*) is less than the leaving water temperature, *LWT* Leaving Fluid Temp (*Run Status* $\rightarrow$ *VIEW*) by 3°F (1.7°C) or more for 1 minute after the circuit has started. When this alarm is generated the chiller is shut down and prevented from starting. Chilled water pump is also shut down.

If this condition is encountered, check the following items:

- Check for a correct chilled water flow.
- Check the entering and leaving water thermistors for accuracy.
- Check to be sure the entering and leaving water thermistors are correctly wired and installed in the proper location.

<u>A220 (Condenser Pump Interlock Failure to Close At Start-Up Alarm)</u> — This alarm will be generated if the unit is configured for **D.FL.S=ENBL** Enable Cond Flow Switch (*Configuration* $\rightarrow$ *OPT1*) and condenser flow interlock (if used) circuit fails to close within 5 minutes of the condenser pump start. When this alarm is generated the chiller is prevented from starting or will be shut down; condenser and chilled water pumps are shut down.

If this condition is encountered, check the following items:

- Check for a condenser pump failure.
- Check for power at the condenser pump.
- Check condenser pump control wiring
- Check condenser strainer for a restriction. Flush or replace as necessary.
- Check the condenser water flow switch operation.
- Check condenser water flow switch wiring.
- If the unit utilizes a flow regulating valve for head pressure control, consider disabling condenser flow switch feature.

# <u>P221 (Condenser Pump Interlock Opened During Normal Operation Pre-alarm)</u>

A221 (Condenser Pump Interlock Opened During Normal Operation Alarm) — If the unit is configured for D.FL.S= ENBL Enable Cond Flow Switch (*Configuration*  $\rightarrow OPT1$ ) and condenser flow interlock (if used) circuit was established and opens for 15 seconds. When this alarm is generated the chiller is prevented from starting or will be shut down; condenser and chilled water pumps are shut down.

If this condition is encountered, check the following items:

- Check for a condenser pump failure.
- Check for power at the condenser pump.
- Check condenser pump control wiring.
- Check condenser strainer for a restriction. Flush or replace as necessary.
- Check the condenser water flow switch operation.
- Check condenser water flow switch wiring.
- If the unit utilizes a flow regulating valve for head pressure control, consider disabling this feature.

A222 (Condenser Pump Interlock Closed When Pump is Off Alarm) — If the unit is configured for Condenser Pump Control, **D.PM.E** Enable Condenser Pump (*Configuration* $\rightarrow$ **OPT1**) is 1 (On when Occupied) or 2 (On with Compressor), the Condenser Flow Switch is enabled, **D.FL.S=ENBL** Enable Cond Flow Switch (*Configuration* $\rightarrow$ **OPT1**) and condenser flow interlock (if used) circuit is closed while the pump is commanded off, this alarm will be generated. When this alarm is generated the chiller is prevented from starting.

If this condition is encountered, check the following items:

- Check for a welded condenser pump contactor.
- Check for a faulty condenser pump relay
- Check for a wiring error.

T302 (Strainer Blowdown Scheduled Maintenance Due)

This alert is generated when the **S.T.DN** Strainer Service Countdown (**Run Status**—**PM**) has expired. Be sure date is correctly set: **MNTH** Month of Year, **DAY** Day of Month, and **YEAR** Year of Century (**Time Clock**—**DATE**). Complete the strainer blowdown. Set **S.T.MN** Strainer Maintenance Done (**Run Status**—**PM**) to **YES**. Then reset the alert.

If this condition is encountered, check the following item:

Strainer maintenance is required.

T500, T501, T502, T505 (Current Sensor Board Failure — <u>Circuit Ax</u> — Alert codes 500, 501, 502, 505 are for compressors A1, A2/B1, and A3 respectively. These alerts occur when the output of the CSB is a constant high value. These alerts reset automatically. If the problem cannot be resolved, the CSB must be replaced.

T950 (Loss of Communication with Water System Manager)

— This alert will be generated if no communications have been received by the Main Base Board for five (5) minutes. When this occurs the Water System Manager (WSM) forces are removed. The chiller runs in stand-alone mode.

If this condition is encountered, check the following items:

- Check CCN wiring.
- Check for power at the water system manager.
- Check Main Base Board for a communication failure.

<u>A951 (Loss of Communication with Chillervisor System Manager)</u> — This alarm will be generated if no communications have been received by the Main Base Board for five (5) minutes. When this alert is generated the Chillervisor System Manager (CSM) forces are removed, and chiller runs in stand-alone mode.

If this condition is encountered, check the following items:

- Check CCN wiring.
- Check for power at the Chillervisor System Manager.
- Check Main Base Board for a communication failure.

#### Run Status Mode and Sub-Mode Directory

| ITEM           | EXPANSION                 | RANGE                                                                                                    | UNITS          | CCN POINT | COMMENT       |
|----------------|---------------------------|----------------------------------------------------------------------------------------------------|----------------|-----------|---------------|
| VIEW           | AUTO VIEW OF RUN STATUS   |                                                                                                    |                |           |               |
| →EWT           | Entering Fluid Temp       |                                                                                                    | xxx.x °F       | EWT       |               |
| →LWT           | Leaving Fluid Temp        |                                                                                                    | xxx.x °F       | LWT       |               |
| →SETP          | Active Setpoint           |                                                                                                    | xxx.x °F       | SP        |               |
| →CTPT          | Control Point             |                                                                                                    | xxx.x °F       | CTRL_PNT  |               |
| →LOD.F         | Load/Unload Factor        |                                                                                                    | ххх            | SMZ       |               |
| →STAT          | Control Mode              | 0=Service Test<br>1=Off Local<br>2=Off CCN<br>3=Off Time<br>4=Off Emergency<br>5=On Local<br>6=On CCN<br>7=On Time<br>9=Pump Delay | x              | STAT      |               |
| → <b>OCC</b>   | Occupied                  |                                                                                                    | NO/YES         | occ       |               |
| →MODE          | Override Modes in Effect  |                                                                                                    | NO/YES         | MODE      |               |
| →CAP           | Percent Total Capacity    |                                                                                                    | xxx            | CAP T     |               |
| →DEM.L         | Active Demand Limit       |                                                                                                    |                | DEM LIM   |               |
| →STGE          | Requested Stage           |                                                                                                    | x              | STAGE     |               |
| →ALRM          | Current Alarms and Alerts |                                                                                                    | xxx            | ALRMALRT  |               |
| →TIME          | Time of Day               | 00:00 to 23:59                                                                                                    | xx.xx          | TIMECOPY  |               |
| →MNTH          | Month of Year             | 1 to 12<br>(1 = January,<br>2 = February, etc.)                                                                                    | xx             | MOY       |               |
| →DATE          | Day of Month              | 01 to 31                                                                                                    | xx             | DOM       |               |
| →YEAR          | Year of Century           |                                                                                                    | xx             | YOCDISP   |               |
| RUN            | UNIT RUN HOUR AND START   |                                                                                                    |                |           |               |
| →HRS.U         | Machine Operating Hours   | 0 to 999999                                                                                                    | xxxx HRS       | HR_MACH   |               |
| →STR.U         | Machine Starts            | 0 to 1000000                                                                                                    | хххх           | CY_MACH   |               |
| →HR.P1         | Cooler Pump Run Hours     | 0 to 999999.9                                                                                                    | xxxx HRS       | HR_CPUMP  |               |
| →HR.P2         | Condenser Pump Run Hours  | 0 to 999999.9                                                                                                    | xxxx HRS       | HR_DPUMP  |               |
| HOUR           | CIRC AND COMP RUN HOURS   |                                                                                                    |                |           |               |
| →HR.A1         | Compressor A1 Run Hours   | 0 to 999999                                                                                                    | xxxx HRS       | HOURS_A1  | nnm           |
| →HR.A2         | Compressor A2 Run Hours   | 0 to 999999                                                                                                    | xxxx HRS       | HOURS_A2  |               |
| →HR.A3         | Compressor A3 Run Hours   | 0 to 999999                                                                                                    | xxxx HRS       | HOURS_A3  |               |
| →HR.B1         | Compressor B1 Run Hours   | 0 to 999999                                                                                                    | xxxx HRS       | HOURS_B1  |               |
| STRT           | COMPRESSOR STARTS         |                                                                                                    |                |           |               |
| →ST.A1         | Compressor A1 Starts      | 0 to 999999                                                                                                    | xxxx           | CY_A1     |               |
| → <b>ST.A2</b> | Compressor A2 Starts      | 0 to 999999                                                                                                    | xxxx           | CY_A2     |               |
| <i>→ST.A3</i>  | Compressor A3 Starts      | 0 to 999999                                                                                                    | xxxx           | CY_A3     |               |
| →ST.B1         | Compressor B1 Starts      | 0 to 999999                                                                                                    | хххх           | CY_B1     |               |
| РМ             | PREVENTIVE MAINTENANCE    |                                                                                                    |                |           |               |
| →STRN          | STRAINER MAINTENANCE      |                                                                                                    |                |           |               |
| →STRN→SI.ST    | Strainer Srvc Interval    |                                                                                                    | xxxx HRS       | SI_STRNR  |               |
| →STRN→S.T.DN   | Strainer Srvc Countdown   | 0 to 65535                                                                                                    | xxxx HRS       | ST_CDOWN  | Default: 8760 |
| →STRN→S.T.MN   | Strainer Maint. Done      | 0 to 65535                                                                                                    | NO/YES         | ST_MAINT  |               |
| →ST.DT         | STRAINER MAINT. DATES     |                                                                                                    |                |           |               |
| →ST.DT→S.T.M0  |                           |                                                                                                    | MM/DD/YY HH:MM |           |               |
| →ST.DT→S.T.M1  |                           |                                                                                                    | MM/DD/YY HH:MM |           |               |
| →ST.DT→S.T.M2  |                           |                                                                                                    | MM/DD/YY HH:MM |           |               |
| →ST.DT→S.T.M3  |                           |                                                                                                    | MM/DD/YY HH:MM |           |               |
| →ST.DT→S.T.M4  |                           |                                                                                                    | MM/DD/YY HH:MM |           |               |

#### Run Status Mode and Sub-Mode Directory (cont)

| ITEM           | EXPANSION                | RANGE | UNITS | CCN POINT | COMMENT |
|----------------|--------------------------|-------|-------|-----------|---------|
| VERS           | SOFTWARE VERSION NUMBERS |       |       |           |         |
| →MBB           | CESR131482-xx-xx         |       |       |           |         |
| → <b>EXV</b> * | CESR131172-xx-xx         |       |       |           |         |
| →AUX1*         | CESR131333-xx-xx         |       |       |           |         |
| →EMM*          | CESR131174-xx-xx         |       |       |           |         |
| →MARQ          | CESR131171-xx-xx         |       |       |           |         |
| →NAVI*         | CESR130227-xx-xx         |       |       |           |         |

\* If these devices are not installed, they will not show in the table.

#### Service Test Mode and Sub-Mode Directory

| ITEM                 | EXPANSION                | RANGE    | UNITS  | CCN POINT  | COMMENT                                                                                                    |
|----------------------|--------------------------|----------|--------|------------|----------------------------------------------------------------------------------------------------|
| TEST                 | SERVICE TEST MODE        |          | OFF/ON | MAN_CTRL   | To enable Service Test<br>mode, move Enable/Off/<br>Remote control switch to<br>OFF. Change TEST to<br>ON. Move switch to<br>ENABLE. |
| OUTS                 | OUTPUTS AND PUMPS        |          |        |            |                                                                                                    |
| →CLR.P               | Cooler Pump Relay        |          | OFF/ON | S_CLPMP    |                                                                                                    |
| →CND.P               | Condenser Pump           |          | OFF/ON | S_CNDPMP   |                                                                                                    |
| → <mark>UL.TM</mark> | Comp A1 Unload Time      | 0 to 15  | xx     | S_A1ULTM   |                                                                                                    |
| → <mark>CCH</mark>   | Crankcase Heater         |          | OFF/ON | S_CCH      |                                                                                                    |
| → <mark>CW.VO</mark> | Condenser Valve Open     |          | OFF/ON | S_CWVO     | not supported                                                                                                    |
| →CW.VC               | Condenser Valve Close    |          | OFF/ON | S_CWVC     | not supported                                                                                                    |
| →EXV.A               | EXV% Open                |          | xxx%   | S_EXV_A    |                                                                                                    |
| →LLS.A               | Liquid Line Solenoid     |          | OFF/ON | S_LLSV     |                                                                                                    |
| →LLS.B               | Liquid Line Solenoid     |          | OFF/ON | S_LLSV     |                                                                                                    |
| →RMT.A               | Remote Alarm Relay       |          | OFF/ON | S_ALM      |                                                                                                    |
| →CDV.T               | Cond Water Valve % Open  | 0 to 100 | %      | S_CDVT     |                                                                                                    |
| СМРА                 | CIRCUIT A COMPRESSOR TST |          |        |            |                                                                                                    |
| →CC.A1               | Compressor A1 Relay      |          | OFF/ON | S_A1_RLY   |                                                                                                    |
| →UL.TM               | Comp A1 Unload Time      | 0 to 15  | xx     | S_A1ULTM   |                                                                                                    |
| →CC.A2               | Compressor A2 Relay      |          | OFF/ON | S_A2_RLY   |                                                                                                    |
| →CC.A3               | Compressor A3 Relay      |          | OFF/ON | S_A3_RLY   |                                                                                                    |
| →MLV                 | Minimum Load Valve Relay |          | OFF/ON | S_MLV      |                                                                                                    |
| СМРВ                 | CIRCUIT B COMPRESSOR TST |          |        |            |                                                                                                    |
| →CC.B1               | Compressor B1 Relay      |          | OFF/ON | S_B1_Relay |                                                                                                    |

#### Temperature Mode and Sub-Mode Directory

| ITEM   | EXPANSION                  | UNITS          | CCN POINT | COMMENT |
|--------|----------------------------|----------------|-----------|---------|
| UNIT   | ENT AND LEAVE UNIT TEMPS   |                |           |         |
| →CEWT  | Cooler Entering Fluid      | xxx.x °F       | COOL_EWT  |         |
| →CLWT  | Cooler Leaving Fluid       | xxx.x °F       | COOL_LWT  |         |
| →CDET  | Condenser Entering Fluid   | xxx.x °F       | COND_EWT  |         |
| →CDLT  | Condenser Leaving Fluid    | xxx.x °F       | COND_LWT  |         |
| →OAT   | Outside Air Temperature    | xxx.x °F       | OAT       |         |
| →SPT   | Space Temperature          | xxx.x °F       | SPT       |         |
| →DLWT  | Lead/Lag Leaving Fluid     | xxx.x °F       | DUAL_LWT  |         |
| CIR.A  | TEMPERATURES CIRCUIT A     |                |           |         |
| →SCT.A | Saturated Condensing Tmp   | -40 to 240°F   | TMP_SCTA  |         |
| →SST.A | Saturated Suction Temp     | -40 to 240°F   | TMP_SSTA  |         |
| →RGT.A | Compressor Return Gas Temp | -40 to 240°F   | TMP_RGTA  |         |
| →D.GAS | Discharge Gas Temp         | -40 to 356°F   | DISGAS    |         |
| →SH.A  | Suction Superheat Temp     | -100 to 200 ΔF | SH_A      |         |
| CIR.B  | TEMPERATURE CIRCUIT B      |                |           |         |
| →SCT.B | Saturated Condensing Tmp   | -40 to 240°F   | TMP_SCTB  |         |
| →SST.B | Saturated Suction Temp     | -40 to 240°F   | TMP_SSTB  |         |
| →RGT.B | Compressor Return Gas Temp | -40 to 240°F   | TMP_RGTB  |         |
| →SH.B  | Suction Superheat Temp     | -100 to 200 ΔF | SH_B      |         |

#### Pressure Mode Directory

| ITEM  | EXPANSION           | UNITS           | CCN POINT | COMMENT |
|-------|---------------------|-----------------|-----------|---------|
| PRC.A | PRESSURES CIRCUIT A |                 |           |         |
| →DP.A | Discharge Pressure  | -14 TO 750 PSIG | DP_A      |         |
| →SP.A | Suction Pressure    | -14 TO 750 PSIG | SP_A      |         |
| PRC.B | PRESSURE CIRCUIT B  |                 |           |         |
| →DP.B | Discharge Pressure  | -14 TO 750 PSIG | DP_B      |         |
| →SP.B | Suction Pressure    | -14 TO 750 PSIG | SP_B      |         |

#### Set Points Mode and Sub-Mode Directory

| ITEM          | EXPANSION                    | RANGE       | UNITS    | CCN POINT | DEFAULT |
|---------------|------------------------------|-------------|----------|-----------|---------|
| COOL          | COOLING SETPOINTS            | V           |          |           |         |
| →CSP.1        | Cooling Setpoint 1           | –20 to 70°F | xxx.x °F | CSP1      | 44°F    |
| →CSP.2        | Cooling Setpoint 2           | –20 to 70°F | xxx.x °F | CSP2      | 44°F    |
| →CSP.3        | ICE Setpoint                 | –20 to 32°F | xxx.x °F | CSP3      | 32°F    |
| HEAD          | HEAD PRESSURE SET-<br>POINTS |             |          |           |         |
| →H.DP         | Head Setpoint                | 55 to 130°F | xxx.x °F | HSP       | 75°F    |
| FRZ           | BRINE FREEZE SETPOINT        |             |          |           |         |
| <i>→BR.FZ</i> | Brine Freeze Point           | –20 to 34°F | xxx.x °F | BRN_FRZ   | 34°F    |

#### Inputs Mode and Sub-Mode Directory

| ITEM                  | EXPANSION                | UNITS     | CCN POINT | COMMENT |
|-----------------------|--------------------------|-----------|-----------|---------|
| GEN.I                 | GENERAL INPUTS           |           |           |         |
| →STST                 | Start/Stop Switch        | STRT/STOP | START     |         |
| →FLOW                 | Cooler Flow Switch       | OFF/ON    | COOLFLOW  |         |
| →CD.FL                | Condenser Flow Switch    | OFF/ON    | CONDFLOW  |         |
| →DLS1                 | Demand Limit Switch 1    | OFF/ON    | DMD_SW1   |         |
| → <b>DLS2</b>         | Demand Limit Switch 2    | OFF/ON    | DMD_SW2   |         |
| →ICED                 | Ice Done                 | OFF/ON    | ICE_DONE  |         |
| →DUAL                 | Dual Setpoint Switch     | OFF/ON    | DUAL_IN   |         |
| CRCT                  | CIRCUIT INPUTS           |           |           |         |
| →FKA1                 | Compressor A1 Feedback   | OFF/ON    | K_A1_FBK  |         |
| →FKA2                 | Compressor A2 Feedback   | OFF/ON    | K_A2_FBK  |         |
| →FKA3                 | Compressor A3 Feedback   | OFF/ON    | K_A3_FBK  |         |
| →FKB1                 | Compressor B1 Feedback   | OFF/ON    | K_B1_FBK  |         |
| →HPS.A                | High Pressure Switch A   | OFF/ON    | HPSA      |         |
| →HPS.B                | High Pressure Switch B   | OFF/ON    | HPSB      |         |
| 4-20                  | 4-20 MA INPUTS           |           |           |         |
| →DMND                 | 4-20 ma Demand Signal    | xx.x      | LMT_MA    |         |
| → <b>A.DL</b>         | Active Demand Limit      |           | DEM_LIM   |         |
| →RSET                 | 4-20 ma Reset Signal     | xx.x      | RST_MA    |         |
| → <mark>D.RS</mark> T | Degrees of Reset         |           | DEG_RST   |         |
| →CSP                  | 4-20 ma Cooling Setpoint | XX.X      | CSP_IN    |         |

#### Outputs Mode and Sub-Mode Directory

| ITEM          | EXPANSION                  | UNITS  | CCN POINT | COMMENT |
|---------------|----------------------------|--------|-----------|---------|
| GEN.O         | GENERAL OUTPUTS            |        |           |         |
| →C.LWP        | Cooler Pump Relay          | OFF/ON | COOLPUMP  |         |
| →C.DWP        | Condenser Pump             | OFF/ON | CONDPUMP  |         |
| →ALRM         | Alarm State                | OFF/ON | ALM       |         |
| →CNDV         | Cond Water Valve % Open    | xxx.x  | CNDV      |         |
| CIR.A         | OUTPUTS CIRCUIT A          |        |           |         |
| →CC.A1        | Compressor A1 Relay        | OFF/ON | K_A1_RLY  |         |
| →D.PER        | Compressor A1 Load Percent | OFF/ON | DIGITALP  |         |
| →CC.A2        | Compressor A2 Relay        | OFF/ON | K_A2_RLY  |         |
| →CC.A3        | Compressor A3 Relay        | OFF/ON | K_A3_RLY  |         |
| →ССН          | Crankcase Heater Relay     | OFF/ON | CCH_RLY   |         |
| →LLV.A        | Liquid Line Solenoid       | OFF/ON | LLSV_A    |         |
| →MLV.R        | Minimum Load Valve Relay   | OFF/ON | MLV_RLY   |         |
| CIR.B         | OUTPUTS CIRCUIT B          |        |           |         |
| <i>→CC.B1</i> | Compressor B1 Relay        | OFF/ON | K_B1_RLY  |         |
| →ССН.В        | Crankcase Heater Relay     | ON/OFF | ССНВ      |         |
| →LLV.B        | Liquid Line Solenoid B     | OFF/ON | LLSV_B    |         |
| A.EXV         |                            |        |           |         |
| →EXV.A        | EXV% Open                  | OFF/ON | EXV_A     |         |
| →APPR         | Circuit A Approach         | OFF/ON | CIRA_APP  |         |
| →AP.SP        | Approach Setpoint          | OFF/ON | APPRA_SP  |         |
| →X.SH.R       | SH Reset at Max Unl-Dig    |        | MAXSHRST  |         |
| →S.SH.R       | Digload to Start SH RST    |        | SHRSTBGN  |         |
| →SH_R         | Amount of SH Reset         |        | SH_RESET  |         |
| →OVR.A        | EXVA Override              | OFF/ON | EXVAOVRR  |         |
| →SPH.A        | Suction Superheat Temp     | OFF/ON | SH_A      |         |
| →ASH.S        | Active Superheat Setpt     | OFF/ON | ACTSH_SP  |         |
| →AMP.S        | Active Mop Setpt           | OFF/ON | ACMOP_SP  |         |
| →PLM.A        | Cir A EXV Position Limit   | OFF/ON | PLMA      |         |

\* Not Supported

## Configuration Mode and Sub-Mode Directory

| ITEM           | EXPANSION                | RANGE                            | UNITS                                                        | CCN POINT | DEFAULT       |
|----------------|--------------------------|----------------------------------|--------------------------------------------------------------|-----------|---------------|
| DISP           | DISPLAY CONFIGURATION    |                                  |                                                              |           |               |
| →TEST          | Test Display LEDs        |                                  | OFF/ON                                                       | DISPTEST  |               |
| →METR          | Metric Display           |                                  | OFF = English<br>ON = Metric                                 | DISPUNIT  | OFF = English |
| →LANG          | Language Selection       | 0 to 3                           | 0 = English<br>1 = Espanol<br>2 = Francais<br>3 = Portuguese | LANGUAGE  | 0             |
| →PAS.E         | Password Enable          | DSBL/ENBL                        |                                                              | PASS_EBL  | ENBL          |
| →PASS          | Service Password         | 0 to 9999                        | XXXX                                                         | PASSCOPY  | 1111          |
| UNIT           | UNIT CONFIGURATION       |                                  |                                                              |           |               |
| →TYPE          | Unit Type                | 2 to 3                           | 2=Air Cooled,<br>3=Water Cooled                              | UNIT_TYP  | CONFIGH       |
| →SIZE          | Unit Size                | 10 to 100                        | TONS                                                         | SIZE      |               |
| →SZA.1         | Compressor A1 Size       | 0 to 50                          | TONS                                                         | SIZE_A1   |               |
| <i>→SZA.2</i>  | Compressor A2 Size       | 0 to 50                          | TONS                                                         | SIZE_A2   |               |
| <i>→SZA.3</i>  | Compressor A3 Size       | 0 to 50                          | TONS                                                         | SIZE_A3   |               |
| →A1.TY         | Compressor A1 Digital?   | NO/YES                           |                                                              | CPA1TYPE  | CONFIG        |
| →MAX.T         | Maximum A1 Unload Time   | 0 to 15                          | SECONDS                                                      | MAXULTME  | CONFIG        |
| →SZB.1         | Compressor B1 Size       | 0 to 50                          | TONS                                                         | SIZE_B1   |               |
| → <b>D.TYP</b> | Discharge Gas Therm Type | No/Yes                           |                                                              | DGASTYPE  | CONFIG        |
| OPT1           | UNIT OPTIONS 1 HARDWARE  |                                  |                                                              |           |               |
| →FLUD          | Cooler Fluid             | 1 to 2                           | 1 = Water<br>2 = Medium Temp<br>Brine                        | FLUIDTYP  | 1 = Water     |
| →MLV.S         | Minimum Load VIv Select  | NO/YES                           |                                                              | MLV_FLG   | NO            |
| →RG.EN         | Return Gas Sensor Enable | DISABLE/ENABLE                   |                                                              | RGT_ENA   |               |
| →OAT.E         | Enable OAT Sensor        | DISABLE/ENABLE                   |                                                              | OAT_ENA   |               |
| →CSB.E         | CSB Boards Enable        | DISABLE/ENABLE                   |                                                              | CSB_ENA   |               |
| →CPC           | Cooler Pump Control      | OFF/ON                           |                                                              | CPC       | ON            |
| →PM.DY         | Cooler Pump Shutdown Dly | 0 to 10                          | MIN                                                          | PUMP_DLY  | 1 MIN         |
| →D.PM.E        | Enable Condenser Pump    | 0 to 2                           | 0=No Control<br>1=On When Occu-                              | CONDPMPE  | 0=No Control  |
|                |                          |                                  | 2=On with Com-<br>pressors                                   |           | IGUII         |
| →D.FL.S        | Enable Cond Flow Switch  | DISABLE/ENABLE                   |                                                              | CONDFLSW  | DSBL          |
| →CDWS          | Enable Cond Wtr Sensors  | DISABLE/ENABLE                   |                                                              | CONDWTRS  | DSBL          |
| →H.CND         | High Condensing Enable   | DISABLE/ENABLE                   |                                                              | HI_COND   | CONFIG        |
| OPT2           | UNIT OPTIONS 2 CONTROLS  |                                  |                                                              |           |               |
| →CTRL          | Control Method           | 0 to 3                           | X0=Switch<br>1=Occupancy<br>2=Occupancy<br>3=CCN             | CONTROL   | 0=Switch      |
| →LCWT          | High LCW Alert Limit     | 2 to 60                          | DEG. F                                                       | LCW_LMT   | 60°F          |
| →DELY          | Minutes Off Time         | 0 to 15                          | MINUTES                                                      | DELAY     | 0             |
| →ALR.C         | Alarm Relay Usage        | 0 to 2                           |                                                              | ALRMCNFG  |               |
| →ICE.M         | Ice Mode Enable          | DISABLE/ENABLE<br>(requires EMM) |                                                              | ICE_CNFG  | DSBL          |

## Configuration Mode and Sub-Mode Directory (cont)

| ITEM                | EXPANSION                 | RANGE                                                                                                    | UNITS     | CCN POINT | DEFAULT      |
|---------------------|---------------------------|----------------------------------------------------------------------------------------------------|-----------|-----------|--------------|
| EXV.A               | CIR A EXV CONFIGURATION   |                                                                                                    |           |           |              |
| →EXV.L              | EXV Opening at Low LWT    | 0 to 50%                                                                                                    | XX%       |           | 25%          |
| →LWT.L              | LWT for EXV Min Opening   | 20 to 40°F                                                                                                    | XX° F     |           | 10 F         |
| →EXV.H              | EXV Opening at High LWT   | 0 to 70%                                                                                                    | XX%       |           | 50%          |
| →LWT.H              | LWT for EXV Max Opening   | 20 to 70°F                                                                                                    | XX° F     |           | 35 F         |
| →MIN.A              | EXV CIRC.A Min Position   | 0 to 100                                                                                                    | XXX       |           | 2            |
| →RNG.A              | EXVA Steps in Range       | 0 to 65535                                                                                                    | XXXXX     |           | 3690         |
| →SPD.A              | EXVA Steps Per Second     | 0 to 65535                                                                                                    | XXXXX     |           | 150          |
| →POF.A              | EXVA Fail Position In%    | 0 to 100                                                                                                    | XXX       |           | 0            |
| →MIN.A              | EXVA Minimum Steps        | 0 to 65535                                                                                                    | XXXXX     |           | 0            |
| →MAX.A              | EXVA Maximum Steps        | 0 to 65535                                                                                                    | XXXXX     |           | 3690         |
| →OVR.A              | EXVA Overrun Steps        | 0 to 65535                                                                                                    | XXX       |           | 167          |
| →TYP.A              | EXVA Stepper Type         | 0 = UNIPOLAR<br>1 = BIPOLAR                                                                                                    | 0,1       |           | 1            |
| →H.SCT              | High SCT Threshold        | 50 to 140                                                                                                    | XXX       |           | 115          |
| →X.PCT              | Open EXV X% on 2nd COMP   | 0 to 30                                                                                                    | XX        |           | 10           |
| →X.PER              | Move EXV X% on DISCRSOL   | 0 to 30                                                                                                    | XX        |           | 5            |
| →DELY               | Lag Start Delay           | 0 to 100                                                                                                    | XXX       |           | 10           |
| →L.DL.T             | Low SH Delta T - EXV Move | 0 to 240                                                                                                    | XXX       |           | 6            |
| →SHR.T              | EXV Rate Threshold        | –1.0 to 1.0 ∆F                                                                                                    | XX.X ∆F   |           | 0.2∆F        |
| →L <mark>EXM</mark> | Low SH Override EXV Move  | 0.4 to 3.0                                                                                                    | X.X%      |           | 1.0%         |
| CCN                 | CCN NETWORK CONFIGS       |                                                                                                    |           |           |              |
| →CCNA               | CCN Address               | 1 to 239                                                                                                    | XXX       | CCNADD    | 1            |
| →CCNB               | CCN Bus Number            | 0 to 239                                                                                                    | XXX       | CCNBUS    | 0            |
| →BAUD               | CCN Baud Rate             | 1 = 2400  2 = 4800  3 = 9600  4 = 19,200  5 = 38,400                                                                                                    | ×         | CCNBAUDD  | 3 = 9600     |
| RSET                | RESET COOL TEMP           |                                                                                                    |           |           |              |
| →CRST               | Cooling Reset Type        | 0 = No Reset<br>1 = 4 to 20 mA<br>Input<br>2 = Outdoor Air<br>Temp<br>3 = Return Fluid<br>4 = Space Temp                                                                                            | x         | CRST_TYP  | 0 = No Reset |
| →MA.DG              | 4-20 - Degrees Reset      | –30 to 30∆F                                                                                                    | XX.XΔF    | MA_DEG    | 10.0∆F       |
| →RM.NO              | Remote - No Reset Temp    | 0 to 125°F                                                                                                    | XXX.X °F  | REM_NO    | 10.0°F       |
| →RM.F               | Remote - Full Reset Temp  | 0 to 125°F                                                                                                    | XXX.X °F  | REM_FULL  | 0.0°F        |
| →RM.DG              | Remote - Degrees Reset    | –30 to 30∆F                                                                                                    | XX.X ΔF   | REM_DEG   | 0.0∆F        |
| →RT.NO              | Return - No Reset Temp    | 0 to 30∆F                                                                                                    | XXX.XΔF   | RTN_NO    | 10∆F         |
| →RT.F               | Return - Full Reset Temp  | 0 to 10∆F                                                                                                    | XXX.XΔF   | RTN_FULL  | 0.0∆F        |
| →RT.DG              | Return - Degrees Reset    | –30 to 30∆F                                                                                                    | XX.XΔF    | RTN_DEG   | 0.0∆F        |
| →DMDC               | Demand Limit Select       | $\begin{array}{l} 0 = \text{None} \\ 1 = \text{Switch} \\ (\text{Requires EMM}) \\ 2 = 4 \text{ to } 20 \text{ mA} \\ \text{Input (Requires} \\ \text{EMM}) \\ 3 = \text{CCN Loadshed} \end{array}$ | ×         | DMD_CTRL  | 0 = None     |
| <i>→DM20</i>        | Demand Limit at 20 mA     | 0 to 100                                                                                                    | XXX%      | DMT20MA   | 100          |
| →SHNM               | Loadshed Group Number     | 0 to 99                                                                                                    | XXX       | SHED_NUM  | 0            |
| →SHDL               | Loadshed Demand Delta     | 0 to 60                                                                                                    | XXX%      | SHED_DEL  | 0            |
| →SHTM               | Maximum Loadshed Time     | 0 to 120                                                                                                    | XXX       | SHED_TIM  | 60           |
| →DLS1               | Demand Limit Switch 1     | 0 to 100                                                                                                    | XXX%      | DLSWSP1   | 80           |
| →DLS2               | Demand Limit Switch 2     | 0 to 100                                                                                                    | XXX%      | DLSWSP2   | 50           |
| →LLEN               | Lead/Lag Chiller Enable   |                                                                                                    | DSBL/ENBL | LL_ENA    | DSBL         |
| →MSSL               | Master/Slave Select       |                                                                                                    | SLVE/MAST | MS_SEL    | MAST         |
| →SLVA               | Slave Address             | 0 to 239                                                                                                    | XXX       | SLV_ADDR  | 0            |

#### Configuration Mode and Sub-Mode Directory (cont)

| ITEM                 | EXPANSION                | RANGE                                                                                                    | UNITS     | CCN POINT | DEFAULT          |
|----------------------|--------------------------|----------------------------------------------------------------------------------------------------|-----------|-----------|------------------|
| RSET                 | RESET COOL TEMP          |                                                                                                    |           |           |                  |
| →LLBL                | Lead/Lag Balance Select  | 0 = Master Leads<br>1 = Slave Leads<br>2 = Automatic                                                                                                    | x         | LL_BAL    | 0 = Master Leads |
| →LLBD                | Lead/Lag Balance Delta   | 40 to 400 hours                                                                                                    | XXX       | LL_BAL_D  | 168              |
| →LLDY                | Lag Start Delay          | 0 to 30 minutes                                                                                                    | XXX       | LL_DELAY  | 5 minutes        |
| →PARA                | Parallel Configuration   |                                                                                                    | NO/YES    | PARALLEL  | YES              |
| SLCT                 | SETPOINT AND RAMP LOAD   |                                                                                                    |           |           |                  |
| →CLSP                | Cooling Set Point Select | $\begin{array}{l} 0 = \text{Single} \\ 1 = \text{Dual Switch} \\ 2 = \text{Dual CCN} \\ \text{Occupied} \\ 3 = 4 \text{ to } 20 \text{ mA} \\ \text{Input} \end{array}$ | x         | CLSP_TYP  | 0 = Single       |
| →RL.S                | Ramp Load Select         |                                                                                                    | DSBL/ENBL | RAMP_EBL  | ENBL             |
| →CRMP                | Cooling Ramp Loading     | 0.2 to 2                                                                                                    | X.X       | CRAMP     | 1.0              |
| →SCHD                | Schedule Number          | 0 to 99                                                                                                    | XX        | SCHEDNUM  | 0                |
| →Z.GN                | Deadband Multiplier      | 1 to 4                                                                                                    | X.X       | Z_GAIN    | 1.0              |
| SERV                 | SERVICE CONFIGURATION    |                                                                                                    |           |           |                  |
| →EN.A1               | Enable Compressor A1     |                                                                                                    | DSBL/ENBL | ENABLEA1  |                  |
| <i>→EN.A2</i>        | Enable Compressor A2     |                                                                                                    | DSBL/ENBL | ENABLEA2  |                  |
| →EN.A3               | Enable Compressor A3     |                                                                                                    | DSBL/ENBL | ENABLEA3  |                  |
| →EN.B1               | Enable Compressor B1     |                                                                                                    | DSBL/ENBL | ENABLEB1  |                  |
| →REV.R               | Reverse Rotation Enable  |                                                                                                    | DSBL/ENBL | REVR_ENA  | ENBL             |
| BCST                 | BROADCAST CONFIGURATION  |                                                                                                    |           |           |                  |
| →T.D.BC              | CCN Time/Date Broadcast  |                                                                                                    | OFF/ON    | CCNBC     | OFF              |
| $\rightarrow OAT.B$  | CCN OAT Broadcast        |                                                                                                    | OFF/ON    | OATBC     | OFF              |
| $\rightarrow G.S.BC$ | Global Schedule Broadcst |                                                                                                    | OFF/ON    | GSBC      | OFF              |
| $\rightarrow BC.AK$  | CCN Broadcast Ack'er     |                                                                                                    | OFF/ON    | CCNBCACK  |                  |
| C.VLV                | COND VALVE CONFIGURATION |                                                                                                    |           |           |                  |
| →CNIS                | Cond water isolation     | Disable/Enable                                                                                                    |           | CNIS      | config           |
|                      | Head Pressure Control    | Disable/Enable                                                                                                    | <i></i>   | HPCT      | config           |
| →CDMX                | Cond Wtr Valve Max Pos   | 1 to 100                                                                                                    | %         | CDMX      |                  |
| →CDMN                | Cond with Valve Min Pos  | 0 to 99                                                                                                    | %         | CDMN      |                  |
| →CDCL                | Cond Wtr Valve Close Pos | 0 to 100                                                                                                    | %         | CDCL      | config           |
| →CDVP                | Cond Wtr Valve Start Pos | 0 to 100                                                                                                    | %         | CDVP      |                  |
| →H.PGM               | HP Mid Cap Prop Gain     | 0 to 10                                                                                                    |           | HP_PGNMC  | config           |
| →H.TCM               | HP Mid Cap Intgr Time    | 1 to 200                                                                                                    |           | HP_TIMC   | config           |
| <i>→H.PGH</i>        | HP High Cap Prop Gain    | 0 to 10                                                                                                    |           | HP_PGNHC  | config           |
| →H.TCH               | HP High Cap Intgr Time   | 1 to 200                                                                                                    |           | HP_TIHC   | config           |
| →H.PGL               | HP Low Cap Prop Gain     | 0 to 10                                                                                                    |           | HP_PGNLC  | config           |
| →H.TCL               | HP Low Cap Intgr Time    | 1 to 200                                                                                                    |           | HP_TILC   | config           |
| →H.CWL               | Cond Gain Schedule Temp  | 50 to 130                                                                                                    | dF        | COND_LIM  | config           |
| →H.AWD               | HP Anti-windup Factor    | 0 to 10                                                                                                    |           | ANTIWIND  | config           |
| →SW.DB               | HP Ckt Switch Dead-Band  | 0 to 10                                                                                                    | dF        | CKTSW_DB  | config           |

#### Time Clock Mode and Sub-Mode Directory

| ITEM                                  | EXPANSION               | RANGE                    | UNITS | CCN POINT  | DEFAULT |
|---------------------------------------|-------------------------|--------------------------|-------|------------|---------|
| TIME                                  | TIME OF DAY             |                          |       |            |         |
| →HH.MM                                | Hour and Minute         | 0 to 65535               | xxxxx | TIME       |         |
| DATE                                  | MONTH, DATE, DAY, AND   |                          |       |            |         |
| →MNTH                                 | YEAR<br>Month of Year   | 1 to 12<br>(1 = January, | хх    | MOY        |         |
|                                       | Day of Month            | 2 = February, etc.       | vv    | DOM        |         |
|                                       | Day of Wook             | 1  to  7 (1 - Monday)    | ×     |            |         |
|                                       | Day of Week             | 2 = Tuesday, etc.)       | ^     | DOWDISI    |         |
| →YEAR                                 | Year of Century         | 1999 to 2098             | XXXX  | YOCDISP    |         |
| DST                                   | DAYLIGHT SAVINGS TIME   |                          |       |            |         |
| →STR.M                                | Month                   | 1 to 12                  | XX    | STARTM     | 4       |
| →STR.W                                | Week                    | 1 to 5                   | х     | STARTW     | 1       |
| →STR.D                                | Day                     | 1 to 7                   | х     | STARTD     | 7       |
| →MIN.A                                | Minutes to Add          | 0 to 90                  | XX    | MINADD     | 60      |
| →STP.M                                | Month                   | 1 to 12                  | XX    | STOPM      | 10      |
| →STP.W                                | Week                    | 1 to 5                   | XX    | STOPW      | 5       |
| →STP.D                                | Day                     | 1 to 7                   | XX    | STOPD      | 7       |
| →MIN.S                                | Minutes to Subtract     | 0 to 90                  | XX    | MINSUB     | 60      |
| HOL.L                                 | LOCAL HOLIDAY SCHEDULES |                          |       |            |         |
| →HD.01                                | HOLIDAY SCHEDULE 01     |                          |       |            |         |
| →HD.01→MON                            | Holiday Start Month     | 0 to 12                  | XX    | HOLMON01   |         |
| →HD.01→DAY                            | Start Day               | 0 to 31                  | XX    | HOLDAY01   |         |
| →HD.01→LEN                            | Duration (days)         | 0 to 99                  | XX    | HOLLEN01   |         |
| →HD.02                                | HOLIDAY SCHEDULE 02     |                          |       |            |         |
| →HD.02→MON                            | Holiday Start Month     | 0 to 12                  | XX    | HOLMON02   |         |
| →HD.02→DAY                            | Start Day               | 0 to 31                  | XX    | HOLDAY02   |         |
| →HD.02→LEN                            | Duration (days)         | 0 to 99                  | XX    | HOLLEN02   |         |
| <i>→HD.03</i>                         | HOLIDAY SCHEDULE 03     |                          |       |            |         |
| →HD.03→MON                            | Holiday Start Month     | 0 to 12                  | XX    | HOLMON03   |         |
| →HD.03→DAY                            | Start Day               | 0 to 31                  | XX    | HOLDAY03   |         |
| →HD.03→LEN                            | Duration (days)         | 0 to 99                  | XX    | HOLLEN03   |         |
| →HD.04                                | HOLIDAY SCHEDULE 04     |                          |       |            |         |
| →HD.04→MON                            | Holiday Start Month     | 0 to 12                  | XX    | HOLMON04   |         |
| →HD.04→DAY                            | Start Day               | 0 to 31                  | XX    | HOLDAY04   |         |
| →HD.04→LEN                            | Duration (days)         | 0 to 99                  | XX    | HOLLEN04   |         |
| →HD.05                                | HOLIDAY SCHEDULE 05     |                          | 201   |            |         |
| $\rightarrow$ HD.05 $\rightarrow$ MON | Holiday Start Month     | 0 to 12                  | XX    | HOLMON05   |         |
| $\rightarrow$ HD.05 $\rightarrow$ DAY | Start Day               | 0 to 31                  | XX    | HOLDAY05   |         |
| →FIU.U3→LEN                           |                         | 0.099                    | ^^    | INULLEINU5 |         |
|                                       | Holiday Start Month     | 0 to 12                  | vv    |            |         |
|                                       | Start Day               | 0 to 31                  |       |            |         |
|                                       | Duration (days)         | 0 to 99                  |       |            |         |
|                                       | HOLIDAY SCHEDULE 07     | 0.0.33                   |       |            |         |
|                                       | Holiday Start Month     | 0 to 12                  | xx    |            |         |
|                                       | Start Day               | 0 to 31                  | xx    |            |         |
| →HD.07→I FN                           | Duration (days)         | 0 to 99                  | xx    | HOLLEN07   |         |
| →HD.08                                | HOLIDAY SCHEDULE 08     |                          |       |            |         |
| →HD.08→MON                            | Holiday Start Month     | 0 to 12                  | xx    | HOLMON08   |         |
| →HD.08→DAY                            | Start Day               | 0 to 31                  | XX    | HOLDAY08   |         |
| →HD.08→LEN                            | Duration (days)         | 0 to 99                  | xx    | HOLLEN08   |         |
| →HD.09                                | HOLIDAY SCHEDULE 09     |                          |       |            |         |
| →HD.09→MON                            | Holiday Start Month     | 0 to 12                  | xx    | HOLMON09   |         |
| →HD.09→DAY                            | Start Day               | 0 to 31                  | xx    | HOLDAY09   |         |

#### Time Clock Mode and Sub-Mode Directory (cont)

| ITEM                                   | EXPANSION               | RANGE   | UNITS | CCN POINT | DEFAULT |
|----------------------------------------|-------------------------|---------|-------|-----------|---------|
| →HD.09→LEN                             | Duration (days)         | 0 to 99 | XX    | HOLLEN09  |         |
| <i>→HD.10</i>                          | HOLIDAY SCHEDULE 10     |         |       |           |         |
| →HD.10→MON                             | Holiday Start Month     | 0 to 12 | XX    | HOLMON10  |         |
| →HD.10→DAY                             | Start Day               | 0 to 31 | XX    | HOLDAY10  |         |
| →HD.10→LEN                             | Duration (days)         | 0 to 99 | XX    | HOLLEN10  |         |
| <i>→HD.11</i>                          | HOLIDAY SCHEDULE 11     |         |       |           |         |
| →HD.11→MON                             | Holiday Start Month     | 0 to 12 | XX    | HOLMON11  |         |
| →HD.11→DAY                             | Start Day               | 0 to 31 | XX    | HOLDAY11  |         |
| →HD.11→LEN                             | Duration (days)         | 0 to 99 | XX    | HOLLEN11  |         |
| <i>→HD.12</i>                          | HOLIDAY SCHEDULE 12     |         |       |           |         |
| →HD.12→MON                             | Holiday Start Month     | 0 to 12 | XX    | HOLMON12  |         |
| →HD.12→DAY                             | Start Day               | 0 to 31 | XX    | HOLDAY12  |         |
| →HD.12→LEN                             | Duration (days)         | 0 to 99 | XX    | HOLLEN12  |         |
| <i>→HD.13</i>                          | HOLIDAY SCHEDULE 13     |         |       |           |         |
| →HD.13→MON                             | Holiday Start Month     | 0 to 12 | XX    | HOLMON13  |         |
| →HD.13→DAY                             | Start Day               | 0 to 31 | XX    | HOLDAY13  |         |
| →HD.13→LEN                             | Duration (days)         | 0 to 99 | XX    | HOLLEN13  |         |
| HOL.L                                  | LOCAL HOLIDAY SCHEDULES |         |       |           |         |
| →HD.14                                 | HOLIDAY SCHEDULE 14     |         |       |           |         |
| $\rightarrow$ HD.14 $\rightarrow$ MON  | Holiday Start Month     | 0 to 12 | XX    | HOLMON14  |         |
| $\rightarrow$ HD.14 $\rightarrow$ DAY  | Start Day               | 0 to 31 | XX    | HOLDAY14  |         |
| →HD.14→LEN                             | Duration (days)         | 0 to 99 | XX    | HOLLEN14  |         |
| →HD.15                                 | HOLIDAY SCHEDULE 15     |         |       |           |         |
| →HD.15→MON                             | Holiday Start Month     | 0 to 12 | XX    | HOLMON15  |         |
| →HD.15→DAY                             | Start Day               | 0 to 31 | XX    | HOLDAY15  |         |
| →HD.15→LEN                             | Duration (days)         | 0 to 99 | XX    | HOLLEN15  |         |
| →HD.16                                 | HOLIDAY SCHEDULE 16     |         |       |           |         |
| $\rightarrow$ HD.16 $\rightarrow$ MON  | Holiday Start Month     | 0 to 12 | XX    | HOLMON16  |         |
| $\rightarrow$ HD.16 $\rightarrow$ DAY  | Start Day               | 0 to 31 | XX    | HOLDAY16  |         |
| →HD.16→LEN                             | Duration (days)         | 0 to 99 | XX    | HOLLEN16  |         |
|                                        | HOLIDAY SCHEDULE 17     | 0 40 10 | VV    |           |         |
|                                        | Holiday Start Month     | 0 to 12 |       |           |         |
| $\rightarrow$ HD 17 $\rightarrow$ LEN  | Duration (days)         | 0 to 31 |       |           |         |
|                                        |                         | 0 10 99 | ~~    | HOLLENI7  |         |
|                                        | Holiday Start Month     | 0 to 12 | YY .  |           |         |
|                                        | Start Day               | 0 to 31 | XX    |           |         |
| $\rightarrow$ HD 18 $\rightarrow$ I FN | Duration (days)         | 0 to 99 | XX    | HOLLEN18  |         |
| $\rightarrow$ HD.19                    | HOLIDAY SCHEDULE 19     |         |       | HOLLENIO  |         |
| →HD.19→MON                             | Holiday Start Month     | 0 to 12 | xx    | HOLMON19  |         |
| →HD.19→DAY                             | Start Dav               | 0 to 31 | xx    | HOLDAY19  |         |
| →HD.19→LEN                             | Duration (days)         | 0 to 99 | xx    | HOLLEN19  |         |
| →HD.20                                 | HOLIDAY SCHEDULE 20     |         |       |           |         |
| →HD.20→MON                             | Holiday Start Month     | 0 to 12 | XX    | HOLMON20  |         |
| →HD.20→DAY                             | Start Day               | 0 to 31 | XX    | HOLDAY20  |         |
| →HD.20→LEN                             | Duration (days)         | 0 to 99 | хх    | HOLLEN20  |         |
| →HD.21                                 | HOLIDAY SCHEDULE 21     |         |       |           |         |
| →HD.21→MON                             | Holiday Start Month     | 0 to 12 | xx    | HOLMON21  |         |
| →HD.21→DAY                             | Start Day               | 0 to 31 | XX    | HOLDAY21  |         |
| →HD.21→LEN                             | Duration (days)         | 0 to 99 | XX    | HOLLEN21  |         |
| →HD.22                                 | HOLIDAY SCHEDULE 22     |         |       |           |         |
| →HD.22→MON                             | Holiday Start Month     | 0 to 12 | XX    | HOLMON22  |         |
| →HD.22→DAY                             | Start Day               | 0 to 31 | XX    | HOLDAY22  |         |
| →HD.22→LEN                             | Duration (days)         | 0 to 99 | XX    | HOLLEN22  |         |
| →HD.23                                 | HOLIDAY SCHEDULE 23     |         |       |           |         |

#### Time Clock Mode and Sub-Mode Directory (cont)

| ITEM                                    | EXPANSION              | RANGE     | UNITS  | CCN POINT  | DEFAULT |
|-----------------------------------------|------------------------|-----------|--------|------------|---------|
| →HD.23→MON                              | Holiday Start Month    | 0 to 12   | XX     | HOLMON23   |         |
| →HD.23→DAY                              | Start Day              | 0 to 31   | XX     | HOLDAY23   |         |
| →HD.23→LEN                              | Duration (days)        | 0 to 99   | XX     | HOLLEN23   |         |
| <i>→HD.24</i>                           | HOLIDAY SCHEDULE 24    |           |        |            |         |
| →HD.24→MON                              | Holiday Start Month    | 0 to 12   | XX     | HOLMON24   |         |
| →HD.24→DAY                              | Start Day              | 0 to 31   | XX     | HOLDAY24   |         |
| →HD.24→LEN                              | Duration (days)        | 0 to 99   | XX     | HOLLEN24   |         |
| <i>→HD.25</i>                           | HOLIDAY SCHEDULE 25    |           |        |            |         |
| →HD.25→MON                              | Holiday Start Month    | 0 to 12   | XX     | HOLMON25   |         |
| →HD.25→DAY                              | Start Day              | 0 to 31   | XX     | HOLDAY25   |         |
| →HD.25→LEN                              | Duration (days)        | 0 to 99   | XX     | HOLLEN25   |         |
| <i>→HD.26</i>                           | HOLIDAY SCHEDULE 26    |           |        |            |         |
| →HD.26→MON                              | Holiday Start Month    | 0 to 12   | XX     | HOLMON26   |         |
| →HD.26→DAY                              | Start Day              | 0 to 31   | XX     | HOLDAY26   |         |
| →HD.26→LEN                              | Duration (days)        | 0 to 99   | XX     | HOLLEN26   |         |
| →HD.27                                  | HOLIDAY SCHEDULE 27    |           |        |            |         |
| →HD.27→MON                              | Holiday Start Month    | 0 to 12   | XX     | HOLMON27   |         |
|                                         | Start Day              | 0 to 31   | XX     | HOLDAY27   |         |
| $\rightarrow$ HD.27 $\rightarrow$ LEN   |                        | 0 to 99   | **     | HOLLEN27   |         |
|                                         | Holiday Start Month    | 0 to 12   | vv     |            |         |
|                                         | Start Day              | 0 to 31   | XX     |            |         |
|                                         | Duration (days)        | 0 to 99   | XX     |            |         |
| →HD 29                                  | HOLIDAY SCHEDULE 29    | 010 33    |        | TIOLELINZO |         |
| →HD.29→MON                              | Holiday Start Month    | 0 to 12   | xx —   | HOLMON29   |         |
| $\rightarrow$ HD.29 $\rightarrow$ DAY   | Start Day              | 0 to 31   | XX     | HOLDAY29   |         |
| →HD.29→LEN                              | Duration (days)        | 0 to 99   | xx     | HOLLEN29   |         |
| →HD.30                                  | HOLIDAY SCHEDULE 30    |           |        |            |         |
| →HD.30→MON                              | Holiday Start Month    | 0 to 12   | XX     | HOLMON30   |         |
| →HD.30→DAY                              | Start Day              | 0 to 31   | xx     | HOLDAY30   |         |
| →HD.30→LEN                              | Duration (days)        | 0 to 99   | xx     | HOLLEN30   |         |
| SCH.N                                   | SCHEDULE NUMBER        | 0 to 99   | XX     | SCHEDNUM   | 0       |
| SCH.L                                   | LOCAL OCCUPANCY SCHED- |           |        |            |         |
| $\rightarrow$ PER.1                     | OCCUPANCY PERIOD 1     |           |        |            |         |
| →PER.1→OCC.1                            | Period Occupied Time   | 0 to 6144 | XX:XX  | PER10CC    |         |
| →PER.1→UNC.1                            | Period Unoccupied Time | 0 to 6144 | XX:XX  | PER1UNC    |         |
| →PER.1→MON.1                            | Monday In Period       |           | NO/YES | PER1MON    |         |
| →PER.1→TUE.1                            | Tuesday In Period      |           | NO/YES | PER1TUE    |         |
| $\rightarrow$ PER.1 $\rightarrow$ WED.1 | Wednesday In Period    |           | NO/YES | PER1WED    |         |
| →PER.1→THU.1                            | Thursday In Period     |           | NO/YES | PER1THU    |         |
| →PER.1→FRI.1                            | Friday In Period       |           | NO/YES | PER1FRI    |         |
| →PER.1→SAT.1                            | Saturday In Period     |           | NO/YES | PER1SAT    |         |
| →PER.1→SUN.1                            | Sunday In Period       |           | NO/YES | PER1SUN    |         |
| →PER.1→HOL.1                            | Holiday In Period      |           | NO/YES | PER1HOL    |         |
| →PER.2                                  | OCCUPANCY PERIOD 2     |           |        |            |         |
| →PER.2→OCC.2                            | Period Occupied Time   | 0 to 6144 | XX:XX  | PER2OCC    |         |
| $\rightarrow$ PER.2 $\rightarrow$ UNC.2 | Period Unoccupied Time | 0 to 6144 | XX:XX  | PER2UNC    |         |
| $\rightarrow$ PER.2 $\rightarrow$ MON.2 | Monday In Period       |           | NO/YES | PER2MON    |         |
| →PER.2→TUE.2                            | Tuesday In Period      |           | NO/YES | PER2TUE    |         |
| →PER.2→WED.2                            | Wednesday In Period    |           | NO/YES | PER2WED    |         |
| →PER.2→THU.2                            | Thursday In Period     |           | NO/YES | PER2THU    |         |
| $\rightarrow$ PER.2 $\rightarrow$ FRI.2 | Friday In Period       |           | NO/YES | PER2FRI    |         |
| $\rightarrow$ PER.2 $\rightarrow$ SAT.2 | Saturday In Period     |           | NO/YES | PER2SAT    |         |
| →PER.2→SUN.2                            | Sunday In Period       |           | NO/YES | PER2SUN    |         |

#### Time Clock Mode and Sub-Mode Directory (cont)

| ITEM                                                                                           | EXPANSION              | RANGE      | UNITS  | CCN POINT | DEFAULT |
|------------------------------------------------------------------------------------------------|------------------------|------------|--------|-----------|---------|
| →PER.2→HOL.2                                                                                   | Holiday In Period      |            | NO/YES | PER2HOL   |         |
| →PER.3                                                                                         | OCCUPANCY PERIOD 3     |            |        |           |         |
| →PER.3→OCC.3                                                                                   | Period Occupied Time   | 0 to 6144  | xx:xx  | PER3OCC   |         |
| →PER.3→UNC.3                                                                                   | Period Unoccupied Time | 0 to 6144  | XX:XX  | PER3UNC   |         |
| →PER.3→MON.3                                                                                   | Monday In Period       |            | NO/YES | PER3MON   |         |
| →PER.3→TUE.3                                                                                   | Tuesday In Period      |            | NO/YES | PER3TUE   |         |
| →PER.3→WED.3                                                                                   | Wednesday In Period    |            | NO/YES | PER3WED   |         |
| →PER.3→THU.3                                                                                   | Thursday In Period     |            | NO/YES | PER3THU   |         |
| →PER.3→FRI.3                                                                                   | Friday In Period       |            | NO/YES | PER3FRI   |         |
| →PER.3→SAT.3                                                                                   | Saturday In Period     |            | NO/YES | PER3SAT   |         |
| →PER.3→SUN.3                                                                                   | Sunday In Period       |            | NO/YES | PER3SUN   |         |
| →PER.3→HOL.3                                                                                   | Holiday In Period      |            | NO/YES | PER3HOL   |         |
| →PER.4                                                                                         | OCCUPANCY PERIOD 4     |            |        |           |         |
| →PER.4→OCC.4                                                                                   | Period Occupied Time   | 0 to 6144  | XX:XX  | PER4OCC   |         |
| →PER.4→UNC.4                                                                                   | Period Unoccupied Time | 0 to 6144  | XX:XX  | PER4UNC   |         |
| →PER.4→MON.4                                                                                   | Monday In Period       |            | NO/YES | PER4MON   |         |
| →PER.4→TUE.4                                                                                   | Tuesday In Period      |            | NO/YES | PER4TUE   |         |
| →PER.4→WED.4                                                                                   | Wednesday In Period    |            | NO/YES | PER4WED   |         |
| →PER.4→THU.4                                                                                   | Thursday In Period     |            | NO/YES | PER4THU   |         |
| →PER.4→FRI.4                                                                                   | Friday In Period       |            | NO/YES | PER4FRI   |         |
| →PER.4→SAT.4                                                                                   | Saturday In Period     |            | NO/YES | PER4SAT   |         |
| →PER.4→SUN.4                                                                                   | Sunday In Period       |            | NO/YES | PER4SUN   |         |
| →PER.4→HOL.4                                                                                   | Holiday In Period      |            | NO/YES | PER4HOL   |         |
| →PER.5                                                                                         | OCCUPANCY PERIOD 5     |            |        |           |         |
| →PER.5→OCC.5                                                                                   | Period Occupied Time   | 0 to 6144  | XX:XX  | PER5OCC   |         |
| →PER.5→UNC.5                                                                                   | Period Unoccupied Time | 0 to 6144  | XX:XX  | PER5UNC   |         |
| →PER.5→MON.5                                                                                   | Monday In Period       |            | NO/YES | PER5MON   |         |
| →PER.5→TUE.5                                                                                   | Tuesday In Period      |            | NO/YES | PER5TUE   |         |
| $\rightarrow$ PER.5 $\rightarrow$ WED.5                                                        | Wednesday In Period    |            | NO/YES | PER5WED   |         |
| →PER.5→THU.5                                                                                   | Thursday In Period     |            | NO/YES | PER5THU   |         |
| →PER.5→FRI.5                                                                                   | Friday In Period       |            | NO/YES | PER5FRI   |         |
| →PER.5→SAT.5                                                                                   | Saturday In Period     |            | NO/YES | PER5SAT   |         |
| →PER.5→SUN.5                                                                                   | Sunday In Period       |            | NO/YES | PER5SUN   |         |
| →PER.5→HOL.5                                                                                   | Holiday In Period      |            | NO/YES | PER5HOL   |         |
| →PER.6                                                                                         | OCCUPANCY PERIOD 6     |            |        |           |         |
| →PER.6→OCC.6                                                                                   | Period Occupied Time   | 0 to 6144  | XX:XX  | PER6OCC   |         |
| →PER.6→UNC.6                                                                                   | Period Unoccupied Time | 0 to 6144  | XX:XX  | PER6UNC   |         |
| →PER.6→MON.6                                                                                   | Monday In Period       |            | NO/YES | PER6MON   |         |
| →PER.6→TUE.6                                                                                   | Tuesday In Period      |            | NO/YES | PER6TUE   |         |
| $\rightarrow$ PER.6 $\rightarrow$ WED.6                                                        | Wednesday In Period    |            | NO/YES | PER6WED   |         |
| $\rightarrow$ PER.6 $\rightarrow$ THU.6                                                        | Thursday In Period     |            | NO/YES | PER6THU   |         |
| $\rightarrow$ PER.6 $\rightarrow$ FRI.6                                                        | Friday In Period       |            | NO/YES | PER6FRI   |         |
| $\rightarrow$ PER.6 $\rightarrow$ SA1.6                                                        | Saturday In Period     |            | NO/YES | PERGSAI   |         |
| $\rightarrow PER.b \rightarrow SUN.b$                                                          | Sunday in Period       |            | NO/YES | PER6SUN   |         |
|                                                                                                |                        |            | NO/YES | PEROHUL   |         |
| $\rightarrow PER.7$                                                                            | DUCCUPANCY PERIOD 7    | 0.1.0144   |        | 0507000   |         |
| $\rightarrow$ PER./ $\rightarrow$ UCC.7                                                        |                        | U TO 6144  | XX:XX  | PER/UCC   |         |
|                                                                                                | Mondoy In Poriod       | 0 10 0 144 |        |           |         |
|                                                                                                |                        |            | NO/YES |           |         |
| $\rightarrow F \subseteq \Pi . I \rightarrow I U \subseteq . I$                                | Wednesday In Period    |            | NO/VES |           |         |
| $\rightarrow F = C \cap I \rightarrow W = D \cdot I$ $\rightarrow D = B = 7 \land T = 111 = 7$ | Thursday In Period     |            | NO/VES | PER7THU   |         |
| $\rightarrow$ F LII.7 $\rightarrow$ I HU.7<br>$\rightarrow$ PFR 7 $\rightarrow$ FPI 7          | Friday In Period       |            | NO/YES | PER7ERI   |         |
| →PFR 7→SAT 7                                                                                   | Saturday In Period     |            | NO/YES | PER7SAT   |         |
| →PER.7→SUN.7                                                                                   | Sunday In Period       |            | NO/YES | PER7SUN   |         |

#### Time Clock Mode and Sub-Mode Directory (cont)

| ITEM         | EXPANSION              | RANGE        | UNITS  | CCN POINT | DEFAULT |
|--------------|------------------------|--------------|--------|-----------|---------|
| →PER.7→HOL.7 | Holiday In Period      |              | NO/YES | PER7HOL   |         |
| →PER.8       | OCCUPANCY PERIOD 8     |              |        |           |         |
| →PER.8→OCC.8 | Period Occupied Time   | 0 to 6144    | XX:XX  | PER8OCC   |         |
| →PER.8→UNC.8 | Period Unoccupied Time | 0 to 6144    | XX:XX  | PER8UNC   |         |
| →PER.8→MON.8 | Monday In Period       |              | NO/YES | PER8MON   |         |
| →PER.8→TUE.8 | Tuesday In Period      |              | NO/YES | PER8TUE   |         |
| →PER.8→WED.8 | Wednesday In Period    |              | NO/YES | PER8WED   |         |
| →PER.8→THU.8 | Thursday In Period     |              | NO/YES | PER8THU   |         |
| →PER.8→FRI.8 | Friday In Period       |              | NO/YES | PER8FRI   |         |
| →PER.8→SAT.8 | Saturday In Period     |              | NO/YES | PER8SAT   |         |
| →PER.8→SUN.8 | Sunday In Period       |              | NO/YES | PER8SUN   |         |
| →PER.8→HOL.8 | Holiday In Period      |              | NO/YES | PER8HOL   |         |
| OVR          | SCHEDULE OVERRIDE      |              |        |           |         |
| →OVR.T       | Timed Override Hours   | 0 to 4 hours | х      | OVR_EXT   | 0       |
| →OVR.L       | Override Time Limit    | 0 to 4 hours | х      | OTL       | 0       |
| →T.OVR       | Timed Override         |              | NO/YES | TIMEOVER  | NO      |

## Operating Mode and Sub-Mode Directory

| ITEM                | EXPANSION                | RANGE | UNITS  | CCN POINT | DEFAULT |  |
|---------------------|--------------------------|-------|--------|-----------|---------|--|
| MODE                | MODES CONTROLLING UNIT   |       |        |           |         |  |
| → <mark>MD01</mark> | CSM controlling Chiller  |       | OFF/ON | MODE_1    |         |  |
| →MD02               | WSM controlling Chiller  |       | OFF/ON | MODE_2    |         |  |
| →MD03               | Master/Slave control     |       | OFF/ON | MODE_3    |         |  |
| →MD05               | Ramp Load Limited        |       | OFF/ON | MODE_5    |         |  |
| →MD06               | Timed Override in effect |       | OFF/ON | MODE_6    |         |  |
| →MD07               | Low Cooler Suction TempA |       | OFF/ON | MODE_7    |         |  |
| →MD08               | Low Cooler Suction TempB |       | OFF/ON | MODE_8    |         |  |
| →MD09               | Slow Change Override     |       | OFF/ON | MODE_9    |         |  |
| →MD10               | Minimum OFF time active  |       | OFF/ON | MODE_10   |         |  |
| →MD13               | Dual Setpoint            |       | OFF/ON | MODE_13   |         |  |
| →MD14               | Temperature Reset        |       | OFF/ON | MODE_14   |         |  |
| →MD15               | Demand/Sound Limited     |       | OFF/ON | MODE_15   |         |  |
| →MD16               | Cooler Freeze Protection |       | OFF/ON | MODE_16   |         |  |
| →MD17               | Low Temperature Cooling  |       | OFF/ON | MODE_17   |         |  |
| →MD18               | High Temperature Cooling |       | OFF/ON | MODE_18   |         |  |
| →MD19               | Making ICE               |       | OFF/ON | MODE_19   |         |  |
| →MD20               | Storing ICE              |       | OFF/ON | MODE_20   |         |  |
| →MD21               | High SCT Circuit A       |       | OFF/ON | MODE_21   |         |  |
| <i>→MD22</i>        | High SCT Circuit B       |       | OFF/ON | MODE_22   |         |  |
| <i>→MD23</i>        | Minimum Comp. On Time    |       | OFF/ON | MODE_23   |         |  |
| →MD24               | Pump Off Delay Time      |       | OFF/ON | MODE_24   |         |  |
| <i>→MDAO</i>        | Circuit A Trio Oil Mgmt  |       | OFF/ON | MD_A_OIL  |         |  |

# Alarms Mode and Sub-Mode Directory

| ITEM           | EXPANSION                | RANGE  | UNITS | CCN POINT | COMMENT                |
|----------------|--------------------------|--------|-------|-----------|------------------------|
| CRNT           | CURRENTLY ACTIVE ALARMS  |        |       |           |                        |
| → <b>AA01</b>  |                          |        |       |           |                        |
| →AA02          |                          |        |       |           |                        |
| <i>→AA03</i>   |                          |        |       |           |                        |
| <i>→AA04</i>   |                          |        |       |           |                        |
| → <b>A</b> A05 |                          |        |       |           |                        |
| <i>→AA06</i>   |                          |        |       |           |                        |
| → <b>AA07</b>  |                          |        |       |           |                        |
| → <b>A</b> A08 |                          |        |       |           |                        |
| → <b>A</b> A09 |                          |        |       |           |                        |
| → <b>A</b> A10 |                          |        |       |           |                        |
| → <b>A</b> A11 |                          |        |       |           | Alarma are shown as    |
| → <b>A</b> A12 |                          |        |       |           | AXXX                   |
| → <b>A</b> A13 | Current Alarms 1-25      |        |       |           | Alerts are shown as    |
| → <b>AA</b> 14 | _                        | PXXX   |       |           | PreAlerts are shown as |
| → <b>AA</b> 15 |                          |        |       |           | PXXX                   |
| →AA16          |                          |        |       |           |                        |
| →AA17          |                          |        |       |           |                        |
| → <b>AA18</b>  |                          |        |       |           |                        |
| →AA19          |                          |        |       |           |                        |
| →AA20          |                          |        |       |           |                        |
| →AA21          |                          |        |       |           |                        |
| →AA22          |                          |        |       |           |                        |
| →AA23          |                          |        |       |           |                        |
| →AA24          |                          |        |       |           |                        |
| → <b>AA25</b>  |                          |        |       |           |                        |
| RCRN           | Reset All Current Alarms | NO/YES |       | ALRESET   |                        |
| HIST           | ALARM HISTORY            |        |       |           |                        |
| →AL01          |                          |        |       |           |                        |
| →AL02          |                          |        |       |           |                        |
| →AL03          |                          |        |       |           |                        |
| →AL04          |                          |        |       |           |                        |
| →AL05          |                          |        |       |           |                        |
| →AL06          |                          |        |       |           |                        |
| →AL07          |                          |        |       |           |                        |
| →AL08          |                          |        |       |           |                        |
| → <b>AL09</b>  |                          |        |       |           | Alarms are shown as    |
| →AL10          |                          | AXXX   |       |           | Alerts are shown as    |
| →AL11          | Alarm History 1-20       | TXXX   |       |           | PreAlerts are shown as |
| →AL12          |                          |        |       |           | PXXX                   |
| → <b>AL13</b>  |                          |        |       |           |                        |
| →AL14          |                          |        |       |           |                        |
| → <b>AL15</b>  |                          |        |       |           |                        |
| →AL16          |                          |        |       |           |                        |
| → <b>AL17</b>  |                          |        |       |           |                        |
| →AL18          |                          |        |       |           |                        |
| →AL19          |                          |        |       |           |                        |
| →AL20          |                          |        |       |           |                        |

#### APPENDIX B — CCN TABLES

#### CCN NETWORK TABLES

| TABLE    | DISPLAY NAME                    | RANGE         | UNITS  | POINT NAME | WRITE STATUS |
|----------|---------------------------------|---------------|--------|------------|--------------|
| A_UNIT   | GENERAL UNIT<br>PARAMETERS      |               |        |            |              |
|          | Control Mode                    | 10-char ASCII |        | STAT       |              |
|          | Occupied                        | No/Yes        |        | 000        |              |
|          | CCN Chiller                     | Stop/Start    |        | CHIL_S_S   | forcible     |
|          | Alarm State                     | 6-char ASCII  |        | ALM        |              |
|          | Active Demand Limit             | NNN           | %      | DEM_LIM    | forcible     |
|          | Override Modes in Effect        | No/Yes        |        | MODE       |              |
|          | Percent Total Capacity          | NNN           | %      | CAP_T      |              |
|          | Requested Stage                 | NN            |        | STAGE      |              |
|          | Active Setpoint                 | NNN.n         | °F     | SP         |              |
|          | Control Point                   | NNN.n         | °F     | CTRL_PNT   | forcible     |
|          | Degrees of Reset                | NN.n          | deltaF | DEG_RST    |              |
|          | Entering Fluid Temp             | NNN.n         | °F     | EWT        |              |
|          | Leaving Fluid Temp              | NNN.n         | °F     | LWT        |              |
|          | Emergency Stop                  | Enable/EMStop |        | EMSTOP     | forcible     |
|          | Minutes Left for Start          | 5-char ASCII  |        | MIN_LEFT   |              |
|          | PUMPS                           |               |        |            |              |
|          | Cooler Pump Relay               | Off/On        |        | COOLPUMP   |              |
|          | Condenser Pump                  | Off/On        |        | CONDPUMP   |              |
|          | Cooler Flow Switch              | Off/On        |        | COOLFLOW   |              |
|          | Condenser Flow Switch           | Off/On        |        | CONDFLOW   |              |
|          | Cond Water Valve % Open         | %             | NNN.n  | CNDV       | forcible     |
| CIRCA_AN | CIRCUIT A ANALOG<br>PARAMETERS  |               |        |            |              |
|          | Percent Total Capacity          | NNN           | %      | CAPA_T     |              |
|          | Percent Available Cap.          | NNN           | %      | CAPA_A     |              |
|          | Discharge Pressure              | NNN.n         | PSIG   | DP_A       |              |
|          | Suction Pressure                | NNN.n         | PSIG   | SP_A       |              |
|          | Head Setpoint                   | NNN.n         | °F     | HSP        |              |
|          | Saturated Condensing Tmp        | NNN.n         | °F     | TMP_SCTA   |              |
|          | Saturated Suction Temp          | NNN.n         | °F     | TMP_SSTA   |              |
|          | Compr Return Gas Temp           | NNN.n         | °F     | TMP_RGTA   |              |
|          | Suction Superheat Temp          | NNN.n         | deltaF | SH_A       |              |
| CIRCB_AN | CIRCUIT B ANALOG<br>PARAMETERS  |               |        |            |              |
|          | Percent Total Capacity          | 0 to 100      | %      | CAPB_T     |              |
|          | Percent Available Cap.          | 0 to 100      | %      | CAPB_A     |              |
|          | Discharge Pressure B            | -14 to 750    | PSIG   | DP_B       |              |
|          | Suction Pressure B              | -14 to 750    | PSIG   | SP_B       |              |
|          | Head Setpoint                   | 85 to 120     | °F     | HSP        |              |
|          | Saturated Condensing Temp B     | -40 to 240    | °F     | TMP_SCTB   |              |
|          | Saturated Suction Temp B        | -40 to 240    | °F     | TMP_SSTB   |              |
|          | Compressor Return Gas<br>Temp B | -40 to 240    | °F     | TMP_RGTB   |              |
|          | Suction Superheat Temp          | 100 to 200    | deltaF | SH_B       |              |

## CCN NETWORK TABLES (cont)

| TABLE    | DISPLAY NAME               | RANGE          | UNITS       | POINT NAME | WRITE STATUS |
|----------|----------------------------|----------------|-------------|------------|--------------|
| CIRCADIO | CIRCUIT A DISCRETE         |                |             |            |              |
|          | INPUTS/OUTPUTS             |                |             |            |              |
|          | CIRC. A DISCRETE OUTPUTS   |                |             |            |              |
|          | Compressor A1 Relay        | Off/On         |             | K_A1_RLY   |              |
|          | Compressor A1 Unload Time  | NN<br>OK/Or    | Secs        | ALUNLIME   |              |
|          | Compressor A2 Relay        | Off/On         |             | K_A2_RLY   |              |
|          | Minimum Load Valvo Bolav   | Off/On         |             |            |              |
|          |                            | 01/01          |             |            |              |
|          | CIRC. A DISCRETE INPUTS    | 0#/0+          |             |            |              |
|          | Compressor A1 Feedback     | Off/On         |             | K_AI_FBK   |              |
|          | Compressor A3 Feedback     | Off/On         |             | K_A2_FDK   |              |
| CIRCBDIO | CIRCUIT B DISCRETE         |                |             |            |              |
|          |                            |                |             |            |              |
|          | CIRC. B DISCRETE OUTPUTS   | 0,110          |             |            |              |
|          | Compressor B1 Relay        | Off/On         |             | K_B1_RLY   |              |
|          | Liquia Line Solenoid B     | Oπ/On          | LLSV_B      | LLSV_B     |              |
|          | CIRC. B DISCRETE INPUTS    | 0#/05          |             |            |              |
|          | Compressor BT Feedback     |                | ANCE TABLES |            |              |
|          |                            | PANCE          |             |            |              |
|          |                            | HANGE          | UNITS       | FOINT NAME | WHITE STATUS |
| or none  |                            |                |             |            |              |
|          | Cooler Entering Fluid      | -40.0 to 240.0 | °F          | COOL EWT   |              |
|          | Cooler Leaving Fluid       | -40.0 to 240.0 | °F          | COOL LWT   |              |
|          | Condenser Entering Fluid   | -40.0 to 240.0 | °F          | COND EWT   |              |
|          | Condenser Leaving Fluid    | -40.0 to 240.0 | °F          | COND LWT   |              |
|          | Lead/Lag Leaving Fluid     | -40.0 to 240.0 | °F          | DUAL LWT   |              |
|          | TEMPERATURE RESET          |                |             |            |              |
|          | 4-20 ma Reset Signal       | 0.0 to 22.0    | milliAmps   | RST MA     |              |
|          | Outside Air Temperature    | -40.0 to 240.0 | °F          | OAT        | forcible     |
|          | Space Temperature          | -40.0 to 240.0 | °F          | SPT        | forcible     |
|          |                            |                |             |            |              |
|          | 4-20 ma Demand Signal      | 0.0 to 22.0    | milliAmps   | LMT MA     |              |
|          | Demand Limit Switch 1      | Off/On         | 1           | DMD_SW1    |              |
|          | Demand Limit Switch 2      | Off/On         |             | DMD_SW2    |              |
|          | CCN Loadshed Signal        | 0 to 2         |             | DL_STAT    |              |
|          | MISCELLANEOUS              |                |             |            |              |
|          | Dual Setpoint Switch       | Off/On         |             | DUAL_IN    |              |
|          | Cooler LWT Setpoint        | -20 to 70      | °F          | LWT_SP     |              |
|          | Ice Done                   | Off/On         |             | ICE_DONE   |              |
| EXVA_TAB |                            |                |             |            |              |
|          | EXVA Position in Steps     | NNNNN          | steps       | EXVAPOSS   |              |
|          | EXVA Position in Percent   | NNNN.nn        | %           | EXVAPOSP   |              |
|          | EXVA Commanded Steps       | NNNNN          | steps       | EXVACMDS   |              |
|          | EXVA Bun Status            | NNN            |             | FXVASTAT   |              |
|          | EXVA Maile Commend         | Off/On         |             |            |              |
|          |                            |                |             |            |              |
|          | EXVA Command Byte          | INININ         |             | EXVACMDB   |              |
|          | EXVA Absolute Percentage   | NNNN.nn        | %           | EXVAABSP   |              |
|          | EXVA Delta Percentage      | NNNNN.n        | %           | EXVADELP   |              |
|          | Saturated Suction Temp     | NNN.n          | °F          | TMP_SSTA   |              |
|          | Compressor Return Gas Temp | NNN.n          | °F          | TMP_RGTA   |              |

| TABLE    | DISPLAY NAME             | RANGE         | UNITS  | POINT NAME | WRITE STATUS |  |
|----------|--------------------------|---------------|--------|------------|--------------|--|
| EXVA_TAB |                          |               |        |            |              |  |
| (cont)   |                          |               |        |            |              |  |
|          | Discharge Gas Temp       | NNN.n         | °F     | DISGAS     |              |  |
|          | EXV % Open               | NNN           | %      | EXV_A      |              |  |
|          | Amount of SH Reset       | NNN.n         | deltaF | SH_RESET   |              |  |
|          | EXVA Override            | NNNN          |        | EXVAOVRR   |              |  |
|          | EXVA Steps in Range      | NNNN          | steps  | EXVARANG   |              |  |
|          | EXVA Steps Per Second    | NNNN          |        | EXVARATE   |              |  |
|          | EXVA Fail Position in %  | NNNN.nn       | %      | EXVAPOSE   |              |  |
|          | EXVA Minimum Steps       |               | stens  |            |              |  |
|          | EXVA Minimum Steps       |               | steps  |            |              |  |
|          | EXVA Maximum Steps       |               | steps  | EXVAINANS  |              |  |
|          | EXVA Overrun Steps       | NNNNN         | steps  | EXVAOVRS   |              |  |
|          | EXVA Stepper Type        | NNN           |        | EXVATYPE   |              |  |
| STRTHOUR |                          |               |        |            |              |  |
|          | Machine Operating Hours  | 0 to 999999   | hours  | HR_MACH    |              |  |
|          | Machine Starts           | 0 to 1000000  | hours  | CY_MACH    |              |  |
|          | Compressor A1 Run Hours  | 0 to 999999.9 | hours  | HR_A1      |              |  |
|          | Compressor A2 Run Hours  | 0 to 999999.9 | hours  | HR_A2      |              |  |
|          | Compressor A3 Run Hours  | 0 to 999999.9 | nours  | HR_A3      |              |  |
|          | Compressor A1 Starts     | 0 to 999999.9 | nours  |            |              |  |
|          | Compressor A2 Starts     | 0 to 999999   |        |            |              |  |
|          | Compressor A3 Starts     | 0 to 999999   |        | CY A3      |              |  |
|          | Compressor B1 Starts     | 0 to 999999   |        | CY B1      |              |  |
|          |                          |               |        |            |              |  |
|          | Cooler Pump Bun Hours    | 0 to 999999 9 | hours  | HB CPUMP   |              |  |
|          | Condenser Pump Run Hours | 0 to 999999.9 | hours  | HR DPUMP   |              |  |
| CURRMODS |                          |               |        |            |              |  |
| ••••     | CSM controlling Chiller  | Off/On        |        | MODE 1     |              |  |
|          | WSM controlling Chiller  | Off/On        |        | MODE 2     |              |  |
|          | Master/Slave control     | Off/On        |        | MODE_3     |              |  |
|          | Ramp Load Limited        | Off/On        |        | MODE_5     |              |  |
|          | Timed Override in effect | Off/On        |        | MODE_6     |              |  |
|          | Low Cooler Suction TempA | Off/On        |        | MODE_7     |              |  |
|          | Low Cooler Suction TempB | Off/On        |        | MODE_8     |              |  |
|          | Slow Change Override     | Off/On        |        | MODE_9     |              |  |
|          | Minimum OFF time active  | Off/On        |        | MODE_10    |              |  |
|          | Dual Setpoint            | Off/On        |        | MODE_13    |              |  |
|          | Temperature Reset        | Off/On        |        | MODE_14    |              |  |
|          | Demand/Sound Limited     | Off/On        |        | MODE_15    |              |  |
|          | Cooler Freeze Protection | Off/On        |        | MODE_16    |              |  |
|          | Low Temperature Cooling  | Off/On        |        | MODE_17    |              |  |
|          | High Temperature Cooling | Off/On        |        |            |              |  |
|          |                          | Off/On        |        |            |              |  |
|          | Storing ICE              | Off/On        |        |            |              |  |
|          | High SCT Circuit A       | Off/On        |        |            |              |  |
|          | High SCT Circuit B       | Off/On        |        | MODE 22    |              |  |
|          | Rump Off Delay Time      | Off/On        |        | MODE 24    |              |  |
|          | Circuit & Trio Oil Momt  | Off/On        |        |            |              |  |
|          |                          |               |        |            | l            |  |

| TABLE       | DISPLAY NAME             | RANGE         | UNITS  | POINT NAME | WRITE STATUS |
|-------------|--------------------------|---------------|--------|------------|--------------|
| ALARMS      |                          |               |        |            |              |
|             | Active Alarm #1          | 4-char ASCII  |        | ALARM01C   |              |
|             | Active Alarm #2          | 4-char ASCII  |        | ALARM02C   |              |
|             | Active Alarm #3          | 4-char ASCII  |        | ALARM03C   |              |
|             | Active Alarm #4          | 4-char ASCII  |        | ALARM04C   |              |
|             | Active Alarm #5          | 4-char ASCII  |        | ALARM05C   |              |
|             | Active Alarm #6          | 4-char ASCII  |        | ALARM06C   |              |
|             | Active Alarm #7          | 4-char ASCII  |        | ALARM07C   |              |
|             | Active Alarm #8          | 4-char ASCII  |        | ALARM08C   |              |
|             | Active Alarm #9          | 4-char ASCII  |        | ALARM09C   |              |
|             | Active Alarm #10         | 4-char ASCII  |        | ALARM10C   |              |
|             | Active Alarm #11         | 4-char ASCII  |        | ALARM11C   |              |
|             | Active Alarm #12         | 4-char ASCII  |        | ALARM12C   |              |
|             | Active Alarm #13         | 4-char ASCII  |        | ALARM13C   |              |
|             | Active Alarm #14         | 4-char ASCII  |        | ALARM14C   |              |
|             | Active Alarm #15         | 4-char ASCII  |        | ALARM15C   |              |
|             | Active Alarm #16         | 4-char ASCII  |        | ALARM16C   |              |
|             | Active Alarm #17         | 4-char ASCII  |        | ALARM17C   |              |
|             | Active Alarm #18         | 4-char ASCII  |        | ALARM18C   |              |
|             | Active Alarm #19         | 4-char ASCII  |        | ALARM19C   |              |
|             | Active Alarm #20         | 4-char ASCII  |        | ALARM20C   |              |
|             | Active Alarm #21         | 4-char ASCII  |        | ALARM21C   |              |
|             | Active Alarm #22         | 4-char ASCII  |        | ALARM22C   |              |
|             | Active Alarm #23         | 4-char ASCII  |        | ALARM23C   |              |
|             | Active Alarm #24         | 4-char ASCII  |        | ALARM24C   |              |
|             | Active Alarm #25         | 4-char ASCII  |        | ALARM25C   |              |
| ERSIONS     |                          |               |        |            |              |
|             | CESR131172-              | 5-char ASCII  |        | EXV        |              |
|             | CESR131333-              | 5-char ASCII  |        | AUX        |              |
|             | CESR131482-              | 5-char ASCII  |        | MBB        |              |
|             | CESR131174-              | 5-char ASCII  |        | EMM        |              |
|             | CESR131171-              | 5-char ASCII  |        | MARQUEE    |              |
|             | CESR131227-              | 5-char ASCII  |        | NAVIGATOR  |              |
| OADFACT     | CAPACITY CONTROL         |               |        |            |              |
|             | Load/Unload Factor       | NNN           |        | SMZ        |              |
|             | Control Point            | NNN.n         | °F     | CTRL_PNT   |              |
|             | Entering Fluid Temp      | NNN.n         | °F     | EWT        |              |
|             | Leaving Fluid Temp       | NNN.n         | °F     | LWT        |              |
|             | Ramp Load Limited        | Off/On        |        | MODE_5     |              |
|             | Slow Change Override     | Off/On        |        | MODE_9     |              |
|             | Cooler Freeze Protection | Off/On        |        | MODE_16    |              |
|             | Low Temperature Cooling  | Off/On        |        | MODE_17    |              |
|             | High Temperature Cooling | Off/On        |        | MODE_18    |              |
|             | Minimum Comp. On Time    | Off/On        |        | MODE_23    |              |
| EARNENS     | r                        |               |        |            |              |
|             | SCT Delta for Comp A1    | 0 to 50       | deltaF | AISCIDT    |              |
|             | SCT Delta for Comp A2    | 0 to 50       | deltaF | A2SCTDT    |              |
|             | SCT Delta for Comp A3    | 0 to 50       | deltaF | A3SCTDT    |              |
|             | SCT Delta for Comp B1    | 0 to 50       | deltaF | BISCTDT    |              |
| M-STPN      |                          |               |        |            |              |
| IVI-3 I FIN | Strainer Snie Interval   | NINININI      | bours  |            |              |
|             | Strainer Sive Interval   |               | hours  |            |              |
|             | Strainer Sive Countdown  |               | nours  | ST_CDOWN   |              |
|             | Strainer Maint, Done     | 15 obst ASCH  |        |            |              |
|             | Strainer Waint, Date     | 15-char ASCII |        |            |              |
|             | Strainer Maint. Date     | 15-char ASUI  | 1      | STRN_PM1   | 1            |

| TABLE    | DISPLAY NAME                    | RANGE          | UNITS  | POINT NAME | WRITE STATUS |
|----------|---------------------------------|----------------|--------|------------|--------------|
| PM-STRN  |                                 |                |        |            |              |
| (cont)   |                                 |                |        |            |              |
|          | Strainer Maint. Date            | 15-char ASCII  |        | STRN_PM2   |              |
|          | Strainer Maint. Date            | 15-char ASCII  |        | STRN_PM3   |              |
|          | Strainer Maint. Date            | 15-char ASCII  |        | STRN_PM4   |              |
| TESTMODE |                                 |                |        |            |              |
|          | Service Test Mode               | Off/On         |        | NET_CTRL   |              |
|          | Compressor A1 Relay             | Off/On         |        | S_A1_RLY   |              |
|          | Compressor A2 Relay             | Off/On         |        | S_A2_RLY   |              |
|          | Compressor A3 Relay             | Off/On         |        | S_A3_RLY   |              |
|          | Compressor B1 Relay             | Off/On         |        | S_B1_RLY   |              |
|          | Cooler Pump Relay               | Off/On         |        | S_CLPMP    |              |
|          | Condenser Pump                  | Off/On         |        | S_CNDPMP   |              |
|          | Comp A1 Unload Time             | 0 to 15        | secs   | S_A1ULTM   |              |
|          | Remote Alarm Relay              | Off/On         |        | S_ALM      |              |
|          | Cond Water Valve % Open         | 0.0 to 100.0   | %      | S_CDVT     |              |
| RUNTEST  |                                 |                |        |            |              |
|          | Percent Total Capacity A        | 0 to 100       | %      | CAPA_T     |              |
|          | Percent Available Cap. A        | 0 to 100       | %      | CAPA_A     |              |
|          | Discharge Pressure A            | -14 to 750     | PSIG   | DP_A       |              |
|          | Suction Pressure A              | -14 to 750     | PSIG   | SP_A       |              |
|          | Saturated Condensing<br>Temp. A | -14 to 240     | °F     | TMP_SCTA   |              |
|          | Saturated Suction Temp A        | -40 to 240     | °F     | TMP_SSTA   |              |
|          | Compr Return Gas Temp A         | -40 to 240     | °F     | TMP_RGTA   |              |
|          | Discharge Gas Temp A            | -40 to 356     | °F     | DISGAS     |              |
|          | Suction Superheat Temp A        | -100 to 200    | deltaF | SH_A       |              |
|          | Compressor A1 Relay             | Off/On         |        | K_A1_RLY   |              |
|          | Compressor A2 Relay             | Off/On         |        | K_A2_RLY   |              |
|          | Compressor A3 Relay             | Off/On         |        | K_A3_RLY   |              |
|          | Minimum Load Valve Relay        | Off/On         |        | MLV_RLY    |              |
|          | Compressor A1 Feedback          | Off/On         |        | K_A1_FBK   |              |
|          | Compressor A2 Feedback          | Off/On         |        | K_A2_FBK   |              |
|          | Compressor A3 Feedback          | Off/On         |        | K_A3_FBK   |              |
|          | Percent Total Capacity B        | 0 to 100       | %      | CAPA_T     |              |
|          | Percent Available Cap. B        | 0 to 100       | %      | CAPA_B     |              |
|          | Discharge Pressure B            | -14 to 750     | PSIG   | DP_B       |              |
|          | Suction Pressure B              | -14 to 750     | PSIG   | SP_B       |              |
|          | Saturated Condensing Temp B     | -40 to 240     | °F     | TMP_SCTB   |              |
|          | Saturated Suction Temp B        | -40 to 240     | °F     | TMP_SSTB   |              |
|          | Compr Return Gas Temp B         | -40 to 240     | °F     | TMP_RGTB   |              |
|          | Discharge Gas Temp B            | -40 to 356     | °F     | DISGAS     |              |
|          | Suction Superheat Temp B        | -100 to 200    | deltaF | SH_B       |              |
|          | Compressor B1 Relay             | Off/On         |        | K_B1_RLY   |              |
|          | Compressor B1 Feedback          | Off/On         |        | K_B1_FBK   |              |
|          | Outside Air Temperature         | -40 to 240     | °F     | OAT        |              |
|          | Space Temperature               | -40.0 to 240.0 | °F     | SPT        |              |
|          | Cooler Pump Relay               | Off/On         |        | COOLPUMP   |              |
|          | Condenser Pump                  | Off/On         |        | CONDPUMP   |              |
|          | Cooler Entering Fluid           | -40.0 to 240.0 | °F     | COOL_EWT   |              |
|          | Cooler Leaving Fluid            | -40.0 to 240.0 | °F     | COOL_LWT   |              |
|          | Condenser Entering Fluid        | -40.0 to 240.0 | °F     | COND_EWT   |              |
|          | Condenser Leaving Fluid         | -40.0 to 240.0 | °F     | COND_LWT   |              |
|          | Cooler Flow Switch              | Off/On         |        | COOLFLOW   |              |

| TABLE    | DISPLAY NAME             | RANGE                                                                                                    | UNITS | POINT NAME | WRITE STATUS |
|----------|--------------------------|----------------------------------------------------------------------------------------------------|-------|------------|--------------|
| DUALCHIL |                          |                                                                                                    |       |            |              |
|          | Dual Chiller Link Good?  | SPLAY NAMERANGEUNITSIler Link Good?No/Yeshiller Role12-char ASCIIiller Role12-char ASCIIiller Role12-char ASCIIiller Ctrl PointNNN.ner Ctrl PointNNN.n'PointNNN.n'PringFluid-SlaveNNN.northering FluidNNN.n'PringFluid-SlaveNNN.n'PringFluid-SlaveNNN.n'PringFluidNNN.n'PringFluidNNN.n'PringFluidNNN.n'PringFluidNNN.n'PringFluidNNN.n'PringFluidNNN.n'PringFluidNNN.n'PringFluidNNN.n'PringFluidNNN.n'PringFluidNNN'PringFluidNNN'PringFluidNNN'PringFluidNNN'PringFluidNNN'PringFluidNNN'PringFluidNNN'PringFluidNNN'PringFluidNNN'PringFluidNNN'PringFluidNNN'PringFluidNNN'PringFluidNNN'PringFluidNNN'PringFluidNNN'PringFluidNNN'PringFluidNNN'PringFluidNNN'PringFluid'PringFluid'PringFluid'PringFluid'PringFluid'PringFluid'PringFluid'PringFluid'PringFluid'PringFluid'PringFluid'PringFluid'PringFluid'PringFluid |       | DC_LINK    |              |
|          | Master Chiller Role      | 12-char ASCII                                                                                                    |       | MC_ROLE    |              |
|          | Slave Chiller Role       | 12-char ASCII                                                                                                    |       | SC_ROLE    |              |
|          | Lead Chiller Ctrl Point  | NNN.n                                                                                                    | °F    | LEAD_CP    |              |
|          | Lag Chiller Ctrl Point   | NNN.n                                                                                                    | °F    | LAG_CP     |              |
|          | Control Point            | NNN.n                                                                                                    | °F    | CTRL_PNT   |              |
|          | Cool EnteringFluid-Slave | NNN.n                                                                                                    | °F    | COOLEWTS   |              |
|          | Cool Leaving Fluid-Slave | NNN.n                                                                                                    | °F    | COOLLWTS   |              |
|          | Cooler Entering Fluid    | NNN.n                                                                                                    | °F    | COOL_EWT   |              |
|          | Cooler Leaving Fluid     | NNN.n                                                                                                    | °F    | COOL_LWT   |              |
|          | Lead/Lag Leaving Fluid   | NNN.n                                                                                                    | °F    | DUAL_LWT   |              |
|          | Percent Avail.Capacity   | NNN                                                                                                    | %     | CAP_A      |              |
|          | Percent Avail.Cap.Slave  | NNN                                                                                                    | %     | CAP_A_S    |              |
|          | Lag Start Delay Time     | 5-char ASCII                                                                                                    |       | LAGDELAY   |              |
|          | Load/Unload Factor       | NNN                                                                                                    |       | SMZ        |              |
|          | Load/Unload Factor-Slave | NNNN                                                                                                    |       | SMZSLAVE   |              |
|          | Lead SMZ Clear Commanded | No/Yes                                                                                                    |       | LEADSMZC   |              |
|          | Lag SMZ Clear Commanded  | No/Yes                                                                                                    |       | LAG_SMZC   |              |
|          | Lag Commanded Off?       | No/Yes                                                                                                    |       | LAG_OFF    |              |
|          | Dual Chill Lead CapLimit | NNN.n                                                                                                    | %     | DCLDCAPL   |              |
|          | Dual Chill Lag CapLimit  | NNN.n                                                                                                    | %     | DCLGCAPL   |              |
| WTRVALVE |                          |                                                                                                    |       |            |              |
|          | Saturated Condensing Tmp | -40 to 240                                                                                                    | °F    | TMP_SCTA   |              |
|          | Saturated Condensing Tmp | -40 to 240                                                                                                    | °F    | TMP_SCTB   |              |
|          | Cond Water Valve % Open  | 0.0 to 100.0                                                                                                    | %     | CNDV       | forcible     |
|          | Output to Valve Actuator | 0.00 to 10.00                                                                                                    |       | VLV_AO     |              |
|          | Filter Signal - TMP_SCTA | -40.0 to 240.0                                                                                                    | °F    | SCT_AF     |              |
|          | Filter Signal - TMP_SCTB | -40.0 to 240.0                                                                                                    | °F    | SCT_BF     |              |
|          | HP Ctrl Fn Output        | -1000.00 to 1000.0                                                                                                    | %     | HPFN_OUT   |              |
|          | HP Ctrl Fn Error         | -1000.00 to 1000.0                                                                                                    | %     | HPFN_ERR   |              |
|          | Cmd Out Before Step Rate | 0.00 to 100.00                                                                                                    | %     | HPFN_CMD   |              |
|          | Head Pressure Run State  | 0 to 2                                                                                                    |       | HP_STATE   |              |

### CCN CONFIGURATION TABLES

| TABLE    | DISPLAY NAME                          | RANGE          | UNIT S                                                                                                    | POINT NAME     | DEFAULT                           |
|----------|---------------------------------------|----------------|----------------------------------------------------------------------------------------------------|----------------|-----------------------------------|
| UNIT     | UNIT CONFIGURATION                    |                |                                                                                                    |                |                                   |
|          | Unit Type                             | 2 to 3         | RANGEUNIT SPOINT NAMEDEFAULT3tonsSIZEUnit Dependent50tonsSIZEUnit Size Dependent50tonsSIZE_A1Unit Size Dependent50tonsSIZE_A3Unit Size Dependent50tonsSIZE_B1Unit Size Dependent20deltaFSH_SP9.0 deg F20deltaFSH_SP9.0 deg F211=WaterCPA1TYPEUnit Dependent221=WaterFLUIDTYP1=Water241=WaterFLUIDTYP1=Water25secsMAXULTME10.020 to 030<br>7 · 035 to 04521=WaterFLUIDTYP1=Water241=WaterMLV_FLGNo25NoRGT_ENADisable260Ontrol<br>1=0n When OccupiedOff2700CONDWTRSDisable2800SEQ_TYPE1290SeQ_TYPE1200SEQ_TYPE1200SEQ_TYPE1210SEQ_TYPE1220CONTROL0230SEQ_TYPE1240SEQ_TYPE125minsDISADIEDisable30ZCONTROL0260SEQ_TYPE130ZZ30ZZ30ZDISADIE< | Unit Dependent |                                   |
|          | Unit Size                             | 10 to 100      | tons                                                                                                    | SIZE           | Unit Size                         |
|          | Compressor A1 Size                    | 0 to 50        | tons                                                                                                    | SIZE_A1        | Unit Size Dependent               |
|          | Compressor A2 Size                    | 0 to 50        | tons                                                                                                    | SIZE_A2        | Unit Size Dependent               |
|          | Compressor A3 Size                    | 0 to 50        | tons                                                                                                    | SIZE_A3        | Unit Size Dependent               |
|          | Compressor B1 Size                    | 0 to 50        | tons                                                                                                    | SIZE_B1        | Unit Size Dependent               |
|          | Suction Superheat Setpt               | 5 to 20        | deltaF                                                                                                    | SH_SP          | 9.0 deg F                         |
|          | Compressor A1 Digital?                | No/Yes         |                                                                                                    | CPA1TYPE       | Unit Dependent                    |
|          | Maximum A1 Unload Time                | 0 to 15        | secs                                                                                                    | MAXULTME       | 10 - 020 to 030<br>7 - 035 to 045 |
| OPTIONS1 | OPTIONS 1 CONFIGURATION               |                |                                                                                                    |                |                                   |
|          | Cooler Fluid                          | 1 to 2         | 1=Water<br>2=Medium Tem-<br>perature Brine                                                                                                    | FLUIDTYP       | 1=Water                           |
|          | Minimum Load VIv Select               | No/Yes         |                                                                                                    | MLV_FLG        | No                                |
|          | Return Gas Sensor Enable              | Disable/Enable |                                                                                                    | RGT_ENA        | Disable                           |
|          | Enable OAT Sensor                     | Disable/Enable |                                                                                                    | OAT_ENA        | Disable                           |
|          | CSB Boards Enable                     | Disable/Enable |                                                                                                    | CSB_ENA        | Enable                            |
|          | Reverse Rotation Enable               | Disable/Enable |                                                                                                    | REVR_ENA       | Enable                            |
|          | Cooler Pump Control                   | Off/On         |                                                                                                    | CPC            | Off                               |
|          | Cooler Pump Shutdown Dly              | 0 to 10        | mins                                                                                                    | PUMP_DLY       | 1                                 |
|          | EMM Module Installed                  | No/Yes         |                                                                                                    | EMM_BRD        | No                                |
|          | Enable Condenser Pump                 | 0 to 2         | 0=No Control<br>1=On When Occu-<br>pied<br>2=On with Com-                                                                                                    | CONDPMPE       | 0=No Conrol                       |
|          |                                       |                | pressors                                                                                                    |                |                                   |
|          | Enable Cond Wtr Sensors               | Disable/Enable |                                                                                                    | CONDWTRS       | Disable                           |
|          | Enable Cond Flow Switch               | Disable/Enable |                                                                                                    | CONDFLSW       | Disable                           |
|          | High Condensing Enable                | Disable/Enable |                                                                                                    | HI_COND        | Disable                           |
| OPTIONS2 | <b>OPTIONS 2 CONFIGURATION</b>        |                |                                                                                                    |                |                                   |
|          | Control Method                        | 0 to 3         |                                                                                                    | CONTROL        | 0                                 |
|          | Loading Sequence Select               | 1 to 2         |                                                                                                    | SEQ_TYPE       | 1                                 |
|          | Lead/Lag Circuit Select               | 1 to 3         |                                                                                                    | LEAD_TYP       | 1                                 |
|          | Cooling Setpoint Select               | 0 to 3         |                                                                                                    | CLSP_TYP       | 0                                 |
|          | Ramp Load Select                      | Disable/Enable |                                                                                                    | RAMP_EBL       | Enable                            |
|          | High LCW Alert Limit                  | 2 to 60        | deltaF                                                                                                    | LCW_LMT        | 60.0                              |
|          | Minutes Off time                      | 0 to 15        | mins                                                                                                    | DELAY          | 0                                 |
|          | Deadband Multiplier                   | 1.0 to 4.0     |                                                                                                    | Z_GAIN         | 1.0                               |
|          | Ice Mode Enable                       | Disable/Enable |                                                                                                    | ICE_CNFG       | Disable                           |
|          | Alarm Relay Usage                     | 0 to 2         |                                                                                                    | ALRMCNEG       |                                   |
|          | Compressor Min Off Time               | 3 to 5         | mins                                                                                                    | MIN_OFF        | 5                                 |
| SCHEDOVR | TIME OVERRIDE SETUP                   |                |                                                                                                    |                |                                   |
|          | Schedule Number                       | NN             |                                                                                                    | SCHEDNUM       | 1                                 |
|          |                                       | N              | nours                                                                                                    |                | 0                                 |
|          | Timed Override Hours                  |                | nours                                                                                                    | OVR_EXT        | U Na                              |
|          |                                       | NO/Yes         |                                                                                                    | TIMEOVER       | NO                                |
| RESETCON | TEMPERATURE RESET AND<br>DEMAND LIMIT |                |                                                                                                    |                |                                   |
|          |                                       | N              |                                                                                                    | CDOT TVD       |                                   |
|          |                                       |                |                                                                                                    |                | V                                 |
|          | 4-20 MA RESET                         |                |                                                                                                    |                |                                   |
|          | 4-20 - Degrees Reset                  | NNN.n          | deltaF                                                                                                    | MA_DEG         | 10.0                              |
|          | REMOTE RESET                          |                |                                                                                                    |                |                                   |
|          | Remote - No Reset Temp                | NNN.n          | °F                                                                                                    | REM_NO         | 10.0                              |
|          | Remote - Full Reset Temp              | NNN.n          | °F                                                                                                    | REM_FULL       | 0.0                               |
|          | Remote - Degrees Reset                | NNN.n          | deltaF                                                                                                    | REM_DEG        | 0.0                               |

# **CCN CONFIGURATION TABLES (cont)**

| TABLE              | DISPLAY NAME                                 | RANGE           | UNITS  | POINT NAME | DEFAULT |
|--------------------|----------------------------------------------|-----------------|--------|------------|---------|
| RESETCON<br>(cont) | TEMPERATURE RESET AND<br>DEMAND LIMIT (cont) |                 |        |            |         |
|                    | RETURN TEMPERATURE<br>RESET                  |                 |        |            |         |
|                    | Return - No Reset Temp                       | NNN.n           | deltaF | RTN_NO     | 10.0    |
|                    | Return - Full Reset Temp                     | NNN.n           | deltaF | RTN_FULL   | 0.0     |
|                    | Return - Degrees Reset                       | NNN.n           | deltaF | RTN_DEG    | 0.0     |
|                    | DEMAND LIMIT                                 |                 |        |            |         |
|                    | Demand Limit Select                          | Ν               |        | DMD_CTRL   | 0       |
|                    | Demand Limit at 20 mA                        | NNN.n           | %      | DMT20MA    | 100.0   |
|                    | Loadshed Group Number                        | NN              |        | SHED_NUM   | 0       |
|                    | Loadshed Demand Delta                        | NN              | %      | SHED_DEL   | 0       |
|                    | Maximum Loadshed Time                        | NNN             | mins   | SHED_TIM   | 60      |
|                    | Demand Limit Switch 1                        | NNN             | %      | DLSWSP1    | 80      |
|                    | Demand Limit Switch 2                        | NNN             | %      | DLSWSP2    | 50      |
| DUALCHILL          | DUAL CHILLER<br>CONFIGURATION SETTINGS       |                 |        |            |         |
|                    | LEAD/LAG                                     | Disable/Erstels |        |            | Dischla |
|                    | Master/Slave Select                          | Master/Slove    |        | LL_EINA    | Master  |
|                    | Slave Address                                | NNN             |        |            |         |
|                    | Lead/Lag Balance Select                      | N               |        |            | 0       |
|                    | Lead/Lag Balance Delta                       | NNN             | hours  |            | 168     |
|                    | Lag Start Delay                              | NN              | mins   |            | 5       |
|                    | Parallel Configuration                       | No/Yes          |        | PARALLEL   | Yes     |
|                    |                                              |                 |        |            |         |
| DIOI LAT           | Service Password                             | NNNN            |        | PASSWORD   | 1111    |
|                    | Password Enable                              | Disable/Enable  |        | PASS EBL   | Enable  |
|                    | Metric Display                               | Off/On          |        | DISPUNIT   | Off     |
|                    | Language Selection                           | N               |        | LANGUAGE   | 0       |
| EXVACONF           | EXV CIRCUIT A<br>CONFIGURATION               |                 |        |            |         |
|                    | EXV Opening at Low LWT                       | NNN.N           | %      | EXV_Y1     | 25      |
|                    | LWT for EXV Min Opening                      | NNN.N           |        | LWT_X1     | 10      |
|                    | EXV Opening at High LWT                      | NNN.N           | %      | EXV_Y2     | 50      |
|                    | LWT for EXV Max Opening                      | NNN.N           | °F     | LWT_X2     | 35      |
|                    | EXV Circ. A Min Position                     | NNN.N           | %      | EXVAMINP   | 2       |
|                    | EXVA Steps in Range                          | NNNN            | steps  | EXVARANG   | 2500    |
|                    | EXVA Steps Per Second                        | NNNN            |        | EXVARATE   | 150     |
|                    | EXVA Fail Position In %                      | NNNN.NN         | %      | EXVAPOSE   | 0       |
|                    | EXVA Minimum Steps                           | NNNN            | steps  | EXVAMINS   | 0       |
|                    | EXVA Maximum Steps                           | NNNNN           | steps  | EXVAMAXS   | 2500    |
|                    | EXVA Overrun Steps                           |                 | steps  | EXVAUVRS   | 107     |
|                    | High SCT Threshold                           |                 | °E     |            | 115     |
|                    | Open EXV X% on 2nd comp                      |                 | 0/_    |            | 10      |
|                    | Move EXV X% on<br>DISCRSOL                   | NNN.N           | %      | EXVDISCR   | 5       |
|                    | Lag Start Delay                              | NNN             | sec    | DELAYLAG   | 10      |
|                    | SH Reset Maximum                             | NNN.N           | ^F     | MAXSHRST   | 11      |
|                    | Cap at SH Offset Maximum                     | NNN.N           | %      | SHRSTBGN   | 25      |
|                    | SH Rate Threshold                            | NNN.N           | ^F     | SHR_THR    | 0.2     |
|                    | Low SH DeltaT EXV Move                       | NNN             | sec    | LSH_DL_T   | 60      |
|                    | Low SH Override EXV Move                     | NNN.N           | %      | LSH_EXVM   | 1       |

# CCN SERVICE TABLES

| TABLE    | DISPLAY NAME             | RANGE          | UNITS | POINT NAME | DEFAULT        |
|----------|--------------------------|----------------|-------|------------|----------------|
| SERVICE  | SERVICE                  |                |       |            |                |
|          | Brine Freeze Point       | -20.0 to 34.0  | °F    | BRN_FRZ    | 34.0           |
|          | COMPRESSOR ENABLE        |                |       |            |                |
|          | Enable Compressor A1     | Disable/Enable |       | ENABLEA1   | Unit Dependent |
|          | Enable Compressor A2     | Disable/Enable |       | ENABLEA2   | Unit Dependent |
|          | Enable Compressor A3     | Disable/Enable |       | ENABLEA3   | Unit Dependent |
|          | Enable Compressor B1     | Disable/Enable |       | ENABLEB1   | Unit Dependent |
| VLV_CTRL |                          |                |       |            |                |
|          | Cond Water Isolation     | Disable/Enable |       | CNIS       | config         |
|          | Head Pressure Control    | Disable/Enable |       | HPCT       | config         |
|          | Cond Wtr Valve Max Pos   | 1.0 to 100.0   | %     | CDMX       |                |
|          | Cond Wtr Valve Min Pos   | 0.0 to 99.0    | %     | CDMN       |                |
|          | Cond Wtr Valve Close Pos | 0.0 to 100.0   | %     | CDCL       | config         |
|          | Cond Wtr Valve Start Pos | 0.0 to 100.0   | %     | CDVP       |                |
|          | HP Mid Cap Prop Gain     | 0 to 10        |       | HP_PGNMC   | config         |
|          | HP Mid Cap Intgr Time    | 1 to 200       |       | HP_TIMC    | config         |
|          | HP High Cap Prop Gain    | 0 to 10        |       | HP_PGNHC   | config         |
|          | HP High Cap Intgr Time   | 1 to 200       |       | HP_TIHC    | config         |
|          | HP Low Cap Prop Gain     | 0 to 10        |       | HP_PGNLC   | config         |
|          | HP Low Cap Intgr Time    | 1 to 200       |       | HP_TILC    | config         |
|          | HP Anti-windup Factor    | 0 to 10        |       | ANTIWIND   | config         |
|          | HP Ckt Switch Dead-Band  | 0.0 to 10.0    | °F    | CKTSW_DB   | config         |
|          | Cond Gain Schedule Temp  | 50.0 to 130.0  | °F    | COND_LIM   | config         |
|          | Valve Move Rate Limiter  | 0.1 to 1.0     | %     | RATE_LIM   | config         |
|          | SCT Deadband             | 0.0 to 10.0    | °F    | SCT_DB     | config         |

#### CCN SETPOINT TABLES

| TABLE    | DISPLAY NAME         | RANGE | UNITS | POINT NAME | DEFAULT |
|----------|----------------------|-------|-------|------------|---------|
| SETPOINT | SETPOINT             |       |       |            |         |
|          | COOLING              |       |       |            |         |
|          | Cooling Setpoint 1   | NNN.n | °F    | CSP1       | 44.0    |
|          | Cooling Setpoint 2   | NNN.n | °F    | CSP2       | 44.0    |
|          | ICE Setpoint         | NNN.n | °F    | CSP3       | 32.0    |
|          | RAMP LOADING         |       |       |            |         |
|          | Cooling Ramp Loading | N.n   |       | CRAMP      | 1.0     |
|          | Brine Freeze Point   | NNN.n | °F    | BRN_FRZ    | 34.0    |

#### **APPENDIX C — BACNET COMMUNICATION OPTION**

The following section is used to configure the UPC Open controller which is used when the BACnet<sup>1</sup> communication option is selected. The UPC Open controller is mounted in the main control box per unit components arrangement diagrams.

TO ADDRESS THE UPC OPEN CONTROLLER — The user must give the UPC Open controller an address that is unique on the BACnet network. Perform the following procedure to assign an address:

- 1. If the UPC Open controller is powered, pull the screw terminal connector from the controller's power terminals labeled Gnd and HOT. The controller reads the address each time power is applied to it.
- 2. Using the rotary switches (see Fig. A and B), set the controller's address. Set the Tens (10's) switch to the tens digit of the address, and set the Ones (1's) switch to the ones digit.

As an example in Fig. B, if the controller's address is 25, point the arrow on the Tens (10's) switch to 2 and the arrow on the Ones (1's) switch to 5.

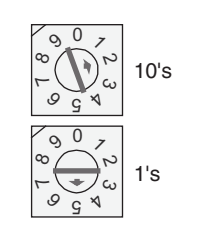

Fig. B — Address Rotary Switches

BACNET DEVICE INSTANCE ADDRESS — The UPC Open controller also has a BACnet Device Instance address. This Device Instance MUST be unique for the complete BACnet system in which the UPC Open controller is installed. The Device Instance is auto generated by default and is derived by adding the MAC address to the end of the Network Number. The Network Number of a new UPC Open controller is 16101, but it can be changed using i-Vu<sup>®</sup> Tools or BACView<sup>2</sup> device. By default, a MAC address of 20 will result in a Device Instance of 16101 + 20 which would be a Device Instance of 1610120.

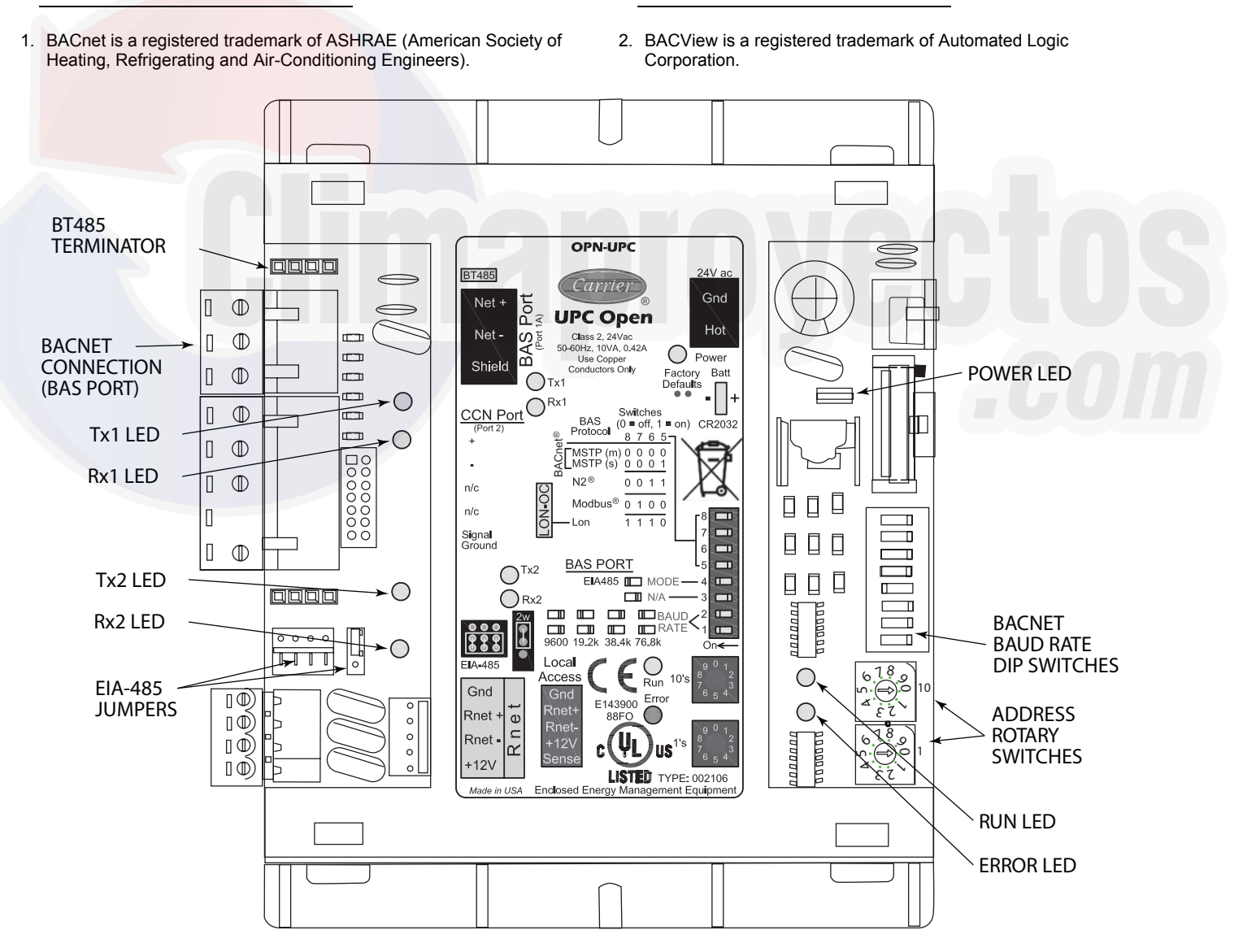

Fig. A — UPC Open Controller

#### APPENDIX C — BACNET COMMUNICATION OPTION (CONT)

#### CONFIGURING THE BAS PORT FOR BACNET MS/TP ---

Use the same baud rate and communication settings for all controllers on the network segment. The UPC Open controller is fixed at 8 data bits, No Parity, and 1 Stop bit for this protocol's communications.

If the UPC Open controller has been wired for power, pull the screw terminal connector from the controller's power terminals labeled Gnd and HOT. The controller reads the DIP Switches and jumpers each time power is applied to it.

Set the BAS Port DIP switch DS3 to "enable." Set the BAS Port DIP switch DS4 to "E1-485." Set the BMS Protocol DIP switches DS8 through DS5 to "MSTP." See Table A.

#### Table A — SW3 Protocol Switch Settings for MS/TP

| DS8 | DS7 | DS6 | DS5 | DS4 | DS3 |
|-----|-----|-----|-----|-----|-----|
| Off | Off | Off | Off | On  | Off |

Verify that the EIA-485 jumpers below the CCN Port are set to EIA-485 and 2W.

The example in Fig. C shows the BAS Port DIP Switches set for 76.8k (Carrier default) and MS/TP.

Set the BAS Port DIP Switches DS2 and DS1 for the appropriate communications speed of the MS/TP network (9600, 19.2k, 38.4k, or 76.8k bps). See Fig. C and Table B.

Table B — Baud Selection Table

| BAUD RATE | DS2 | DS1 |
|-----------|-----|-----|
| 9,600     | Off | Off |
| 19,200    | On  | Off |
| 38,400    | Off | On  |
| 76,800    | On  | On  |

WIRING THE UPC OPEN CONTROLLER TO THE MS/TP NETWORK — The UPC Open controller communicates using BACnet on an MS/TP network segment communications at 9600 bps, 19.2 kbps, 38.4 kbps, or 76.8 kbps.

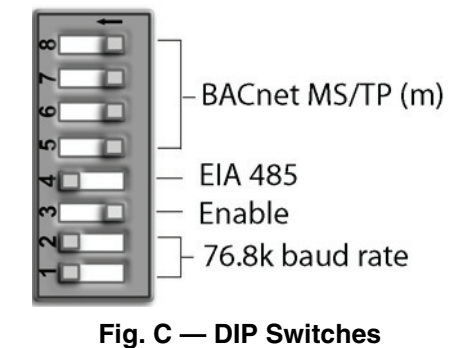

Wire the controllers on an MS/TP network segment in a daisychain configuration. Wire specifications for the cable are 22 AWG (American Wire Gage) or 24 AWG, low-capacitance, twisted, stranded, shielded copper wire. The maximum length is 2000 ft.

Install a BT485 terminator on the first and last Multi-Chiller Controller on a network segment to add bias and prevent signal distortions due to echoing. See Fig. A, D, and E. For Multi-Chiller Controller only need BT485 on the end.

To wire the UPC Open controller to the BAS network:

- 1. Pull the screw terminal connector from the controller's BAS Port.
- 2. Check the communications wiring for shorts and grounds.
- 3. Connect the communications wiring to the BAS port's screw terminals labeled Net +, Net -, and Shield.

NOTE: Use the same polarity throughout the network segment.

- 4. Insert the power screw terminal connector into the UPC Open controller's power terminals if they are not currently connected.
- 5. Verify communication with the network by viewing a module status report. To perform a module status report using the BACview keypad/display unit, press and hold the "FN" key then press the "." key.

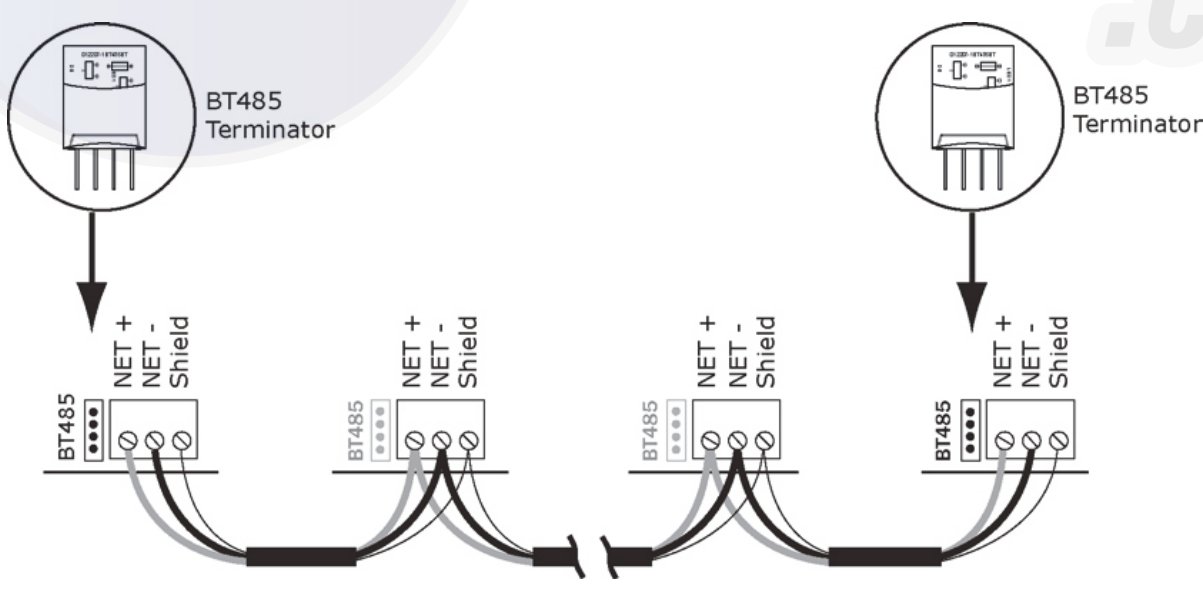

Fig. D — Network Wiring
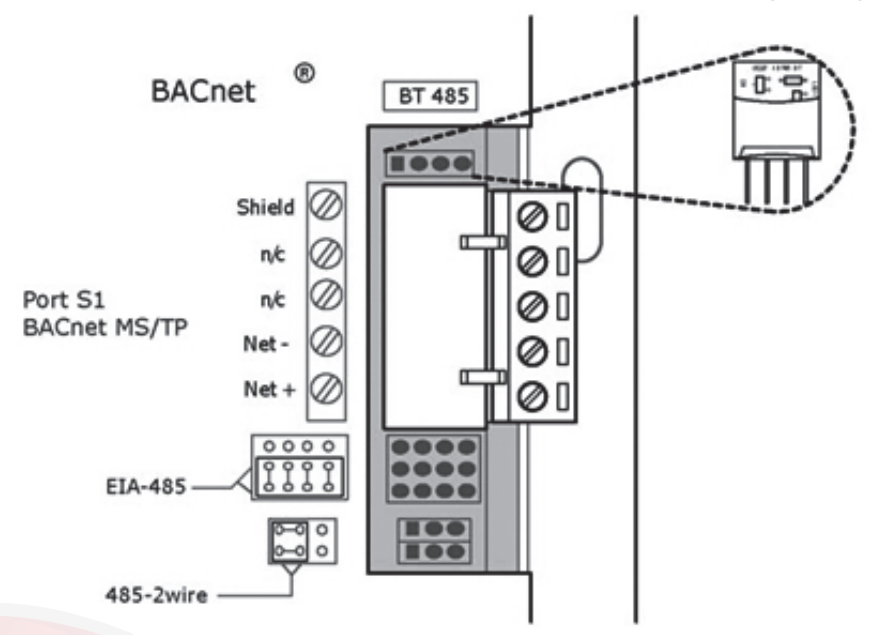

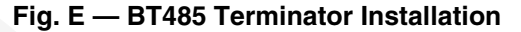

To install a BT485 terminator, push the BT485 terminator on to the BT485 connector located near the BACnet connector.

NOTE: The BT485 terminator has no polarity associated with it. To order a BT485 terminator, consult Commercial Products i-Vu® Open Control System Master Prices.

MS/TP WIRING RECOMMENDATIONS — Recommenda-tions are shown in Tables C and D. The wire jacket and UL temperature rating specifications list two acceptable alternatives. The Halar<sup>1</sup> specification has a higher temperature rating and a tougher

outer jacket than the SmokeGard<sup>2</sup> specification, and it is appropriate for use in applications where the user is concerned about abrasion. The Halar jacket is also less likely to crack in extremely low temperatures.

NOTE: Use the specified type of wire and cable for maximum signal integrity.

2. SmokeGard is a registered trademark of AlphaGary-Mexichem Corp.

| SPECIFICATION            | RECOMMENDATION                                                                                                    |
|--------------------------|----------------------------------------------------------------------------------------------------|
| Cable                    | Single twisted pair, low capacitance, CL2P, 22 AWG (7x30), TC foam FEP, plenum rated cable                                                                       |
| Conductor                | 22 or 24 AWG stranded copper (tin plated)                                                                                                    |
| Insulation               | Foamed FEP 0.015 in. (0.381 mm) wall 0.060 in. (1.524 mm) O.D.                                                                                                   |
| Color Code               | Black/White                                                                                                    |
| Twist Lay                | 2 in. (50.8 mm) lay on pair 6 twists/foot (20 twists/meter) nominal                                                                                              |
| Shielding                | Aluminum/Mylar shield with 24 AWG TC drain wire                                                                                                    |
| Jacket                   | SmokeGard Jacket (SmokeGard PVC) 0.021 in. (0.5334 mm) wall 0.175 in. (4.445 mm) O.D. Halar Jacket (E-CTFE) 0.010 in. (0.254 mm) wall 0.144 in. (3.6576 mm) O.D. |
| DC Resistance            | 15.2 Ohms/1000 feet (50 Ohms/km) nominal                                                                                                    |
| Capacitance              | 12.5 pF/ft (41 pF/meter) nominal conductor to conductor                                                                                                    |
| Characteristic Impedance | 100 Ohms nominal                                                                                                    |
| Weight                   | 12 lb/1000 feet (17.9 kg/km)                                                                                                    |
| UL Temperature Rating    | SmokeGard 167°F (75°C)<br>Halar -40 to 302°F (-40 to 150°C)                                                                                                    |
| Voltage                  | 300 Vac, power limited                                                                                                    |
| Listing                  | UL: NEC CL2P, or better                                                                                                    |
|                          |                                                                                                    |

#### Table C — MS/TP Wiring Recommendations

LEGEND

American Wire Gage Class 2 Plenum Cable AWG

CL2P

DC FEP **Direct Current** 

Fluorinated Ethylene Polymer National Electrical Code

NEC O.D. Outside Diameter

**Tinned Copper** 

TC UL Underwriters Laboratories

<sup>1.</sup> Halar is a registered trademark of Solvay Plastics.

|                  | WIRING SPECIFICATIONS                                                                                                    | RECOMMENDE                   | D VENDO | RS AND PA | RT NUMBERS                    |
|------------------|----------------------------------------------------------------------------------------------------|------------------------------|---------|-----------|-------------------------------|
| Wire Type        | Description                                                                                                    | Connect Air<br>International | Belden  | RMCORP    | Contractors<br>Wire and Cable |
| MS/TP            | 22 AWG, single twisted shielded pair, low capacitance, CL2P, TC foam FEP, plenum rated. See MS/TP Installation Guide for specifications. | W221P-22227                  |         | 25160PV   | CLP0520LC                     |
| Network (RS-485) | 24 AWG, single twisted shielded pair, low capacitance, CL2P, TC foam FEP, plenum rated. See MS/TP Installation Guide for specifications. | W241P-2000F                  | 82841   | 25120-OR  | _                             |
| Rnet             | 4 conductor, unshielded, CMP, 18 AWG, plenum rated.                                                                                      | W184C-2099BLB                | 6302UE  | 21450     | CLP0442                       |
|                  |                                                                                                    |                              |         |           |                               |

#### Table D — Open System Wiring Specifications and Recommended Vendors

LEGEND

American Wire Gage AWG

CL2P Class 2 Plenum Cable

CMP **Communications Plenum Rated** 

FEP Fluorinated Ethylene Polymer

TC Tinned Copper

LOCAL ACCESS TO THE UPC OPEN CONTROLLER -The user can use a BACview<sup>6</sup> handheld keypad display unit or the Virtual BACview software as a local user interface to an Open controller. These items let the user access the controller network information. These are accessory items and do not come with the UPC Open controller.

The BACview<sup>6</sup> unit connects to the local access port on the UPC Open controller. See Fig. F. The BACview software must be running on a laptop computer that is connected to the local access port on the UPC Open controller. The laptop will require an additional USB link cable for connection.

See the BACview Installation and User Guide for instructions on connecting and using the BACview<sup>6</sup> device.

To order a BACview<sup>6</sup> Handheld (BV6H), consult Commercial Products i-Vu Open Control System Master Prices.

CONFIGURING THE UPC OPEN CONTROLLER'S PROP-ERTIES — The UPC Open device and ComfortLink controller must be set to the same CCN Address (Element) number and CCN Bus number. The factory default settings for CCN Element and CCN Bus number are 1 and 0 respectively.

If modifications to the default Element and Bus number are required, both the ComfortLink and UPC Open configurations must be changed.

The following configurations are used to set the CCN Address and Bus number in the ComfortLink controller. These configurations can be changed using the scrolling marquee display or accessory Navigator handheld device.

Configuration→CCN→CCN.A (CCN Address)

**Configuration**→**CCN**→**CCN.B** (CCN Bus Number)

The following configurations are used to set the CCN Address and Bus Number in the UPC Open controller. These configurations can be changed using the accessory BACview<sup>6</sup> display.

Navigation: BACview→CCN Home: Element Comm Stat Element: 1 Bus: 0

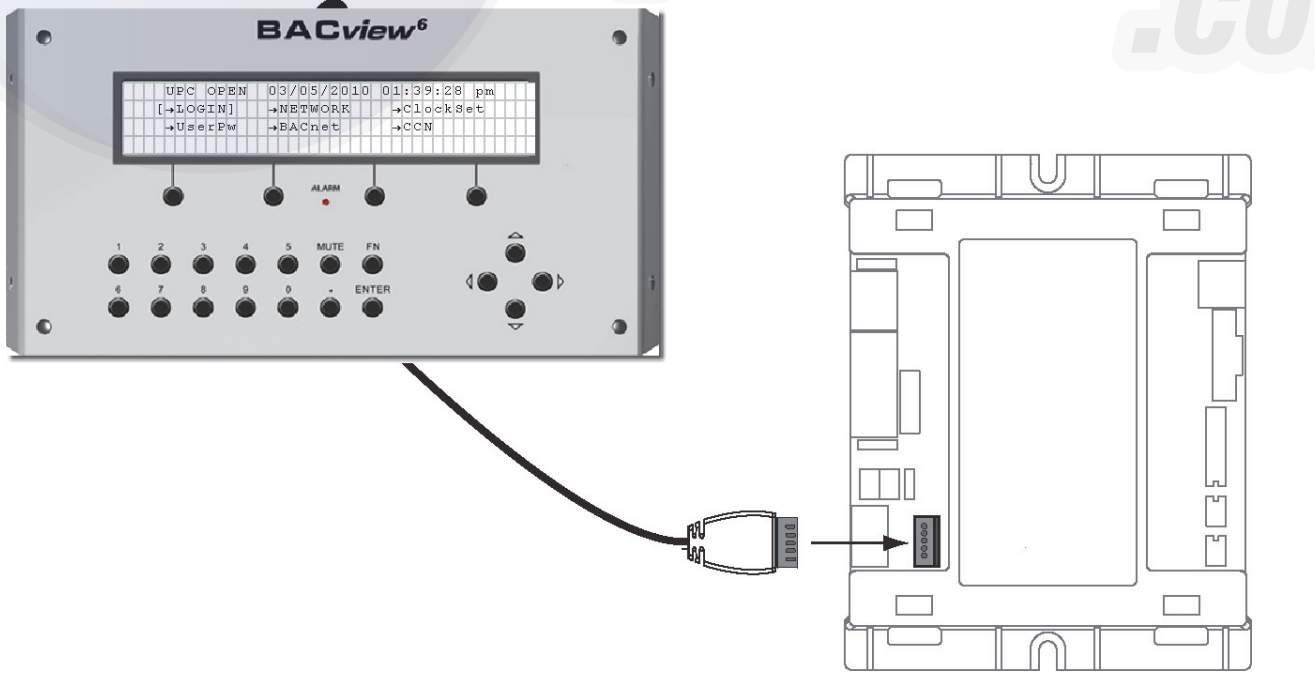

Fig. F — BACview<sup>6</sup> Device Connection

If the UPC Open controller is used with the chiller application of Lead/Lag/Standby (Lead/Lag/Standby applications are not used with the Multi-Chiller Controller), all chillers and UPC Open controller's CCN element numbers must be changed to a unique number in order to follow CCN specifications. In this application, there can only be a maximum of 3 UPC Open controllers on a CCN bus.

For the CCN Alarm Acknowledger configuration, the UPC Open defaults to CCN Acknowledger. If a Chiller Lead/Lag/ Standby application is being used, then the Carrier technician must change the configuration to only one CCN Acknowledger on the CCN bus.

For the CCN Time Broadcaster configuration, the UPC Open defaults to CCN Time Broadcaster. If the Chiller Lead/Lag/Standby application is used, then the Carrier technician must change the configuration to only one CCN Time Broadcaster on the CCN bus.

TROUBLESHOOTING — If there are problems wiring or addressing the UPC Open controller, contact Carrier Technical Support.

COMMUNICATION LEDS — The LEDs indicate if the controller is communicating with the devices on the network. See Tables E and F. The LEDs should reflect communication traffic based on the baud rate set. The higher the baud rate the more solid the LEDs become. See Fig. A for location of LEDs on UPC Open module.

REPLACING THE UPC OPEN BATTERY — The UPC Open controller's 10-year lithium CR2032 battery provides a minimum of 10,000 hours of data retention during power outages.

IMPORTANT: Power must be **ON** to the UPC Open controller when replacing the battery, or the date, time, and trend data will be lost.

Remove the battery from the controller, making note of the battery's polarity. Insert the new battery, matching the battery's polarity with the polarity indicated on the UPC Open controller.

NETWORK POINTS LIST — The points list for the controller is shown in Table G.

Refer to Appendix B for additional information on CCN point name.

#### Table E — LED Status Indicators

| LED   | STATUS                                                                                                    |
|-------|----------------------------------------------------------------------------------------------------|
| Power | Lights when power is being supplied to the controller. The UPC Open controller is protected by internal solid-state polyswitches on the incoming power and network connections. These polyswitches are not replaceable and will reset themselves if the condition that caused the fault returns to normal. |
| Rx    | Lights when the controller receives data from the network segment; there is an Rx LED for Ports 1 and 2.                                                                                                    |
| Тх    | Lights when the controller transmits data to the network segment; there is a Tx LED for Ports 1 and 2.                                                                                                    |
| Run   | Lights based on controller status. See Table F.                                                                                                    |
| Error | Lights based on controller status. See Table F.                                                                                                    |

#### Table F — Run and Error LEDs Controller and Network Status Indication

| RUN LED               | ERROR LED                                       | STATUS                                                              |
|-----------------------|-------------------------------------------------|---------------------------------------------------------------------|
| 2 flashes per second  | Off                                             | Normal                                                              |
| 2 flashes per second  | 2 flashes, alternating with Run LED             | Five minute auto-restart delay after system error                   |
| 2 flashes per second  | 3 flashes, then off                             | Controller has just been formatted                                  |
| 2 flashes per second  | 1 flash per second                              | Controller is alone on the network                                  |
| 2 flashes per second  | On                                              | Exec halted after frequent system errors or control programs halted |
| 5 flashes per second  | On                                              | Exec start-up aborted, Boot is running                              |
| 5 flashes per second  | Off                                             | Firmware transfer in progress, Boot is running                      |
| 7 flashes per second  | 7 flashes per second, alternating with Run LED  | Ten second recovery period after brownout                           |
| 14 flashes per second | 14 flashes per second, alternating with Run LED | Brownout                                                            |

| Point Name               | CCN Variable Name | Read / Write    | Point Range  | Units | BACnet<br>Object Name | BACnet<br>Object ID |
|--------------------------|-------------------|-----------------|--------------|-------|-----------------------|---------------------|
| 4-20 ma Demand Signal    | LMT_MA            | R               | 0-20         | mA    | lmt_ma_1              | AV:36               |
| 4-20 ma Reset Signal     | RST_MA            | R               | 0-20         | mA    | rst_ma_1              | AV:33               |
| Active Demand Limit      | DEM_LIM           | R/W             | 0-100        | %     | dem_lim_1             | AV:2                |
| Active Setpoint          | SP                | R               | -20-70       | °F    | sp_1                  | AV:4                |
| Alarm State              | ALM               | R               | NORMAL_ALARM |       | alm_1                 | BV:59               |
| CCN Chiller              | CHIL_S_S          | R/W             | START_STOP   |       | chil_s_s_1            | BV:4                |
| CCN Loadshed Signal      | DL_STAT           | R               | 0-2          |       | dl_stat_1             | AV:37               |
| Circuit A Trio Oil Mgmt  | MD_A_OIL          | R               | ON_OFF       |       | md_a_oil_1            | BV:51               |
| Comp A1 Unload Time      | A1UNLTME          | R               | 1-15         | sec   | a1unltme_1            | AV:78               |
| Compressor A1 Feedback   | K_A1_FBK          | R               | ON_OFF       |       | k_a1_fbk_1            | BV:16               |
| Compressor A1 Relay      | K_A1_RLY          | R               | ON_OFF       |       | k_a1_rly_1            | BV:13               |
| Compressor A1 Run Hours  | HR_A1             | R               | 0-9999       | hr    | hr_a1_1               | AV:60               |
| Compressor A1 Starts     | CY_A1             | R               | 0-9999       |       | cy_a1_1               | AV:68               |
| Compressor A2 Feedback   | K_A2_FBK          | R               | ON_OFF       |       | k_a2_fbk_1            | BV:17               |
| Compressor A2 Relay      | K_A2_RLY          | R               | ON_OFF       |       | k_a2_rly_1            | BV:14               |
| Compressor A2 Run Hours  | HR_A2             | R               | 0-9999       | hr    | hr_a2_1               | AV:61               |
| Compressor A2 Starts     | CY_A2             | R               | 0-9999       |       | <br>cy_a2_1           | AV:69               |
| Compressor A3 Feedback   | K A3 FBK          | R               | ON OFF       |       | k a3 fbk 1            | BV:18               |
| Compressor A3 Relay      | K_A3_RLY          | R               | ON_OFF       |       | k_a3_rly_1            | BV:15               |
| Compressor A3 Run Hours  | HR_A3             | R               | 0-9999       | hr    | hr_a3_1               | AV:62               |
| Compressor A3 Starts     | CY A3             | R               | 0-9999       |       | cv_a3_1               | AV:70               |
| Compressor B1 Feedback   | K B1 FBK          | R               | ON OFF       |       | k b1 fbk 1            | BV:66               |
| Compressor B1 Relay      | K B1 RLY          | R               | ON OFF       |       | k b1 rly 1            | BV:67               |
| Compressor B1 Run Hours  | HR B1             | R               | 0-9999       | hr    | hr b1 1               | AV:29               |
| Compressor B1 Starts     | CY B1             | R               | 0-9999       |       | cy b1 1               | AV:34               |
| Compr Return Gas Temp    | TMP_RGTA          | R               | -40-245      | °F    | tmp_rgta_1            | AV:20               |
| Compr Return Gas Temp    | TMP RGTB          | R               | -40-245      | °F    | tmp rgtb 1            | AV:35               |
| Condenser Entering Fluid | COND EWT          | R               | -40-245      | °F    | cond ewt 1            | AV:10               |
| Condenser Leaving Fluid  | COND_LWT          | R               | -40-245      | °F    | cond_lwt_1            | AV:18               |
| Condenser Pump Relay     | CONDPUMP          | R               | ON_OFF       |       | condpump_1            | BV:2                |
| Condenser Pump Run Hours | HR_DPUMP          | R               | 0-9999       | hr    | hr_dpump_1            | AV:72               |
| Cond Water Valve % Open  | CNDV              | R/W             | 0-100        | %     | cndv_1                | AV:86               |
| Control Method           | CONTROL           | R               | 1 = Switch   |       |                       |                     |
| 2 = Occupancy            |                   |                 |              |       |                       |                     |
| 3 = Occupancy            |                   |                 |              |       |                       |                     |
| 4 = CCN                  |                   | control_msv_1   | MSV:5        |       |                       |                     |
| Control Mode             | STAT              | R               | 0-9          |       | stat_1                | AV:8                |
| Control Point            | CTRL_PNT          | R/W             | -20-70       | °F    | ctrl_pnt_1            | AV:5                |
| Cooler Entering Fluid    | COOL_EWT          | R               | -40-245      | °F    | cool_ewt_1            | AV:30               |
| Cooler Flow Switch       | COOLFLOW          | R               | OPEN_CLOSE   |       | coolflow_1            | BV:11               |
| Cooler Fluid             | FLUIDTYP          | R               | 1 = Water    |       |                       |                     |
| 2 = Medium Brine         |                   | fluidtyp_msv_1  | MSV:4        |       |                       |                     |
| Cooler Freeze Protection | MODE_16           | R               | ON_OFF       |       | mode_16_1             | BV:42               |
| Cooler Leaving Fluid     | COOL_LWT          | R               | -40-245      | °F    | cool_lwt_1            | AV:31               |
| Cooler LWT Setpoint      | LWT_SP            | R               | -20-70       | °F    | lwt_sp_1              | AV:38               |
| Cooler Pump Relay        | COOLPUMP          | R               | ON_OFF       |       | coolpump_1            | BV:7                |
| Cooler Pump Run Hours    | HR_CPUMP          | R               | 0-9999       | hr    | hr_cpump_1            | AV:71               |
| Cooler Pump Shutdown Dly | PUMP_DLY          | R/W             | 0-10         | min   | pump_dly_1            | AV:41               |
| Cooling Ramp Loading     | CRAMP             | R/W             | 0.2-2.0      | °F    | cramp_1               | AV:56               |
| Cooling Reset Type       | CRST_TYP          | R               | 1 = No Reset |       |                       |                     |
| 2 = 4-20mA Input         |                   |                 |              |       |                       |                     |
| 3 = External Temp - Oat  |                   |                 |              |       |                       |                     |
| 4 = Return Fluid         |                   |                 |              |       |                       |                     |
| 5 = External Temp - Spt  |                   | crst_typ1_msv_1 | MSV:7        |       |                       |                     |
| Cooling Setpoint 1       | CSP1              | R/W             | -20-70       | °F    | csp1_1                | AV:53               |
| Cooling Setpoint 2       | CSP2              | R/W             | -20-70       | °F    | csp2_1                | AV:54               |
| CSM Controlling Chiller  | MODE_1            | R               | ON_OFF       |       | mode_1_1              | BV:30               |
| Demand Level 1           |                   | R/W             | 0-100        |       | dmv_lvl_1_perct_1     | AV:80               |
| Demand Level 2           |                   | R/W             | 0-100        |       | dmv_lvl_2_perct_1     | AV:81               |
| Demand Level 3           |                   | R/W             | 0-100        |       | dmv_lvl_3_perct_1     | AV:82               |

# Table G — Network Points List

# Table G — Network Points List (cont)

| Point Name                | CCN Variable Name | Read / Write   | Point Range    | Units | BACnet<br>Object Name | BACnet<br>Object ID |
|---------------------------|-------------------|----------------|----------------|-------|-----------------------|---------------------|
| Demand Limit Select       | DMD CTRL          | R              | 1 = None       |       | ,                     |                     |
| 2 = External Sw. Input    |                   |                |                |       |                       | <u> </u>            |
| 3 = 4-20mA Input          |                   |                |                |       |                       |                     |
| 4 = Loadshed              |                   | dmd ctrl msv 1 | MSV-8          |       |                       |                     |
| Demand Limit Switch 1     | DMD_SW1           | R              | ON OFF         |       | dmd_sw1_1             | BV:25               |
| Demand Limit Switch 2     | DMD_SW2           | R              | ON_OFF         |       | dmd_sw2_1             | BV:26               |
| Demand/Sound Limited      | MODE 15           | R              |                |       | mode 15 1             | BV:41               |
| Discharge Gas Temp        |                   | R              | -40-245        | ∘⊏    | discase 1             | AV:15               |
| Discharge Pressure        |                   | B              | 0_000          | nsia  | dn a 1                | AV:13               |
| Discharge Pressure        |                   | R              | 0-000          | psig  | dp_a_1                | AV:40               |
| Dual Setpoint             |                   | R              |                | psig  | mode 13 1             | BV:30               |
| Dual Setpoint Switch      |                   | B              |                |       | dual in 1             | BV:20               |
| Element Comm Status       | DOAL_IN           | B              | No Comm Normal |       | element stat 1        | BV:2000             |
| Emergency Stop            | EMSTOP            | R/W            |                |       | element_stat_1        | BV:6                |
| Entering Fluid Temp       | EWT               | R              | _40_245        | ∘⊏    | owt 1                 |                     |
| Head Setpoint             |                   | R/W            | -40-243        | ∘⊑    | ben 1                 | AV:85               |
|                           |                   | D              |                | 1     | mode 21 1             | RV:47               |
| High SCT Circuit B        | MODE_21           | R              |                |       | mode 22.1             | BV:68               |
| High Temperature Cooling  | MODE 18           | B              |                |       | mode 18 1             | BV:44               |
| Ice Done                  |                   | D              |                |       | inoue_ro_r            | BV:07               |
| ICE Setpoint              | CSP2              |                |                | ∘⊏    |                       | AV:55               |
| Lead/Lag Circuit Select   |                   | R/W            | 1_3            | 1     | lead typ 1            | AV:43               |
| Lead/Lag Leaving Fluid    |                   | D              | 10.245         | ∘⊏    | dual lwt 1            | AV:22               |
| Leaving Fluid Temp        |                   | R              | -40-245        | ∘⊑    | lwt 1                 | AV.32               |
| Loading Sequence Select   | SEO TYPE          | RM/            | 1_2            | ſ     | sea type 1            | AV:77               |
| Low Cooler Suction Temp A |                   | D              |                |       | seq_type_1            | RV:25               |
| Low Cooler Suction Temp B | MODE 8            | R              | ON_OFF         |       | mode 8 1              | BV:60               |
| Low Temperature Cooling   | MODE_0            | R              |                |       | mode 17 1             | BV:43               |
| Machine Operating Hours   |                   | D              |                | br    | mr.mach_1             | AV:57               |
| Machine Starts            |                   | D              | 0.0000         | 111   | ov mach 1             | AV.59               |
| Making ICF                |                   | D              |                |       | cy_illacii_1          | RV:45               |
| Master/Slave Control      |                   | D              |                |       | mode 2 1              | BV:22               |
| Minimum Comp. On Time     | MODE_3            | R              | ON_OFF         |       | mode 23 1             | BV:40               |
| Minimum Load Valve Belay  | MUV RIV           | R              | ON_OFF         |       | mly rly 1             | BV:79               |
| Minimum OFF Time Active   | MODE 10           | R              |                |       | mode 10 1             | BV:38               |
| Minutes Left for Start    | MIN LEFT          | B              | 00.00-15.00    | min   | min_left_1            | ΔV:39               |
| Minutes Off Time          |                   | R/W            | 0-15           | min   | delay 1               | AV:42               |
| Occupancy Status          | 000               | B              | YES NO         |       |                       | BV:2008             |
| Outdoor Air Temperature   | OAT               | R/W            | -40-245        | °F    | oa temp 1             | AV:1003             |
| Override Modes in Effect  | MODE              | B              | YES NO         |       | mode 1                | BV:5                |
| Percent Available Cap.    | CAPA A            | B              | 0-100          | %     | capa a 1              | AV:12               |
| Percent Available Cap.    | CAPB A            | R              | 0-100          | %     | capb_a_1              | AV:45               |
| Percent Total Capacity    | CAP T             | R              | 0-100          | %     | cap t 1               | AV:3                |
| Percent Total Capacity    | CAPA T            | R              | 0-100          | %     | capa t 1              | AV:11               |
| Percent Total Capacity    | CAPB_T            | R              | 0-100          | %     | capb t 1              | AV:46               |
| Pump Off Delay Time       | MODE_24           | R              | ON_OFF         |       | mode_24 1             | BV:50               |
| Ramp Load Limited         | MODE_5            | R              | ON OFF         |       | <br>mode 5 1          | BV:33               |
| Requested Stage           | STAGE             | R              | 0-99           |       | stage 1               | AV:9                |
| Saturated Condensing Tmp  | TMP_SCTA          | R              | -40-245        | °F    | tmp_scta_1            | AV:16               |
| Saturated Condensing Tmp  | TMP_SCTB          | R              | -40-245        | °F    | tmp_sctb 1            | AV:47               |
| Saturated Suction Temp    | TMP SSTA          | R              | -40-245        | °F    | tmp ssta 1            | AV:17               |
| Saturated Suction Temp    | TMP_SSTB          | R              | -40-245        | °F    | tmp_sstb_1            | AV:48               |
| Slow Change Override      | MODE_9            | R              | ON_OFF         |       | <br>mode_9 1          | BV:37               |
| Space Temperature         | SPT               | R/W            | -40-245        | °F    | space_temp 1          | AV:2007             |
| Storing ICE               | MODE_20           | R              | ON_OFF         |       | mode_20_1             | BV:46               |
| Strainer Maint. Done      | ST_MAINT          | R/W            | YES NO         |       | st_maint 1            | BV:55               |
| Strainer Srvc Countdown   | ST_CDOWN          | R              | 0-9999         | hr    | <br>st_cdown_1        | AV:52               |
| Strainer Srvc Interval    | SI_STRNR          | R/W            | 0-9999         | hr    | si_strnr_1            | AV:51               |
| Suction Pressure          | SP_A              | R              | 0-999          | psig  | sp_a_1                | AV:14               |
| Suction Pressure          | SP_B              | R              | 0-999          | psig  | sp_b_1                | AV:49               |

# Table G — Network Points List (cont)

| Point Name                  | CCN Variable Name | Read / Write | Point Range     | Units | BACnet<br>Object Name | BACnet<br>Object ID |
|-----------------------------|-------------------|--------------|-----------------|-------|-----------------------|---------------------|
| Suction Superheat Temp      | SH_A              | R            | -40-245         | °^F   | sh_a_1                | AV:44               |
| Suction Superheat Temp      | SH_B              | R            | -40-245         | °^F   | sh_b_1                | AV:50               |
| System Cooling Demand Level |                   | R            | 1-3             |       | cool_demand_level_1   | AV:9006             |
| System Demand Limiting      |                   | R            | ACTIVE_INACTIVE |       | dem_lmt_act_1         | BV:83               |
| Temperature Reset           | MODE_14           | R            | ON_OFF          |       | mode_14_1             | BV:40               |
| Timed Override in Effect    | MODE_6            | R            | ON_OFF          |       | mode_6_1              | BV:34               |
| User Defined Analog 1       |                   | R/W          |                 |       | user_analog_1_1       | AV:2901             |
| User Defined Analog 2       |                   | R/W          |                 |       | user_analog_2_1       | AV:2902             |
| User Defined Analog 3       |                   | R/W          |                 |       | user_analog_3_1       | AV:2903             |
| User Defined Analog 4       |                   | R/W          |                 |       | user_analog_4_1       | AV:2904             |
| User Defined Analog 5       |                   | R/W          |                 |       | user_analog_5_1       | AV:2905             |
| User Defined Binary 1       |                   | R/W          |                 |       | user_binary_1_1       | BV:2911             |
| User Defined Binary 2       |                   | R/W          |                 |       | user_binary_2_1       | BV:2912             |
| User Defined Binary 3       |                   | R/W          |                 |       | user_binary_3_1       | BV:2913             |
| User Defined Binary 4       |                   | R/W          |                 |       | user_binary_4_1       | BV:2914             |
| User Defined Binary 5       |                   | R/W          |                 |       | user_binary_5_1       | BV:2915             |
| WSM Controlling Chiller     | MODE_2            | R            | ON_OFF          |       | mode_2_1              | BV:31               |

LEGEND

R — Read W — Write

> Climaproyectos .com

## **APPENDIX D — MAINTENANCE SUMMARY AND LOG SHEETS**

## 30MP Weekly Maintenance Log

Plant \_\_\_\_\_ Machine Model No. \_\_\_\_\_ Unit ID \_\_\_\_\_

| DATE | OIL LEVELS | CHECK ALARMS<br>/ FAULTS | OPERATOR<br>INITIALS | REMARK |
|------|------------|--------------------------|----------------------|--------|
|      |            |                          |                      |        |
|      |            |                          |                      |        |
|      |            |                          |                      |        |
|      |            |                          |                      |        |
|      |            |                          |                      |        |
|      |            |                          |                      |        |
|      |            |                          |                      |        |
|      |            |                          |                      |        |
|      |            |                          |                      |        |
|      |            |                          |                      |        |
|      |            |                          |                      |        |
|      |            |                          |                      |        |
|      |            |                          |                      |        |
|      |            |                          |                      |        |
|      |            |                          |                      |        |
|      |            |                          |                      |        |
|      |            |                          |                      |        |
|      |            |                          |                      |        |
|      |            |                          |                      |        |
|      |            |                          |                      |        |
|      |            |                          |                      |        |
|      |            |                          |                      |        |
|      |            |                          |                      |        |
|      |            |                          |                      |        |
|      |            |                          |                      |        |
|      |            |                          |                      |        |
|      |            |                          |                      |        |
|      |            |                          |                      |        |
|      |            |                          |                      |        |
|      |            |                          |                      |        |
|      |            |                          |                      |        |
|      |            |                          |                      |        |
|      |            |                          |                      |        |
|      |            |                          |                      |        |
|      |            |                          |                      |        |
|      |            |                          |                      |        |

|                 |                                              |        |    |    |    |    |    | ĺ         |         |    |    |    |    |    |
|-----------------|----------------------------------------------|--------|----|----|----|----|----|-----------|---------|----|----|----|----|----|
| Month           |                                              |        | -  | 0  | e  | 4  | 5  | 9         | 7       | 8  | 6  | 10 | ŧ  | 12 |
| Date            |                                              |        | 11 | 11 | 11 | 11 | 11 | 11        | 11      | 11 | 11 | 11 | 11 | 11 |
| Operator        |                                              |        |    |    |    |    |    |           |         |    |    |    |    |    |
|                 |                                              |        |    |    |    |    |    |           |         |    |    |    |    |    |
| UNIT<br>SECTION | ACTION                                       | UNIT   |    |    |    | 7  |    | ENJ       | ΓRΥ     |    |    |    |    |    |
| Compression     | Check Oil Level                              | yes/no |    |    |    |    |    |           |         |    |    |    |    |    |
|                 | Leak Test                                    | yes/no |    |    |    |    |    |           |         |    |    |    |    |    |
|                 | Inspect and Clean Cooler                     | ou/sək |    |    |    |    |    | Every 3 - | 5 Years |    |    |    |    |    |
|                 | Inspect Cooler Heater                        | amps   |    |    |    |    |    |           |         |    |    |    |    |    |
| Cooler          | Leak Test                                    | ou/sək |    |    |    |    |    |           |         |    |    |    |    |    |
|                 | Record Water Pressure Differential (PSI)     | ISd    |    |    |    |    |    |           |         |    |    |    |    |    |
|                 | Inspect Water Pumps                          | yes/no |    |    |    |    |    |           |         |    |    |    |    |    |
|                 | Leak Test                                    | yes/no |    |    |    |    |    |           |         |    |    |    |    |    |
| Condenser       | Inspect and Clean Condenser Coil             | yes/no |    |    |    |    |    |           |         |    |    |    |    |    |
|                 | General Cleaning and Tightening Connections  | ou/sə⁄ |    |    |    |    |    | Annu      | ually   |    |    |    |    |    |
| Controls        | Check Pressure Transducers                   | ou/sə⁄ |    |    |    |    |    |           |         |    |    |    |    |    |
|                 | Confirm Accuracy of Thermistors              | ou/səƙ |    |    |    |    |    |           |         |    |    |    |    |    |
| Ctartor         | General Tightening and Cleaning Connections  | yes/no |    |    |    |    |    | Annı      | ually   |    |    |    |    |    |
| orarier         | Inspect All Contactors                       | ou/səƙ |    |    |    |    |    |           |         |    |    |    |    |    |
|                 | Check Refrigerant Charge                     | yes/no |    |    |    |    |    |           |         |    |    |    |    |    |
| System          | Verify Operation of EXVs and Record Position | 0-100% |    |    |    |    |    |           |         |    |    |    |    |    |
|                 | Record System Superheat                      | deg. F |    |    |    |    |    |           |         |    |    |    |    |    |

30MP Monthly Maintenance Log

APPENDIX D — MAINTENANCE SUMMARY AND LOG SHEETS (CONT)

NOTE: Equipment failures caused by lack of adherence to the Maintenance Interval Requirements are not covered under warranty.

Actuator Installation, 42 Manual override, 42 30MP016-045, 42 30MP050-071, 42 Operation, 42 Part Numbers, 43 Removal, 42 30MP016-030, 42 30MP040-071, 42 30MP032, 42 Settings, 42 30MPW016-045 head pressure control, 42 30MP016-045 evaporator isolation, 42 30MP050-071 head pressure control and evaporator isolation, 42 Troubleshooting, 42 Alarms and alerts, 71 Codes, 72 Details, 72 History, 97 Resetting, 97 Alarm routing, 25 Auxiliary board (AUX) Described, Schematic, 12 BACnet communication option, 107 BAS port, configuring, 108 Device instance address, 107 Points list, 112-117 Capacity control, 17 Overrides, 18 Carrier Comfort Network (CCN), 13 Tables, 98-106 Wiring, 16 Chilled water flow switch, 56 Compressors Adjusting oil charge, 39 Checking oil level, 39 Digital, 36 Discharge Check Valve, 64 Enabling and disabling, 64 Failure Alerts, 77 Locations, 49 Motor overload protection, 66 Motor protection, 71 Operating envelope, 79,67 Replacement, 49 Safeties, 64 Stuck on failure alarms, 77 Compressor return gas temp sensor (RGT.A), 15 Condenser entering fluid sensor (CDET), 15 Condenser fan output, 27 Condenser leaving fluid sensor (CDLT), 15 Condenser pump control, 27 Control methods (start/stop) CCN control, 25 Enable-Off-Remote, 21 Occupancy schedule, 21 Setting, 26 Control module communication Green LED (main base board), 7 Red LED (main base board), 7 Yellow LED (main base board), 7 Control wiring schematics 30MP016-071, 11 Cooling entering fluid sensor (EWT), 18 Cooling leaving fluid sensor (LWT), 15 Current sensing board (CSB) Described, 7 Deadband multiplier, 19 Demand limit, 34 2-stage switch controlled, 34

4 to 20 mA controlled, 34

#### INDEX

CCN loadshed, 34 Discharge temperature thermistor (DTT), 15 Dual leaving water temperature sensor (DLWT), 15 Electronic expansion valves, 47 Emergency On/Off switch, 7 Enable/Off/Remote Control switch, 7 Energy management module (EMM), 16,18 Described, 7 Evacuation and dehydration, 38 Evaporator isolation, 41 Expansion Valve Board (EXV) Described, 7 Filter drier service, 55 Head pressure control 30MPW only, 41 Adjusting PI routines, 45 Condenser water isolation, 46 Configuration and operation, 45 Saturated condensing temperature set point, 45 Service test mode, 47 High pressure switch (HPS) Described, 14 Usage, 55 Language, changing display, 6 LEDs, 🏹 Main base board (MBB) Described, 7 Schematic, 12 Maintenance, 64 Schedule, 64 Measure of units, changing display, 6 Minimum load control, 36 Minutes left for start, 18 Minutes off time, 18 Motor overload protection, compressor, 66 Copeland with TF code, 66 Copeland with TW or TE, 66 CoreSense module mounting, 68 Kriwan, 67 Navigator display Backlight brightness, 6 Contrast adjustment, 6 Display tables, 85-106 Occupancy schedule CCN global, 24 Holidays, 21 Local schedule, 21 Setting, 21 Timed override, 24 Oil Adjusting charge (start-up), 39 Checking level (start-up), 39 Charging (service),  $5\hat{3}$ Quantity per compressor, 40 Operating limitations, 40 Operating modes Defined, 5 MD06, 24 MD10, 18 Outdoor-air temperature sensor (OAT), 15 Passwords Changing, 7 Configuration and service, 7 Entering, 7 Power wiring schematics 30MP016-071, 10 Pre-start-up, 36 Pressure transducers Color, 14 Described, 14 Safeties, 55 Troubleshooting, 56

Ramp loading, 19 Refrigerant Adjusting charge, 39 Preliminary charge, 37 Refrigeration circuit Charging, 47 Safety, 2,3 Scrolling marquee display Described, 3 Menu structure, 4 Service, 47 Service test, 47 Sizes, unit, 3 Space temperature sensor, 15 Start-up, 37 Checklist, *CL-1 to CL-8* System check (pre-start-up), 36 Temperature reset, 31 4 to 20 mA temperature reset, 32 Menu configuration, 32 Outside air temperature reset, 32 Space temperature reset, 32 Return temperature reset, 33 Thermostatic expansion valves, 20 Thermistors Described, 55 Designations (MBB), 14 Performance Check, 56 Replacing, 56, Temperature vs. resistance/voltage drop (5K), 57, 59 Temperature vs. resistance/voltage drop (10K), 60, 62 Temperature vs. resistance (86K), 63 Time, day, date Broadcast, 20 Daylight savings time, 20 Troubleshooting, 64 Alarms and alerts, 71 Alarm and alert codes, 72-75 Alarm and alert details, 72-84 72-84 Resetting alarms, 72-75 UPC Open controller Addressing, 107 Battery, testing and replacing, 111 Configuring, 110 LEDs, 111 Local access, 110 Wiring, 108 Water treatment, 53 Wiring, Carrier Comfort Network (CCN), 16 Wiring schematics, control 30MP016-071, 11

Wiring schematics, power 30MP016-071, 10

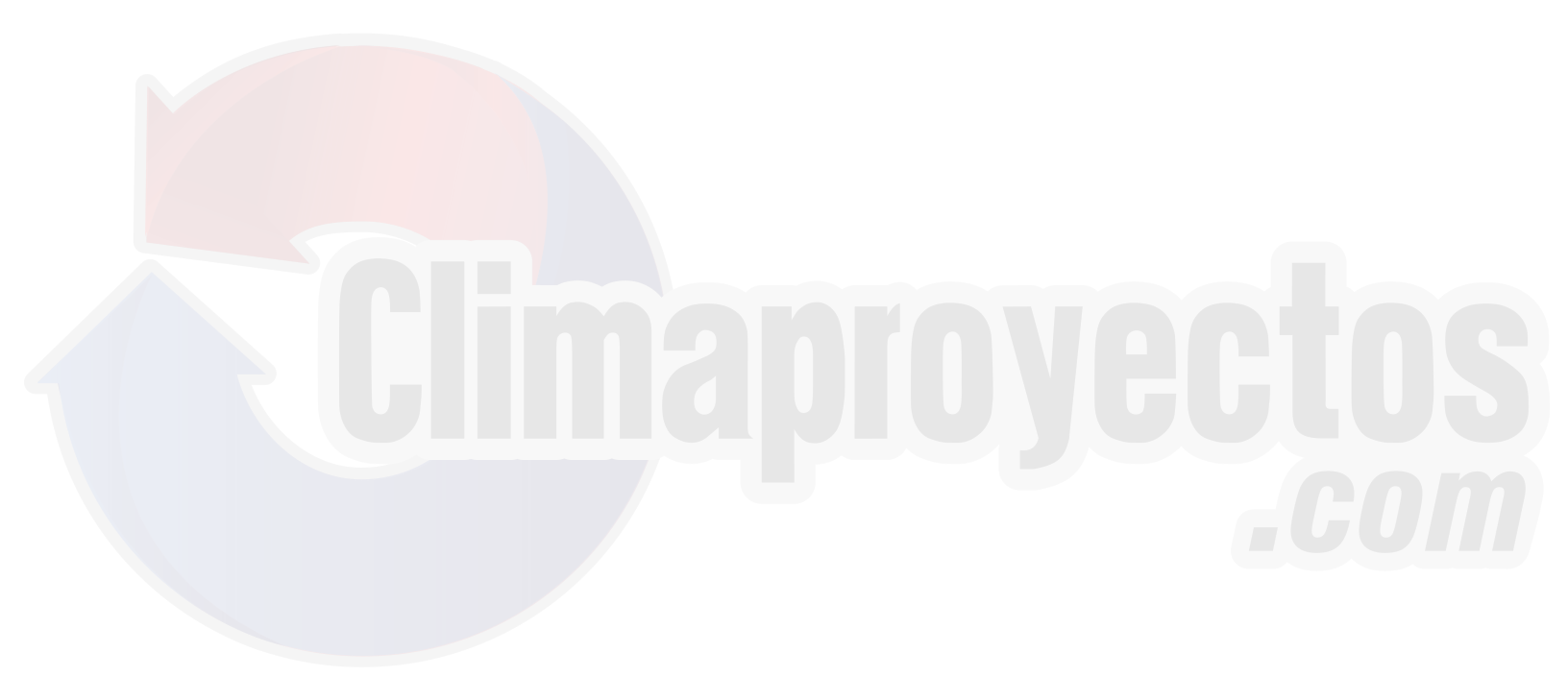

© 2019 Carrier Corporation

# START-UP CHECKLIST FOR 30MP LIQUID CHILLER

(Remove and use for job file.)

**NOTE:** To avoid injury to personnel and damage to equipment or property when completing the procedures listed in this start-up checklist, use good judgment, follow safe practices, and adhere to the safety considerations/information as outlined in preceding sections of this Controls, Start-Up, Operation, Service and Troubleshooting document.

| Α. | Prelim | inary | Inform | ation |
|----|--------|-------|--------|-------|
|----|--------|-------|--------|-------|

|    | -                                   |                      |                                        |       |      |  |
|----|-------------------------------------|----------------------|----------------------------------------|-------|------|--|
|    | JOB NAME                            |                      | -                                      |       |      |  |
|    | ADDRESS                             |                      | _                                      |       |      |  |
|    | CITY                                | STATE                | ZIP                                    |       |      |  |
|    | MARK FOR                            |                      | -                                      |       |      |  |
|    | INSTALLING CONTRACTOR               |                      | _                                      |       |      |  |
|    | SALES OFFICE                        |                      | _                                      |       |      |  |
|    | START-UP PERFORMED BY               |                      | _                                      |       |      |  |
| в. | Preliminary Equipment Ch            | eck (Yes or No)      |                                        |       |      |  |
|    | Is there any shipping damage?       | If s                 | o, where                               |       |      |  |
|    | Was it noted on the freight bill?   |                      |                                        | □ YES |      |  |
|    | Has a claim been filed with the     | shipper?             |                                        | □ YES |      |  |
|    | Will this damage prevent unit st    | tart-up?             |                                        | □ YES |      |  |
|    | Check power supply. Does it ag      | gree with unit?      |                                        | □ YES |      |  |
|    | Has the circuit protection been     | sized and installe   | d properly?                            | □ YES |      |  |
|    | Are the power wires to the unit     | sized and installe   | d properly?                            | □ YES |      |  |
|    | Has the ground wire been conn       | ected?               |                                        | □ YES |      |  |
|    | Are all electrical terminals tight? | ?                    |                                        | □ YES |      |  |
|    | System fluid volume in the loop     |                      | gal (I)                                |       |      |  |
|    | Does this meet installation guid    | e requirements?      |                                        | □ YES |      |  |
|    | Water system cleaned per insta      | allation guide?      |                                        | □ YES |      |  |
|    | Minimum flow rates verified per     | installation guide   | ?                                      | □ YES |      |  |
|    | In-line minimum 40-mesh strain      | er installed within  | 10 ft of the cooler/condenser water in | let?  |      |  |
|    | Cooler:                             |                      |                                        | □ YES |      |  |
|    | Condenser:                          |                      |                                        | □ YES | □ NO |  |
|    | Air separation / bleed devices in   | nstalled per install | lation guide?                          | □ YES | □ NO |  |

# C. Cooler Loop Freeze Protection (if required)

Gallons (liters) added:\_\_\_\_

| Piping includes electr                                                                                                    | ic tape heaters if piping is exposed to temperatures below freez                                                                                                    | ring? □ YES                                                                                                    | □ NO                                                       |
|----------------------------------------------------------------------------------------------------|----------------------------------------------------------------------------------------------------|----------------------------------------------------------------------------------------------------|------------------------------------------------------------|
| On brine units, has th<br>(8.3°C) below the low                                                                                                    | e cooler fluid been properly protected from freezing to at least<br>rest anticipated leaving fluid temperature set point?                                                                                                    | I5°F<br>□ YES                                                                                                    |                                                            |
| Have the main base b<br>connections been che                                                                                                    | board, energy management module (option) and control relay ecked for tightness?                                                                                                    | □ YES                                                                                                    |                                                            |
| (30MPA ONLY)                                                                                                    |                                                                                                    |                                                                                                    |                                                            |
| Has the refrigerant pi                                                                                                    | ping been done per the installation guide?                                                                                                    | □ YES                                                                                                    |                                                            |
| Piping dehydrated an                                                                                                    | d evacuated per installation guide?                                                                                                    | □ YES                                                                                                    |                                                            |
| Unit charged per the i                                                                                                    | installation guide?                                                                                                    | □ YES                                                                                                    |                                                            |
| ALL 30MPA AND 30                                                                                                    | DMPW030, 040-071)                                                                                                    |                                                                                                    |                                                            |
| Crankcase heaters ha                                                                                                    | ave been energized for a minimum of 24 hours prior to start-up?                                                                                                    | ? 🗆 YES                                                                                                    |                                                            |
| SIGNATURE REQUI                                                                                                    | RED                                                                                                    |                                                                                                    |                                                            |
| Preliminary check cor                                                                                                    | nplete.                                                                                                    |                                                                                                    |                                                            |
| Teliminary encore oor                                                                                                    |                                                                                                    |                                                                                                    |                                                            |
| Installing/Mechanical<br>Unit Start-Up (qua<br>sert check mark as                                                                                                    | Contractor Da<br>lified individuals only, factory start-up recommended<br>s each item is completed)<br>er: MODEL NO SEBIAL NO                                                                                                    | te)                                                                                                    |                                                            |
| Installing/Mechanical<br>Unit Start-Up (qua<br>sert check mark as<br>EQUIPMENT: Chill<br>COMPRESSORS:                                                                                                    | Contractor Dat<br>lified individuals only, factory start-up recommended<br>s each item is completed)<br>er: MODEL NO SERIAL NO.                                                                                                    | te                                                                                                    |                                                            |
| Installing/Mechanical<br>Unit Start-Up (qua<br>sert check mark as<br>EQUIPMENT: Chill<br>COMPRESSORS:                                                                                                    | Contractor Date   lified individuals only, factory start-up recommended   seach item is completed)   er: MODEL NO.   A1 A2/B1                                                                                                    | te                                                                                                    |                                                            |
| Installing/Mechanical<br>Unit Start-Up (qua<br>sert check mark as<br>EQUIPMENT: Chill<br>COMPRESSORS:                                                                                                    | Contractor Date   Ilified individuals only, factory start-up recommended   seach item is completed)   er: MODEL NO.   A1 A2/B1                                                                                                    | te                                                                                                    |                                                            |
| Installing/Mechanical<br>Unit Start-Up (qua<br>sert check mark as<br>EQUIPMENT: Chill<br>COMPRESSORS:<br>MODEL NO.<br>SERIAL NO.                                                                                                    | Contractor Date   Ilified individuals only, factory start-up recommended   seach item is completed)   er: MODEL NO.   A1 A2/B1                                                                                                    | te                                                                                                    |                                                            |
| Installing/Mechanical<br>Unit Start-Up (qua<br>sert check mark as<br>EQUIPMENT: Chill<br>COMPRESSORS:<br>MODEL NO.<br>SERIAL NO.<br>Chiller has been prop                                                                                                    | Contractor Data   lified individuals only, factory start-up recommended   seach item is completed)   er: MODEL NO.   A1 A2/B1   erly interlocked with the auxiliary contacts of the chilled fluid put                                                                                                    | te<br>A3<br>mp starter.<br>□ YES                                                                                           |                                                            |
| Installing/Mechanical<br>Unit Start-Up (qua<br>sert check mark as<br>EQUIPMENT: Chill<br>COMPRESSORS:<br>MODEL NO.<br>SERIAL NO.<br>Chiller has been prop<br>(30MPW units only).                                                                                                    | Contractor Data   lified individuals only, factory start-up recommended   seach item is completed)   er: MODEL NO.   A1 A2/B1   erly interlocked with the auxiliary contacts of the chilled fluid purperly interlocked with the auxiliary contacts of the condenser was                                                                                                    | te<br>A3<br>mp starter.<br>U YES<br>ter pump starte<br>U YES                                                               |                                                            |
| Installing/Mechanical<br>Unit Start-Up (qua<br>sert check mark as<br>EQUIPMENT: Chill<br>COMPRESSORS:<br>MODEL NO.<br>SERIAL NO.<br>Chiller has been prop<br>(30MPW units only).<br>Compressor oil level i                                                                                                    | Contractor Data   lified individuals only, factory start-up recommended   seach item is completed)   er: MODEL NO.   A1 A2/B1   erly interlocked with the auxiliary contacts of the chilled fluid purchastic scorrect.                                                                                                    | te<br>A3<br>mp starter.<br>U YES<br>ter pump starte<br>U YES<br>U YES                                                      | □ NO<br>□ NO<br>□ NO                                       |
| Installing/Mechanical<br>Unit Start-Up (qua<br>sert check mark as<br>EQUIPMENT: Chill<br>COMPRESSORS:<br>MODEL NO.<br>SERIAL NO.<br>Chiller has been prop<br>(30MPW units only).<br>Compressor oil level i                                                                                                    | Contractor Date   lified individuals only, factory start-up recommended   seach item is completed)   er: MODEL NO.   A1 A2/B1   erly interlocked with the auxiliary contacts of the chilled fluid puterly interlocked with the auxiliary contacts of the condenser water is correct.   we is back seated (30MPA units only).                                                                                                    | te<br>A3<br>mp starter.<br>YES<br>ter pump starte<br>YES<br>U YES<br>U YES                                                 | I NO<br>I NO<br>I NO<br>I NO<br>I NO                       |
| Installing/Mechanical<br>Unit Start-Up (qua<br>sert check mark as<br>EQUIPMENT: Chill<br>COMPRESSORS:<br>MODEL NO.<br>SERIAL NO.<br>Chiller has been prop<br>(30MPW units only).<br>Compressor oil level i<br>Liquid line service val                                                                                                    | Contractor Date   lified individuals only, factory start-up recommended   eech item is completed)   er: MODEL NO.   A1 A2/B1   erly interlocked with the auxiliary contacts of the chilled fluid puterly interlocked with the auxiliary contacts of the condenser water is correct.   we is back seated (30MPA units only).   djusted to the desired cooler leaving fluid temperature.                                                                           | te<br>A3<br>mp starter.<br>U YES<br>ter pump starte<br>U YES<br>U YES<br>U YES                                             | Pr NO                                                      |
| Installing/Mechanical<br>Unit Start-Up (qua<br>sert check mark as<br>EQUIPMENT: Chill<br>COMPRESSORS:<br>MODEL NO.<br>SERIAL NO.<br>Chiller has been prop<br>(30MPW units only).<br>Compressor oil level i<br>Liquid line service val<br>Set point should be au<br>Leak check thorough<br>Iriers, fusible plugs, th<br>any refrigerant leaks. | Contractor Date   Ilified individuals only, factory start-up recommended Date   each item is completed) SERIAL NO.   er: MODEL NO. SERIAL NO.   A1 A2/B1 Date   erly interlocked with the auxiliary contacts of the chilled fluid put of the condenser wate Date   is correct. Ve is back seated (30MPA units only). Date   djusted to the desired cooler leaving fluid temperature. Date   nerwistors, and cooler connections using electronic leak detect Date | te<br>A3<br>mp starter.<br>U YES<br>ter pump starte<br>U YES<br>U YES<br>U YES<br>U YES<br>TXVs, soleno<br>or. Locate, rep | □ NO<br>Pr<br>□ NO<br>□ NO<br>□ NO<br>□ NO<br>□ NO<br>□ NO |

CUT ALONG DOTTED LINE

CUT ALONG DOTTED LINE

AB + AC + BC (divided by 3) = average voltage = \_\_\_\_\_

Maximum deviation from average voltage =\_\_\_\_\_

Voltage imbalance = (max. Deviation) x 100 = % voltage imbalance average voltage

If over 2% voltage imbalance, do not attempt to start chiller! Call local power company for assistance.

Incoming power voltage to chiller modules is within rated unit voltage range?

#### CHECK PRESSURE DROP ACROSS COOLER.

Fluid entering cooler: psig (kpa)\_\_\_\_\_

Fluid leaving cooler: psig (kpa)

(psig difference) x 2.31 = ft of fluid pressure drop =\_\_\_\_

Plot cooler pressure drop on performance data chart (located in Installation Instructions literature) to determine total gpm (I/s) for fresh water systems. For glycol, contact your Carrier representative.

Total gpm (I/s) =\_\_\_\_\_ Unit's rated min gpm (I/s) =\_\_\_\_\_

Job's specified gpm (I/s) (if available):

NOTE: If unit has low fluid flow, find source of problem: check fluid piping, in-line fluid strainer, shut-off valves, chilled water pump rotation, etc.

#### VISUALLY CHECK MAIN BASE BOARD FOR THE FOLLOWING:

Inspect all thermistors and transducers for possible crossed wires. Check to be sure all well-type thermistors are fully inserted into their respective wells.

#### TO START THE CHILLER:

Turn the emergency on/off switch (SW2) to on position.

Turn the enable/off/remote control switch (SW1) to the enable position.

If equipped with the optional scrolling marquee, leave the enable/off/remote control switch (SW1) in the off position.

NOTE: Use escape key to go up one level in the structure.

Use arrow/escape keys to illuminate run status led. Press ENTER key until 'VERS' is displayed. Press ENTER key. Record information.

#### Record Software Versions MODE — RUN STATUS

|      | SOFTWARE VERSION NUMBERS |                  |  |  |  |
|------|--------------------------|------------------|--|--|--|
|      | MBB                      | CESR131482-xx-xx |  |  |  |
|      | EXV                      | CESR131172-xx-xx |  |  |  |
| VERS | ЕММ                      | CESR131174-xx-xx |  |  |  |
|      | AUX1                     | CESR131333-xx-xx |  |  |  |
|      | MARQ                     | CESR131171-xx-xx |  |  |  |
|      | NAVI                     | CESR130227-xx-xx |  |  |  |

(Press ENTER and ESCAPE simultaneously to obtain software versions)

Use arrow/escape keys to illuminate configuration LED. Press ENTER key. Record information below.

| SUBMODE | ITEM  | ITEM EXPANSION           | DISPLAY | ENTRY |
|---------|-------|--------------------------|---------|-------|
|         |       | UNIT CONFIGURATION       |         |       |
|         | TYPE  | UNIT TYPE                |         |       |
|         | SIZE  | UNIT SIZE                | XXX     |       |
|         | SZA.1 | COMPRESSOR A1 SIZE       | XX      |       |
|         | SZA.2 | COMPRESSOR A2 SIZE       | XX      |       |
| UNIT    | SZA.3 | COMPRESSOR A3 SIZE       | XX      |       |
|         | SZB.1 | COMPRESSOR B1 SIZE       | XX      |       |
|         | A1.TY | COMPRESSOR A1 DIGITAL?   | NO/YES  |       |
|         | MAX.T | MAXIMUM A1 UNLOAD TIME   | XX      |       |
|         | EXV   | EXV MODULE INSTALLED?    | NO/YES  |       |
|         | DITYP | DISCHARGE GAS THERM TYPE | X       |       |

## **UNIT (Configuration Settings)**

Press ESCAPE key to display 'UNIT'. Press down arrow key to display 'OPT1'. Press ENTER key. Record configuration information below:

**OPTIONS1 (Options Configuration)** 

| SUBMODE | ITEM   | ITEM EXPANSION            | DISPLAY   | ENTRY |
|---------|--------|---------------------------|-----------|-------|
|         |        | UNIT OPTIONS 1 HARDWARE   |           |       |
|         | FLUD   | COOLER FLUID              | Х         |       |
|         | MLV.S  | MINIMUM LOAD VALVE SELECT | NO/YES    |       |
|         | RG.EN  | RETURN GAS SENSOR ENABLE  | DSBL/ENBL |       |
|         | OAT.E  | ENABLE OAT SENSOR         | DSBL/ENBL |       |
| ODT1    | CSB.E  | CSB BOARDS ENABLE         | DSBL/ENBL |       |
| OPTI    | CPC    | COOLER PUMP CONTROL       | OFF/ON    |       |
|         | PM.DY  | COOLER PUMP SHUTDOWN DLY  | XX MIN    |       |
|         | D.PM.E | ENABLE CONDENSER PUMP     | DSBL/ENBL |       |
|         | D.FL.S | ENABLE COND FLOW SWITCH   | DSBL/ENBL |       |
|         | CDWS   | ENABLE COND WTR SENSORS   | DSBL/ENBL |       |
|         | H.CND  | HIGH CONDENSING ENABLE    | DSBL/ENBL |       |

Press ESCAPE key to display 'OPT1'. Press down arrow key to display 'OPT2'. Press ENTER key.

Record configuration information below.

#### **OPTIONS2 (Options Configuration)**

| SUBMODE | ITEM  | ITEM EXPANSION          | DISPLAY   | ENTRY |
|---------|-------|-------------------------|-----------|-------|
|         |       | UNIT OPTIONS 2 CONTROLS |           |       |
|         | CTRL  | CONTROL METHOD          | Х         |       |
| OPT2    | LCWT  | HIGH LCW ALERT LIMIT    | XX.X ∆F   |       |
|         | DELY  | MINUTES OFF TIME        | XX        |       |
|         | ICE.M | ICE MODE ENABLE         | DSBL/ENBL |       |

CUT ALONG DOTTED LINE

Press ESCAPE key to display 'OPT2'. Press down arrow key to display 'EXV.A'. Press ENTER key.

Record configuration information below.

| SUB-MODE | ITEM   | ITEM EXPANSION            | DISPLAY | ENTRY |
|----------|--------|---------------------------|---------|-------|
|          | EXV.L  | EXV OPENING AT LOW LWT    | XX%     |       |
|          | LWT.L  | LWT FOR EXV MIN OPENING   | XX° F   |       |
|          | EXV.H  | EXV OPENING AT HIGH LWT   | XX%     |       |
|          | LWT.H  | LWT FOR EXV MAX OPENING   | XX° F   |       |
|          | MIN.A  | EXV CIRC.A MIN POSITION   | XXX     |       |
|          | RNG.A  | EXVA STEPS IN RANGE       | XXXXX   |       |
|          | SPD.A  | EXVA STEPS PER SECOND     | XXXXX   |       |
|          | POF.A  | EXVA FAIL POSITION IN%    | XXX     |       |
|          | MIN.A  | EXVA MINIMUM STEPS        | XXXXX   |       |
| EXV.A    | MAX.A  | EXVA MAXIMUM STEPS        | XXXXX   |       |
|          | OVR.A  | EXVA OVERRUN STEPS        | XXX     |       |
|          | TYP.A  | EXVA STEPPER TYPE         | 0,1     |       |
|          | H.SCT  | HIGH SCT THRESHOLD        | XXX     |       |
|          | X.PCT  | OPEN EXV X% ON 2ND COMP   | XX      |       |
|          | X.PER  | MOVE EXV X% ON DISCRSOL   | XX      |       |
|          | DELY   | LAG START DELAY           | XXX     |       |
|          | L.DL.T | LOW SH DELTA T - EXV MOVE | ХХХ     |       |
|          | SHR.T  | EXV RATE THRESHOLD        | XX.X ΔF |       |
|          | L.EX.M | LOW SH OVERRIDE EXV MOVE  | X.X%    |       |

#### **EXV.A (Circuit A EXV Configuration)**

Press ESCAPE key to display 'EXV.A'. Press down arrow key to display 'CCN'. Press ENTER key.

Record configuration information below.

### CCN (CCN Network Configuration)

| SUB-MODE | ITEM | ITEM EXPANSION | DISPLAY | ENTRY |
|----------|------|----------------|---------|-------|
|          | CCNA | CCN ADDRESS    | XXX     |       |
| CCN      | CCNB | CCN BUS NUMBER | XXX     |       |
|          | BAUD | CCN BAUD RATE  | Х       |       |

Press ESCAPE key several times to get to the mode level (blank display). Use the arrow keys to scroll to the set point LED. Press ENTER to display setpoints.

Record configuration information below:

#### SETPOINT

| SUBMODE   | ITEM  | ITEM EXPANSION          | DISPLAY  | ENTRY |
|-----------|-------|-------------------------|----------|-------|
|           |       | COOLING SETPOINTS       |          |       |
| 000       | CSP.1 | COOLING SETPOINT 1      | XXX.X °F |       |
|           | CSP.2 | COOLING SETPOINT 2      | XXX.X °F |       |
|           | CSP.3 | ICE SETPOINT            | XXX.X °F |       |
|           |       | HEAD PRESSURE SETPOINTS |          |       |
| HEAD H.DP |       | HEAD SET POINT          | XXX.X °F |       |
| ED7       |       | BRINE FREEZE SETPOINT   |          |       |
| FNL       | BR.FZ | BRINE FREEZE POINT      | XX.X °F  |       |

#### **COMPONENT TEST**

Use escape/arrow keys to illuminate configuration LED. Press enter to display 'DISP'. press enter again to display 'TEST' followed by 'OFF'. Press enter to stop display at 'OFF' and enter again so 'OFF' display flashes. 'PASS' and 'WORD' will flash if password needs to be entered. Press enter to display 'PASSWORD' field and use the enter key for each of the four password digits. Use arrow keys if password is other than standard. At flashing 'OFF' display, press the up arrow key to display 'ON' and press enter. All LED segments and mode LEDs will light up. Press escape to stop the test. Press escape to return to the 'DISP' display. Press the escape key again and use the arrow keys to illuminate the Service Test LED. Press enter to display 'TEST'. Press enter to stop display at 'OFF' and enter again so 'OFF' flashes. Press the up arrow key and enter to enable the manual mode. Press escape and display now says 'TEST' 'ON'. Turn switch (SW1) to the enable position.

Press the down arrow to display 'OUTS'. Press the enter key to display 'LL.SV'. Press the enter key to stop display at 'OFF' and enter again so 'OFF' flashes. Press the up arrow key and enter to turn the output on. Press enter so the 'ON' display flashes, press the down arrow key, and then enter to turn the output off. Outputs will also be turned off or sent to 0% when another output is turned on. Check off the items in the service test table on the next page that apply after being tested.

Use escape key to return to 'OUTS' display. press down arrow to display 'CMPA'. Press enter key to display 'CC.A1'. note that unloaders and hot gas bypass solenoids can be tested both with and without compressor(s) running. Make sure all service valves are open and cooler/condenser pumps have been turned on before starting compressors. Check off each item after successful test. The control will only start one compressor per minute. When at the desired item, press the enter key twice to make the 'OFF' flash. Press the up arrow key and enter to turn the output on. Check off the items in the service test table below that apply after being tested.

CUT ALONG DOTTED LINE

CUT ALONG DOTTED LINE

| SUB-MODE | KEYPAD<br>ENTRY | ITEM  | DISPLAY | ITEM<br>EXPANSION         | COMMENT                                                                                                    | Completed<br>(Yes/No) |
|----------|-----------------|-------|---------|---------------------------|----------------------------------------------------------------------------------------------------|-----------------------|
| TEST     | ENTER           |       | OFF/ON  | SERVICE TEST MODE         | To Enable Service Test Mode,<br>move Enable/Off/Remote<br>Contact switch to OFF. Change<br>TEST to ON. Move switch to<br>ENABLE. |                       |
|          |                 |       |         | OUTPUTS AND PUMPS         |                                                                                                    |                       |
|          | ENTER           | CLR.P | OFF/ON  | COOLER PUMP RELAY         |                                                                                                    |                       |
|          | +               | CND.P | OFF/ON  | CONDENSER PUMP            |                                                                                                    |                       |
|          | +               | UL.TM | 0 TO 15 | COMP A1 UNLOAD TIME       |                                                                                                    |                       |
| 01/70    | +               | CC.H  | OFF/ON  | CRANKCASE HEATER          |                                                                                                    |                       |
| ours     | +               | CW.VO | OFF/ON  | CONDENSER VALVE OPEN      |                                                                                                    |                       |
|          | +               | CW.VC | OFF/ON  | CONDENSER VALVE CLOSE     |                                                                                                    |                       |
|          | +               | LL.SV | OFF/ON  | LIQUID LINE SOLENOID      |                                                                                                    |                       |
|          | +               | RMT.A | OFF/ON  | REMOTE ALARM RELAY        |                                                                                                    |                       |
|          | +               | EXV.A | XXX%    | EXV% OPEN                 |                                                                                                    |                       |
|          |                 |       |         | CIRCUIT A COMPRESSOR TEST |                                                                                                    |                       |
|          | ENTER           | CC.A1 | OFF/ON  | COMPRESSOR A1 RELAY       |                                                                                                    |                       |
|          | +               | UL.TM | 0 TO 15 | COMP A1 UNLOAD TIME       |                                                                                                    |                       |
| СМРА     | +               | CC.A2 | OFF/ON  | COMPRESSOR A2 RELAY       |                                                                                                    |                       |
|          | +               | CC.A3 | OFF/ON  | COMPRESSOR A3 RELAY       |                                                                                                    |                       |
|          | +               | MLV   | OFF/ON  | MINIMUM LOAD VALVE RELAY  |                                                                                                    |                       |
| CMPB     |                 |       |         | CIRCUIT B COMPRESSOR TEST |                                                                                                    |                       |
| CMFD     | ENTER           | CC.B1 | OFF/ON  | COMPRESSOR B1 RELAY       |                                                                                                    |                       |

#### SERVICE TEST

## ALL UNITS:

Measure the following (measure while machine is in a stable operating condition): Check and adjust superheat as required.

|                                           | CIRCUIT A | CIRCUIT B<br>(032 ONLY) |
|-------------------------------------------|-----------|-------------------------|
| DISCHARGE PRESSURE (DP.A)                 |           |                         |
| DISCHARGE PRESSURE (DP.B)                 |           |                         |
| SUCTION PRESSURE (SP.A)                   |           |                         |
| SUCTION PRESSURE (SP.B)                   |           |                         |
| SATURATED CONDENSING TEMPERATURE (SCT.A)  |           |                         |
| SATURATED CONDENSING TEMPERATURE (SCT.B)  |           |                         |
| SATURATED SUCTION TEMPERATURE (SST.A)     |           |                         |
| SATURATED SUCTION TEMPERATURE (SST.B)     |           |                         |
| DISCHARGE LINE TEMP (D.GAS)               |           |                         |
| SUCTION LINE TEMP E (RGT.A)               |           |                         |
| SUCTION LINE TEMP E (RGT.B)               |           |                         |
| COOLER ENTERING FLUID (C.EWT)             |           |                         |
| COOLER LEAVING FLUID (C.LWT)              |           |                         |
| CONDENSER ENTERING FLUID (C.DET)          |           |                         |
| CONDENSER LEAVING FLUID (C.DLT)           |           |                         |
| EXV POSITION (UNIT SIZES 050-071) (EXV.A) |           |                         |

Check and adjust superheat as required.

COMMENTS:

| SIGNATURES:             |      |
|-------------------------|------|
| START-UP TECHNICIAN     | DATE |
| CUSTOMER REPRESENTATIVE | DATE |

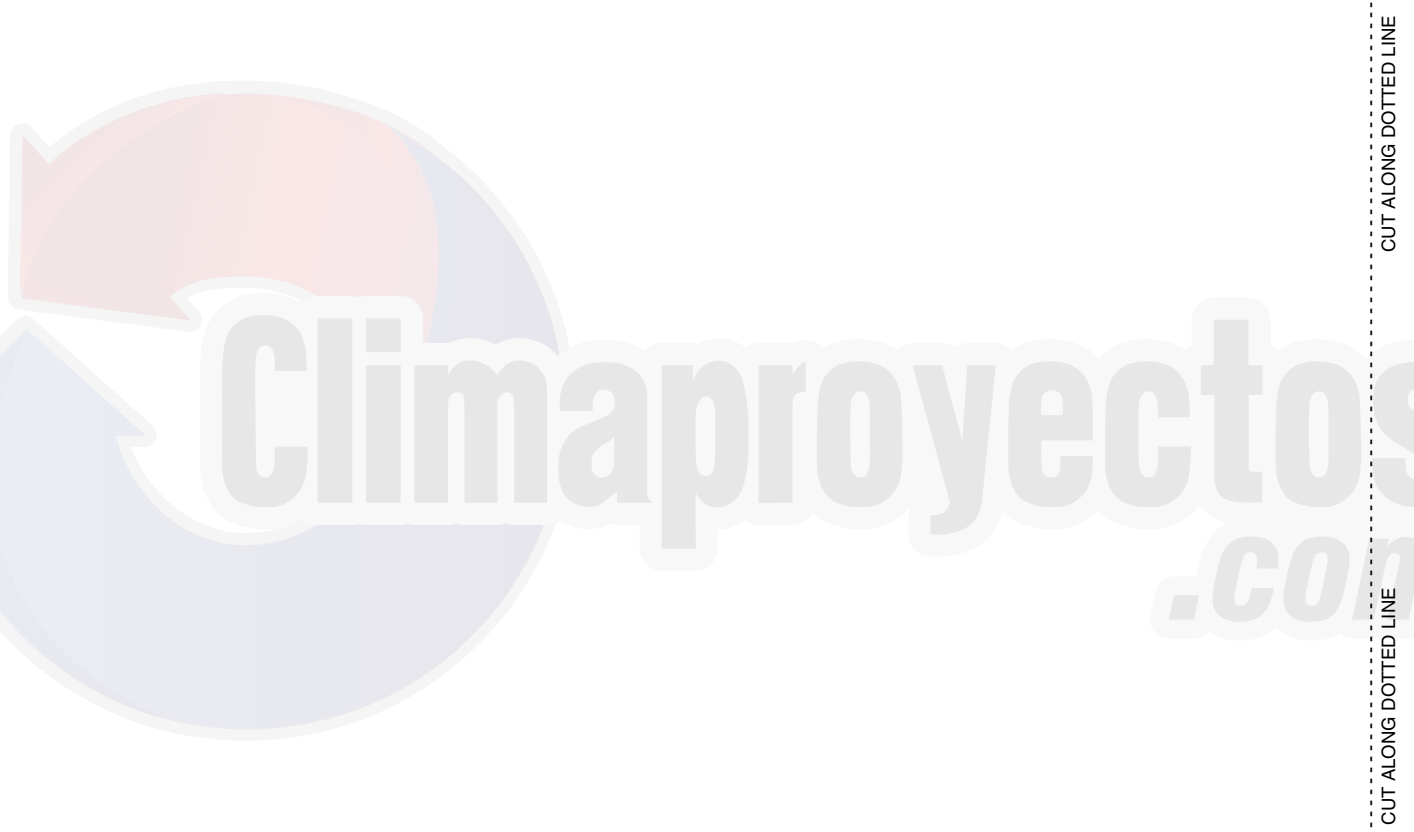

© 2019 Carrier Corporation